## HP LaserJet P4010 i P4510 Series Drukarki

# Podręcznik użytkownika

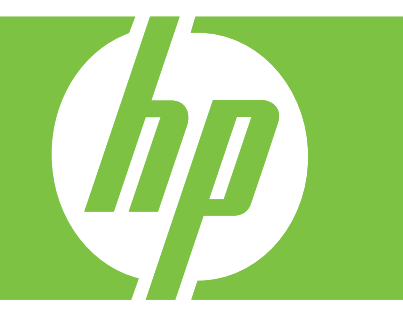

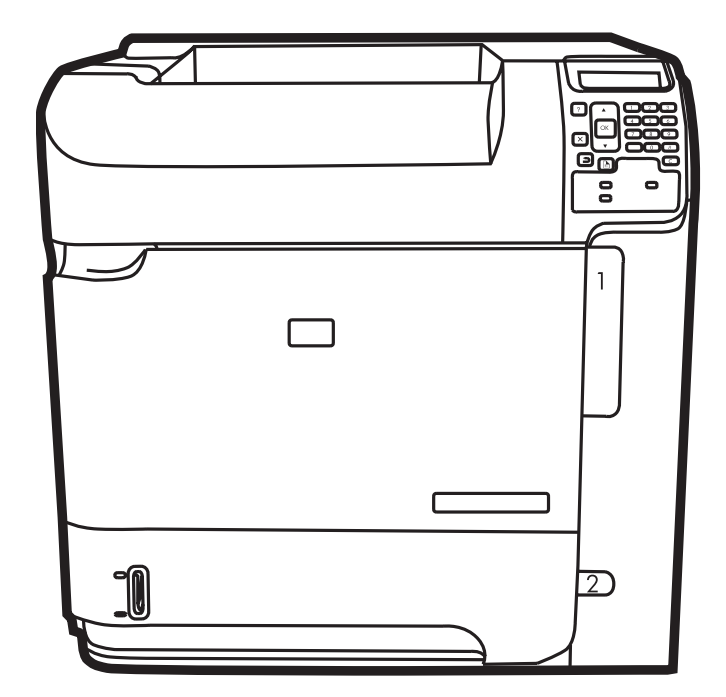

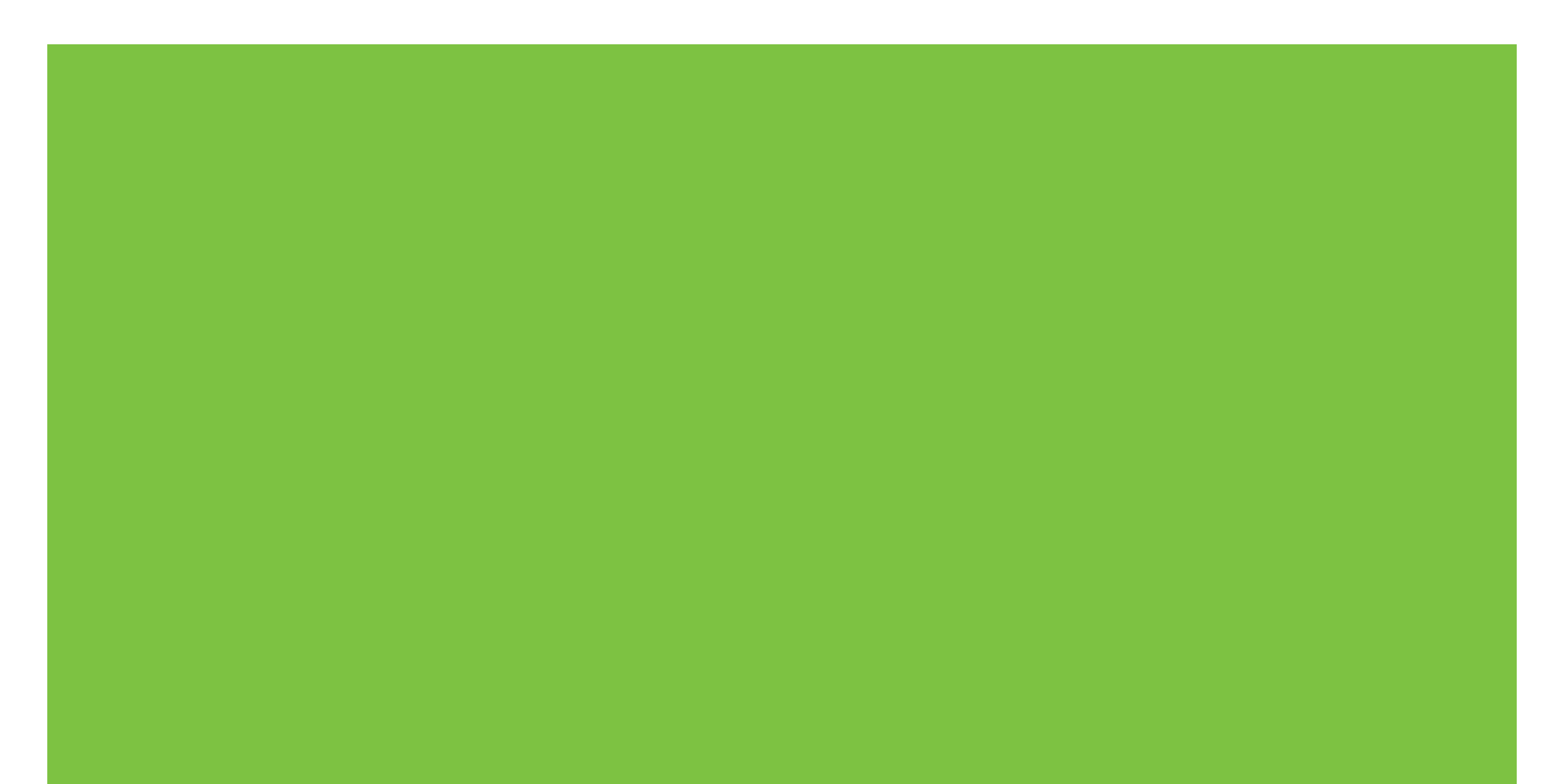

## Drukarki HP LaserJet P4010 i P4510 Series Podręcznik użytkownika

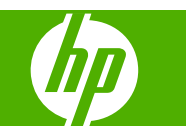

#### Prawa autorskie i licencja

© 2008 Copyright Hewlett-Packard Development Company, L.P.

Powielanie, adaptacja lub tłumaczenie bez wcześniejszej pisemnej zgody jest zabronione, z wyjątkiem przypadków dozwolonych przez prawo autorskie.

Przedstawione tu informacje mogą ulec zmianie bez wcześniejszego powiadomienia.

Jedynymi gwarancjami na produkty i usługi firmy HP są gwarancje wyrażone w formie oświadczeń dołączonych do tych produktów i usług. Żaden zapis w niniejszym dokumencie nie może być interpretowany jako gwarancja dodatkowa. Firma HP nie ponowi żadnej odpowiedzialności za jakiekolwiek braki techniczne lub błędy redakcyjne w niniejszym dokumencie.

Numer katalogowy: CB506-90985

Edition 1, 8/2008

#### Znaki handlowe

Adobe<sup>®</sup>, Acrobat<sup>®</sup> i PostScript<sup>®</sup> są znakami towarowymi firmy Adobe Systems Incorporated.

Microsoft®, Windows® oraz Windows® XP są zarejestrowanymi w USA znakami handlowymi firmy Microsoft Corporation.

Windows Vista® jest znakiem towarowym lub zastrzeżonym znakiem towarowym firmy Microsoft Corporation w Stanach Zjednoczonych i/lub w innych krajach/ regionach.

UNIX<sup>®</sup> jest zastrzeżonym znakiem towarowym organizacji The Open Group.

ENERGY STAR i znak ENERGY STAR są znakami zarejestrowanymi w Stanach Zjednoczonych.

# Spis treści

#### 1 Podstawowe informacje o produkcie

| 2 |
|---|
| 2 |
| 3 |
| 4 |
| 6 |
| 8 |
| 8 |
| 8 |
| 9 |
| 9 |
|   |

#### 2 Panel sterowania

| Układ panelu sterowania                    | 12 |
|--------------------------------------------|----|
| Korzystanie z menu panelu sterowania       | 14 |
| Korzystanie z menu                         | 14 |
| Menu Pokaż jak                             | 15 |
| Menu Pobierz zlecenie                      | 16 |
| Menu informacyjne                          | 17 |
| Menu obsługi papieru                       | 18 |
| Menu konfiguracji urządzenia               | 19 |
| Podmenu drukowania                         | 19 |
| Podmenu Jakość druku                       | 21 |
| Podmenu ustawień systemu                   | 24 |
| Podmenu Zszywacz/układacz                  | 29 |
| Podmenu MBM-5 (sortownik wielopojemnikowy) | 29 |
| Podmenu I/O                                | 29 |
| Podmenu Zerowanie                          | 36 |
| Menu diagnostyki                           | 38 |
| Menu Serwis                                | 40 |

#### 3 Oprogramowanie dla systemu Windows

| Obsługiwane systemy operacyjne Windows              | 42 |
|-----------------------------------------------------|----|
| Obsługiwane sterowniki drukarki dla systemu Windows | 43 |

| HP Universal Print Driver (UPD)                                 | 44 |
|-----------------------------------------------------------------|----|
| Tryby instalacji sterownika UPD                                 | 44 |
| Wybieranie prawidłowego sterownika drukarki dla systemu Windows | 45 |
| Pierwszeństwo dla ustawień drukowania                           | 46 |
| Zmiana ustawień sterownika drukarki dla systemu Windows         | 47 |
| Rodzaje instalacji oprogramowania dla systemu Windows           | 48 |
| Usuwanie oprogramowania dla systemu Windows                     | 49 |
| Obsługiwane narzędzia dla systemu Windows                       |    |
| HP Web Jetadmin                                                 | 50 |
| Wbudowany serwer internetowy                                    | 50 |
| HP Easy Printer Care                                            | 50 |
| Oprogramowanie dla systemów operacyjnych                        | 52 |

#### 4 Korzystanie z urządzenia z komputerem Macintosh

| Oprogramowanie d    | lla komputerów Macintosh                                                      | 54 |
|---------------------|-------------------------------------------------------------------------------|----|
| Obsługiv            | vane systemy operacyjne dla komputerów Macintosh                              | 54 |
| Obsługiv            | vane sterowniki drukarki dla komputerów Macintosh                             | 54 |
| Usunięci            | e oprogramowania z systemu operacyjnego Macintosh                             | 54 |
| Priorytet           | ustawień drukowania dla komputerów Macintosh                                  | 54 |
| Zmiana u            | ustawień sterowników drukarki dla komputerów Macintosh                        | 55 |
| Oprogra             | mowanie dla komputerów Macintosh                                              | 55 |
|                     | Program HP Printer Utility (Narzędzie drukowania HP)                          | 55 |
|                     | Otwieranie programu HP Printer Utility (Narzędzie drukarki                    |    |
|                     | HP)                                                                           | 56 |
|                     | Funkcje programu HP Printer Utility (Narzędzie drukarki HP)                   | 56 |
| Obsługiv            | vane narzędzia dla komputera Macintosh                                        | 57 |
|                     | Wbudowany serwer internetowy                                                  | 57 |
| Korzystanie z funkc | cji sterownika drukarki na komputerze Macintosh                               | 58 |
| Drukuj              |                                                                               | 58 |
|                     | Tworzenie i używanie wstępnych ustawień drukowania na komputerze<br>Macintosh | 58 |
|                     | Zmiana rozmiaru dokumentu i drukowanie na niestandardowym formacie papieru    | 58 |
|                     | Drukowanie okładki                                                            | 58 |
|                     | Korzystanie ze znaków wodnych                                                 | 59 |
|                     | Druk kilku stron na jednym arkuszu papieru na komputerze Macintosh            | 59 |
|                     | Drukowanie na obu stronach kartki (drukowanie dwustronne).                    | 60 |
|                     | Ustawianie opcji zszywania                                                    | 61 |
|                     | Przechowywanie zleceń                                                         | 61 |
|                     | Korzystanie z menu Services (Usługi)                                          | 61 |

### 5 Złącza

| Konfiguracja USB      |  |
|-----------------------|--|
| Podłączanie kabla USB |  |

| Konfiguracja sieciowa                                                        | . 65 |
|------------------------------------------------------------------------------|------|
| Obsługiwane protokoły sieciowe                                               | . 65 |
| Konfigurowanie urządzenia sieciowego                                         | . 66 |
| Wyświetlanie lub zmiana ustawień sieciowych                                  | . 66 |
| Ustawianie lub zmiana hasła sieciowego                                       | . 66 |
| Ręczna konfiguracja parametrów TCP/IP IPv4 z panelu sterowania<br>urządzenia | . 67 |
| Ręczna konfiguracja parametrów TCP/IP IPv6 z panelu sterowania               |      |
| urządzenia                                                                   | . 67 |
| Wyłączanie protokołów sieciowych (opcjonalne)                                | . 68 |
| Wyłączanie protokołów IPX/SPX, AppleTalk lub DLC/LLC                         | . 68 |
| Ustawienia szybkości łącza i dupleksu                                        | 69   |

### 6 Papier i inne materiały drukarskie

| Wykorzystanie papieru i materiałów do drukowania                      | 72 |
|-----------------------------------------------------------------------|----|
| Obsługiwane formaty papieru i materiałów drukarskich                  | 73 |
| Nietypowe formaty papieru                                             | 75 |
| Obsługiwane rodzaje papieru i materiałów drukarskich                  |    |
| Obsługiwane rodzaje papieru dla opcji podawania                       |    |
| Obsługiwane rodzaje papieru dla opcji odbioru                         |    |
| Pojemność podajników i pojemników                                     |    |
| Wskazówki dotyczące papieru oraz materiałów specjalnych               | 80 |
| Ładowanie podajników                                                  | 81 |
| Orientacja papieru podczas ładowania podajników                       | 81 |
| Ładowanie papieru firmowego, dziurkowanego lub z nadrukiem            | 81 |
| Ładowanie kopert                                                      | 81 |
| Ładowanie podajnika 1                                                 | 82 |
| Ładowanie podajnika 2 lub opcjonalnego podajnika na 500 arkuszy       | 83 |
| Ładowanie opcjonalnego podajnika na 1500 arkuszy                      | 85 |
| Konfigurowanie podajników                                             | 88 |
| Konfigurowanie podajnika podczas ładowania papieru                    | 88 |
| Konfigurowanie podajnika, aby pasował do ustawień zlecenia drukowania | 88 |
| Konfigurowanie podajnika za pomocą menu Obsługa papieru               | 89 |
| Wybieranie źródła, rodzaju lub formatu                                | 89 |
| Źródło                                                                | 89 |
| Rodzaj i Format                                                       | 89 |
| Używanie opcji odbioru papieru                                        | 91 |
| Kierowanie wydruku do górnego (standardowego) pojemnika wyjściowego   | 91 |
| Kierowanie wydruku do tylnego pojemnika wyjściowego                   | 91 |
| Kierowanie wydruku do opcjonalnego układacza lub zszywacza/układacza  | 92 |
| Kierowanie wydruku do sortownika 5-pojemnikowego                      | 92 |
|                                                                       |    |

#### 7 Korzystanie z funkcji urządzenia

| Ustawienia ekonomiczne                      |     |
|---------------------------------------------|-----|
| EconoMode                                   |     |
| Opóźnienie uśpienia                         |     |
| Ustawianie opóźnienia uśpienia              |     |
| Włączanie lub wyłączanie trybu uśpienia     |     |
| Godzina budzenia                            |     |
| Ustawienie godziny budzenia                 |     |
| Zszywanie dokumentów                        |     |
| Korzystanie z funkcji przechowywania zleceń | 100 |
| Tworzenie przechowywanego zlecenia          | 100 |
| Drukowanie przechowywanego zlecenia         | 100 |
| Usuwanie przechowywanego zlecenia           | 101 |

#### 8 Zadania drukowania

| Anulowanie zlecenia drukowania                                             | 104 |
|----------------------------------------------------------------------------|-----|
| Zatrzymaj bieżące zadanie drukowania z poziomu panelu sterowania           |     |
| Zatrzymaj bieżące zadanie drukowania z poziomu oprogramowania              | 104 |
| Korzystanie z funkcji sterownika drukarki na komputerze z systemem Windows | 105 |
| Otwieranie sterownika drukarki                                             | 105 |
| Używanie skrótów drukowania                                                | 105 |
| Ustawianie opcji papieru i jakości                                         |     |
| Ustawianie efektów dla dokumentów                                          |     |
| Ustawianie opcji wykańczania dokumentów                                    |     |
| Ustawianie opcji odbierania w urządzeniu                                   | 107 |
| Ustaw opcje przechowywania zleceń                                          | 107 |
| Uzyskiwanie pomocy technicznej i informacji o stanie urządzenia            |     |
| Ustawianie zaawansowanych opcji druku                                      | 108 |
|                                                                            |     |

### 9 Obsługa i konserwacja urządzenia

| Drukowanie stron informacji i Pokaż jak                     |     |
|-------------------------------------------------------------|-----|
| Korzystanie z programu HP Easy Printer Care                 | 112 |
| Otwórz program HP Easy Printer Care                         |     |
| Funkcje programu HP Easy Printer Care                       | 112 |
| Korzystanie z wbudowanego serwera internetowego             | 115 |
| Otwieranie strony wbudowanego serwera internetowego z sieci | 115 |
| Wbudowany serwer internetowy                                | 115 |
| Użytkowanie oprogramowania HP Web Jetadmin                  | 118 |
| Korzystanie z funkcji zabezpieczeń                          |     |
| IPsec                                                       | 119 |
| Zabezpieczanie wbudowanego serwera internetowego            | 119 |
| Zabezpieczanie przechowywanych zleceń                       | 119 |
| Blokowanie menu panelu sterowania                           | 119 |
| Blokowanie klatki formatyzatora                             | 120 |

| Obsługa materiałów eksploatacyjnych                                               | 122   |
|-----------------------------------------------------------------------------------|-------|
| Przechowywanie kaset drukujących                                                  | 122   |
| Polityka firmy HP w stosunku do kaset drukujących innych producentów              | 122   |
| Infolinia i witryna sieci Web zgłaszania oszustw HP                               | 122   |
| Okres eksploatacji materiałów                                                     | 122   |
| Wymiana materiałów i części eksploatacyjnych                                      | 123   |
| Wskazówki dotyczące wymiany materiałów eksploatacyjnych                           | 123   |
| Wymiana kasety drukującej                                                         | 123   |
| Ładowanie zszywek                                                                 | 125   |
| Konserwacja urządzenia                                                            | 126   |
| Zerowanie licznika zestawu konserwacyjnego                                        | 127   |
| Instalowanie pamięci, wewnętrznych urządzeń USB i kart zewnętrznego serwera druku | 128   |
| Uwagi wstępne                                                                     | 128   |
| Instalacja pamięci                                                                | 128   |
| Instalacja pamięci urządzenia                                                     | 128   |
| Kontrola poprawności instalacji modułów pamięci DIMM                              | 132   |
| Zachowanie zasobów (zasoby stałe)                                                 | 133   |
| Uaktywnianie pamięci w systemie Windows                                           | 133   |
| Instalacja wewnętrznych urządzeń USB                                              | 134   |
| Instalacja kart sieciowych serwera druku HP Jetdirect                             | 136   |
| Instalacja karty serwera druku HP Jetdirect                                       | 136   |
| Usuwanie karty serwera druku HP Jetdirect                                         | 138   |
| Czyszczenie urządzenia                                                            | 139   |
| Czyszczenie obudowy                                                               | 139   |
| Czyszczenie ścieżki papieru                                                       | 139   |
| Uaktualnianie oprogramowania sprzętowego                                          | 140   |
| Określenie bieżącej wersji oprogramowania sprzętowego                             | 140   |
| Pobranie nowego oprogramowania sprzętowego z witryny HP w sieci Web               | 140   |
| Przesyłanie nowego oprogramowania sprzętowego do urządzenia                       | 140   |
| Użycie usługi FTP do pobrania oprogramowania sprzętowego za                       |       |
| pośrednictwem przeglądarki                                                        | 141   |
| Użycie polecenia FTP do uaktualnienia oprogramowania sprzętowego za               |       |
| pośrednictwem połączenia sieciowego                                               | 141   |
| Użycie programu HP Web Jetadmin do uaktualniania oprogramowania                   |       |
| sprzętowego                                                                       | 142   |
| Użycie wiersza poleceń systemu Microsoft Windows do uaktualniania                 | 4 4 0 |
|                                                                                   | 143   |
| Aktualizacja oprogramowania sprzętowego HP jetolrect                              | 143   |

### 10 Rozwiązywanie problemów

| Rozwiązywanie ogólnych problemów              | 146 |
|-----------------------------------------------|-----|
| Lista kontrolna rozwiązywania problemów       | 146 |
| Czynniki mające wpływ na wydajność urządzenia | 147 |
| Przywracanie ustawień domyślnych              | 148 |

| Interpretowanie komunikatów panelu sterowania                                     | 149 |
|-----------------------------------------------------------------------------------|-----|
| Rodzaje komunikatów panelu sterowania                                             | 149 |
| Komunikaty panelu sterowania                                                      | 149 |
| Zacięcia                                                                          | 169 |
| Typowe powody wystąpienia zacięć papieru                                          | 169 |
| Miejsca zacięć papieru                                                            | 170 |
| Usuwanie zacięć                                                                   | 171 |
| Usuwanie zacięć papieru w okolicach pokrywy górnej i kasety                       |     |
| drukującej                                                                        | 171 |
| Usuwanie zacięć papieru w opcjonalnym podajniku kopert                            | 173 |
| Usuwanie zacięć papieru w okolicach podajników                                    | 174 |
| Usuwanie zacięć papieru w podajniku 1                                             | 174 |
| Usuwanie zacięć papieru w podajniku 2 lub opcjonalnym<br>podajniku na 500 arkuszy | 174 |
| Usuwanie zacięć papieru z opcjonalnego podajnika na                               |     |
| 1500 arkuszy                                                                      | 176 |
| Usuwanie zacięć papieru w opcjonalnym duplekserze                                 | 177 |
| Usuwanie zacięć papieru w okolicach utrwalacza                                    | 179 |
| Usuwanie zacięć papieru w okolicy tac wyjściowych                                 | 182 |
| Usuwanie zacięć papieru z tylnego pojemnika wyjściowego .                         | 183 |
| Usuwanie zacięć z opcjonalnego układacza lub zszywacza/<br>układacza              | 184 |
| Usuwanie zacięć papieru w opcjonalnym sortowniku 5-                               |     |
| pojemnikowym                                                                      | 186 |
| Usuwanie zacięcia                                                                 | 188 |
| Rozwiązywanie problemów z jakością druku                                          | 189 |
| Problemy z jakością druku związane z papierem                                     | 189 |
| Problemy z jakością druku związane ze środowiskiem                                | 189 |
| Problemy z jakością druku związane z zacięciem papieru                            | 189 |
| Przykłady zniekształceń obrazów                                                   | 190 |
| Rozwiązywanie problemów z wydajnością                                             | 195 |
| Rozwiązywanie problemów związanych z połączeniami                                 | 196 |
| Rozwiązywanie problemów związanych z połączeniem bezpośrednim                     | 196 |
| Rozwiązywanie problemów z siecią                                                  | 196 |
| Rozwiązywanie typowych problemów z systemem Windows                               | 198 |
| Rozwiązywanie typowych problemów z komputerami Macintosh                          | 199 |
| Rozwiązywanie problemów w systemie Linux                                          | 202 |

### Załącznik A Materiały eksploatacyjne i akcesoria

| Zamów części, urządzenia dodatkowe i materiały eksploatacyjne          | 204 |
|------------------------------------------------------------------------|-----|
| Zamawianie bezpośrednio w HP                                           | 204 |
| Zamawianie za pośrednictwem usługodawców lub działu pomocy technicznej | 204 |
| Zamawianie za pośrednictwem programu HP Easy Printer Care              | 204 |
| Numery katalogowe                                                      | 205 |

| Wyposażenie dodatkowe do obsługi papieru | . 205 |
|------------------------------------------|-------|
| Kasety drukujące                         | . 206 |
| Zestawy konserwacyjne                    | . 206 |
| Pamięć                                   | . 206 |
| Kable i interfejsy                       | . 207 |
| Papier                                   | . 207 |

#### Załącznik B Obsługa i pomoc techniczna

| Oświadczenie o ograniczonej gwarancji Hewlett-Packard     |  |
|-----------------------------------------------------------|--|
| Oświadczenie o ograniczonej gwarancji na kasetę drukującą |  |
| Gwarancja dotycząca samodzielnej naprawy przez klienta    |  |
| Obsługa klienta                                           |  |
| Umowy serwisowe firmy HP                                  |  |
| Umowy serwisowe na miejscu                                |  |
| Serwis na miejscu następnego dnia                         |  |
| Cotygodniowy (zbiorczy) serwis na miejscu                 |  |
| Ponowne pakowanie urządzeń                                |  |
| Rozszerzona gwarancja                                     |  |
|                                                           |  |

#### Załącznik C Charakterystyka techniczna

| Parametry fizyczne    | . 220 |
|-----------------------|-------|
| Parametry elektryczne | . 221 |
| Parametry akustyczne  | . 222 |
| Środowisko pracy      | . 223 |

#### Załącznik D Informacje dotyczące przepisów

| Przepisy FCC                                     | 226 |
|--------------------------------------------------|-----|
| Program ochrony środowiska                       |     |
| Ochrona środowiska naturalnego                   |     |
| Wytwarzanie ozonu                                | 227 |
| Zużycie mocy                                     |     |
| Zużycie toneru                                   | 227 |
| Zużycie papieru                                  | 227 |
| Tworzywa sztuczne                                | 227 |
| Materiały eksploatacyjne do drukarki HP LaserJet |     |
| Instrukcje dotyczące zwrotu i odzysku materiałów | 228 |
| Stany Zjednoczone i Portoryko                    | 228 |
| Zwrot wielu kaset (więcej niż jednej kasety)     |     |
| Zwrot pojedynczej kasety                         |     |
| Wysyłka                                          | 228 |
| Zwroty poza terenem Stanów Zjednoczonych         | 228 |
| Papier                                           | 229 |
| Ograniczenia dotyczące materiałów                |     |
|                                                  |     |

| Utylizacja zużytego sprzętu przez użytkowników domowych w Unii Europejskiej | 229 |
|-----------------------------------------------------------------------------|-----|
| Substancje chemiczne                                                        | 229 |
| Arkusz danych dotyczących bezpieczeństwa materiału (MSDS)                   | 230 |
| Więcej informacji                                                           | 230 |
| Deklaracja zgodności                                                        | 231 |
| Deklaracja zgodności                                                        | 231 |
| Oświadczenia dotyczące środków bezpieczeństwa                               | 232 |
| Bezpieczeństwo lasera                                                       | 232 |
| Kanadyjska deklaracja zgodności (DOC)                                       | 232 |
| Oświadczenie VCCI (Japonia)                                                 | 232 |
| Oświadczenie o kablu zasilającym (Japonia)                                  | 232 |
| Oświadczenie EMI (Korea)                                                    | 232 |
| Oświadczenie w sprawie bezpieczeństwa lasera dla Finlandii                  | 232 |
| Tabela materiałów (Chiny)                                                   | 234 |
| indeks                                                                      | 235 |

# **1 Podstawowe informacje o produkcie**

- Porównanie urządzeń
- Porównanie funkcji
- Elementy urządzenia

## Porównanie urządzeń

### Modele HP LaserJet P4014

#### Drukarka HP LaserJet P4014

#### **CB506A**

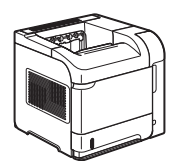

#### Drukarka HP LaserJet P4014n

#### **CB507A**

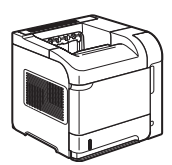

 Drukowanie do 45 stron na minutę (ppm) na papierze formatu Letter oraz do 43 str./min na papierze formatu A4

- Zawiera 96 MB pamięci RAM.
   Możliwość rozszerzenia do 608 MB.
- Kaseta drukująca HP umożliwia wydrukowanie do 10 000 stron
- Podajnik 1 mieści do 100 arkuszy
- Podajnik 2 mieści do 500 arkuszy
- Pojemnik wyjściowy o pojemności 500 arkuszy skierowanych drukiem w dół
- Pojemnik wyjściowy o pojemności 100 arkuszy skierowanych drukiem w górę
- 4-wierszowy wyświetlacz graficzny panelu sterowania
- Port USB 2.0 Hi-Speed
- Ulepszone gniazdo wejścia/wyjścia (EIO)
- Jedno gniazdo przeznaczone na moduł pamięci DIMM

Charakteryzuje się tymi samymi funkcjami co drukarka HP LaserJet P4014, a ponadto zawiera następujące elementy:

- Wbudowane funkcje pracy w sieci HP Jetdirect
- Zawiera 128 MB pamięci RAM. Możliwość rozszerzenia do 640 MB.

#### HP LaserJet P4014dn

#### CB512A

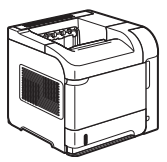

Charakteryzuje się tymi samymi funkcjami co drukarka HP LaserJet P4014n, a ponadto zawiera następujące elementy:

Opcjonalny duplekser do automatycznego drukowania dwustronnego.

### Modele HP LaserJet P4015

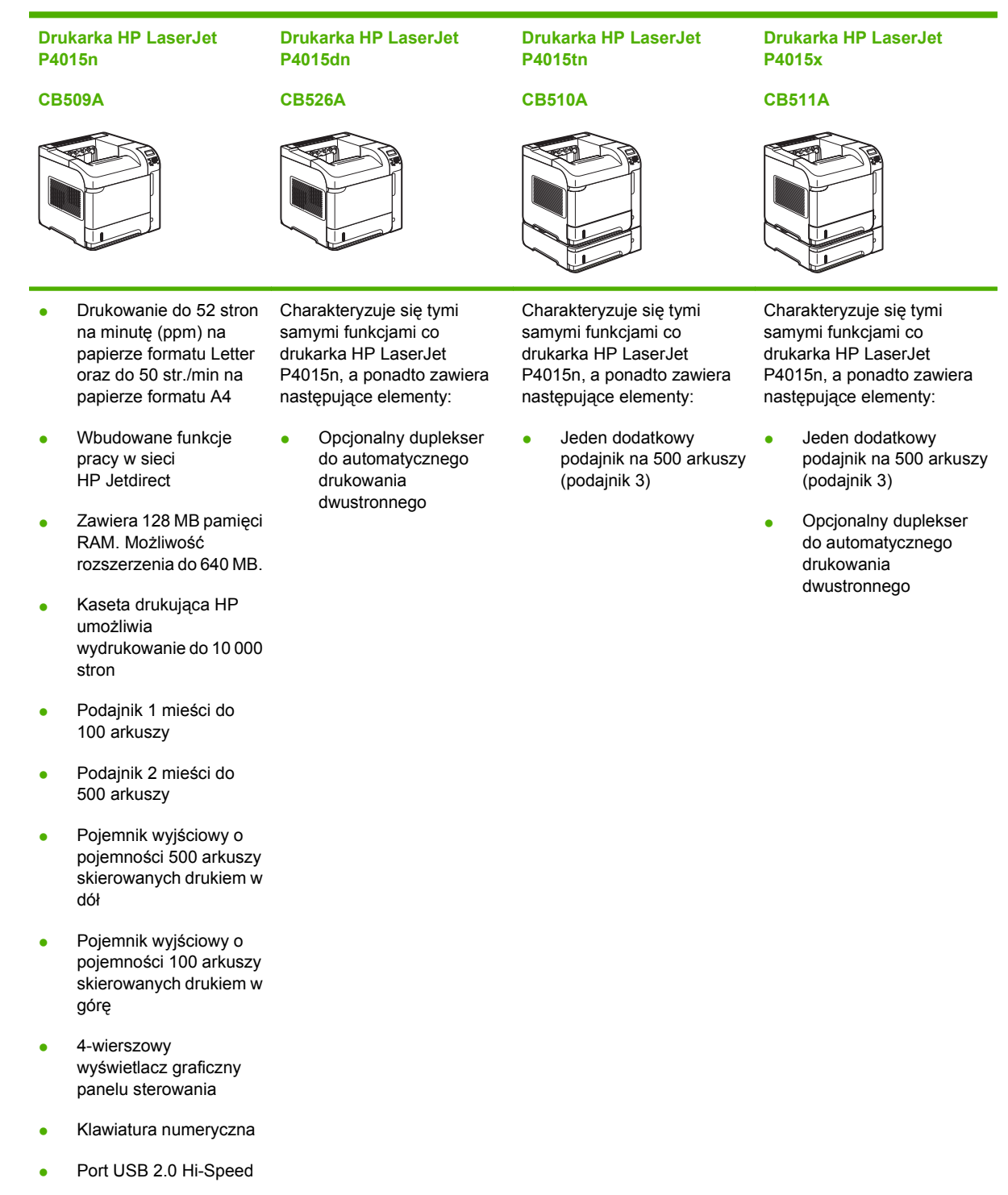

- Ulepszone gniazdo wejścia/wyjścia (EIO)
- Jedno gniazdo przeznaczone na moduł pamięci DIMM

### Modele HP LaserJet P4515

Drukarka HP LaserJet P4515n

#### CB514A

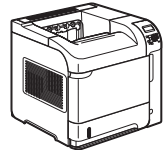

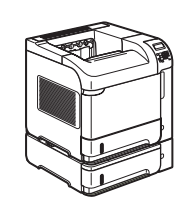

P4515tn

**CB515A** 

**Drukarka HP LaserJet** 

P4515x CB516A

**Drukarka HP LaserJet** 

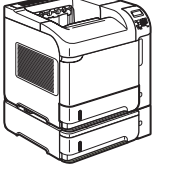

#### Drukarka HP LaserJet P4515xm

#### CB517A

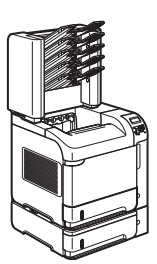

- Drukowanie do 62 stron na minutę (ppm) na papierze formatu Letter oraz do 60 str./min na papierze formatu A4
- Wbudowane funkcje pracy w sieci HP Jetdirect
- Zawiera 128 MB pamięci RAM. Możliwość rozszerzenia do 640 MB.
- Kaseta drukująca HP umożliwia wydrukowanie do 10 000 stron
- Podajnik 1 mieści do 100 arkuszy
- Podajnik 2 mieści do 500 arkuszy
- Pojemnik wyjściowy o pojemności 500 arkuszy skierowanych drukiem w dół
- Pojemnik wyjściowy o pojemności 100 arkuszy skierowanych drukiem w górę
- 4-wierszowy wyświetlacz graficzny panelu sterowania
- Klawiatura numeryczna
- Port USB 2.0 Hi-Speed

- Charakteryzuje się tymiCłsamymi funkcjami cosadrukarka HP LaserJetdrP4515n, a ponadto zawieraP4następujące elementy:na
- Jeden dodatkowy podajnik na 500 arkuszy (podajnik 3)

Charakteryzuje się tymi samymi funkcjami co drukarka HP LaserJet P4515n, a ponadto zawiera następujące elementy:

- Jeden dodatkowy podajnik na 500 arkuszy (podajnik 3)
- Opcjonalny duplekser do automatycznego drukowania dwustronnego

Charakteryzuje się tymi samymi funkcjami co drukarka HP LaserJet P4515n, a ponadto zawiera następujące elementy:

- Jeden dodatkowy podajnik na 500 arkuszy (podajnik 3)
- Opcjonalny duplekser do automatycznego drukowania dwustronnego

•

 Jeden 5-pojemnikowy sortownik na 500 arkuszy do sortowania zleceń

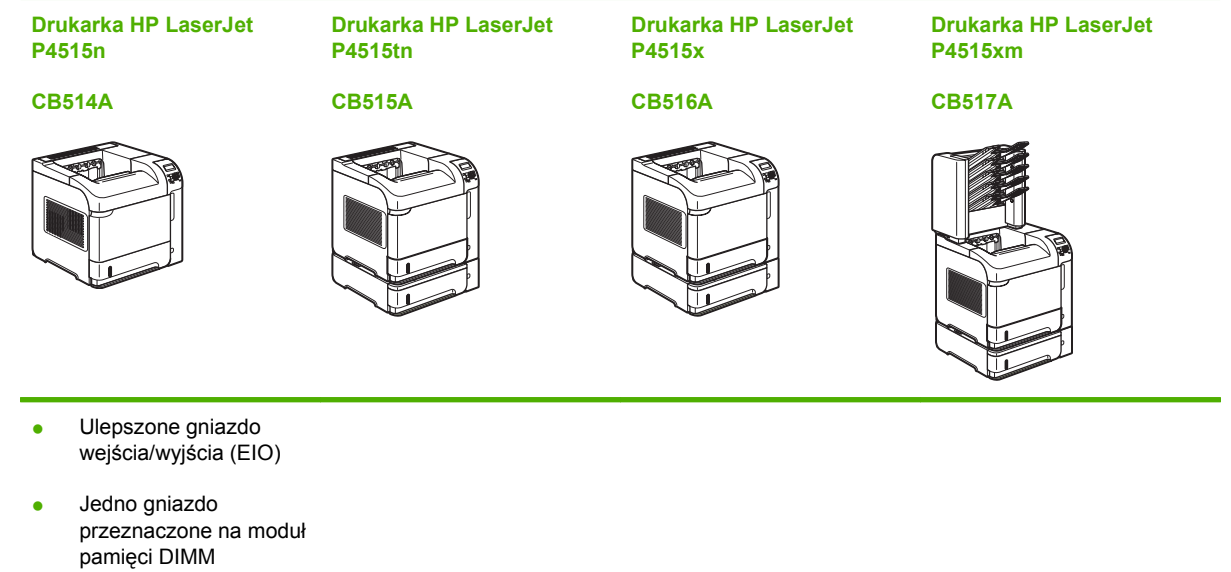

## Porównanie funkcji

| Funkcja                | Орі                      | Opis                                                                                                    |  |
|------------------------|--------------------------|----------------------------------------------------------------------------------------------------|--|
| Wydajność              | •                        | Procesor 540 MHz                                                                                                    |  |
| Interfejs użytkownika  | •                        | Pomoc panelu sterowania                                                                                                    |  |
|                        | •                        | 4-wierszowy wyświetlacz graficzny z klawiaturą numeryczną. Klawiatura nie jest dostarczana<br>z modelami HP LaserJet P4014.                                                                                                    |  |
|                        | •                        | Oprogramowanie HP Easy Printer Care (pomocne przy rozwiązywaniu problemów sieciowe narzędzie diagnozujące)                                                                                                    |  |
|                        | •                        | Sterowniki drukarki dla systemu Windows® i komputerów Macintosh                                                                                                    |  |
|                        | •                        | Wbudowany serwer internetowy umożliwiający dostęp do wsparcia i zamawiania materiałów eksploatacyjnych (tylko dla modeli sieciowych)                                                                                                    |  |
| Sterowniki drukarki    | •                        | Uniwersalny sterownik drukarki HP PCL 5 dla systemu Windows (HP UPD PCL 5)                                                                                                    |  |
|                        | •                        | HP PCL 6                                                                                                    |  |
|                        | •                        | Uniwersalny sterownik drukarki HP PCL 5 z emulacją języka HP PostScript dla systemu<br>Windows (HP UPD PS)                                                                                                    |  |
| Rozdzielczość          | •                        | Tryb FastRes 1200 umożliwia szybkie drukowanie w rozdzielczości 1200 dpi, co zapewnia wysoką jakość tekstu i grafiki.                                                                                                    |  |
|                        | •                        | Tryb ProRes 1200 umożliwia drukowanie w rozdzielczości 1200 dpi, która zapewnia najwyższą jakość grafiki wektorowej i obrazów                                                                                                    |  |
|                        | •                        | 600 dpi — umożliwia najszybsze drukowanie                                                                                                    |  |
| Funkcje przechowywania | •                        | Czcionki, formularze i inne makra                                                                                                    |  |
|                        | •                        | Przechowywanie zleceń                                                                                                    |  |
| Czcionki               | •                        | 103 wewnętrzne czcionki skalowalne dostępne dla języka PCL i 93 czcionki dla emulacji języka<br>PostScript HP UPD                                                                                                    |  |
|                        | •                        | 80 czcionek ekranowych w formacie TrueType w rozwiązaniu programowym, które odpowiadają czcionkom urządzenia                                                                                                    |  |
|                        | •                        | Dodawanie czcionek jest możliwe za pomocą portu USB                                                                                                    |  |
| Akcesoria              | •                        | Podajnik HP na 500 arkuszy (maksymalnie cztery dodatkowe podajniki)                                                                                                    |  |
|                        | •                        | Podajnik HP o wysokiej pojemności na 1500 arkuszy                                                                                                    |  |
|                        | •                        | Podajnik kopert HP LaserJet na 75 arkuszy                                                                                                    |  |
|                        | •                        | Stojak drukarki HP LaserJet                                                                                                    |  |
|                        | •                        | Automatyczny duplekser do drukowania dwustronnego HP LaserJet                                                                                                    |  |
|                        | •                        | Układacz HP LaserJet na 500 arkuszy                                                                                                    |  |
|                        | •                        | Zszywacz/układacz HP LaserJet na 500 arkuszy                                                                                                    |  |
|                        | •                        | 5-pojemnikowy sortownik HP LaserJet na 500 arkuszy                                                                                                    |  |
|                        | UW<br>lub<br>arki<br>zna | AGA: Każdy model może obsłużyć maksymalnie cztery opcjonalne podajniki na 500 arkuszy maksymalnie trzy podajniki na 500 arkuszy i jeden podajnik o wysokiej pojemności na 1500 uszy. Jeśli zainstalowany jest podajnik o wysokiej pojemności na 1500 arkuszy, musi on zawsze jdować się poniżej innych podajników. |  |

| Funkcja                        | Opis     |                                                                                                    |
|--------------------------------|----------|----------------------------------------------------------------------------------------------------|
| Złącza                         | • F      | Port USB 2.0 Hi-Speed                                                                                                    |
|                                | • \<br>  | N pełni wyposażony wbudowany serwer druku HP Jetdirect (opcjonalny w przypadku drukarki<br>HP LaserJet P4014) z obsługą protokołów IPv4, IPv6 i IP Security.         |
|                                | • (      | Dprogramowanie HP Web Jetadmin                                                                                                    |
|                                | • l      | Jlepszone gniazdo wejścia/wyjścia (EIO)                                                                                                    |
| Materiały eksploatacyjne       | • 5<br>V | Strona stanu materiałów eksploatacyjnych zawiera informacje o poziomie toneru, liczbie wydrukowanych stron i przybliżonej liczbie pozostałych do wydrukowania stron. |
|                                | • F      | Podczas instalacji kasety drukującej urządzenie sprawdza jej autentyczność.                                                                                          |
|                                | • N<br>H | Nożliwości zamówienia materiałów eksploatacyjnych przez Internet (za pomocą programu<br>IP Easy Printer Care)                                                        |
| Obsługiwane systemy operacyjne | • •      | Microsoft <sup>®</sup> Windows <sup>®</sup> 2000, Windows <sup>®</sup> XP i Windows Vista™                                                                           |
|                                | • •      | Mac OS X 10.2.8, 10.3, 10.4, 10.5 i nowsze wersje                                                                                                    |
|                                | • 1      | Novell NetWare                                                                                                    |
|                                | • l      | Jnix®                                                                                                    |
|                                | • L      | linux                                                                                                    |
| Ułatwienia dostępu             | • F      | Podręcznik użytkownika online zgodny z oprogramowaniem do odczytywania tekstu z ekranu.                                                                              |
|                                | • •      | Kasetę drukującą można włożyć i wyjąć jedną ręką.                                                                                                    |
|                                | • \      | Nszystkie drzwiczki i pokrywy można otwierać jedną ręką.                                                                                                    |
|                                | • F      | Papier można ładować do podajnika 1 jedną ręką.                                                                                                    |

## Elementy urządzenia

## Widok z przodu

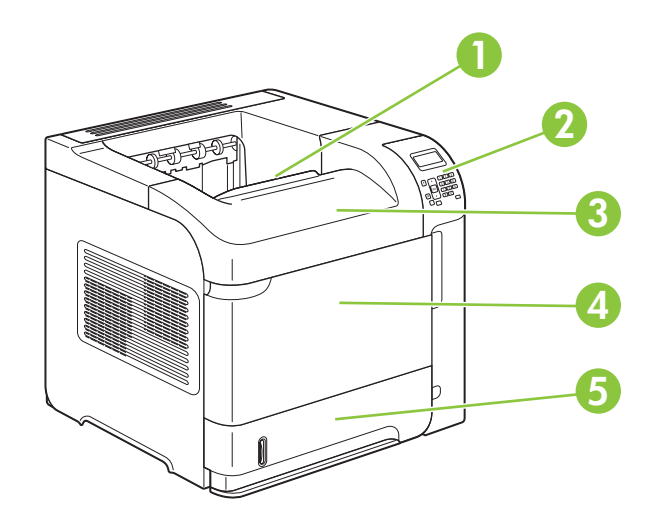

| 1 | Górny pojemnik wyjściowy                             |
|---|------------------------------------------------------|
| 2 | Panel sterowania                                     |
| 3 | Pokrywa górna (zapewnia dostęp do kasety drukującej) |
| 4 | Podajnik 1 (pociągnij, aby otworzyć)                 |
| 5 | Podajnik 2                                           |

## Widok z tyłu

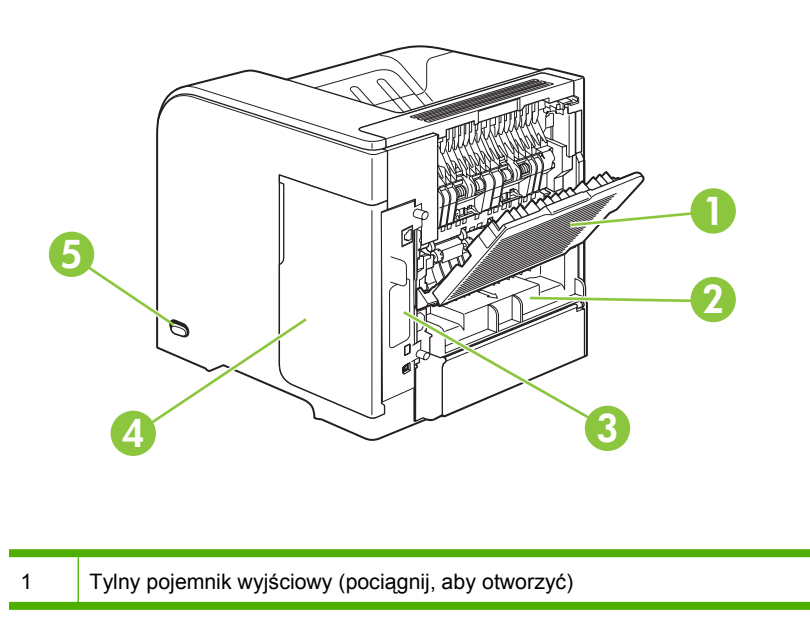

| 2 | Pokrywa urządzenia dodatkowego do druku dwustronnego (należy zdjąć pokrywę, aby zainstalować urządzenie dodatkowe do druku dwustronnego) |
|---|----------------------------------------------------------------------------------------------------|
| 3 | Porty interfejsu                                                                                                    |
| 4 | Osłona prawa (zapewnia dostęp do gniazda pamięci DIMM)                                                                                   |
| 5 | Włącznik                                                                                                    |

### Porty interfejsu

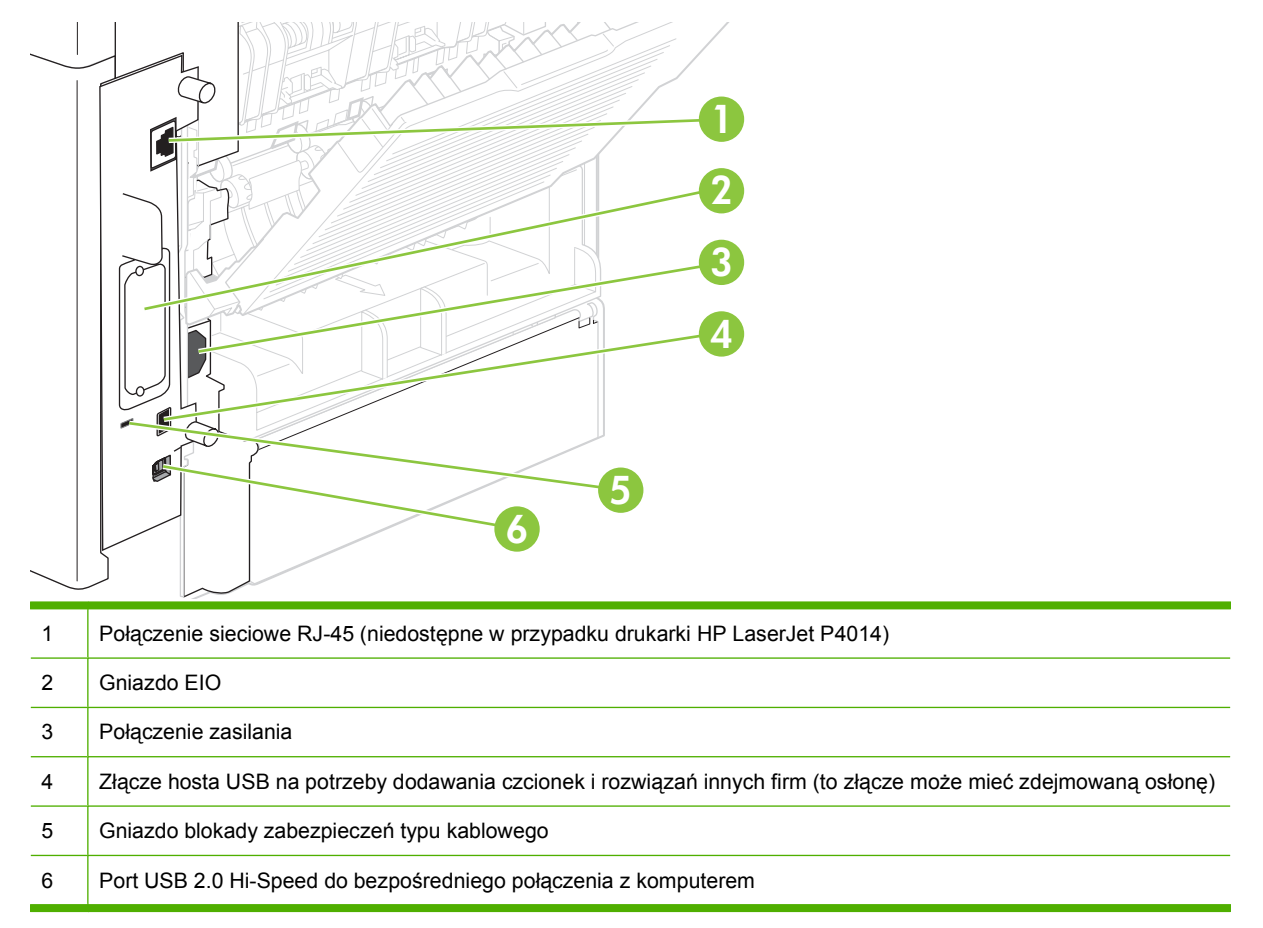

### Lokalizacja nalepki z numerem modelu i numerem seryjnym

Nalepka zawierająca numer modelu i numer seryjny znajduje się po wewnętrznej stronie pokrywy górnej.

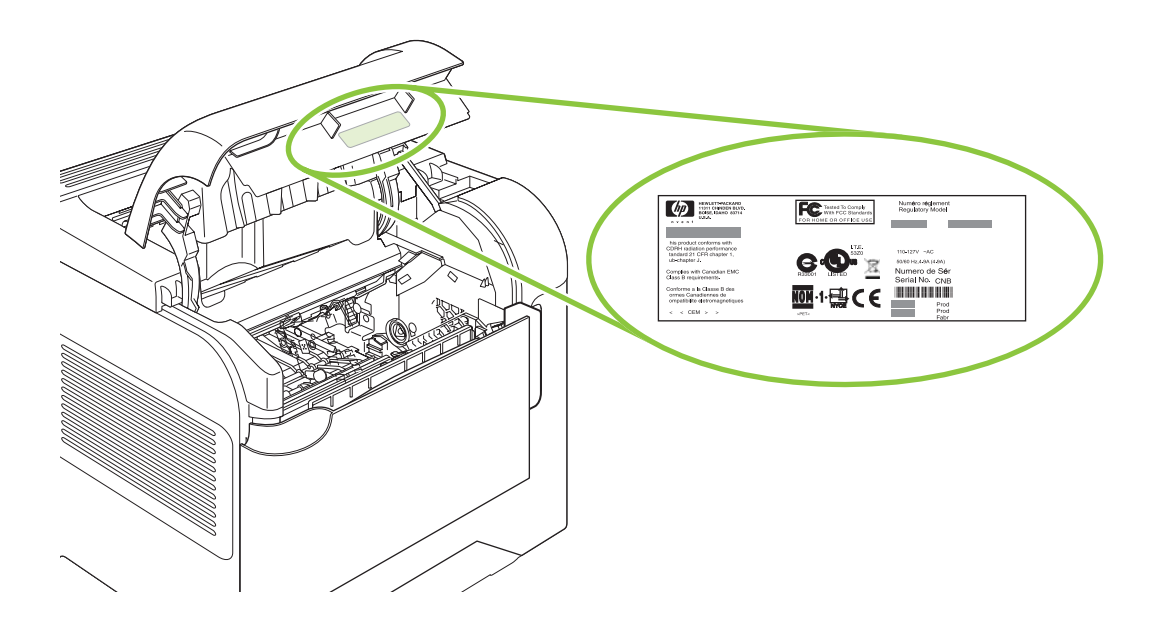

# 2 Panel sterowania

- Układ panelu sterowania
- Korzystanie z menu panelu sterowania
- Menu Pokaż jak
- Menu Pobierz zlecenie
- Menu informacyjne
- Menu obsługi papieru
- Menu konfiguracji urządzenia
- Menu diagnostyki
- Menu Serwis

## Układ panelu sterowania

Za pomocą panelu sterowania można uzyskać informacje o stanie urządzenia i zlecenia, a także skonfigurować urządzenie.

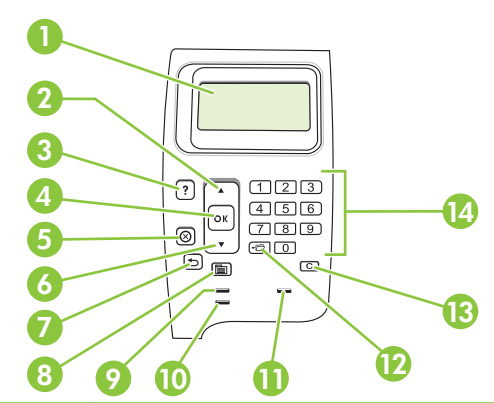

| Numer | Przycisk lub kontrolka           | Funkcja                                                                                                    |
|-------|----------------------------------|----------------------------------------------------------------------------------------------------|
| 1     | Wyświetlacz panelu<br>sterowania | Pokazuje informacje o stanie, menu, informacje pomocy i komunikaty o<br>błędach.                                                                                                  |
| 2     | ▲ Strzałka w górę                | Powoduje przejście do poprzedniej pozycji na liście lub zwiększenie wartości pozycji liczbowej.                                                                                   |
| 3     | ? Przycisk Pomoc                 | Umożliwia wyświetlenie informacji o komunikacie pokazywanym na wyświetlaczu panelu sterowania.                                                                                    |
| 4     | Przycisk <mark>OK</mark>         | Zapisuje wybraną wartość dla pozycji.                                                                                                    |
|       |                                  | <ul> <li>Wykonuje czynność skojarzoną z pozycją, która jest wyróżniona na<br/>wyświetlaczu panelu sterowania.</li> </ul>                                                          |
|       |                                  | Powoduje wyczyszczenie warunku błędu, jeśli jest on usuwalny.                                                                                                    |
| 5     | ⊗ Przycisk Stop                  | Powoduje anulowanie aktualnego zlecenia drukowania i usunięcie stron z urządzenia.                                                                                                |
| 6     | ▼ Strzałka w dół                 | Powoduje przejście do następnej pozycji na liście lub zmniejszenie wartości pozycji liczbowej.                                                                                    |
| 7     | Strzałka w tył                   | Powoduje przejście o jeden poziom wyżej w drzewie menu lub powrót do poprzedniego wpisu liczbowego                                                                                |
| 8     | Przycisk                         | Otwiera i zamyka menu.                                                                                                    |
| 9     | Kontrolka Gotowość               | <ul> <li>Świeci: Urządzenie jest w trybie online, gotowe na przyjęcie danych do<br/>wydrukowania.</li> </ul>                                                                      |
|       |                                  | <ul> <li>Nie świeci: Urządzenie nie może przyjąć danych, ponieważ jest w trybie<br/>offline (wstrzymania) lub wystąpił błąd.</li> </ul>                                           |
|       |                                  | <ul> <li>Miga: Urządzenie przechodzi w tryb offline. Urządzenie przestaje<br/>przetwarzać bieżące zlecenie drukowania i usuwa wszystkie strony ze<br/>ścieżki papieru.</li> </ul> |
| 10    | Kontrolka Dane                   | <ul> <li>Świeci: Urządzenie ma dane do wydrukowania, ale czeka na odebranie<br/>wszystkich danych.</li> </ul>                                                                     |
|       |                                  | • Nie świeci: Urządzenie nie ma danych do wydrukowania.                                                                                                    |
|       |                                  | • Miga: Urządzenie przetwarza lub drukuje dane.                                                                                                    |

| Numer | Przycisk lub kontrolka                                                                                                    | Funkcja                                                                                                    |
|-------|----------------------------------------------------------------------------------------------------|----------------------------------------------------------------------------------------------------|
| 11    | Kontrolka Uwaga                                                                                                    | <ul> <li>Świeci: Wystąpił problem z urządzeniem. Spójrz na wyświetlacz panelu sterowania.</li> <li>Nie świeci: Urządzenie działa prawidłowo.</li> </ul> |
|       |                                                                                                    | <ul> <li>Miga: Wymagane jest wykonanie jakiejś czynności. Spójrz na wyświetlacz<br/>panelu sterowania.</li> </ul>                                       |
| 12    | <ul> <li>← Przycisk Folder lub STAR<br/>(Secure Transaction Access<br/>Retrieval)</li> <li>UWAGA: Ten element nie<br/>jest dostępny w przypadku<br/>drukarek HP LaserJet P4014.</li> </ul> | Zapewnia szybki dostęp do menu <b>POBIERZ ZLECENIE</b> .                                                                                                |
| 13    | C Przycisk Usuń<br>UWAGA: Ten element nie<br>jest dostępny w przypadku<br>drukarek HP LaserJet P4014.                                                                                      | Przywraca wartości domyślne i zamyka ekran pomocy.                                                                                                    |
| 14    | Klawiatura numeryczna<br><b>UWAGA:</b> Ten element nie<br>jest dostępny w przypadku<br>drukarek HP LaserJet P4014.                                                                         | Umożliwia wprowadzanie wartości liczbowych.                                                                                                    |

## Korzystanie z menu panelu sterowania

Aby uzyskać dostęp do menu panelu sterowania, należy wykonać poniższe czynności.

### Korzystanie z menu

- 1. Naciśnij przycisk Menu 🚍.
- 2. Naciśnij przycisk strzałki w dół ▼ lub przycisk strzałki w górę ▲, aby poruszać się po listach menu.
- 3. Naciśnij przycisk OK, aby wybrać odpowiednią opcję.
- 4. Naciśnij przycisk strzałki wstecz <sup>≤</sup>, aby powrócić do menu wyższego poziomu.
- 5. Naciśnij przycisk Menu 🔄, aby zamknąć menu.
- 6. Naciśnij przycisk pomocy ?, aby wyświetlić dodatkowe informacje o danej pozycji.

Poniżej podane są główne menu.

| Główne menu | POKAŻ JAK               |
|-------------|-------------------------|
|             | POBIERZ ZLECENIE        |
|             | INFORMACJE              |
|             | OBSŁUGA PAPIERU         |
|             | KONFIGURACJA URZĄDZENIA |
|             | DIAGNOSTYKA             |
|             | OBSŁUGA                 |
|             |                         |

## Menu Pokaż jak

Każda opcja w menu **POKAŻ JAK** powoduje wydrukowanie strony z dodatkowymi informacjami.

| Pozycja                        | Objaśnienie                                                                                                    |  |
|--------------------------------|----------------------------------------------------------------------------------------------------|--|
| USUWANIE ZACIĘĆ                | Drukuje stronę przedstawiającą sposób usuwania zacięć papieru.                                                                                                    |  |
| ZAŁADUJ PODAJNIKI              | Drukuje stronę przedstawiającą sposób ładowania podajników.                                                                                                    |  |
| ZAŁADUJ MATERIAŁY<br>SPECJALNE | Drukuje stronę przedstawiającą sposób ładowania papieru specjalnego, takiego jak koperty i papier firmowy.                                                                                    |  |
| DRUKOWANIE<br>DWUSTRONNE       | Wydrukowanie strony z instrukcją używania funkcji drukowania dwustronnego (dupleks).<br>UWAGA: Menu drukowania dwustronnego pojawia się tylko w modelach obsługujących drukowanie dwustronne. |  |
| OBSŁUGIWANY PAPIER             | Drukuje stronę przedstawiającą rodzaje i formaty papieru, które są obsługiwane przez<br>urządzenie.                                                                                           |  |
| DRUKUJ PRZEWODNIK<br>POMOCY    | Wydrukowanie strony z adresami stron internetowych zawierających dodatkową pomoc.                                                                                                    |  |

## Menu Pobierz zlecenie

Menu zawiera listę zleceń przechowywanych w urządzeniu i umożliwia dostęp do wszystkich funkcji przechowywania zleceń. Te zlecenia mogą zostać wydrukowane lub usunięte z poziomu panelu sterowania urządzenia. Menu jest wyświetlane w przypadku wyposażenia urządzenia w co najmniej 80 MB pamięci podstawowej. Więcej informacji dotyczących korzystania z tego menu, zobacz Korzystanie z funkcji przechowywania zleceń na stronie 100.

**UWAGA:** Jeśli w urządzeniu nie jest zainstalowany opcjonalny dysk twardy, wszystkie przechowywane zlecenia zostaną usunięte w momencie wyłączenia zasilania urządzenia.

**UWAGA:** Naciśnij przycisk Folder ← , aby przejść bezpośrednio do tego menu.

| Pozycja              | Pozycja podrzędna                          | Орсје                                | Objaśnienie                                                                                                    |
|----------------------|--------------------------------------------|--------------------------------------|----------------------------------------------------------------------------------------------------|
| NAZWA<br>UŻYTKOWNIKA | WSZYSTKIE<br>ZLECENIA (Z<br>NUMEREM PIN)   | DRUKUJ<br>USUŃ                       | <ul> <li>NAZWA UŻYTKOWNIKA: Nazwa osoby, która wysłała zadanie.</li> <li>DRUKUJ: Drukuje wybrane zlecenie po wprowadzeniu numeru PIN.</li> <li>KOPIE: Pozwala wybrać liczbę drukowanych kopii (od 1 do 32 000).</li> <li>USUŃ: Usuwa wybrane zlecenie z urządzenia po wprowadzeniu numeru PIN.</li> </ul> |
|                      | WSZYSTKIE<br>ZLECENIA (BEZ<br>NUMERÓW PIN) | DRUKUJ<br>USUŃ WSZYSTKIE<br>ZLECENIA | <ul> <li>DRUKUJ: Drukuje wybrane zlecenie.</li> <li>USUŃ: Usuwa wszystkie zlecenia z<br/>urządzenia. Urządzenie wyświetla monit o<br/>potwierdzenie czynności przed<br/>usunięciem zleceń.</li> </ul>                                                                                                    |

## Menu informacyjne

Menu **INFORMACJE** zawiera strony z informacjami o urządzeniu i jego konfiguracji. Należy przewinąć do żądanej strony z informacjami i nacisnąć przycisk OK.

| Роzусја                           | Objaśnienie                                                                                                    |
|-----------------------------------|----------------------------------------------------------------------------------------------------|
| DRUKUJ MAPĘ MENU                  | Drukuje mapę menu panelu sterowania, która przedstawia układ i bieżące ustawienia pozycji menu panelu sterowania urządzenia.                                                                                                    |
| DRUKUJ KONFIGURACJĘ               | Drukuje stronę aktualnej konfiguracji urządzenia. Jeśli zainstalowany został serwer druku<br>HP Jetdirect, wydrukowana zostanie również strona konfiguracji HP Jetdirect.                                                                                                    |
| DRUKUJ STRONĘ STANU<br>MATERIAŁÓW | Drukuje stronę stanu materiałów eksploatacyjnych urządzenia, przybliżoną liczbę pozostałych stron, informacje o stopniu zużycia kasety, numer seryjny, liczbę stron oraz informacje na temat zamawiania. Ta strona jest dostępna tylko wtedy, gdy wykorzystywane są oryginalne materiały eksploatacyjne HP. |
| DRUKUJ STRONĘ ZUŻYCIA             | Drukuje stronę z wykazem formatów papieru, które były wykorzystywane przez urządzenie, oraz informacjami, czy były zadrukowane jedno- czy dwustronnie i podaje liczbę stron.                                                                                                    |
| DRUKUJ KATALOG PLIKÓW             | Drukuje katalog plików zawierający informacje na temat wszystkich zainstalowanych<br>urządzeń pamięci masowej. Ta pozycja jest widoczna, jeżeli w urządzeniu zostało<br>zainstalowane urządzenie pamięci masowej zawierające rozpoznawalny system plików.                                                   |
| DRUKUJ LISTĘ CZCIONEK<br>PCL      | Drukuje listę wszystkich czcionek PCL, do których urządzenie ma obecnie dostęp.                                                                                                    |
| DRUKUJ LISTĘ CZCIONEK<br>PS       | Drukuje listę wszystkich czcionek PS, do których urządzenie ma obecnie dostęp.                                                                                                    |

## Menu obsługi papieru

Menu umożliwia ustawienie formatu i rodzaju papieru w każdym z podajników. Urządzenie korzysta z tych informacji w celu wydrukowania stron o najwyższej możliwej jakości druku. Więcej informacji można znaleźć na stronie Konfigurowanie podajników na stronie 88.

Niektóre elementy tego menu są dostępne z poziomu aplikacji lub sterownika drukarki. Ustawienia programu i sterownika drukarki zastępują ustawienia wprowadzone w panelu sterowania.

| Pozycja                      | Opcje                                                                               | Objaśnienie                                                                                                    |
|------------------------------|-------------------------------------------------------------------------------------|----------------------------------------------------------------------------------------------------|
| FORMAT W PODAJNIKU<br>KOPERT | Lista dostępnych formatów<br>papieru dla podajnika kopert                           | Używaj tej pozycji do ustawienia wartości odpowiadającej formatowi<br>papieru aktualnie znajdującego się w podajniku kopert.                                                                                         |
| TYP PODAJNIKA KOPERT         | Lista dostępnych rodzajów<br>papieru dla podajnika kopert                           | Używaj tej pozycji do ustawienia wartości odpowiadającej rodzajowi<br>papieru aktualnie znajdującego się w podajniku kopert.                                                                                         |
| POD. 1 FORMAT                | Lista dostępnych formatów<br>papieru dla podajnika 1                                | Używaj tej pozycji do ustawienia wartości odpowiadającej formatowi<br>papieru aktualnie znajdującego się w podajniku 1. Ustawieniem<br>domyślnym jest <b>DOWOLNY</b> .                                               |
|                              |                                                                                     | <b>DOWOLNY</b> : Jeżeli rodzaj i format w podajniku 1 zostaną określone<br>jako <b>DOWOLNY</b> , urządzenie pobiera papier najpierw z tego podajnika,<br>jeśli jest on załadowany.                                   |
|                              |                                                                                     | Format inny niż <b>DOWOLNY</b> : Jeżeli rodzaj lub format określone w<br>zleceniu nie pasują do rodzaju lub formatu papieru w tym podajniku,<br>urządzenie nie pobiera z niego papieru.                              |
| POD. 1 RODZAJ                | Lista dostępnych rodzajów<br>papieru dla podajnika 1                                | Używaj tej pozycji do ustawienia wartości odpowiadającej rodzajowi papieru aktualnie znajdującego się w podajniku 1. Ustawieniem domyślnym jest <b>DOWOLNY RODZAJ</b> .                                              |
|                              |                                                                                     | <b>DOWOLNY RODZAJ</b> : Jeżeli rodzaj i format w podajniku 1 zostaną określone jako <b>DOWOLNY</b> , urządzenie pobiera papier najpierw z tego podajnika, jeśli jest on załadowany.                                  |
|                              |                                                                                     | Format inny niż <b>DOWOLNY RODZAJ</b> : Urządzenie nie pobiera papieru z tego podajnika.                                                                                                    |
| POD. [N] FORMAT              | Lista dostępnych formatów<br>papieru dla podajnika 2 lub<br>podajników opcjonalnych | Format papieru jest automatycznie wykrywany przez podajnik na podstawie pozycji prowadnic w podajniku. Domyślnie ustawiona jest wartość <b>LTR</b> (Letter) dla mechanizmów 110 V i <b>A4</b> dla mechanizmów 220 V. |
| POD. [N] RODZAJ              | Lista dostępnych rodzajów<br>papieru dla podajnika 2 lub<br>podajników opcjonalnych | Wybrana opcja musi odpowiadać rodzajowi materiału aktualnie<br>załadowanego do podajnika 2 lub podajników opcjonalnych.<br>Domyślnie ustawiona jest wartość <b>DOWOLNY RODZAJ</b> .                                  |

## Menu konfiguracji urządzenia

Menu umożliwia zmianę domyślnych ustawień drukowania, dostosowanie jakości druku oraz zmianę konfiguracji systemu i opcji we/wy.

#### Podmenu drukowania

Niektóre elementy tego menu są dostępne z poziomu aplikacji lub sterownika drukarki. Ustawienia programu i sterownika drukarki zastępują ustawienia wprowadzone w panelu sterowania. Ogólnie, jeżeli jest to możliwe, lepiej zmieniać te ustawienia w sterowniku drukarki.

| Роzусја                              | Орсје                                                      | Objaśnienie                                                                                                    |
|--------------------------------------|------------------------------------------------------------|----------------------------------------------------------------------------------------------------|
| KOPIE                                | Od 1 do 32 000                                             | Ustawia domyślną liczbę kopii z przedziału od 1 do 32 000. Liczbę kopii wybierz za pomocą klawiatury numerycznej. W przypadku urządzeń bez klawiatury numerycznej naciśnij przycisk strzałki w górę ▲ lub przycisk strzałki w dół ▼, aby wybrać liczbę kopii. To ustawienie dotyczy tylko zleceń drukowania, dla których nie określono liczby kopii w używanym programie komputerowym lub w sterowniku drukarki, na przykład zleceń pochodzących z aplikacji systemu UNIX lub Linux. |
|                                      |                                                            | Domyślnie ustawiona jest wartość 1.                                                                                                    |
|                                      |                                                            | <b>UWAGA:</b> Zaleca się ustawienie liczby kopii w używanym programie lub w sterowniku drukarki. Ustawienia programu i sterownika drukarki zastępują ustawienia wprowadzone w panelu sterowania.                                                                                                    |
| DOMYŚLNY FORMAT<br>PAPIERU           | Wyświetla listę<br>dostępnych formatów<br>papieru.         | Określa domyślny format obrazu dla papieru i kopert. Dotyczy tylko tych zleceń druku, w przypadku których format papieru nie został określony w programie lub w sterowniku drukarki. Domyślnie ustawiona jest wartość <b>LETTER</b> .                                                                                                    |
| DOMYŚLNY NIESTAND.<br>FORMAT PAPIERU | JEDNOSTKI MIARY                                            | Określa domyślny niestandardowy format papieru w podajniku 1<br>lub w dowolnym podajniku na 500 arkuszy.                                                                                                    |
|                                      | WYMIAR Y                                                   | <b>JEDNOSTKI MIARY</b> : Ta opcja służy do wybrania jednostki miary<br>( <b>CALE</b> lub <b>MM</b> ) wykorzystywanej przy ustawianiu<br>niestandardowego formatu papieru.                                                                                                    |
|                                      |                                                            | <b>WYMIAR X</b> : Umożliwia ustawienie szerokości papieru (odległość między krawędziami bocznymi w podajniku). Zakres wynosi od 76 do 216 mm (od 3,0 do 8,50 cala).                                                                                                    |
|                                      |                                                            | WYMIAR Y: Umożliwia ustawienie długości papieru (odległość od krawędzi przedniej do tylnej w podajniku). Zakres wynosi od 127 do 356 mm (od 5,0 do 14,0 cali).                                                                                                    |
| TACA ODB. PAP.                       | Wyświetla listę możliwych<br>miejsc docelowych<br>papieru. | Umożliwia skonfigurowanie pojemnika wyjściowego<br>stanowiącego miejsce docelowe papieru. Zawartość listy różni się<br>w zależności od podłączonych pojemników wyjściowych.<br>Ustawieniem domyślnym jest <b>STAND. POJ. GÓRNY</b> .                                                                                                    |
| DUPLEKS                              | WYŁ.<br>WŁ.                                                | Pozycja ta wyświetlona jest tylko wtedy, gdy zainstalowany jest<br>opcjonalny duplekser. Ustaw wartość <b>WŁ.</b> , aby drukować po obu<br>stronach (dupleks), lub wartość <b>WYŁ.</b> , aby drukować po jednej<br>stronie arkusza papieru (simpleks).                                                                                                    |
| ŁĄCZENIE STRON DRUK. W               | WZDŁUŻ                                                     | Umożliwia zmianę krawędzi łączenia podczas drukowania                                                                                                    |
| DUPLEKSIE                            | W POPRZEK                                                  | dwustronnego. Pozycja ta wyświetlona jest tylko wtedy, gdy                                                                                                    |

| Pozycja          | Орсје       | Objaśnienie                                                                                                    |
|------------------|-------------|----------------------------------------------------------------------------------------------------|
|                  |             | zainstalowany jest opcjonalny duplekser i pozycja DUPLEKS jest ustawiona na wartość WŁ                                                                                                    |
|                  |             | Domyślnie ustawiona jest wartość WZDŁUŻ.                                                                                                    |
| POMIŃ A4/LETTER  | NIE         | Wybierz wartość <b>TAK</b> , aby drukować zlecenie formatu A4 na<br>papierze formatu Letter, jeżeli do urządzenia nie załadowano<br>papieru formatu A4 (lub odwrotnie)                                                                                                    |
|                  |             | Domvślnie ustawiona jest wartość <b>TAK</b> .                                                                                                    |
| PODAWANIE RĘCZNE | WYŁ.<br>WŁ. | Określa ręczne podawanie papieru z podajnika 1 zamiast<br>podawania automatycznego z innego podajnika. Jeżeli wybrano<br>opcję <b>PODAWANIE RĘCZNE=WŁ.</b> , a podajnik 1 jest pusty,<br>urządzenie przechodzi do trybu offline po odebraniu zlecenia<br>druku. Na wyświetlaczu panelu sterowania urządzenia pojawi się<br>komunikat <b>PODAWANIE RĘCZNE [FORMAT PAPIERU]</b> . |
|                  |             | Domyślnie ustawiona jest wartość WYŁ                                                                                                    |
| CZCIONKA COURIER | ZWYKŁA      | Umożliwia wybór wersji czcionki Courier:                                                                                                    |
|                  | CIEMNY      | <b>ZWYKŁA</b> : Wewnętrzna czcionka Courier dostępna w<br>urządzeniach HP LaserJet 4.                                                                                                    |
|                  |             | CIEMNY: Wewnętrzna czcionka Courier dostępna w<br>urządzeniach HP LaserJet III.                                                                                                    |
|                  |             | Domyślnie ustawiona jest wartość ZWYKŁA.                                                                                                    |
| SZEROKI A4       | NIE         | Zmienia liczbę znaków, którą można wydrukować w jednym wierszu na papierze formatu A4.                                                                                                    |
|                  | IAN         | NIE: W jednym wierszu można wydrukować maksymalnie 78<br>znaków o rozstawie 10.                                                                                                    |
|                  |             | <b>TAK</b> : W jednym wierszu można wydrukować do 78 znaków o rozstawie 10.                                                                                                    |
|                  |             | Domyślnie ustawiona jest wartość NIE.                                                                                                    |
| DRUKUJ BŁĘDY PS  | WYŁ.        | Określa, czy strona błędów PS ma być drukowana.                                                                                                    |
|                  | WŁ.         | WYŁ.: Strony błędów PS nie są drukowane.                                                                                                    |
|                  |             | WŁ.: Po wystąpieniu błędu PS drukowana jest strona błędu PS.                                                                                                    |
|                  |             | Domyślnie ustawiona jest wartość WYŁ                                                                                                    |
| DRUKUJ BŁĘDY PDF | WYŁ.        | Określa, czy strona błędów PDF ma być drukowana.                                                                                                    |
|                  | WŁ.         | WYŁ.: Strony błędów PDF nie są drukowane.                                                                                                    |
|                  |             | WŁ.: Po wystąpieniu błędu PDF drukowana jest strona błędu PDF.                                                                                                    |
|                  |             | Domyślnie ustawiona jest wartość WYŁ                                                                                                    |

| Pozycja            | Орсје                         | Objaśnienie                                                                                                    |
|--------------------|-------------------------------|----------------------------------------------------------------------------------------------------|
| MENU PODRZĘDNE PCL | DŁUGOŚĆ STRONY                | Powoduje ustawienie odstępu pionowego od 5 do 128 linii dla<br>domyślnego formatu papieru.                                                                                                    |
|                    | ORIENTACJA                    | Ustawia domyślną orientację strony: POZIOMA lub PIONOWA.                                                                                                    |
|                    |                               | <b>UWAGA:</b> Zaleca się ustawienie orientacji strony w używanym programie lub w sterowniku drukarki. Ustawienia programu i sterownika drukarki zastępują ustawienia wprowadzone w panelu sterowania.                                                                                                    |
|                    | ŹRÓDŁO CZCIONKI               | Umożliwia wybór źródła czcionek: <b>WEWNĘTRZNE</b> lub <b>DYSK</b><br>EIO.                                                                                                    |
|                    | NUMER CZCIONKI                | Urządzenie przypisuje do każdej czcionki numer i przedstawia go<br>na liście czcionek PCL. Numer czcionki pojawia się na liście w<br>kolumnie Nr czcionki. Zakres: od 0 do 102.                                                                                                    |
|                    | ROZSTAW CZCIONKI              | Wybierz rozstaw czcionki. Opcja ta jest dostępna tylko dla niektórych czcionek. Zakres: od 0,44 do 99,99.                                                                                                    |
|                    | WIELK. CZCIONKI W<br>PUNKTACH | Umożliwia ustawienie wielkości czcionki w punktach.<br>Dozwolonymi wartościami są liczby od 4,00 do 999,75. Wartością<br>domyślną jest 12,00.                                                                                                    |
|                    | ZESTAW ZNAKÓW                 | Umożliwia wybranie jednego z dostępnych zestawów znaków z<br>panelu sterowania urządzenia. Zestaw znaków to unikatowy zbiór<br>wszystkich znaków danej czcionki. Dla znaków pisma<br>technicznego zaleca się zestaw PC-8 lub PC-850.                                                                                                    |
|                    | DOŁĄCZ CR DO LF               | Wybór opcji <b>TAK</b> spowoduje dołączenie powrotu karetki do<br>każdego polecenia przesunięcia wiersza w zleceniach PCL<br>zgodnych z poprzednimi wersjami (czysty tekst bez znaków<br>sterujących). W niektórych środowiskach, takich jak UNIX,<br>następny wiersz oznaczany jest jedynie poleceniem przesuwu<br>wiersza. Dzięki tej opcji przy każdym przesuwie wiersza można<br>dodawać niezbędny powrót karetki. |
|                    | NIE DRUKUJ PUSTYCH<br>STRON   | Podczas generowania własnych poleceń w języku PCL<br>dołączane są dodatkowe kody wysunięcia strony powodujące<br>drukowanie jednej lub więcej pustych stron. Wybór ustawienia<br>TAK <b>TAK</b> powoduje, że kody wysunięcia strony są ignorowane,<br>jeśli strona jest pusta.                                                                                                    |
|                    | MAPOWANIE ŹRÓDŁA<br>MATERIAŁU | Funkcja służy do wybierania podajników i nadawania im<br>numerów, gdy sterownik drukarki nie jest używany lub gdy<br>oprogramowanie nie umożliwia wyboru podajnika.<br><b>KLASYCZNY</b> : Numeracja podajników jak w drukarkach HP<br>LaserJet 4 i wcześniejszych. <b>STANDARDOWY</b> : Numeracja<br>podajników jak w nowszych drukarkach HP LaserJet.                                                                 |

### Podmenu Jakość druku

Niektóre elementy tego menu są dostępne z poziomu aplikacji lub sterownika drukarki. Ustawienia programu i sterownika drukarki zastępują ustawienia wprowadzone w panelu sterowania. Ogólnie, jeżeli jest to możliwe, najlepiej zmieniać te ustawienia w sterowniku drukarki.

| Pozycja           | Орсје                    | Objaśnienie                                                                                                    |
|-------------------|--------------------------|----------------------------------------------------------------------------------------------------|
| WYBIERZ POŁOŻENIE | DRUKUJ STRONĘ<br>TESTOWĄ | Umożliwia przesunięcie marginesu w celu wyśrodkowania<br>obrazu na stronie od góry do dołu i od prawa do lewa Można<br>też wyrównać obraz wydrukowany po jednej stronie z obrazem |

| Pozycja          | Орсје                                | Objaśnienie                                                                                                    |
|------------------|--------------------------------------|----------------------------------------------------------------------------------------------------|
|                  | ŹRÓDŁO<br>DOPASUJ PODAJNIK [N]       | wydrukowanym po drugiej stronie. Umożliwia wyrównanie<br>podczas drukowania jedno- i dwustronnego.                                                                                                    |
|                  |                                      | DRUKUJ STRONĘ TESTOWĄ: Drukuje stronę testową<br>zawierającą aktualne ustawienia marginesów.                                                                                                    |
|                  |                                      | ŹRÓDŁO: Określa podajnik, dla którego ma zostać wydrukowana strona testowa.                                                                                                    |
|                  |                                      | <b>DOPASUJ PODAJNIK [N]</b> : Określa położenie obrazu dla<br>wybranego podajnika, gdzie [N] oznacza numer podajnika.<br>Istnieje możliwość wyboru każdego podajnika, który jest<br>zainstalowany. Położenie musi być określone dla każdego<br>podajnika.                                                                                                    |
|                  |                                      | <ul> <li>PRZESUNIĘCIE X1: Określa położenie obrazu<br/>względem krawędzi bocznych papieru ułożonego w<br/>podajniku. W przypadku druku dwustronnego jest to<br/>odwrotna strona arkusza (tył).</li> </ul>                                                                                                    |
|                  |                                      | <ul> <li>PRZESUNIĘCIE X2: Określa położenie obrazu na<br/>przedniej stronie drukowanego dwustronnie arkusza<br/>względem krawędzi bocznych papieru umieszczonego w<br/>podajniku. To menu jest dostępne tylko w urządzeniach<br/>z wbudowanym duplekserem, w których opcja<br/>DUPLEKS jest ustawiona na WŁ Najpierw należy<br/>ustawić PRZESUNIĘCIE X1.</li> </ul> |
|                  |                                      | <ul> <li>PRZESUNIĘCIE Y: Określa położenie obrazu względem<br/>krawędzi górnej i dolnej papieru ułożonego w podajniku.</li> </ul>                                                                                                    |
|                  |                                      | Ustawieniem domyślnym opcji ŹRÓDŁO jest PODAJNIK 2.<br>Ustawieniem domyślnym opcji DOPASUJ PODAJNIK 1 i<br>DOPASUJ PODAJNIK 2 jest 0.                                                                                                    |
| TRYBY UTRWALACZA | Lista dostępnych rodzajów<br>papieru | Umożliwia skonfigurowanie trybu utrwalacza w powiązaniu z<br>poszczególnymi typami papieru.                                                                                                    |
|                  |                                      | Tryb utrwalacza należy zmieniać tylko w razie występowania<br>problemów przy drukowaniu na danym rodzaju papieru. Po<br>wybraniu rodzaju papieru należy wybrać jeden z dostępnych<br>dla niego trybów utrwalacza. Urządzenie obsługuje<br>następujące tryby:                                                                                                    |
|                  |                                      | NORMALNY: Odpowiedni dla większości typów papieru.                                                                                                    |
|                  |                                      | JASNY1: Odpowiedni dla większości typów papieru.                                                                                                    |
|                  |                                      | <b>JASNY2</b> : Użycie tego trybu jest zalecane, jeśli występują pomarszczone materiały.                                                                                                    |
|                  |                                      | GRUBY: Odpowiedni dla papieru szorstkiego.                                                                                                    |
|                  |                                      | Domyślnym trybem utrwalacza dla wszystkich rodzajów<br>nośników jest tryb <b>JASNY1</b> , z wyjątkiem folii ( <b>JASNY2</b> ) i<br>papieru szorstkiego ( <b>GRUBY</b> ).                                                                                                    |

| Pozycja                                                                                                    | Орсје                                     | Objaśnienie                                                                                                    |
|----------------------------------------------------------------------------------------------------|-------------------------------------------|----------------------------------------------------------------------------------------------------|
|                                                                                                    |                                           | <b>OSTROŻNIE:</b> W przypadku folii nie należy zmieniać trybu utrwalacza. Używanie innego ustawienia niż <b>JASNY2</b> w przypadku drukowania na folii grozi trwałym uszkodzeniem urządzenia i zespołu utrwalacza. Jako rodzaj papieru w sterowniku drukarki należy zawsze wybierać opcję <b>Folie</b> , natomiast na panelu sterowania urządzenia jako typ podajnika należy ustawiać wartość <b>FOLIA</b> .                                                                                                    |
|                                                                                                    |                                           | Wybór opcji <b>TRYBY FABRYCZNE</b> przywraca domyślne tryby<br>utrwalacza wszystkich rodzajów papieru.                                                                                                    |
| OPTYMALIZACJA<br>Powoduje optymalizację<br>niektórych parametrów dla<br>wszystkich zleceń zamiast<br>(lub oprócz) optymalizacji<br>według rodzaju papieru. | SZCZEGÓŁY LINII                           | To ustawienie należy włączyć w przypadku wystąpienia problemów z nieostrym wydrukiem lub rozmazanymi liniami.                                                                                                    |
|                                                                                                    | OPTYMALIZ. FABR.                          | Ta pozycja menu umożliwia przywrócenie wszystkich ustawień <b>OPTYMALIZACJA</b> na wartość <b>WYŁ.</b> .                                                                                                    |
| ROZDZIELCZOŚĆ                                                                                                    | 300<br>600<br>FASTRES 1200<br>PRORES 1200 | <ul> <li>Służy do wybrania rozdzielczości. Niezależnie od wybranej opcji szybkość drukowania pozostaje taka sama.</li> <li>300: Robocza jakość druku, która może być również używana w celu zachowania zgodności z rodziną urządzeń HP LaserJet III.</li> <li>600: Odpowiednia do drukowania tekstu wysokiej jakości, używana w celu zachowania zgodności z rodziną urządzeń HP LaserJet 4.</li> <li>FASTRES 1200: Umożliwia szybkie drukowanie w rozdzielczości 1200 dpi, co zapewnia wysoką jakość tekstu i grafiki.</li> <li>PRORES 1200: Umożliwia szybkie drukowanie w rozdzielczości 1200 dpi, co zapewnia wysoką jakość grafiki wektorowej i obrazów.</li> <li>UWAGA: Zaleca się zmienianie rozdzielczości w używanym programie komputerowym lub w sterowniku drukarki. Ustawienia programu i sterownika drukarki zastępują ustawienia wprowadzone w panelu sterowania.</li> <li>Domyślnie ustawiona jest wartość FASTRES 1200.</li> </ul> |
| RET                                                                                                    | WYŁ.<br>JASNY<br>ŚREDNI<br>CIEMNY         | Ustawienie REt (Resolution Enhancement technology) służy<br>do wygładzania kątów, krzywizn i krawędzi na wydrukach.<br>Przy rozdzielczości FastRes 1200 technologia REt nie ma<br>wpływu na jakość wydruku. W innych rozdzielczościach<br>poprawia ona jakość.<br>UWAGA: Zaleca się zmienianie ustawienia REt w<br>używanym programie komputerowym lub w sterowniku<br>drukarki. Ustawienia programu i sterownika drukarki zastępują<br>ustawienia wprowadzone w panelu sterowania.<br>Domyślnie ustawiona jest wartość ŚREDNI.                                                                                                    |
| ECONOMODE                                                                                                    | WŁ.<br>WYŁ.                               | Tryb EconoMode jest funkcją, która pozwala zmniejszyć<br>zużycie tonera na jedną stronę. Wybór tej opcji przedłuża<br>żywotność kasety z tonerem i może obniżyć jednostkowe<br>koszty wydruku strony. Opcja ta pogarsza jednak jakość                                                                                                    |

| Pozycja                       | Орсје                                                       | Objaśnienie                                                                                                    |
|-------------------------------|-------------------------------------------------------------|----------------------------------------------------------------------------------------------------|
|                               |                                                             | wydruku. Wydrukowana strona jest jaśniejsza, ale jakość jest<br>wystarczająca dla wydruków roboczych lub próbnych.                                                                                                    |
|                               |                                                             | Firma HP nie zaleca korzystania wyłącznie z trybu EconoMode<br>W takim przypadku toner może nie zostać wykorzystany w<br>całości, gdyż istnieje możliwość wcześniejszego zużycia się<br>części mechanicznych kasety drukującej. Jeżeli w takiej<br>sytuacji nastąpi obniżenie jakości druku, należy zainstalować<br>nową kasetę drukującą, nawet, jeżeli cały toner nie został<br>zużyty. |
|                               |                                                             | <b>UWAGA:</b> Zaleca się włączanie i wyłączanie ustawienia<br>EconoMode w używanym programie komputerowym lub w<br>sterowniku drukarki. Ustawienia programu i sterownika<br>drukarki zastępują ustawienia wprowadzone w panelu<br>sterowania.                                                                                                    |
|                               |                                                             | Domyślnie ustawiona jest wartość WYŁ                                                                                                    |
| GĘSTOŚĆ TONERA                | od 1 do 5                                                   | Istnieje możliwość uzyskania jaśniejszego lub ciemniejszego<br>wydruku przez zmianę ustawienia gęstości toneru. Jasność<br>można regulować w zakresie od 1 (wydruk najjaśniejszy) do<br>5 (wydruk najciemniejszy). Najlepsze efekty daje zazwyczaj<br>domyślne ustawienie 3.                                                                                                    |
| AUTOCZYSZCZ.                  | WYŁ.<br>WŁ.                                                 | Ta funkcja umożliwia automatyczne oczyszczenie ścieżki<br>papieru po wydrukowaniu określonej liczby stron. Do<br>ustawienia liczby stron służy pozycja <b>CZĘSTOŚĆ</b><br><b>CZYSZCZENIA</b> .                                                                                                    |
|                               |                                                             | Ustawieniem domyślnym jest WYŁ.                                                                                                    |
| CZĘSTOŚĆ CZYSZCZENIA          | 1000                                                        | Pozycja ta wyświetlona jest tylko wtedy, gdy włączona jest funkcja <b>AUTOCZYSZCZ</b> .                                                                                                    |
|                               | 2000                                                        | Należy wybrać liczbę stron, po osiągnięciu które urządzenie                                                                                                    |
|                               | 10000                                                       | powinito wykonać proces czyszczenia.                                                                                                    |
|                               | 20000                                                       |                                                                                                    |
| FORM. STR. AUTOCZ.            | LETTER Pozycja ta wyświetlona jest tylko wtedy. gdy właczon | Pozycja ta wyświetlona jest tylko wtedy, gdy włączona jest                                                                                                    |
|                               | Α4                                                          | funkcja AUTOCZYSZCZ.                                                                                                    |
|                               |                                                             | Umożliwia ustawienie formatu automatycznie wygenerowanej<br>strony czyszczącej.                                                                                                    |
| UTWÓRZ STRONĘ<br>CZYSZCZĄCĄ   | Brak opcji do wyboru.                                       | Naciśnij przycisk OK, aby wydrukować stronę czyszczącą i<br>usunąć nadmiar toneru z zespołu utrwalacza. Postępuj<br>zgodnie z instrukcjami dotyczącymi strony czyszczącej.<br>Więcej informacji można znaleźć na stronie <u>Czyszczenie</u><br>ścieżki papieru na stronie 139.                                                                                                    |
| PRZETWÓRZ STR.<br>CZYSZCZĄCĄ. | Brak opcji do wyboru.                                       | Ta opcja jest dostępna tylko po utworzeniu strony czyszczącej.<br>Postępuj zgodnie z instrukcjami wydrukowanymi na stronie<br>czyszczącej. Czyszczenie może potrwać do 2,5 minuty.                                                                                                    |

## Podmenu ustawień systemu

Elementy tego menu mają wpływ na zachowanie urządzenia. Konfiguruje urządzenie zgodnie z potrzebami drukowania.
| Pozycja                   | Opcje          | Objaśnienie                                                                                                    |  |  |
|---------------------------|----------------|----------------------------------------------------------------------------------------------------|--|--|
| DATA/GODZINA              | DATA           | Służy do ustawiania daty i godziny.                                                                                                    |  |  |
|                           | FORMAT DATY    |                                                                                                    |  |  |
|                           | GODZINA        |                                                                                                    |  |  |
|                           | FORMAT GODZINY |                                                                                                    |  |  |
| LIMIT ZAPISYW. ZADAŃ      | od 1 do 100    | Określa liczbę zleceń szybkiego kopiowania, które można przechowywać w urządzeniu.                                                                                              |  |  |
|                           |                | Domyślnie ustawiona jest wartość <b>32</b> .                                                                                                    |  |  |
| CZAS PRZECHOW.<br>ZADANIA | WYŁ.           | Umożliwia ustawienie czasu przechowywania zadania przed                                                                                                    |  |  |
|                           | 1 GODZ.        | jego automatycznym usunięciem z kolejki.                                                                                                    |  |  |
|                           | 4 GODZ.        | Domysinie ustawiona jest wartosc WYL.                                                                                                    |  |  |
|                           | 1 DZIEŃ        |                                                                                                    |  |  |
|                           | 1 TYDZ.        |                                                                                                    |  |  |
| POKAŻ ADRES               | AUTO           | Określa, czy adres IP urządzenia będzie pokazywany na                                                                                                    |  |  |
|                           | WYŁ.           | wyświetlaczu, jeżeli urządzenie jest podrączone do sieci. Po<br>wybraniu ustawienia <b>AUTO</b> adres IP urządzenia będzie<br>wyświetlany razem z komunikatem <b>Gotowość</b> . |  |  |
|                           |                | Domyślnie ustawiona jest wartość WYŁ.                                                                                                    |  |  |

| Pozycja                                                                             | Орсје                              | Objaśnienie                                                                                                    |  |  |
|-------------------------------------------------------------------------------------|------------------------------------|----------------------------------------------------------------------------------------------------|--|--|
| CZYNNOŚCI PODAJNIKA                                                                 | UŻYJ ŻĄDANEGO<br>PODAJNIKA         | Określa, czy urządzenie ma pobierać papier z innego<br>podajnika niż wybrany w sterowniku drukarki.                                                                                                    |  |  |
|                                                                                     |                                    | <ul> <li>WYŁĄCZNIE: Urządzenie pobiera papier tylko z<br/>wybranego podajnika i nie próbuje go pobrać z innego<br/>nawet wtedy, gdy wybrany podajnik jest pusty.</li> </ul>                                                                                                    |  |  |
|                                                                                     |                                    | <ul> <li>PIERWSZY: Urządzenie pobiera papier z pierwszego<br/>wybranego podajnika, a następnie automatycznie<br/>pobiera z innego, gdy wybrany podajnik jest pusty.</li> </ul>                                                                                                    |  |  |
|                                                                                     | MONIT O PODAWANIE<br>RĘCZNE        | Określa, czy urządzenie ma wyświetlać komunikat z<br>zapytaniem, czy pobrać papier z podajnika 1, gdy zlecenie<br>drukowania nie odpowiada formatowi lub rodzajowi papieru w<br>innym podajniku.                                                                                                    |  |  |
|                                                                                     |                                    | <ul> <li>ZAWSZE: Tę opcję należy wybrać, jeżeli urządzenie<br/>przed pobraniem papieru z podajnika 1 ma zawsze<br/>wyświetlać komunikat z zapytaniem.</li> </ul>                                                                                                    |  |  |
|                                                                                     |                                    | • JEŚLI NIE ZAŁAD.: Urządzenie wyświetla komunikat z<br>zapytaniem tylko wtedy, gdy podajnik 1 jest pusty.                                                                                                    |  |  |
|                                                                                     | WYB. MOD. OBSŁ. PAP.               | Określa, który z modeli obsługi papieru jest używany w zleceniach drukowania: PostScript (PS) czy HP. <b>WŁ</b> . powoduje przełączenie modelu obsługi papieru PS na model HP. <b>WYŁ.</b> powoduje, że aktywny jest model obsługi papieru PS.                                                                                      |  |  |
|                                                                                     | MONIT FORMATU/TYPU                 | Określa, czy komunikat o konfiguracji podajnika i inne<br>odpowiadające mu komunikaty będą wyświetlane w<br>przypadku otwarcia lub zamknięcia podajnika. W<br>komunikatach znajdują się instrukcje dotyczące ustawienia<br>typu lub rozmiaru, jeśli podajnik skonfigurowano dla innego<br>typu lub rozmiaru papieru niż załadowany. |  |  |
|                                                                                     | UŻYJ INNEGO PODAJNIKA              | Należy włączyć lub wyłączyć komunikat, aby wybrać inny<br>podajnik.                                                                                                    |  |  |
|                                                                                     | DRUKUJ DWUSTRONNIE<br>PUSTE STRONY | Umożliwia skonfigurowanie sposobu traktowania pustych<br>stron w przypadku użycia opcjonalnego dupleksera. Wybierz<br>wartość <b>AUTO</b> , aby uzyskać najwyższą wydajność. Wybierz<br>wartość <b>TAK</b> , aby arkusz zawsze przechodził przez duplekser,<br>nawet jeśli jest zadrukowywany tylko po jednej stronie.              |  |  |
|                                                                                     | POD. 2 MODEL                       | Określa, czy podajnik 2 to <b>PODAJNIK STANDARDOWY</b> lub<br><b>PODAJNIK NIESTANDARDOWY</b> .                                                                                                    |  |  |
|                                                                                     | OBRACANIE OBRAZU                   | Określa sposób rozmieszczania obrazu na stronie w przypadku zainstalowania pojemnika wyjściowego.                                                                                                    |  |  |
|                                                                                     |                                    | <ul> <li>STANDARDOWY: Urządzenie automatycznie obraca<br/>obraz, dzięki czemu zawsze można ładować papier w ten<br/>sam sposób, nawet jeśli zainstalowany jest pojemnik<br/>wyjściowy.</li> </ul>                                                                                                    |  |  |
|                                                                                     |                                    | <ul> <li>ALTERNATYWNY: Urządzenie nie obraca<br/>automatycznie obrazu, dlatego może być konieczne<br/>odmienne ładowanie papieru w przypadku niektórych<br/>typów wydruków.</li> </ul>                                                                                                    |  |  |
| OPÓŹNIENIE UŚPIENIA 1 MINUTA Umożliwia ustawienie cza<br>przejściem do trybu uśpier |                                    | Umożliwia ustawienie czasu bezczynności urządzenia przed przejściem do trybu uśpienia.                                                                                                    |  |  |
|                                                                                     | 15 MINUT                           |                                                                                                    |  |  |

| Pozycja                     | Орсје                                                                                                    | Objaśnienie                                                                                                    |
|-----------------------------|----------------------------------------------------------------------------------------------------|----------------------------------------------------------------------------------------------------|
|                             | 30 MINUT                                                                                                    | Tryb energooszczędny:                                                                                                    |
| GODZINA BUDZENIA            | 30 MINUT<br>45 MINUT<br>60 MINUT<br>90 MINUT<br>2 GODZ.<br>4 GODZ.<br>4 GODZ.<br>VTOREK<br>ŚRODA<br>CZWARTEK | <ul> <li>Tryb energooszczędny:</li> <li>Zmniejsza pobór mocy w okresie bezczynności urządzenia.</li> <li>Spowalnia zużywanie się podzespołów elektronicznych urządzenia (mimo wyłączenia podświetlenia wyświetlacz jest nadal czytelny).</li> <li>Wysłanie do urządzenia zlecenia, naciśnięcie przycisku na panelu sterowania, otwarcie podajnika papieru lub głównej pokrywy powoduje automatyczne wyjście z trybu uśpienia.</li> <li>Domyślnie ustawiona jest wartość <b>30 MINUT</b>.</li> <li>Ustawia "czas budzenia" dla urządzenia w celu jego rozgrzania każdego dnia. Ustawieniem domyślnym dla poszczególnych dni jest WYŁ W przypadku ustawienia godziny budzenia zaleca się ustawić przedłużony czas przejścia do trybu uśpienia, aby uniknąć powrotu urządzenia do trybu uśpienia zaraz po przebudzeniu.</li> </ul> |
| JASNOŚĆ<br>WYŚWIETLACZA     | PIĄTEK<br>SOBOTA<br>NIEDZIELA<br>Wartość pomiędzy 1 a 10                                                     | Steruje jasnością wyświetlacza panelu sterowania.<br>Ustawieniem domyślnym jest <b>5</b> .                                                                                                    |
| JĘZYK                       | Αυτο                                                                                                    | Umożliwia wybór domyślnego języka opisu strony. Możliwe                                                                                                    |
|                             | PS<br>PDF<br>MENU PODRZĘDNE PCL                                                                              | opcje zależą od języków zainstalowanych w urządzeniu.<br>Zwykle nie należy zmieniać języka urządzenia. W przypadku<br>zmiany języka urządzenia, urządzenie nie przełączy się<br>automatycznie na nowy język, o ile nie zostaną do niego<br>wysłane określone polecenia programowe.<br>Domyślnie ustawiona jest wartość <b>AUTO</b> .                                                                                                    |
| USUWALNE OSTRZEŻ            | PRACA<br>WŁ.                                                                                                 | Pozwala ustawić czas, przez jaki na panelu sterowania jest<br>wyświetlane usuwalne ostrzeżenie.<br><b>PRACA</b> : Kasowane ostrzeżenie jest wyświetlane do momentu<br>zakończenia zadania, które snowodowało jego                                                                                                    |
|                             |                                                                                                    | wygenerowanie.<br>WŁ.: Ostrzeżenie to będzie widoczne aż do naciśnięcia<br>przycisku OK.<br>Standardowym ustawieniem fabrycznym jest opcja<br>ZADANIE.                                                                                                    |
| AUTOMATYCZNA<br>KONTYNUACJA | WYŁ.<br>WŁ.                                                                                                  | Określa sposób reagowania urządzenia na błędy. Jeżeli<br>urządzenie jest podłączone do sieci, zalecane jest ustawienie<br>funkcji AUTOMATYCZNA KONTYNUACJA w pozycji WŁ<br>WŁ.: W przypadku wystąpienia błędu uniemożliwiającego<br>drukowanie na panelu sterowania urządzenia zostanie<br>wyświetlony odpowiedni komunikat, a urządzenie przejdzie w<br>tryb offline na 10 sekund, po czym powróci do trybu online.                                                                                                    |

| Pozycja              | Орсје                           | Objaśnienie                                                                                                    |  |
|----------------------|---------------------------------|----------------------------------------------------------------------------------------------------|--|
|                      |                                 | WYŁ.: W przypadku wystąpienia błędu uniemożliwiającego<br>drukowanie komunikat będzie wyświetlany na panelu<br>sterowania, a urządzenie pozostanie w trybie offline do czasu<br>naciśnięcia przycisku OK.                               |  |
|                      |                                 | Domyślnie ustawiona jest wartość WŁ                                                                                                    |  |
| WYMIEŃ CZARNĄ KASETĘ | ZATRZYMAJ NA POZIOMIE<br>NISKIM | Określa zachowanie urządzenia, gdy w kasecie drukującej kończy się toner lub po jego wyczerpaniu.                                                                                                    |  |
|                      | ZATRZYMAJ PRZY BRAKU            | ZATRZYMAJ NA POZIOMIE NISKIM: Urządzenie przestaje                                                                                                    |  |
|                      | WYMIANA NA POZ. BRAK            | poziomu. Naciśnij przycisk OK, aby kontynuować drukowanie.                                                                                                    |  |
|                      |                                 | <b>ZATRZYMAJ PRZY BRAKU</b> : Urządzenie przestaje drukować<br>po wyczerpaniu kasety drukującej. Drukowanie jest możliwe<br>dopiero po wymianie kasety drukującej.                                                                      |  |
|                      |                                 | WYMIANA NA POZ. BRAK: Należy wybrać tę opcję, aby<br>zignorować komunikat i kontynuować drukowanie po<br>wyczerpaniu kasety drukującej. Firma HP nie gwarantuje<br>jakości druku po wybraniu tej opcji.                                 |  |
|                      |                                 | Ustawieniem domyślnym jest WYMIANA NA POZ. BRAK.                                                                                                    |  |
| ZAMÓW POD ADRESEM    | OD 1 DO 100                     | Umożliwia ustawienie progu, po osiągnięciu którego<br>wyświetlany jest komunikat <b>ZAMÓW CZARNĄ KASETĘ</b> . Jest<br>to wartość określająca pozostały procent ogólnej żywotności<br>kasety drukującej. Ustawieniem domyślnym jest 23%. |  |
| USUWANIE ZACIĘCIA    | AUTO                            | Określa zachowanie urządzenia w przypadku zacięcia                                                                                                    |  |
| PAPIERU              | WYŁ.                            | AUTO: Urządzenie automatycznie wybierze najlepszy tryb<br>usuwania zacięcia. Jest to ustawienie domyślne.                                                                                                    |  |
|                      | WŁ.                             |                                                                                                    |  |
|                      |                                 | WYŁ.: Po usunięciu zacięcia strony nie są drukowane<br>ponownie. Przy tym ustawieniu wydajność drukowania może<br>wzrosnąć.                                                                                                    |  |
|                      |                                 | WŁ.: Po usunięciu zacięcia strony zostaną wydrukowane<br>ponownie.                                                                                                    |  |
| RAM DISK             | AUTO                            | Określa konfigurację dysku RAM.                                                                                                    |  |
|                      | WYŁ.                            | AUTO: Urządzenie ustala optymalną wielkość dysku RAM na<br>podstawie ilości dostępnej pamięci.                                                                                                    |  |
|                      |                                 | WYŁ.: Pamięć RAM jest wyłączona.                                                                                                    |  |
|                      |                                 | <b>UWAGA:</b> Jeżeli ustawienie <b>WYŁ.</b> zostanie zmienione na <b>AUTO</b> , urządzenie automatycznie dokonuje ponownej inicjalizacji po przejściu w stan bezczynności.                                                              |  |
|                      |                                 | Domyślnie ustawiona jest wartość <b>AUTO</b> .                                                                                                    |  |
| JĘZYK                | (DOMYŚLNE)                      | Pozwala wybrać język komunikatów wyświetlanych na panelu sterowania urządzenia.                                                                                                    |  |
|                      |                                 | Ustawienie domyślne jest określone przez kraj/region zakupu urządzenia.                                                                                                    |  |

## Podmenu Zszywacz/układacz

| Pozycja           | Орсје                       | Objaśnienie                                                               |  |
|-------------------|-----------------------------|---------------------------------------------------------------------------|--|
| ZSZYWKI           | BRAK                        | Umożliwia wybranie, czy wszystkie zlecenia powinny być                    |  |
|                   | JEDNA PO LEWEJ POD<br>KĄTEM | POD KĄTEM wszystkie zlecenia są zszywane. Ustawieniem domyślnym jest BRAK |  |
| BRAK ZSZYWEK STOP |                             | Ta opcja umożliwia zatrzymanie lub kontynuowanie                          |  |
|                   | KONTYNUACJA                 | Ustawieniem domyślnym jest <b>STOP</b>                                    |  |

Menu to wyświetlane jest tylko wtedy, gdy zainstalowany jest opcjonalny zszywacz/układacz.

## Podmenu MBM-5 (sortownik wielopojemnikowy)

Menu to wyświetlane jest tylko wtedy, gdy zainstalowany jest opcjonalny sortownik 5-pojemnikowy.

| Pozycja                                  | Орсје                                                                                                    | Objaśnienie                                                                                                    |
|------------------------------------------|----------------------------------------------------------------------------------------------------|----------------------------------------------------------------------------------------------------|
| TRYB PRACY                               | ACY SORTOWNIK                                                                                                    | Umożliwia wybranie sposobu sortowania zleceń przez sortownik 5-pojemnikowy                                                    |
| UKŁADACZ<br>SEPARATOR ZLECEŃ<br>UKŁADACZ | UKŁADACZ<br>SEPARATOR ZLECEŃ                                                                                                    | SORTOWNIK: Każdy pojemnik zostaje przypisany do jednego<br>użytkownika lub grupy użytkowników. Jest to ustawienie<br>domyślne |
|                                          | <b>UKŁADACZ</b> : Urządzenie korzysta ze wszystkich pojemników do układania kopii zlecenia. Zlecenia są wysyłane najpierw do dolnego pojemnika, potem do następnego najwyższego itd. Po zapełnieniu wszystkich pojemników urządzenie przestaje drukować. |                                                                                                    |
|                                          | SEPARATOR ZLECEŃ: Każde zlecenie jest umieszczane w<br>oddzielnym pojemniku. Zlecenia są umieszczane w pustym<br>pojemniku, począwszy od pojemnika górnego.                                                                                              |                                                                                                    |
|                                          | <b>UKŁADACZ</b> : Urządzenie sortuje kopie zleceń do oddzielnych pojemników.                                                                                                    |                                                                                                    |

## Podmenu I/O

Pozycje menu I/O (wejścia/wyjścia) określają komunikację między urządzeniem a komputerem. Jeżeli urządzenie zostało wyposażone w serwer druku HP Jetdirect, za pomocą tego podmenu można konfigurować podstawowe parametry sieci. Te i inne parametry można również skonfigurować za pomocą programu HP Web Jetadmin lub wbudowanego serwera internetowego.

| Pozycja                    | Орсје                                                             | Objaśnienie                                                                                                    |  |
|----------------------------|-------------------------------------------------------------------|----------------------------------------------------------------------------------------------------|--|
| OCZEKIWANIE I/O            | od 5 do 300 Umożliwia określenie czasu oczekiwania I/O w sekundac |                                                                                                    |  |
|                            |                                                                   | To ustawienie pozwala tak dopasować limit czasu, aby<br>osiągnąć możliwie najlepszą wydajność. Jeśli w trakcie<br>zadania drukowania pojawiają się dane z innych portów,<br>należy zwiększyć tę wartość. |  |
| MENU WBUDOWANE             | Lista opcji została przedstawi                                    | iona w następnej tabeli.                                                                                                    |  |
| URZĄDZENIE JETDIRECT       |                                                                   |                                                                                                    |  |
| MENU EIO <x> JETDIRECT</x> |                                                                   |                                                                                                    |  |

## 😰 UWAGA: Pozycje oznaczone gwiazdką (\*) w poniższej tabeli są ustawieniami domyślnymi.

| Pozycja menu | Pozycja menu<br>podrzędnego | Pozycja menu<br>podrzędnego | Wartości i opis                                                                                                    |
|--------------|-----------------------------|-----------------------------|----------------------------------------------------------------------------------------------------|
| TCP/IP       | AKTYWNY                     |                             | WYŁ.: Wyłącz protokół TCP/IP.                                                                                                    |
|              |                             |                             | WŁ.*: Włącz protokół TCP/IP.                                                                                                    |
|              | NAZWA HOSTA                 |                             | Ciąg alfanumeryczny (o maksymalnej długości 32<br>znaków), który służy do identyfikacji urządzenia. Ta<br>nazwa jest wymieniona na stronie konfiguracji serwera<br>druku HP Jetdirect. Domyślną nazwą hosta jest<br>NPIxxxxx, gdzie xxxxx oznacza sześć ostatnich cyfr<br>adresu sprzętowego (MAC) sieci lokalnej. |
|              | USTAWIENIA IPV4             | METODA KONFIG.              | Określa metodę konfiguracji parametrów TCP/IPv4 na<br>serwerze druku HP Jetdirect.                                                                                                    |
|              |                             |                             | <b>BOOTP</b> : Użyj protokołu BootP (Bootstrap Protocol),<br>aby uzyskać automatyczną konfigurację z serwera<br>BootP.                                                                                                    |
|              |                             |                             | <b>DHCP:*</b> : Użyj protokołu DHCP (Dynamic Host<br>Configuration Protocol), aby uzyskać automatyczną<br>konfigurację z serwera DHCPv4.                                                                                                    |
|              |                             |                             | AUTO IP: Użyj automatycznego łączenia lokalnego<br>adresowania IPv4. Przypisany zostanie automatycznie<br>adres w postaci 169.254.x.x.                                                                                                    |
|              |                             |                             | RĘCZNE: Użyj menu ustawień USTAWIENIA<br>RĘCZNE do skonfigurowania parametrów protokołu<br>TCP/IPv4.                                                                                                    |
|              |                             | USTAWIENIA RĘCZNE           | (Dostępny tylko wtedy, gdy <b>METODA KONFIG.</b> jest<br>ustawiony na <b>RĘCZNE</b> ) Parametry należy<br>skonfigurować bezpośrednio z panelu sterowania<br>drukarki:                                                                                                    |
|              |                             |                             | ADRES IP: Unikalny adres IP drukarki, gdzie n jest wartością pomiędzy 0 a 255.                                                                                                    |
|              |                             |                             | MASKA PODSIECI: Maska podsieci drukarki, gdzie m<br>jest wartością pomiędzy 0 a 255.                                                                                                    |

| Pozycja menu | Pozycja menu<br>podrzędnego | Pozycja menu<br>podrzędnego | Wartości i opis                                                                                                    |
|--------------|-----------------------------|-----------------------------|----------------------------------------------------------------------------------------------------|
|              |                             |                             | DOMYŚLNA BRAMA: Adres IP bramki lub routera, służącego do komunikacji z innymi sieciami.                                                                                                    |
|              |                             | DOMYŚLNY ADRES IP           | Gdy serwer jest wyłączony, ustaw adres IP na wartość<br>domyślną, aby pozyskać adres IP z sieci w wyniku<br>wymuszonej konfiguracji TCP/IP (np. gdy został<br>skonfigurowany ręcznie do wykorzystania BootP lub<br>DHCP).                                                                        |
|              |                             |                             | <b>AUTO IP</b> : Ustalony zostanie lokalny adres IP 169.254.x.x.                                                                                                    |
|              |                             |                             | <b>TRADYCYJNY</b> : Ustalony zostanie adres 192.0.0.192, zgodny ze starszymi urządzeniami HP Jetdirect.                                                                                                    |
|              |                             | GŁÓWNY SERWER<br>DNS        | Określ adres IP (n.n.n.n) podstawowego serwera DNS.                                                                                                    |
|              |                             | POMOCNICZY SERWER<br>DNS    | Określ adres IP (n.n.n.n) pomocniczego serwera DNS.                                                                                                    |
|              | USTAWIENIA IPV6             | AKTYWNY                     | Ta pozycja umożliwia włączenie lub wyłączenie<br>działania protokołu IPv6 na serwerze druku.                                                                                                    |
|              |                             |                             | WYŁ.*: Protokół IPv6 jest wyłączony.                                                                                                    |
|              |                             |                             | WŁ.: Protokół IPv6 jest włączony.                                                                                                    |
|              |                             | ADRES                       | Ta pozycja menu umożliwia ręczną konfigurację<br>adresu IPv6.                                                                                                    |
|              |                             |                             | USTAWIENIA RĘCZNE: Menu USTAWIENIA<br>RĘCZNE umożliwia włączenie i ręczną konfigurację<br>adresu TCP/ IPv6.                                                                                                    |
|              |                             |                             | <b>AKTYWNY</b> : Wybierz tę pozycję, a następnie wybierz<br><b>WŁ.</b> , aby włączyć ręczną konfigurację lub <b>WYŁ.</b> , aby<br>ją wyłączyć.                                                                                                    |
|              |                             |                             | <b>ADRES</b> : Ta pozycja umożliwia wpisanie 32 cyfrowego rozdzielanego przecinkami heksadecymalnego adresu IPv6.                                                                                                    |
|              |                             | ZASADY DHCPV6               | OKREŚLONO TRASĘ: Metoda automatycznej<br>konfiguracji, która ma być wykorzystywana przez<br>serwer druku ustalana jest przez router. Router<br>określa, czy serwer druku pozyska adres, informacje<br>dotyczące konfiguracji lub oba wymienione<br>równocześnie za pośrednictwem serwera DHCPv6. |
|              |                             |                             | <b>ROUTER NIEDOSTĘPNY</b> : Jeżeli router nie jest<br>dostępny, serwer druku podejmie próbę pozyskania<br>konfiguracji stanu z serwera DHCPv6.                                                                                                    |
|              |                             |                             | ZAWSZE: Niezależnie od tego czy router jest<br>dostępny, serwer druku podejmie zawsze próbę<br>pozyskania konfiguracji stanu z serwera DHCPv6.                                                                                                    |
|              |                             | GŁÓWNY SERWER DNS           | Pozycja ta umożliwia określenie adresu IPv6 dla<br>podstawowego serwera DNS, z którego powinien<br>korzystać serwer druku.                                                                                                    |

| Pozycja menu | Pozycja menu<br>podrzędnego | Pozycja menu<br>podrzędnego | Wartości i opis                                                                                                    |
|--------------|-----------------------------|-----------------------------|----------------------------------------------------------------------------------------------------|
|              |                             | POMOCNICZY SERWER<br>DNS    | Pozycja ta umożliwia określenie adresu IPv6 dla<br>pomocniczego serwera DNS, z którego powinien<br>korzystać serwer druku.                                                                                                    |
|              | SERVER PROXY                |                             | Określa serwer proxy używany przez programy<br>wbudowane w urządzenie. Serwer proxy jest z reguły<br>wykorzystywany przez klientów sieci w celu dostępu do<br>Internetu. Zapamiętuje strony internetowe w pamięci<br>podręcznej i zapewnia poziom bezpieczeństwa<br>internetowego dla tych klientów. |
|              |                             |                             | Aby określić serwer proxy, wprowadź jego adres IPv4<br>lub pełną nazwę domeny. Nazwa może mieć do 255<br>oktetów.                                                                                                    |
|              |                             |                             | W niektórych sieciach, aby poznać adres serwera<br>proxy, należy skontaktować się z dostawcą usług<br>internetowych (ISP).                                                                                                    |
|              | PORT PROXY                  |                             | Wpisz numer portu używany przez serwer proxy dla<br>obsługi klienta. Numer portu wskazuje port<br>zarezerwowany dla aktywności proxy w sieci i może<br>przyjąć wartość od 0 do 65535.                                                                                                    |
|              | LIMIT CZASU<br>BEZCZYNNOŚCI |                             | LIMIT CZASU BEZCZYNNOŚCI: Limit czasu w<br>sekundach, po którym bezczynne połączenie<br>przesyłania danych do wydruku przy użyciu protokołu<br>TCP zostaje zamknięte (standardowo 270 sekund,<br>wartość 0 oznacza wyłączenie okresu oczekiwania).                                                   |
| IPX/SPX      | AKTYWNY                     |                             | WYŁ.: Wyłącz protokół IPX/SPX.                                                                                                    |
|              |                             |                             | WŁ.*: Włącz protokół IPX/SPX.                                                                                                    |
|              | RODZAJ RAMKI                |                             | Umożliwia wybranie ustawienia rodzaju ramki dla<br>danej sieci.                                                                                                    |
|              |                             |                             | <b>AUTO</b> : Automatycznie ustawia i ogranicza typy ramek do pierwszej, która została wykryta.                                                                                                    |
|              |                             |                             | EN_8023, EN_II, EN_8022 oraz EN_SNAP: Wybór<br>typu ramki dla sieci Ethernet                                                                                                    |
| APPLETALK    | AKTYWNY                     |                             | WYŁ.: Wyłącz protokół AppleTalk.                                                                                                    |
|              |                             |                             | WŁ.*: Włącz protokół AppleTalk.                                                                                                    |
| DLC//LLC     | AKTYWNY                     |                             | WYŁ.: Wyłącz protokół DLC/LLC.                                                                                                    |
|              |                             |                             | WŁ.*: Włącz protokół DLC/LLC.                                                                                                    |

| Pozycja menu   | Pozycja menu<br>podrzędnego | Pozycja menu<br>podrzędnego | Wartości i opis                                                                                                    |
|----------------|-----------------------------|-----------------------------|----------------------------------------------------------------------------------------------------|
| BEZPIECZEŃSTWO | WYDRUKUJ DRUGĄ<br>STRONĘ    |                             | <b>TAK</b> : Drukuje stronę, zawierającą aktualne ustawienia bezpieczeństwa serwera druku HP.                                                                                                    |
|                |                             |                             | NIE*: Strona bezpieczeństwa sieci nie jest drukowana.                                                                                                    |
|                | BEZPIECZNA SIEĆ<br>WEB      |                             | W celu zarządzania konfiguracją określ czy<br>wbudowany serwer internetowy ma akceptować tylko<br>bezpieczne połączenia HTTPS czy zarówno HTTP jak<br>i HTTPS.                                                                                                    |
|                |                             |                             | HTTPS Wymagane: Do bezpiecznej, szyfrowanej<br>komunikacji akceptowany jest jedynie dostęp HTTPS.<br>Serwer druku widoczny wtedy będzie jako bezpieczna<br>strona.                                                                                                    |
|                |                             |                             | HTTP/HTTPS opcjonalne: Dozwolony jest dostęp zarówno poprzez HTTP jak i HTTPS.                                                                                                    |
|                | IPSEC                       |                             | Określ stan protokołu IPsec lub zapory sieciowej na serwerze druku.                                                                                                    |
|                |                             |                             | <b>TRZYMAJ</b> : Stan IPsec/zapora sieciowa pozostanie niezmieniony.                                                                                                    |
|                |                             |                             | WYŁĄCZ: Działanie IPsec/zapora sieciowa na serwerze jest wyłączone.                                                                                                    |
|                | RESETUJ<br>ZABEZPIECZENIA   |                             | Umożliwia określenie, czy bieżące ustawienia<br>zabezpieczeń na serwerze druku zostaną zapisane,<br>czy zostaną przywrócone ustawienia fabryczne.                                                                                                    |
|                |                             |                             | NIE*: Zachowane zostaną aktualne ustawienia<br>bezpieczeństwa.                                                                                                    |
|                |                             |                             | <b>TAK</b> : Ustawienia bezpieczeństwa zerowane są do wartości domyślnych.                                                                                                    |
| DIAGNOSTYKA    | WBUDOWANE TESTY             |                             | To menu pozwala na przeprowadzenie testów<br>umożliwiających diagnostykę sprzętu sieciowego lub<br>problemów z połączeniami sieciowymi TCP/IP.                                                                                                    |
|                |                             |                             | Wbudowane testy pomagają w rozpoznaniu, czy<br>przyczyna awarii sieci leży wewnątrz czy na zewnątrz<br>urządzenia. Użyj wbudowanych testów do<br>sprawdzenia sprzętu i ścieżki komunikacji na serwerze<br>druku. Po wybraniu i włączeniu testu i ustaleniu czasu<br>jego trwania wybierz <b>URUCHOM</b> , aby zainicjować test. |
|                |                             |                             | W zależności od ustalonego czasu uruchomienia<br>wybrany test działa nieustannie do momentu<br>wyłączenia urządzenia lub pojawienia się błędu i<br>wydrukowania strony diagnostycznej.                                                                                                    |
|                |                             | TEST LAN HW                 | OSTROŻNIE: Uruchomienie wbudowanego testu spowoduje wykasowanie konfiguracji TCP/IP.                                                                                                    |
|                |                             |                             | Ten test przeprowadza wewnętrzne sprawdzenie pętli<br>zwrotnej. Wewnętrzny test pętli zwrotnej spowoduje<br>wysłanie i odebranie pakietów jedynie na<br>wewnętrznym urządzeniu sieciowym. Nie zachodzi<br>transmisja zewnętrzna do sieci.                                                                                       |

| Pozycja menu | Pozycja menu<br>podrzędnego | Pozycja menu<br>podrzędnego      | Wartości i opis                                                                                                    |
|--------------|-----------------------------|----------------------------------|----------------------------------------------------------------------------------------------------|
|              |                             |                                  | Wybierz <b>TAK</b> , aby wybrać test lub <b>NIE</b> , aby go nie wybierać.                                                                                                    |
|              |                             | TEST HTTP                        | Ten test sprawdza działanie protokołu HTTP poprzez<br>pobieranie zdefiniowanych wcześniej stron z<br>urządzenia i testowanie wbudowanego serwera<br>internetowego.                                                                                                    |
|              |                             |                                  | Wybierz <b>TAK</b> , aby wybrać test lub <b>NIE</b> , aby go nie wybierać.                                                                                                    |
|              |                             | TEST SNMP                        | Ten test sprawdza działanie komunikacji protokołu<br>SNMP poprzez dostęp do zdefiniowanych wcześniej<br>obiektów SNMP w urządzeniu.                                                                                                    |
|              |                             |                                  | Wybierz <b>TAK</b> , aby wybrać test lub <b>NIE</b> , aby go nie wybierać.                                                                                                    |
|              |                             | TEST ŚCIEŻKI DANYCH              | Ten test pomaga w identyfikacji ścieżki danych i<br>problemów z uszkodzeniem urządzenia emulującego<br>język HP PostScript poziomu 3. Wysyła zdefiniowany<br>wcześniej plik PS do urządzenia, jednakże test ten<br>odbywa się bez użycia papieru i plik nie jest<br>drukowany.              |
|              |                             |                                  | Wybierz <b>TAK</b> , aby wybrać test lub <b>NIE</b> , aby go nie wybierać.                                                                                                    |
|              |                             | WYBIERZ WSZYSTKIE<br>TESTY       | Ten element umożliwia wykonanie wszystkich<br>wbudowanych testów. Wybierz opcję <b>TAK</b> , aby<br>przeprowadzić wszystkie testy lub opcję <b>NIE</b> , aby nie<br>przeprowadzać testów.                                                                                                   |
|              |                             | CZAS DZIAŁANIA [H]               | Tej pozycji należy używać do określenia długości<br>czasu (w godzinach) przez jaki ma być uruchomiony<br>wbudowany test. Można wybrać wartość pomiędzy 1 a<br>60 godzin. Wybranie zera (0) spowoduje ciągłe<br>wykonywanie testu do momentu wystąpienia błędu lub<br>wyłączenia urządzenia. |
|              |                             |                                  | Dane zebrane w testach HTTP, SNMP i ścieżki danych<br>drukowane są po ich zakończeniu.                                                                                                    |
|              |                             | URUCHOM                          | NIE*: Nie uruchamiaj wybranych testów.                                                                                                    |
|              |                             |                                  | TAK: Uruchom wybrane testy.                                                                                                    |
|              | TEST PING                   |                                  | Ten test wykorzystywany jest do sprawdzenia<br>komunikacji w sieci. Test ten wysyła pakiety na<br>poziomie łącza do zdalnego hosta w sieci, a następnie<br>oczekuje na określoną odpowiedź.                                                                                                 |
|              |                             | TYP MIEJSCA<br>DOCELOWEGO        | Określ, czy urządzenie docelowe jest węzłem IPv4 czy IPv6.                                                                                                    |
|              |                             | ADRES IPV4 MIEJSCA<br>DOCELOWEGO | Wpisz adres IPv4.                                                                                                    |
|              |                             | ADRES IPV6 MIEJSCA<br>DOCELOWEGO | Wpisz adres IPv6.                                                                                                    |
|              |                             | ROZMIAR PAKIETU                  | Określ rozmiar w bajtach każdego pakietu wysyłanego<br>do zdalnego hosta. Minimalną wartością jest 64<br>(domyślne) a maksymalną jest 2048.                                                                                                    |

| Pozycja menu   | Pozycja menu<br>podrzędnego | Pozycja menu<br>podrzędnego | Wartości i opis                                                                                                    |
|----------------|-----------------------------|-----------------------------|----------------------------------------------------------------------------------------------------|
|                |                             | LIMIT CZASU                 | Określ długość czasu w sekundach oczekiwania na<br>odpowiedź ze zdalnego hosta. Domyślną wartością<br>jest 1 a maksymalną jest 100.                                                                                                    |
|                |                             | LICZBA                      | Określ liczbę pakietów ping do wysłania w tym teście.<br>Wybierz wartość pomiędzy 1 a 100. Aby włączyć<br>ciągłość testu, wybierz 0.                                                                                                    |
|                |                             | WYNIKI DRUKOWANIA           | Jeśli test ping nie został wybrany do ciągłego<br>przebiegu, możliwe jest wydrukowanie jego wyników.<br>Wybierz <b>TAK</b> , aby wydrukować wyniki. Po wybraniu<br><b>NIE</b> (domyślne) wyniki nie są drukowane.                                                                                                    |
|                |                             | URUCHOM                     | Określ czy uruchomiony ma zostać test ping. Wybierz <b>TAK</b> , aby uruchomić test lub <b>NIE</b> , aby go nie uruchamiać.                                                                                                    |
|                | WYNIK TESTU PING            |                             | Ta pozycja umożliwia wyświetlenie stanu testu ping i<br>jego wyników za pomocą panelu sterowania.                                                                                                    |
|                |                             | PAKIETY WYSŁANE             | Wyświetla liczbę pakietów (0 - 65535) wysłanych do<br>zdalnego hosta od uruchomienia i zakończenia<br>ostatniego testu.                                                                                                    |
|                |                             | PAKIETY ODEBRANE            | Wyświetla liczbę pakietów (0 - 65535) odebranych od<br>zdalnego hosta od uruchomienia i zakończenia<br>ostatniego testu.                                                                                                    |
|                |                             | PROCENT<br>UTRACONYCH       | Wyświetla procent pakietów ping wysłanych bez<br>odpowiedzi od zdalnego hosta od momentu<br>uruchomienia lub zakończenia ostatniego testu.                                                                                                    |
|                |                             | MINIMALNA RTT               | Wskazuje minimalny stwierdzony czas RTT z zakresu<br>od 0 do 4096 milisekund dla wysyłania i odebrania<br>pakietu.                                                                                                    |
|                |                             | MAKSYMALNA RTT              | Wskazuje maksymalny stwierdzony czas RTT z<br>zakresu od 0 do 4096 milisekund dla wysyłania i<br>odebrania pakietu.                                                                                                    |
|                |                             | ŚREDNIA RTT                 | Wskazuje średni stwierdzony czas RTT z zakresu od<br>0 do 4096 milisekund dla wysyłania i odebrania<br>pakietu.                                                                                                    |
|                |                             | TRWA TEST PING              | Wskazuje, czy test ping jest aktualnie wykonywany.<br><b>TAK</b> oznacza test w toku, a <b>NIE</b> oznacza, że test się<br>zakończył lub nie był uruchomiony.                                                                                                    |
|                |                             | ODŚWIEŻ                     | W trakcie wyświetlania wyników testu ping pozycja ta<br>powoduje aktualizację danych za pomocą bieżących<br>wyników. Wybierz TAK, aby uaktualnić dane lub NIE,<br>aby pozostawić istniejące dane. Odświeżenie wyników<br>nastąpi jednak w sposób automatyczny po<br>przekroczeniu wartości czasu lub ręcznym powrocie<br>do głównego menu. |
| SZYBKOŚĆ ŁĄCZA |                             |                             | Szybkość połączenia sieciowego oraz tryb połączenia<br>serwera druku musi odpowiadać sieci. Dostępne<br>ustawienia uzależnione są od urządzenia i<br>zainstalowanego serwera druku. Wybierz jedno z<br>poniższych ustawień konfiguracji połączenia:                                                                                        |

| Pozycja menu   | Pozycja menu<br>podrzędnego | Pozycja menu<br>podrzędnego | Wartości i opis                                                                                                    |
|----------------|-----------------------------|-----------------------------|----------------------------------------------------------------------------------------------------|
|                |                             |                             | OSTROŻNIE: Zmiana ustawienia połączenia może<br>spowodować utratę komunikacji pomiędzy serwerem<br>druku a urządzeniem w sieci.                                                                                                    |
|                |                             |                             | <b>AUTO</b> *: Serwer druku skonfiguruje się za pomocą<br>autonegocjacji, uzyskując najwyższą dozwoloną<br>szybkość połączenia sieciowego i tryb komunikacji.<br>Jeśli operacja autonegocjacji nie powiedzie się,<br>ustawiona zostanie opcja 100TX PÓŁ lub 10TX PÓŁ w<br>zależności od wykrytej szybkości połączenia portu<br>urządzenia hub/switch. (Wybór trybu 1000T<br>półdupleks nie jest obsługiwany.) |
|                |                             |                             | 10T PÓŁ: 10 Mbps, połączenie w trybie półdupleks.                                                                                                    |
|                |                             |                             | <b>10T PEŁEN</b> : 10 Mb/s, połączenie w trybie pełnego dupleksu.                                                                                                    |
|                |                             |                             | 100TX PÓŁ: 100 Mbps, połączenie w trybie półdupleks.                                                                                                    |
|                |                             |                             | <b>100TX PEŁEN</b> : 100 Mbps, połączenie w trybie pełnego dupleksu.                                                                                                    |
|                |                             |                             | <b>100TX AUTO</b> : Ograniczenie autonegocjacji do maksymalnej szybkości połączenia 100 Mbps.                                                                                                    |
|                |                             |                             | 1000TX PEŁEN: 1000 Mbps, połączenie w trybie<br>pełnego dupleksu.                                                                                                    |
| DRUKUJ PROTOKO | DŁY                         |                             | Ta pozycja umożliwia wydrukowanie strony z listą<br>konfiguracji następujących protokołów: IPX/SPX,<br>Novell NetWare, AppleTalk, DLC/LLC.                                                                                                    |

## Podmenu Zerowanie

To podmenu umożliwia przywracanie ustawień domyślnych i zmianę niektórych ustawień, takich jak tryb uśpienia.

| Pozycja                          | Орсје                 | Objaśnienie                                                                                                    |
|----------------------------------|-----------------------|----------------------------------------------------------------------------------------------------|
| PRZYWRÓĆ USTAWIENIA<br>FABRYCZNE | Brak opcji do wyboru. | Przeprowadza proste zerowanie urządzenia i przywraca<br>większość ustawień fabrycznych (domyślnych) i sieciowych.<br>Ta pozycja czyści także bufor wejściowy dla aktywnego portu<br>wejścia/wyjścia.<br>OSTROŻNIE: Przywrócenie ustawień fabrycznych podczas |
|                                  |                       | drukowania zlecenia powoduje jego anulowanie.                                                                                                    |
| TRYB UŚPIENIA                    | WŁ.                   | Włącza lub wyłącza tryb uśpienia. Używanie trybu uśpienia<br>zapewnia pastepujące korzyści:                                                                                                    |
|                                  | WYŁ.                  |                                                                                                    |
|                                  |                       | <ul> <li>Zmniejsza pobór mocy w okresie bezczynności<br/>urządzenia.</li> </ul>                                                                                                    |
|                                  |                       | <ul> <li>Spowalnia zużywanie się podzespołów elektronicznych<br/>urządzenia (mimo wyłączenia podświetlenia wyświetlacz<br/>jest nadal czytelny).</li> </ul>                                                                                                  |

| Pozycja | Орсје | Objaśnienie                                                                                                    |
|---------|-------|----------------------------------------------------------------------------------------------------|
|         |       | Wysłanie do urządzenia zlecenia, naciśnięcie przycisku na<br>panelu sterowania, otwarcie podajnika papieru lub głównej<br>pokrywy powoduje automatyczne wyjście z trybu uśpienia. |
|         |       | Urządzenie pozwala na ustawienie czasu bezczynności przed przejściem w tryb uśpienia.                                                                                             |
|         |       | Domyślnie ustawiona jest wartość WŁ.                                                                                                    |

## Menu diagnostyki

To podmenu jest wykorzystywane przez administratorów w celu rozpoznania i rozwiązywania problemów związanych z zacięciem papieru i jakością druku.

| Pozycja                     | Opcje                                      | Objaśnienie                                                                                                    |
|-----------------------------|--------------------------------------------|----------------------------------------------------------------------------------------------------|
| DRUKUJ REJESTR<br>ZDARZEŃ   | Brak opcji do wyboru.                      | Po naciśnięciu przycisku OK zostanie wydrukowana lista<br>50 ostatnich pozycji rejestru zdarzeń. Na wydruku podany jest<br>numer błędu, liczba stron, kod błędu oraz opis lub język<br>drukarki.                                                                                                    |
| POKAŻ REJESTR<br>ZDARZEŃ    | Brak opcji do wyboru.                      | Naciśnij przycisk OK, aby przewijać zawartość dziennika<br>zdarzeń zawierającego do 50 ostatnich zdarzeń. Naciśnij<br>przycisk strzałki w górę ▲ lub przycisk strzałki w dół ▼, aby<br>przewijać pozycje dziennika zdarzeń.                                                                                     |
| CZUJNIKI ŚCIEŻKI<br>PAPIERU | Brak opcji do wyboru.                      | Ta pozycja umożliwia przetestowanie każdego czujnika na<br>ścieżce papieru. Naciśnij przycisk OK, aby uruchomić test, a<br>następnie użyj menu w celu wydrukowania strony<br>wewnętrznej, takiej jak strona konfiguracji.                                                                                       |
| TEST ŚCIEŻKI PAPIERU        | DRUKUJ STRONĘ<br>TESTOWĄ                   | Wygenerowana zostanie strona testowa pomocna przy testowaniu funkcji obsługi papieru w urządzeniu.                                                                                                    |
|                             |                                            | <b>UWAGA:</b> Przed wybraniem opcji <b>DRUKUJ STRONĘ</b><br><b>TESTOWĄ</b> należy określić inne pozycje.                                                                                                    |
|                             |                                            | Naciśnięcie przycisku OK rozpoczyna test ścieżki papieru<br>uwzględniający ustawienia podajnika, pojemnika<br>wyjściowego, druku dwustronnego i liczby kopii, które wybrano<br>w innych pozycjach menu Test ścieżki papieru.                                                                                    |
|                             | ŹRÓDŁO                                     | Określa podajnik na ścieżce papieru, z którego ma być<br>pobierany papier przy drukowaniu strony testowej. Można<br>wybrać dowolny zainstalowany podajnik. Aby sprawdzić<br>wszystkie ścieżki papieru, należy wybrać opcję <b>WSZ_POJ.</b><br>We wszystkich wybranych podajnikach musi znajdować się<br>papier. |
|                             | MIEJSCE PRZEZN.                            | Należy wybrać pojemnik wyjściowy, który ma zostać<br>uwzględniony w teście. Można wybrać wszystkie pojemniki.                                                                                                    |
|                             | DUPLEKS                                    | Określa, czy papier przechodzi przez duplekser podczas testu<br>ścieżki papieru. To menu jest dostępne tylko w urządzeniach<br>wyposażonych we wbudowany duplekser.                                                                                                    |
|                             | KOPIE                                      | Liczba arkuszy papieru pobieranych z każdego podajnika<br>podczas testu ścieżki papieru.                                                                                                    |
| RĘCZNY TEST<br>CZUJNIKÓW 1  | Brak opcji do wyboru.                      | Pracownik serwisu firmy HP może użyć tej pozycji do ręcznego<br>przetestowania czujnika. Należy zlokalizować czujnik<br>wewnątrz urządzenia i ręcznie uaktywnić go. Jeśli wartość<br>zmieni się z 0 na inną liczbę, czujnik działa.                                                                             |
| RĘCZNY TEST<br>CZUJNIKÓW 2  | Brak opcji do wyboru.                      | Ta pozycja przedstawia listę dodatkowych czujników do przetestowania.                                                                                                    |
| TEST PODZESPOŁÓW            | Pojawia się lista dostępnych<br>elementów. | Pracownik serwisu firmy HP może użyć tej pozycji do<br>przetestowania różnych elementów wewnętrznych w celu<br>określenia źródła problemu, takiego jak hałas.                                                                                                    |
|                             |                                            | Przed rozpoczęciem testu należy ustawić wartość<br>częstotliwości <b>POWTARZANIE</b> : JEDEN RAZ lub CIĄGLE.<br>Następnie należy wybrać element do przetestowania.                                                                                                    |

| Pozycja                   | Орсје            | Objaśnienie                                                                                                    |
|---------------------------|------------------|----------------------------------------------------------------------------------------------------|
|                           |                  | Aby zidentyfikować problemy z hałasem, należy nasłuchiwać uważnie podczas przeprowadzania każdego testu.                     |
| TEST DRUKUJ/<br>ZATRZYMAJ | CZAS ZATRZYMANIA | Należy określić czas (w milisekundach), po upływie którego<br>urządzenie powinno zatrzymać się podczas wykonywania<br>testu. |

## **Menu Serwis**

Menu **SERWIS** jest zablokowane i dostęp do niego wymaga podania numeru identyfikacyjnego PIN. Mogą z niego korzystać wyłącznie upoważnieni pracownicy serwisu.

## 3 Oprogramowanie dla systemu Windows

- Obsługiwane systemy operacyjne Windows
- Obsługiwane sterowniki drukarki dla systemu Windows
- HP Universal Print Driver (UPD)
- Wybieranie prawidłowego sterownika drukarki dla systemu Windows
- Pierwszeństwo dla ustawień drukowania
- Zmiana ustawień sterownika drukarki dla systemu Windows
- Rodzaje instalacji oprogramowania dla systemu Windows
- Usuwanie oprogramowania dla systemu Windows
- Obsługiwane narzędzia dla systemu Windows
- Oprogramowanie dla systemów operacyjnych

## **Obsługiwane systemy operacyjne Windows**

Urządzenie obsługuje następujące systemy operacyjne Windows:

- Windows XP (32-bitowy i 64-bitowy)
- Windows Server 2003 (32-bitowy i 64-bitowy)
- Windows 2000
- Windows Vista (32-bitowy i 64-bitowy)

## Obsługiwane sterowniki drukarki dla systemu Windows

- Uniwersalny sterownik drukarki HP PCL 5 (HP UPD PCL 5)
- HP PCL 6
- Uniwersalny sterownik drukarki HP PCL 5 z emulacją języka HP PostScript (HP UPD PS)

Sterowniki drukarki zawierają pomoc elektroniczną, w której przedstawiono instrukcje dotyczące typowych zadań drukowania, opisy przycisków, pola wyboru i listy rozwijane zawarte w sterowniku drukarki.

UWAGA: Więcej informacji na temat sterownika UPD można znaleźć na stronie <u>www.hp.com/go/</u> <u>upd</u>.

## HP Universal Print Driver (UPD)

HP Universal Print Driver (UPD) dla systemu Windows to jeden sterownik, który zapewnia natychmiastowy dostęp do niemal wszystkich produktów HP LaserJet, w dowolnym miejscu, bez konieczności pobierania oddzielnych sterowników. Jest on oparty na sprawdzonej technologii sterowników druku firmy HP i został gruntownie sprawdzony przy użyciu wielu programów. To zaawansowane rozwiązanie działające non-stop.

Sterownik HP UPD komunikuje się bezpośrednio ze wszystkimi urządzeniami HP, zbiera informacje o ich konfiguracji, a następnie dostosowuje interfejs użytkownika w taki sposób, aby wyświetlić unikatowe funkcje dostępne w urządzeniu. Sterownik automatycznie włącza funkcje dostępne w urządzeniu, takie jak druk dwustronny czy zszywanie, eliminując konieczność ich ręcznego włączania.

Aby uzyskać więcej informacji, przejdź na stronę www.hp.com/go/upd.

| Tryb tradycyjny | <ul> <li>Tego trybu należy używać przy instalacji sterownika z dysku CD<br/>z przeznaczeniem dla jednego komputera.</li> </ul>                                                                       |
|-----------------|----------------------------------------------------------------------------------------------------|
|                 | <ul> <li>Po zainstalowaniu w tym trybie sterownik UPD działa jak zwykły sterownik<br/>drukarki.</li> </ul>                                                                                           |
|                 | <ul> <li>W przypadku tego trybu konieczna jest instalacja sterownika UPD oddzielnie<br/>na każdym komputerze.</li> </ul>                                                                             |
| Tryb dynamiczny | <ul> <li>Tego trybu należy używać przy instalacji sterownika na komputerze mobilnym,<br/>umożliwia on wykrywanie i drukowanie na wszystkich urządzeniach firmy HP<br/>w dowolnym miejscu.</li> </ul> |
|                 | <ul> <li>Tego trybu należy używać przy instalacji sterownika UPD dla grupy roboczej.</li> </ul>                                                                                                    |
|                 | <ul> <li>Aby użyć tego trybu, pobierz sterownik UPD z Internetu. Zobacz stronę<br/><u>www.hp.com/go/upd</u>.</li> </ul>                                                                              |

## Tryby instalacji sterownika UPD

# Wybieranie prawidłowego sterownika drukarki dla systemu Windows

Sterowniki drukarki umożliwiają dostęp do funkcji urządzenia, dzięki którym może ono komunikować się z komputerem za pomocą języka drukarki. Aby dowiedzieć się, jakie dodatkowe programy i wersje językowe są dostępne, przeczytaj zamieszczone na dysku CD uwagi dotyczące instalacji i pliki Readme.

### **Opis sterownika HP PCL 6**

- Zalecany przy drukowaniu we wszystkich środowiskach Windows.
- Zapewnia najwyższą szybkość ogólną, jakość druku i obsługę funkcji urządzenia dla większości użytkowników.
- Przeznaczony do interfejsu GDI systemu Windows zapewnia najwyższą szybkość w środowiskach tego systemu.
- Może nie być w pełni zgodny z rozwiązaniami innych firm lub niestandardowymi programami opartymi na języku PCL 5.

### **Opis sterownika HP UPD PS**

- Zalecany do drukowania z aplikacji firmy Adobe<sup>®</sup> lub innych aplikacji przeznaczonych szczególnie do obsługi grafiki.
- Zapewnia obsługę druku w przypadku konieczności emulacji języka PostScript lub wsparcia dla czcionek PostScript flash.

### **Opis sterownika HP UPD PCL 5**

- Zalecany do typowych zadań biurowych we wszystkich środowiskach Windows.
- Zgodny z wcześniejszymi wersjami języka PCL lub starszymi urządzeniami HP LaserJet.
- Najlepszy wybór w celu drukowania z programów innych firm lub niestandardowych programów.
- Najlepszy wybór podczas pracy w środowiskach mieszanych, które wymagają ustawienia urządzenia na język PCL 5 (UNIX, Linux, typu mainframe)
- Przeznaczone do użycia w firmowych środowiskach Windows w celu zapewnienia pojedynczego sterownika dla wielu modeli drukarek.
- Preferowany podczas drukowania na wielu modelach drukarek z komputera przenośnego z systemem Windows.

## Pierwszeństwo dla ustawień drukowania

Na kolejność zmian dokonanych w ustawieniach drukowania ma wpływ miejsce ich dokonania:

- UWAGA: Nazwy poleceń i okien dialogowych mogą różnić się w zależności od wykorzystywanego programu.
  - **Okno dialogowe Ustawienia strony**: Kliknij pozycję **Ustawienia strony** lub podobne polecenie w menu **Plik** używanego programu, aby otworzyć okno dialogowe. Ustawienia zmieniane w tym miejscu zastępują ustawienia wybrane w innych miejscach.
  - Okno dialogowe Drukuj: Kliknij pozycję Drukuj, Ustawienia strony lub podobne polecenie w menu Plik używanego programu, aby otworzyć okno dialogowe. Ustawienia zmienione w oknie dialogowym Drukuj mają niższy priorytet i nie zastępują ustawień wybranych o oknie dialogowym Ustawienia strony.
  - Okno dialogowe Właściwości drukarki (sterownik drukarki): Kliknij przycisk Właściwości w oknie dialogowym Drukuj, aby otworzyć sterownik drukarki. Ustawienia zmienione w oknie dialogowym Właściwości drukarki nie zastępują ustawień wybranych w innym miejscu oprogramowania drukarki.
  - Domyślne ustawienia sterownika drukarki: Domyślne ustawienia sterownika drukarki określają ustawienia używane we wszystkich zadaniach drukowania, chyba że ustawienia zostały zmienione w oknach dialogowych Ustawienia strony, Drukuj lub Właściwości drukarki.
  - **Ustawienia panelu sterowania**: Ustawienia zmieniane za pomocą panelu sterowania drukarki posiadają niższy stopień pierwszeństwa niż zmiany przeprowadzane w innych miejscach.

## Zmiana ustawień sterownika drukarki dla systemu Windows

| Zmiana ustawień wszystkich zleceń<br>drukowania do zamknięcia programu |                                                                                                    | Zmiana ustawień domyślnych<br>wszystkich zleceń drukowania |                                                                                                    | Zmiana ustawień konfiguracyjnych<br>urządzenia |                                                                                                    |  |
|------------------------------------------------------------------------|----------------------------------------------------------------------------------------------------|------------------------------------------------------------|----------------------------------------------------------------------------------------------------|------------------------------------------------|----------------------------------------------------------------------------------------------------|--|
| 1.                                                                     | W menu <b>Plik</b> kliknij polecenie<br><b>Drukuj</b> .                                                           | 1.                                                         | Windows XP i Windows Server<br>2003 (z domyślnym widokiem<br>monu Start): Kliknii przycisk Start                                                                                              | 1.                                             | Windows XP i Windows Server<br>2003 (z domyślnym widokiem<br>monu Start): Kliknii przycisk Start                                                                                              |  |
| 2.                                                                     | Wybierz sterownik, a następnie<br>kliknij <b>Właściwości</b> lub<br><b>Preferencie</b> .                          |                                                            | menu Start): Kliknij przycisk Start,<br>a następnie polecenie Drukarki i<br>faksy.                                                                                                    |                                                | a następnie polecenie Drukarki i faksy.                                                                                                    |  |
| _                                                                      |                                                                                                    |                                                            | lub                                                                                                    |                                                | lub                                                                                                    |  |
| Pos<br>wyk<br>prze<br>najt                                             | zczególne czynności można<br>onać również w inny sposób, lecz<br>edstawiona procedura jest<br>pardziej popularna. |                                                            | Windows 2000, Windows XP<br>i Windows Server 2003<br>(z klasycznym widokiem menu<br>Start): Kliknij przycisk Start, wskaż<br>polecenie Ustawienia, a następnie<br>kliknij polecenie Drukarki. |                                                | Windows 2000, Windows XP<br>i Windows Server 2003<br>(z klasycznym widokiem menu<br>Start): Kliknij przycisk Start, wskaż<br>polecenie Ustawienia, a następnie<br>kliknij polecenie Drukarki. |  |
|                                                                        |                                                                                                    |                                                            | lub                                                                                                    |                                                | lub                                                                                                    |  |
|                                                                        |                                                                                                    |                                                            | Windows Vista: Kliknij przycisk<br>Start, kliknij polecenie Panel<br>sterowania, a następnie<br>w kategorii Sprzęt i dźwięk kliknij<br>pozycję Drukarka.                                      |                                                | Windows Vista: Kliknij przycisk<br>Start, kliknij polecenie Panel<br>sterowania, a następnie w<br>kategorii Sprzęt i dźwięk kliknij<br>pozycję Drukarka.                                      |  |
|                                                                        |                                                                                                    | 2.                                                         | Kliknij prawym przyciskiem myszy<br>ikonę sterownika, a następnie<br>wybierz polecenie <b>Preferencje</b><br>drukowania                                                                       | 2.                                             | Kliknij prawym przyciskiem myszy ikonę sterownika, a następnie wybierz polecenie <b>Właściwości</b> .                                                                                         |  |
|                                                                        |                                                                                                    |                                                            |                                                                                                    | 3.                                             | Kliknij kartę <b>Ustawienia</b><br><b>urządzenia</b> .                                                                                                    |  |

## Rodzaje instalacji oprogramowania dla systemu Windows

Można wybrać jeden z poniższych rodzajów instalacji oprogramowania:

- **Instalacja podstawowa (zalecana)**. Instaluje najmniejszy zestaw sterowników i oprogramowania. Ten typ instalacji jest zalecany w przypadku instalacji sieciowych.
- Instalacja pełna. Instaluje pełnego zestawu sterowników i oprogramowania, w tym narzędzi
  prezentujących stan, generujących alarmy i ułatwiających rozwiązywanie problemów. Ten typ
  instalacji jest zalecany w przypadku instalacji opratych na połączeniu bezpośrednim.
- Instalacja nietypowa. Użyj tej opcji, aby wybrać sterowniki oraz zdecydować, czy mają zostać zainstalowane wewnętrzne czcionki. Ten typ instalacji jest zalecany dla zaawansowanych użytkowników i administratorów systemu.

## Usuwanie oprogramowania dla systemu Windows

- 1. Kliknij przycisk Start, a następnie polecenie Wszystkie programy.
- 2. Kliknij pozycję HP, a następnie nazwę produktu.
- 3. Kliknij opcję dezinstalacji urządzenia i postępuj zgodnie z instrukcjami wyświetlanymi na ekranie w celu usunięcia oprogramowania.

## Obsługiwane narzędzia dla systemu Windows

## **HP Web Jetadmin**

HP Web Jetadmin jest narzędziem do zarządzania opartym na przeglądarce, przeznaczonym do drukarek podłączonych do sieci intranet za pomocą serwera HP Jetdirect, które należy zainstalować tylko na komputerze administratora sieci.

Aktualną wersję oprogramowania HP Web Jetadmin do pobrania oraz listę kompatybilnych z nim systemów operacyjnych można znaleźć na stronie <u>www.hp.com/go/webjetadmin</u>.

Po zainstalowaniu na serwerze macierzystym klient systemu Windows może uzyskać dostęp do narzędzia HP Web Jetadmin za pomocą obsługiwanej przeglądarki internetowej (np. Microsoft® Internet Explorer 4.x lub Netscape Navigator 4.x lub nowszej) przez przejście do hosta HP Web Jetadmin.

## Wbudowany serwer internetowy

Urządzenie jest wyposażone we wbudowany serwer internetowy, który umożliwia dostęp do informacji na temat aktywności urządzenia i sieci. Te informacje są widoczne w przeglądarce internetowej, takiej jak Microsoft Internet Explorer, Netscape Navigator, Apple Safari lub Firefox.

Wbudowany server internetowy pozostaje w urządzeniu i nie jest ładowany na żaden server sieciowy.

Wbudowany serwer internetowy zapewnia każdemu posiadaczowi podłączonego do sieci komputera i standardowej przeglądarki internetowej dostęp do interfejsu urządzenia. Nie jest wymagana instalacja ani konfiguracja żadnego specjalnego oprogramowania, konieczne jest tylko posiadanie na komputerze jednej z obsługiwanych przeglądarek internetowych. Aby uzyskać dostęp do wbudowanego serwera internetowego wpisz adres IP urządzenia w pasku adresu swojej przeglądarki internetowej. Aby znaleźć ten adres IP, wydrukuj stronę konfiguracji. Więcej informacji na temat drukowania strony konfiguracji znajdziesz w części <u>Drukowanie stron informacji i Pokaż jak na stronie 110</u>.

Wyczerpujący opis możliwości i funkcji wbudowanego serwera internetowego znajduje się w części Korzystanie z wbudowanego serwera internetowego na stronie 115.

## **HP Easy Printer Care**

HP Easy Printer Care to program, którego można używać do wykonywania następujących zadań:

- sprawdzanie stanu urządzenia;
- sprawdzanie stanu materiałów eksploatacyjnych i ich nabywanie przez Internet za pośrednictwem witryny HP SureSupply;
- konfigurowanie alarmów;
- wyświetlanie raportów eksploatacji urządzenia;
- wyświetlanie dokumentacji urządzenia;
- uzyskiwanie dostępu do narzędzi do rozwiązywania problemów i serwisowych;
- używanie proaktywnej pomocy firmy HP do okresowego skanowania systemu drukowania w celu zapobiegania potencjalnym problemom; za pośrednictwem proaktywnej pomocy firmy HP można aktualizować oprogramowanie urządzenia, oprogramowanie sprzętowe i sterowniki drukarki firmy HP.

Oprogramowania HP Easy Printer Care można używać gdy urządzenie jest podłączone bezpośrednio do komputera lub do sieci.

| Obsługiwane systemy operacyjne | • | Microsoft® Windows 2000                                                         |
|--------------------------------|---|---------------------------------------------------------------------------------|
|                                | • | Microsoft Windows XP z dodatkiem Service Pack 2<br>(wersje Home i Professional) |
|                                | • | Microsoft Windows Server 2003                                                   |
|                                | • | Microsoft Windows Vista™                                                        |
| Obsługiwane przeglądarki       | • | Microsoft Internet Explorer 6.0 lub 7.0                                         |

Aby pobrać oprogramowanie HP Easy Printer Care, przejdź do witryny <u>www.hp.com/go/</u> <u>easyprintercare</u>. W tej witrynie znajdują się również aktualne informacje o obsługiwanych przeglądarkach oraz lista urządzeń firmy HP obsługujących oprogramowanie HP Easy Printer Care.

Więcej informacji na temat używania programu HP Easy Printer Care znajduje się w części <u>Otwórz</u> program HP Easy Printer Care na stronie 112.

## Oprogramowanie dla systemów operacyjnych

| System operacyjny | Oprogramowanie                                                                                                    |  |
|-------------------|----------------------------------------------------------------------------------------------------|--|
| UNIX              | Instalator serwera druku HP Jetdirect dla sieci HP-UX oraz Solaris jest dostępny pod adresem <u>www.hp.com/support/net_printing</u> . |  |
| Linux             | Aby uzyskać informacje, odwiedź witrynę www.hp.com/go/linuxprinting.                                                                  |  |

## 4 Korzystanie z urządzenia z komputerem Macintosh

- Oprogramowanie dla komputerów Macintosh
- Korzystanie z funkcji sterownika drukarki na komputerze Macintosh

## **Oprogramowanie dla komputerów Macintosh**

## Obsługiwane systemy operacyjne dla komputerów Macintosh

Produkt obsługuje następujące systemy operacyjne komputera Macintosh:

- Mac OS X V10.2.8, V10.3, V10.4, V10.5 i nowsze
- ☑ UWAGA: W przypadku systemu Mac OS X V10.4 i nowszych są obsługiwane komputery PPC oraz komputery Mac z procesorem Intel Core.

## Obsługiwane sterowniki drukarki dla komputerów Macintosh

Instalator HP dostarcza pliki PostScript<sup>®</sup> Printer Description (PPD), Printer Dialog Extensions (PDE) oraz program HP Printer Utility do użytku na komputerach Macintosh.

Pliki PPD, w połączeniu ze sterownikami drukarki Apple PostScript, umożliwiają dostęp do funkcji urządzenia. Należy używać sterownika drukarki Apple PostScript dostarczonego z komputerem.

## Usunięcie oprogramowania z systemu operacyjnego Macintosh

Aby usunąć oprogramowanie z komputera Macintosh, przeciągnij pliki PPD do kosza.

## Priorytet ustawień drukowania dla komputerów Macintosh

Na kolejność zmian dokonanych w ustawieniach drukowania ma wpływ miejsce ich dokonania:

- UWAGA: Nazwy poleceń i okien dialogowych mogą różnić się w zależności od wykorzystywanego programu.
  - Okno dialogowe Page Setup (Ustawienia strony): Aby otworzyć to okno dialogowe, puknij polecenie Page Setup (Ustawienia strony) lub inne podobne polecenie w menu File (Plik) używanego programu. Zmiany wprowadzone w tym miejscu mogą zastąpić ustawienia używane w innych programach.
  - Okno dialogowe Drukuj: Kliknij pozycję Drukuj, Ustawienia strony lub podobne polecenie w menu Plik używanego programu, aby otworzyć okno dialogowe. Ustawienia zmienione w oknie dialogowym Drukuj mają niższy priorytet i nie zastępują ustawień wybranych o oknie dialogowym Ustawienia strony.
  - Domyślne ustawienia sterownika drukarki: Domyślne ustawienia sterownika drukarki określają ustawienia używane we wszystkich zadaniach drukowania, chyba że ustawienia zostały zmienione w oknach dialogowych Ustawienia strony, Drukuj lub Właściwości drukarki.
  - Ustawienia panelu sterowania: Ustawienia zmieniane za pomocą panelu sterowania drukarki posiadają niższy stopień pierwszeństwa niż zmiany przeprowadzane w innych miejscach.

## Zmiana ustawień sterowników drukarki dla komputerów Macintosh

| Zmiana ustawień wszystkich zleceń drukowania do zamknięcia programu |                                                                      | Zmiana ustawień domyślnych<br>wszystkich zleceń drukowania |                                                                                                    | Zmiana ustawień konfiguracyjnych<br>urządzenia |                                                                                                    |  |
|---------------------------------------------------------------------|----------------------------------------------------------------------|------------------------------------------------------------|----------------------------------------------------------------------------------------------------|------------------------------------------------|----------------------------------------------------------------------------------------------------|--|
| 1.                                                                  | W menu <b>File</b> (Plik) wybierz<br>polecenie <b>Print</b> (Drukui) | 1.                                                         | W menu <b>File</b> (Plik) wybierz<br>polecenie <b>Print</b> (Drukui)                                                                             | Ма                                             | c OS X V10.2.8                                                                                                    |  |
| 2.                                                                  | Zmiana ustawień przypisanych do<br>różnych menu                      | 2.                                                         | Zmiana ustawień przypisanych do<br>różnych menu                                                                                                  | 1.                                             | Przejdź do menu <b>Go</b> (ldź)<br>w programie Finder (Lokalizator)<br>puknij opcję <b>Applications</b><br>(Aplikacie)              |  |
|                                                                     |                                                                      | 3.                                                         | Puknij opcję <b>Save as</b> (Zapisz jako)<br>w menu <b>Presets</b> (Wstępne<br>ustawienia), a następnie wpisz<br>nazwę dla wstępnego ustawienia. | 2.                                             | Otwórz teczkę <b>Utilities</b><br>(Narzędzia), a następnie otwórz<br>program <b>Print Center</b> (Centrum<br>drukowania)            |  |
|                                                                     |                                                                      | Usta<br>w m                                                | awienia te zostaną zachowane<br>nenu <b>Presets</b> (Wstępne ustawienia).                                                                        | 3.                                             | Puknij kolejkę drukowania.                                                                                                    |  |
|                                                                     |                                                                      | Aby<br>wyb<br>zap                                          | r korzystać z nowych ustawień,<br>iieraj opcję ustawień<br>rogramowanych za każdym razem                                                         | 4.                                             | W menu <b>Printers</b> (Drukarki) puk<br>polecenie <b>Configure</b> (Konfiguruj                                                     |  |
|                                                                     |                                                                      | po d<br>drul                                               | otwarciu programu lub przed<br>kowaniem.                                                                                                    | 5.                                             | Puknij menu <b>Installable Option</b><br>(Opcje instalacyjne).                                                                      |  |
|                                                                     |                                                                      |                                                            |                                                                                                    | UW<br>mog<br>klas                              | AGA: Ustawienia konfiguracji<br>gą być niedostępne w trybie<br>sycznym.                                                             |  |
|                                                                     |                                                                      |                                                            |                                                                                                    | Ма                                             | c OS X V10.3 lub Mac OS X V10.                                                                                                    |  |
|                                                                     |                                                                      |                                                            |                                                                                                    | 1.                                             | W menu Apple puknij polecenie<br>System Preferences (Właściwo<br>systemu), a następnie opcję Prir<br>& Fax (Drukowanie i faksowanie |  |
|                                                                     |                                                                      |                                                            |                                                                                                    | 2.                                             | Puknij <b>Printer Setup</b> (Konfigura<br>drukarki).                                                                                |  |
|                                                                     |                                                                      |                                                            |                                                                                                    | 3.                                             | Puknij menu <b>Installable Option</b><br>(Opcje instalacyjne).                                                                      |  |
|                                                                     |                                                                      |                                                            |                                                                                                    | Ма                                             | c OS X V10.5                                                                                                    |  |
|                                                                     |                                                                      |                                                            |                                                                                                    | 1.                                             | W menu Apple puknij polecenie<br>System Preferences (Właściwo<br>systemu), a następnie opcję Prin<br>& Fax (Drukowanie i faksowanie |  |
|                                                                     |                                                                      |                                                            |                                                                                                    | 2.                                             | Puknij <b>Options &amp; Supplies</b> (Op<br>i materiały eksploatacyjne).                                                            |  |
|                                                                     |                                                                      |                                                            |                                                                                                    | 3.                                             | Puknij menu <b>Driver</b> (Sterownik).                                                                                              |  |
|                                                                     |                                                                      |                                                            |                                                                                                    | 4.                                             | Wybierz sterownik z listy, następ<br>skonfiguruj zainstalowane<br>urzadzenia opcionalne.                                            |  |

## Oprogramowanie dla komputerów Macintosh

## Program HP Printer Utility (Narzędzie drukowania HP)

Program HP Printer Utility służy do konfiguracji funkcji urządzenia niedostępnych w sterowniku drukarki.

Programu HP Printer Utility można używać, jeśli urządzenie jest podłączone przy użyciu kabla USB lub jest podłączone do sieci TCP/IP.

### Otwieranie programu HP Printer Utility (Narzędzie drukarki HP)

Aby otworzyć program HP Printer Utility (Narzędzie drukarki HP) w systemie Mac OS X v10.2.8 i Mac OS X v10.4

- 1. Otwórz program Finder, a następnie puknij opcję **Applications** (Aplikacje).
- 2. Puknij przycisk Library (Biblioteka), a następnie puknij polecenie Printers (Drukarki).
- 3. Puknij opcję HP, a następnie puknij polecenie Utilities (Narzędzia).
- 4. Podwójnie puknij pozycję HP Printer Selector (Wybór drukarki HP), aby otworzyć narzędzie HP Printer Selector (Wybór drukarki HP).
- 5. Wybierz produkt, który chcesz skonfigurować, następnie puknij opcję Utility (Narzędzie).

### Otwórz program HP Printer Utility w systemie Mac OS X V10.3 lub V10.4

- 1. Otwórz program Finder, puknij opcję **Applications** (Programy), puknij opcję **Utilities** (Narzędzia), a następnie podwójnie puknij opcję **Printer Setup Utility** (Narzędzie konfiguracji drukarki).
- 2. Wybierz produkt, który chcesz skonfigurować, następnie puknij opcję Utility (Narzędzie).

#### Otwórz programu HP Printer Utility w systemie Mac OS X V10.5

W menu Printer (Drukarka) puknij polecenie Printer Utility (Narzędzie drukarki).

lub

W obszarze Print Queue (Kolejka wydruku) puknij znaczek Utility (Narzędzie).

### Funkcje programu HP Printer Utility (Narzędzie drukarki HP)

Program HP Printer Utility składa się ze stron, które można otworzyć przez puknięcie listy **Configuration Settings** (Ustawienia konfiguracji). Poniższa tabela zawiera opis zadań, które można przeprowadzić z poziomu danych stron.

| Pozycja                                                          | Opis                                                                                                    |
|------------------------------------------------------------------|----------------------------------------------------------------------------------------------------|
| Configuration Page (Strona<br>konfiguracji)                      | Pozwala wydrukować stronę konfiguracji.                                                                                                   |
| Supplies Status (Stan<br>materiałów eksploatacyjnych)            | Wyświetla stan materiałów eksploatacyjnych urządzenia i łącza pozwalające zamówić materiały eksploatacyjne online.                        |
| HP Support (Wsparcie techniczne HP)                              | Zapewnia dostęp do pomocy technicznej, zamawiania materiałów eksploatacyjnych online, a także informacji dotyczących utylizacji i zwrotu. |
| File Upload (Przesyłanie plików)                                 | Pozwala przenieść pliki z komputera do urządzenia.                                                                                        |
| Upload Fonts (Przesyłanie<br>czcionek)                           | Pozwala przenieść pliki czcionek z komputera do urządzenia.                                                                               |
| Firmware Update<br>(Uaktualnienie<br>oprogramowania sprzętowego) | Pozwala przenieść zaktualizowane pliki oprogramowania sprzętowego z komputera do urządzenia.                                              |

| Pozycja                                                           | Opis                                                                                                    |
|-------------------------------------------------------------------|----------------------------------------------------------------------------------------------------|
| Duplex Mode (Tryb druku<br>dwustronnego)                          | Umożliwia włączenie trybu automatycznego drukowania dwustronnego.                                                |
| Economode & Toner Density<br>(Tryb Economode i gęstość<br>toneru) | Umożliwia włączenie trybu Economode oszczędzającego toner i pozwala ustawiać gęstość tonera.                     |
| Resolution (Rozdzielczość)                                        | Umożliwia zmianę ustawień rozdzielczości, w tym ustawienia REt.                                                  |
| Lock Resources (Blokowanie<br>zasobów)                            | Pozwala na blokadę lub odblokowanie urządzenia pamięci masowej, takiego jak dysk<br>twardy.                      |
| Stored Jobs (Zadania<br>przechowywane)                            | Umożliwia zarządzanie zleceniami drukowania zapisanymi na dysku twardym urządzenia.                              |
| Trays Configuration<br>(Konfiguracja podajników)                  | Umożliwia zmianę domyślnych ustawień podajnika.                                                                  |
| IP Settings (Ustawienia IP)                                       | Pozwala zmienić ustawienia sieciowe urządzenia i zapewnia dostęp do wbudowanego serwera internetowego.           |
| Bonjour Settings (Ustawienia<br>sieci Bonjour)                    | Umożliwia włączenie i wyłączenie obsługi sieci Bonjour lub zmianę widocznej w sieci nazwy serwisowej urządzenia. |
| Additional Settings (Ustawienia dodatkowe)                        | Zapewnia dostęp do wbudowanego serwera internetowego.                                                            |
| E-mail Alerts (Alarmy wysyłane<br>pocztą elektroniczną)           | Pozwala skonfigurować funkcję wysyłania informacji e-mail związanych z określonymi<br>zdarzeniami.               |

## Obsługiwane narzędzia dla komputera Macintosh

### Wbudowany serwer internetowy

Urządzenie jest wyposażone we wbudowany serwer internetowy, który umożliwia dostęp do informacji na temat aktywności urządzenia i sieci. Te informacje są widoczne w przeglądarce internetowej, takiej jak Microsoft Internet Explorer, Netscape Navigator, Apple Safari lub Firefox.

Wbudowany server internetowy pozostaje w urządzeniu i nie jest ładowany na żaden server sieciowy.

Wbudowany serwer internetowy zapewnia każdemu posiadaczowi podłączonego do sieci komputera i standardowej przeglądarki internetowej dostęp do interfejsu urządzenia. Nie jest wymagana instalacja ani konfiguracja żadnego specjalnego oprogramowania, konieczne jest tylko posiadanie na komputerze jednej z obsługiwanych przeglądarek internetowych. Aby uzyskać dostęp do wbudowanego serwera internetowego wpisz adres IP urządzenia w pasku adresu swojej przeglądarki internetowej. Aby znaleźć ten adres IP, wydrukuj stronę konfiguracji. Więcej informacji na temat drukowania strony konfiguracji znajdziesz w części <u>Drukowanie stron informacji i Pokaż jak na stronie 110</u>.

Wyczerpujący opis możliwości i funkcji wbudowanego serwera internetowego znajduje się w części Korzystanie z wbudowanego serwera internetowego na stronie 115.

## Korzystanie z funkcji sterownika drukarki na komputerze Macintosh

## Drukuj

## Tworzenie i używanie wstępnych ustawień drukowania na komputerze Macintosh

Korzystając ze wstępnych ustawień drukowania, można zapisać bieżące ustawienia sterownika drukarki do ponownego wykorzystania.

### Tworzenie wstępnych ustawień drukowania

- 1. W menu File (Plik) puknij polecenie Print (Drukuj).
- 2. Wybierz sterownik.
- 3. Wybierz ustawienia drukowania.
- W oknie Presets (Ustawienia wstępne) puknij pozycję Save As... (Zapisz jako...) i wpisz nazwę ustawienia.
- 5. Puknij przycisk OK.

### Używanie wstępnych ustawień drukowania

- 1. W menu File (Plik) puknij polecenie Print (Drukuj).
- 2. Wybierz sterownik.
- 3. W oknie **Presets** (Ustawienia wstępne) wybierz ustawienie, którego chcesz użyć.
- UWAGA: Aby użyć domyślnych ustawień sterownika drukarki, wybierz opcję Standard (Standardowe).

## Zmiana rozmiaru dokumentu i drukowanie na niestandardowym formacie papieru

Można zmieniać rozmiar dokumentu tak, aby dopasować go do innego formatu papieru.

- 1. W menu File (Plik) puknij polecenie Print (Drukuj).
- 2. Otwórz menu Paper Handling (Obsługa papieru).
- W obszarze Destination Paper Size (Docelowy format papieru) wybierz opcję Scale to fit paper size (Skaluj do formatu papieru), następnie wybierz format z listy rozwijanej.
- Jeśli chcesz używać tylko papieru mniejszego od dokumentu, wybierz opcję Scale down only (Tylko zmniejszaj).

### Drukowanie okładki

Można również wydrukować osobną okładkę dla dokumentów zawierającą określony komunikat (np. "Poufne").

- 1. W menu File (Plik) puknij polecenie Print (Drukuj).
- 2. Wybierz sterownik.

- Otwórz menu Cover Page (Okładka) i wybierz, czy drukować okładkę przed dokumentem pozycja Before Document (Przed dokumentem) czy po dokumencie After Document (Po dokumencie).
- 4. W menu Cover Page Type (Rodzaj okładki) wybierz komunikat, który ma zostać wydrukowany na okładce.
- UWAGA: Aby wydrukować pustą okładkę, wybierz opocję Standard (Standardowa) jako Cover Page Type (Rodzaj okładki).

## Korzystanie ze znaków wodnych

Znak wodny (np. "Poufne") jest napisem drukowanym w tle każdej strony dokumentu.

- 1. W menu File (Plik) puknij polecenie Print (Drukuj).
- 2. Otwórz menu Watermarks (Znaki wodne).
- W pobliżu opcji Mode (Tryb) wybierz rodzaj znaku wodnego. Wybierz opcję Watermark (Znak wodny), aby wydrukować półprzezroczystą informację. Wybierz opcję Overlay (Nakładka), aby wydrukować nieprzezroczystą informację.
- 4. Obok opcji **Pages** (Strony) wybierz, czy drukować znak wodny na wszystkich stronach, czy tylko na pierwszej.
- 5. Obok opcji **Text** (Tekst) wybierz jedną ze standardowych informacji lub wybierz opcję **Custom** (Niestandardowy) i wpisz w polu nowy tekst.
- 6. Określ pozostałe ustawienia.

### Druk kilku stron na jednym arkuszu papieru na komputerze Macintosh

Istnieje możliwość wydrukowania kilku stron na pojedynczym arkuszu papieru. Funkcja ta to tani sposób drukowania wydruków roboczych.

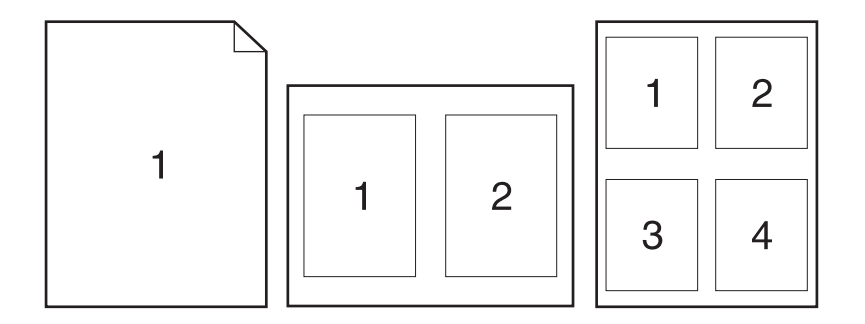

- 1. W menu File (Plik) puknij polecenie Print (Drukuj).
- 2. Wybierz sterownik.
- 3. Otwórz menu Layout (Układ).
- 4. Obok opcji **Pages per Sheet** (Strony na arkusz) wybierz liczbę stron, które chcesz wydrukować na każdym arkuszu (1, 2, 4, 6, 9 lub 16).

- 5. Obok opcji Layout Direction (Orientacja dokumentu), wybierz kolejność i sposób rozmieszczenia stron na arkuszu.
- 6. Obok opcji **Borders** (Obramowania) wybierz rodzaj obramowania drukowanego wokół każdego arkusza.

## Drukowanie na obu stronach kartki (drukowanie dwustronne).

### Korzystanie z automatycznego drukowania dwustronnego

- 1. Włóż do jednego z podajników tyle papieru, aby wystarczyło go na całe zlecenie druku. Jeżeli używasz papieru specjalnego, na przykład papieru firmowego, załaduj go następująco:
  - W przypadku podajnika 1 załaduj papier firmowy zadrukowaną stroną do góry i górną krawędzią skierowaną do urządzenia.
  - W przypadku pozostałych podajników załaduj papier firmowy zadrukowaną stroną do dołu i górną krawędzią skierowaną ku przodowi podajnika.
- 2. W menu File (Plik) puknij polecenie Print (Drukuj).
- 3. Otwórz menu Układ.
- W obszarze w pobliżu pozycji Two-Sided (Dwustronny) wybierz pozycję Long-Edge Binding (Łączenie wzdłuż dłuższej krawędzi) lub Short-Edge Binding (Łączenie wzdłuż krótszej krawędzi).
- 5. Puknij opcję Print (Drukuj).

#### Ręczne drukowanie po obu stronach

- 1. Włóż do jednego z podajników tyle papieru, aby wystarczyło go na całe zlecenie druku. Jeżeli używasz papieru specjalnego, na przykład papieru firmowego, załaduj go następująco:
  - W przypadku podajnika 1 załaduj papier firmowy zadrukowaną stroną do góry i górną krawędzią skierowaną do urządzenia.
  - W przypadku pozostałych podajników załaduj papier firmowy zadrukowaną stroną do dołu i górną krawędzią skierowaną ku przodowi podajnika.
- 2. W menu File (Plik) puknij polecenie Print (Drukuj).
- 3. W menu Wykończenie wybierz opcję Drukuj ręcznie na drugiej stronie.
- Kliknij polecenie Drukuj. Wykonaj instrukcje przedstawione w oknie podręcznym wyświetlonym na ekranie komputera przed włożeniem zadrukowanego stosu arkuszy do podajnika 1, aby wydrukować drugą połowę zlecenia.
- 5. Przejdź do urządzenia i wyjmij niezadrukowany papier z podajnika 1.
- Załaduj stos arkuszy zadrukowaną stroną do góry i górną krawędzią skierowaną do urządzenia. Drugą stronę trzeba wydrukować przy użyciu podajnika 1.
- Jeśli zostanie wyświetlony monit, naciśnij odpowiedni przycisk panelu sterowania, aby kontynuować.
### Ustawianie opcji zszywania

Jeśli zainstalowane urządzenie wykończeniowe posiada funkcję zszywacza, istnieje możliwość zszywania dokumentów.

- 1. W menu File (Plik) puknij polecenie Print (Drukuj).
- 2. Otwórz menu Finishing (Wykończenie).
- 3. Z listy rozwijanej Stapling Options (Opcje zszywania) wybierz opcję, której chcesz używać.

#### Przechowywanie zleceń

Istnieje możliwość przechowywania zleceń w urządzeniu, co umożliwia ich drukowanie w dowolnym czasie. Przechowywane zlecenia można udostępniać innym użytkownikom lub można używać ich prywatnie.

- 1. W menu File (Plik) puknij polecenie Print (Drukuj).
- 2. Otwórz menu Job Storage (Przechowywanie zleceń).
- Z listy rozwijanej Job Storage (Przechowywanie zleceń) wybierz typ zlecenia, które ma być przechowywane.
- W przypadku typów Stored Job (Przechowywane zlecenie), Private Job (Zlecenie prywatne) i Private Stored Job (Przechowywane zlecenie prywatne) wprowadź nazwę zlecenia w polu Job Name (Nazwa zlecenia).

Wybierz opcję postępowania w przypadku gdy inne zlecenie o podanej nazwie jest już przechowywane.

- Use Job Name + (1 99) (Nazwa zlecenia + (1 99)) dodaje unikatowy numer na końcu nazwy zlecenia.
- **Replace Existing File** (Zastąp istniejący plik) zastępuje przechowywane zlecenie nowym.
- Jeśli w kroku 3 wybrana została opcja Stored Job (Przechowywane zlecenie) lub Private Job (Zlecenie prywatne), wpisz 4-cyfrową liczbę w polu PIN To Print (0000 — 9999) (Kod PIN dla wydruku (0000 — 9999)). Przy próbie wydruku danego zlecenia przez inną osobę urządzenie wyświetli monit o wprowadzenie numeru PIN.

### Korzystanie z menu Services (Usługi)

Jeżeli urządzenie zostało podłączone do sieci, w menu **Services** (Usługi) można uzyskać informacje dotyczące urządzenia i stanu materiałów eksploatacyjnych.

- 1. W menu File (Plik) puknij polecenie Print (Drukuj).
- 2. Otwórz menu Services (Usługi).

- 3. Aby otworzyć strony wbudowanego serwera internetowego i wykonać zadania serwisowe, wykonaj następujące czynności:
  - a. Wybierz polecenie Device Maintenance (Konserwacja urządzenia).
  - **b.** Wybierz zadanie z listy rozwijanej.
  - c. Puknij przycisk Launch (Uruchom).
- 4. Aby przeglądać różne witryny internetowe pomocy technicznej dla urządzenia, wykonaj następujące czynności:
  - a. Wybierz polecenie Services on the Web (Usługi sieciowe).
  - b. Wybierz polecenie Internet Services (Usługi internetowe) i wybierz opcję z listy rozwijanej.
  - c. Kliknij przycisk Go! (Przejdź!).

# 5 Złącza

- Konfiguracja USB
- Konfiguracja sieciowa

# Konfiguracja USB

Drukarka obsługuje szybki port USB 2.0. Długość kabla może wynosić maksymalnie 5 metrów.

# Podłączanie kabla USB

Włóż kabel USB do drukarki. Podłącz drugi koniec kabla USB do komputera.

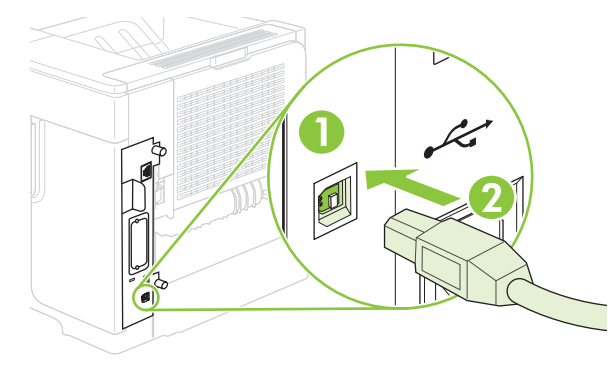

| 1 | Port USB typu B   |
|---|-------------------|
| 2 | Złącze USB typu B |

# Konfiguracja sieciowa

Może być konieczne skonfigurowanie niektórych parametrów sieciowych z poziomu urządzenia. Można skonfigurować te parametry poprzez panel sterowania urządzenia, wbudowany serwer internetowy lub, w przypadku większości sieci, poprzez oprogramowanie HP Web Jetadmin.

Pełna lista obsługiwanych sieci wraz z instrukcjami dotyczącymi konfiguracji parametrów sieciowych z oprogramowania znajduje się w podręczniku *Przewodnik administratora wbudowanego serwera druku HP Jetdirect*. Ten przewodnik jest dostarczany z urządzeniami, które mają zainstalowany wbudowany serwer druku HP Jetdirect.

### Obsługiwane protokoły sieciowe

Urządzenie obsługuje protokół TCP/IP, czyli najczęściej wykorzystywany protokół sieciowy. Korzysta z niego wiele usług sieciowych. W poniższych tabelach wymieniono obsługiwane usługi sieciowe i protokoły.

| Tabela | 5-1  | Drukowanie |
|--------|------|------------|
|        | •••• |            |

| Nazwa usługi                              | Opis              |
|-------------------------------------------|-------------------|
| port9100 (Tryb drukowania bezpośredniego) | Usługa drukowania |
| Line printer daemon (LPD)                 | Usługa drukowania |

#### Tabela 5-2 Wykrywanie urządzeń sieciowych

| Nazwa usługi                             | Opis                                                                                                    |
|------------------------------------------|----------------------------------------------------------------------------------------------------|
| Protokół SLP (Service Location Protocol) | Protokół wykrywania urządzeń służący do wyszukiwania i<br>konfiguracji urządzeń sieciowych. Jest wykorzystywany<br>przede wszystkim przez programy firmy Microsoft.       |
| Bonjour                                  | Protokół wykrywania urządzeń służący do wyszukiwania i<br>konfiguracji urządzeń sieciowych. Jest wykorzystywany<br>przede wszystkim przez programy firmy Apple Macintosh. |

#### Tabela 5-3 Komunikacja i zarządzanie

| Nazwa usługi                                 | Opis                                                                                                    |
|----------------------------------------------|----------------------------------------------------------------------------------------------------|
| Protokół HTTP (Hyper Text Transfer Protocol) | Umożliwia komunikację przeglądarek internetowych z wbudowanym serwerem internetowym.                                                                         |
| EWS (wbudowany serwer internetowy)           | Umożliwia zarządzenie urządzeniem poprzez przeglądarkę internetową.                                                                                          |
| SNMP (Simple Network Management Protocol)    | Służy do zarządzania urządzeniem przez aplikacje sieciowe.<br>Obsługiwane są obiekty SNMP v1 i standardowe obiekty MIB-<br>II (Management Information Base). |

#### Tabela 5-4 Nadawanie adresów IP

| Nazwa usługi                               | Opis                                                                                                    |
|--------------------------------------------|----------------------------------------------------------------------------------------------------|
| DHCP (Dynamic Host Configuration Protocol) | Służy do automatycznego nadawania adresów IP. Serwer<br>DHCP nadaje urządzeniu adres IP. Uzyskanie przez |

#### Tabela 5-4 Nadawanie adresów IP (ciąg dalszy)

| Nazwa usługi               | Opis                                                                                                    |  |  |  |
|----------------------------|----------------------------------------------------------------------------------------------------|--|--|--|
|                            | urządzenie adresu IP z serwera DHCP zwykle nie wymaga interwencji użytkownika.                                                                                                    |  |  |  |
| BOOTP (Bootstrap Protocol) | Służy do automatycznego nadawania adresów IP. Serwer<br>BOOTP nadaje urządzeniu adres IP. Wymaga, aby<br>administrator wprowadził sprzętowy adres MAC urządzenia na<br>serwerze BOOTP, dzięki czemu urządzenie będzie mogło<br>pobrać adres IP z tego serwera. |  |  |  |
| Automatyczny adres IP      | Służy do automatycznego nadawania adresów IP. Urządzenie<br>korzysta z tej usługi w celu wygenerowania niepowtarzalnego<br>adresu IP, jeśli nie jest dostępny serwer DHCP ani BOOTP.                                                                           |  |  |  |

### Konfigurowanie urządzenia sieciowego

### Wyświetlanie lub zmiana ustawień sieciowych

Do wyświetlenia lub zmiany ustawień konfiguracji adresu IP można użyć wbudowanego serwera internetowego.

- 1. Wydrukuj stronę konfiguracji. Na stronie wbudowanego urządzenia Jetdirect znajdź adres IP.
  - Jeśli używany jest protokół IPv4, adres IP zawiera tylko cyfry. Adres IP ma następujący format:

xx.xx.xx.xx

 Jeśli używany jest protokół IPv6, adres IP stanowi szesnastkową kombinację znaków i cyfr. Adres IP ma następujący format:

xxxx::xxx:xxxx:xxxx:xxxx

- 2. Wpisz adres IP na pasku adresu przeglądarki internetowej, aby otworzyć wbudowany serwer internetowy.
- 3. Kliknij kartę Sieć, aby uzyskać informacje o sieci. Ustawienia można zmienić zgodnie z potrzebami.

#### Ustawianie lub zmiana hasła sieciowego

Ustawienie hasła sieciowego lub zmiana istniejącego hasła odbywa się za pomocą wbudowanego serwera internetowego.

- 1. Otwórz wbudowany serwer internetowy i kliknij kartę Ustawienia.
- 2. W lewym okienku kliknij element Zabezpieczenia.
- **UWAGA:** Jeśli hasło zostało wcześniej ustawione, zostanie wyświetlony monit o jego wprowadzenie. Wpisz hasło i kliknij przycisk **Zastosuj**.
- 3. W obszarze Hasło urządzenia wpisz nowe hasło w polach Nowe hasło i Sprawdź hasło.
- 4. Kliknij przycisk Zastosuj na dole okna, aby zapisać hasło.

### Ręczna konfiguracja parametrów TCP/IP IPv4 z panelu sterowania urządzenia

Oprócz wbudowanego serwera internetowego, do ustawienia adresu IPv4, maski podsieci i bramy domyślnej można użyć także menu panelu sterowania.

- 1. Naciśnij przycisk Menu 🖃.
- 2. Naciśnij przycisk strzałki w dół ▼, aby wyróżnić pozycję KONFIGURACJA URZĄDZENIA, a następnie naciśnij przycisk OK.
- Naciśnij przycisk strzałki w dół ▼, aby wyróżnić pozycję WEJŚCIE/WYJŚCIE, a następnie naciśnij przycisk OK.
- 4. Naciśnij przycisk strzałki w dół ▼, aby wyróżnić pozycję MENU WBUDOWANE URZĄDZENIE JETDIRECT, a następnie naciśnij przycisk OK.
- Naciśnij przycisk strzałki w dół ▼, aby wyróżnić pozycję TCP/IP, a następnie naciśnij przycisk OK.
- Naciśnij przycisk strzałki w dół ▼, aby wyróżnić pozycję USTAWIENIA IPV4, a następnie naciśnij przycisk OK.
- 7. Naciśnij przycisk strzałki w dół ▼, aby wyróżnić pozycję USTAWIENIA RĘCZNE, a następnie naciśnij przycisk OK.
- Naciśnij przycisk strzałki w dół ▼, aby wyróżnić pozycję ADRES IP, a następnie naciśnij przycisk OK.

#### lub

Naciśnij przycisk strzałki w dół ▼, aby wyróżnić pozycję **MASKA PODSIECI**, a następnie naciśnij przycisk OK.

#### lub

Naciśnij przycisk strzałki w dół ▼, aby wyróżnić pozycję **DOMYŚLNA BRAMA**, a następnie naciśnij przycisk OK.

- Użyj klawiatury numerycznej albo naciśnij przycisk strzałki w górę ▲ lub przycisk strzałki w dół ▼, aby zwiększyć lub zmniejszyć liczbę pierwszego bajtu adresu IP, maski podsieci lub bramy domyślnej.
- 10. Naciśnij przycisk OK, aby przejść do następnej grupy liczb. Aby przejść do poprzedniej grupy liczb, naciśnij przycisk strzałki wstecz <sup>s</sup>.
- **11.** Powtarzaj kroki 9 i 10 do momentu wprowadzenia pełnego adresu IP, maski podsieci lub bramy domyślnej, a następnie naciśnij przycisk OK, aby zapisać ustawienie.
- 12. Naciśnij przycisk Menu 📑, aby powrócić do stanu Gotowość.

### Ręczna konfiguracja parametrów TCP/IP IPv6 z panelu sterowania urządzenia

Oprócz wbudowanego serwera internetowego, do ustawienia adresu IPv6 można użyć także menu panelu sterowania.

- 1. Naciśnij przycisk Menu 🖃.
- 2. Naciśnij przycisk strzałki w dół ▼, aby wyróżnić pozycję KONFIGURACJA URZĄDZENIA, a następnie naciśnij przycisk OK.

- 3. Naciśnij przycisk strzałki w dół ▼, aby wyróżnić pozycję WEJŚCIE/WYJŚCIE, a następnie naciśnij przycisk OK.
- 4. Naciśnij przycisk strzałki w dół ▼, aby wyróżnić pozycję MENU WBUDOWANE URZĄDZENIE JETDIRECT, a następnie naciśnij przycisk OK.
- 5. Naciśnij przycisk strzałki w dół ▼, aby wyróżnić pozycję TCP/IP, a następnie naciśnij przycisk OK.
- Naciśnij przycisk strzałki w dół ▼, aby wyróżnić pozycję USTAWIENIA IPV6, a następnie naciśnij przycisk OK.
- 7. Naciśnij przycisk strzałki w dół ▼, aby wyróżnić pozycję ADRES, a następnie naciśnij przycisk OK.
- Naciśnij przycisk strzałki w dół ▼, aby wyróżnić pozycję USTAWIENIA RĘCZNE, a następnie naciśnij przycisk OK.
- Naciśnij przycisk strzałki w dół ▼, aby wyróżnić pozycję AKTYWNY, a następnie naciśnij przycisk OK.
- Naciśnij przycisk strzałki w dół ▼, aby wyróżnić pozycję ADRES, a następnie naciśnij przycisk OK.
- Użyj klawiatury numerycznej albo naciśnij przycisk strzałki w górę ▲ lub przycisk strzałki w dół ▼, aby wprowadzić adres. Naciśnij przycisk OK.
- **UWAGA:** Jeśli używane są przyciski strzałek, należy nacisnąć przycisk OK po wprowadzeniu każdej cyfry.
- 12. Naciśnij przycisk Menu , aby powrócić do stanu Gotowość.

### Wyłączanie protokołów sieciowych (opcjonalne)

Według standardowego ustawienia fabrycznego, wszystkie obsługiwane protokoły sieciowe są włączone. Wyłączenie nieużywanych protokołów daje następujące korzyści:

- Zmniejsza generowany przez urządzenie ruch w sieci.
- Zapobiega używaniu urządzenia przez nieupoważnionych użytkowników.
- Na stronie konfiguracji przedstawiane są tylko istotne informacje
- Umożliwia wyświetlanie na panelu sterowania urządzenia komunikatów i ostrzeżeń o błędach specyficznych dla danego protokołu.

#### Wyłączanie protokołów IPX/SPX, AppleTalk lub DLC/LLC

- ☑ UWAGA: Nie należy wyłączać protokołu IPX/SPX w systemach opartych na systemie operacyjnym Windows, które drukują przy użyciu protokołu IPX/SPX.
  - 1. Naciśnij przycisk Menu 🖃.
  - Naciśnij przycisk strzałki w dół ▼, aby wyróżnić pozycję KONFIGURACJA URZĄDZENIA, a następnie naciśnij przycisk OK.
  - Naciśnij przycisk strzałki w dół ▼, aby wyróżnić pozycję WEJŚCIE/WYJŚCIE, a następnie naciśnij przycisk OK.

- 4. Naciśnij przycisk strzałki w dół ▼, aby wyróżnić pozycję WBUDOWANE URZĄDZENIE JETDIRECT, a następnie naciśnij przycisk OK.
- Naciśnij przycisk strzałki w dół ▼, aby wyróżnić pozycję IPX/SPX, a następnie naciśnij przycisk OK.

lub

Naciśnij przycisk strzałki w dół ▼, aby wyróżnić pozycję **APPLETALK**, a następnie naciśnij przycisk OK.

lub

Naciśnij przycisk strzałki w dół ▼, aby wyróżnić pozycję **DLC/LLC**, a następnie naciśnij przycisk OK.

- 6. Naciśnij przycisk OK, aby wybrać opcję AKTYWNY.
- 7. Naciśnij przycisk strzałki w dół ▼, aby wyróżnić pozycję WYŁ., a następnie naciśnij przycisk OK.
- 8. Naciśnij przycisk Menu 🔄, aby powrócić do stanu Gotowe.

### Ustawienia szybkości łącza i dupleksu

Szybkość połączenia sieciowego oraz tryb połączenia serwera druku musi odpowiadać sieci. W większości sytuacji urządzenie należy pozostawić w trybie automatycznym. Wprowadzenie nieprawidłowych zmian w ustawieniach szybkości łącza i druku dwustronnego może uniemożliwić komunikowanie się z innymi urządzeniami sieciowymi. Jeśli konieczne jest dokonanie zmian, należy użyć panelu sterowania urządzenia.

- **UWAGA:** Dokonanie zmian w tych ustawieniach spowoduje wyłączenie, a następnie ponowne włączenie urządzenia. Zmiany należy wprowadzać tylko wtedy, gdy urządzenie jest bezczynne.
  - 1. Naciśnij przycisk Menu 📑.
  - Naciśnij przycisk strzałki w dół ▼, aby wyróżnić pozycję KONFIGURACJA URZĄDZENIA, a następnie naciśnij przycisk OK.
  - Naciśnij przycisk strzałki w dół ▼, aby wyróżnić pozycję WEJŚCIE/WYJŚCIE, a następnie naciśnij przycisk OK.
  - Naciśnij przycisk strzałki w dół ▼, aby wyróżnić pozycję WBUDOWANE URZĄDZENIE JETDIRECT, a następnie naciśnij przycisk OK.
  - Naciśnij przycisk strzałki w dół ▼, aby wyróżnić pozycję SZYBKOŚĆ ŁĄCZA, a następnie naciśnij przycisk OK.
  - 6. Naciśnij przycisk strzałki w dół ▼, aby wyróżnić jedną z następujących opcji.

| Ustawienie | Opis                                                                                                    |
|------------|----------------------------------------------------------------------------------------------------|
| Auto       | Serwer druku konfiguruje się automatycznie na najwyższą dozwoloną szybkość połączenia sieciowego i tryb komunikacji w sieci. |
| 10T PÓŁ    | 10 megabajtów na sekundę (Mb/s), połączenie w trybie półdupleks.                                                             |
| 10T PEŁEN  | 10 Mb/s, połączenie w trybie pełnego dupleksu.                                                                               |
| 100TX PÓŁ  | 100 Mb/s, połączenie w trybie półdupleks.                                                                                    |

| Ustawienie   | Opis                                                                      |
|--------------|---------------------------------------------------------------------------|
| 100TX PEŁEN  | 100 Mb/s, połączenie w trybie pełnego dupleksu.                           |
| 100TX AUTO   | Ograniczenie autonegocjacji do maksymalnej szybkości połączenia 100 Mb/s. |
| 1000TX PEŁEN | 1000 Mb/s, połączenie w trybie pełnego dupleksu.                          |

7. Naciśnij przycisk OK. Urządzenie wyłączy się, a następnie włączy ponownie.

# 6 Papier i inne materiały drukarskie

- Wykorzystanie papieru i materiałów do drukowania
- Obsługiwane formaty papieru i materiałów drukarskich
- Nietypowe formaty papieru
- Obsługiwane rodzaje papieru i materiałów drukarskich
- Pojemność podajników i pojemników
- Wskazówki dotyczące papieru oraz materiałów specjalnych
- Ładowanie podajników
- Konfigurowanie podajników
- <u>Używanie opcji odbioru papieru</u>

# Wykorzystanie papieru i materiałów do drukowania

Niniejszy produkt obsługuje różne rodzaje papieru i innych materiałów, zgodnie ze wskazówkami podanymi w niniejszej instrukcji obsługi. Papier lub materiały niespełniające tych wymagań mogą powodować następujące problemy:

- Niska jakość druku
- Częste zacinanie się materiałów w drukarce
- Przedwczesne zużycie się drukarki wymagające naprawy

Aby uzyskać najlepsze wyniki, należy używać wyłącznie papieru i materiałów firmy HP przeznaczonych do drukarek laserowych lub wielofunkcyjnych. Nie należy używać papieru ani materiałów przeznaczonych do drukarek atramentowych. Firma Hewlett-Packard nie zaleca stosowania materiałów innych producentów, ponieważ nie ma wpływu na ich jakość.

Czasami papier spełnia wszystkie wymagania opisane w niniejszej instrukcji, a mimo to nie pozwala na uzyskanie zadowalających wyników. Może to być spowodowane niewłaściwym obchodzeniem się z nim, niewłaściwą temperaturą i/lub wilgotnością bądź innymi parametrami, na które firma Hewlett-Packard nie ma wpływu.

OSTROŻNIE: Używanie papieru lub materiałów, które nie spełniają wymogów firmy Hewlett-Packard, może być przyczyną powstawania problemów z drukarką i jej uszkodzeń wymagających naprawy. Tego typu naprawy nie są objęte umowami gwarancyjnymi ani serwisowymi firmy Hewlett-Packard.

# Obsługiwane formaty papieru i materiałów drukarskich

Niniejszy produkt obsługuje wiele formatów papieru i różne rodzaje materiałów.

UWAGA: Aby uzyskać najlepsze wyniki drukowania, przed drukowaniem należy wybrać odpowiedni format i rodzaj papieru w sterowniku drukarki.

#### Tabela 6-1 Obsługiwane formaty papieru i materiałów drukarskich

| Format i wymiary                     | Podajnik 1   | Podajnik 2<br>i opcjo-<br>nalne<br>podajniki | Opcjonalny<br>podajnik na<br>1500 arkuszy | Opcjonalny<br>podajnik<br>kopert | Opcjonalny<br>duplekser | Układacz i<br>zszywacz/<br>układacz | Opcjo-<br>nalny<br>sortownik<br>5-pojem- |
|--------------------------------------|--------------|----------------------------------------------|-------------------------------------------|----------------------------------|-------------------------|-------------------------------------|------------------------------------------|
|                                      |              | na 500<br>arkuszy                            |                                           |                                  |                         |                                     | пікому                                   |
| Letter                               | $\checkmark$ | $\checkmark$                                 | $\checkmark$                              | $\checkmark$                     | $\checkmark$            | $\checkmark$                        | $\checkmark$                             |
| 216 x 279 mm                         |              |                                              |                                           |                                  |                         |                                     |                                          |
| A4                                   | $\checkmark$ | $\checkmark$                                 | $\checkmark$                              | <b>~</b>                         | $\checkmark$            | $\checkmark$                        | <b>~</b>                                 |
| 210 x 297 mm                         |              |                                              |                                           |                                  |                         |                                     |                                          |
| Legal                                | $\checkmark$ | $\checkmark$                                 | $\checkmark$                              | $\checkmark$                     | $\checkmark$            | $\checkmark$                        | $\checkmark$                             |
| 216 x 356 mm                         |              |                                              |                                           |                                  |                         |                                     |                                          |
| Executive                            | $\checkmark$ | $\checkmark$                                 | $\checkmark$                              |                                  | $\checkmark$            | $\checkmark$                        | $\checkmark$                             |
| 184 x 267 mm                         |              |                                              |                                           |                                  |                         |                                     |                                          |
| A5                                   | $\checkmark$ | $\checkmark$                                 | $\checkmark$                              |                                  | $\checkmark$            | $\checkmark$                        | $\checkmark$                             |
| 148 x 210 mm                         |              |                                              |                                           |                                  |                         |                                     |                                          |
| 8,5 x 13                             | <b>~</b>     | $\checkmark$                                 | $\checkmark$                              |                                  |                         | $\checkmark$                        | <b>~</b>                                 |
| 216 x 330 mm                         |              |                                              |                                           |                                  |                         |                                     |                                          |
| B5 (JIS)                             | <b>~</b>     | $\checkmark$                                 | <b>~</b>                                  |                                  | $\checkmark$            | $\checkmark$                        | <b>~</b>                                 |
| 182 x 257 mm                         |              |                                              |                                           |                                  |                         |                                     |                                          |
| Executive (JIS)                      | $\checkmark$ | $\checkmark$                                 | $\checkmark$                              |                                  | $\checkmark$            | $\checkmark$                        | <b>~</b>                                 |
| 216 x 330 mm                         |              |                                              |                                           |                                  |                         |                                     |                                          |
| Podwójna karta pocztowa (JIS)        | <b>~</b>     |                                              |                                           |                                  |                         |                                     |                                          |
| 148 x 200 mm                         |              |                                              |                                           |                                  |                         |                                     |                                          |
| Statement                            | <b>~</b>     | $\checkmark$                                 |                                           |                                  |                         | $\checkmark$                        | <b>~</b>                                 |
| 140 x 216 mm                         |              |                                              |                                           |                                  |                         |                                     |                                          |
| 16K                                  | $\checkmark$ | $\checkmark$                                 |                                           |                                  | $\checkmark$            | $\checkmark$                        | <b>~</b>                                 |
| 197 x 273 mm                         |              |                                              |                                           |                                  |                         |                                     |                                          |
| Nietypowy                            | <b>~</b>     |                                              |                                           |                                  |                         |                                     |                                          |
| Od 76 x 127 mm do 216 x 356<br>mm    |              |                                              |                                           |                                  |                         |                                     |                                          |
| (od 3,0 x 5,0 cali do 8,5 x 14 cali) |              |                                              |                                           |                                  |                         |                                     |                                          |

### Tabela 6-1 Obsługiwane formaty papieru i materiałów drukarskich (ciąg dalszy)

| Format i wymiary                          | Podajnik 1   | Podajnik 2<br>i opcjo-<br>nalne<br>podajniki<br>na 500<br>arkuszy | Opcjonalny<br>podajnik na<br>1500 arkuszy | Opcjonalny<br>podajnik<br>kopert | Opcjonalny<br>duplekser | Układacz i<br>zszywacz/<br>układacz | Opcjo-<br>nalny<br>sortownik<br>5-pojem-<br>nikowy |
|-------------------------------------------|--------------|-------------------------------------------------------------------|-------------------------------------------|----------------------------------|-------------------------|-------------------------------------|----------------------------------------------------|
| Nietypowy                                 | $\checkmark$ | $\checkmark$                                                      |                                           |                                  | $\checkmark$            | $\checkmark$                        | $\checkmark$                                       |
| Od 148 x 210 mm do 216 x 356<br>mm        |              |                                                                   |                                           |                                  |                         |                                     |                                                    |
| (od 5,83 x 8,27 cala do 8,5 x 14<br>cali) |              |                                                                   |                                           |                                  |                         |                                     |                                                    |
| Koperta Commercial #10                    | $\checkmark$ |                                                                   |                                           | $\checkmark$                     |                         |                                     |                                                    |
| 105 x 241 mm                              |              |                                                                   |                                           |                                  |                         |                                     |                                                    |
| Koperta DL ISO                            | $\checkmark$ |                                                                   |                                           | $\checkmark$                     |                         |                                     |                                                    |
| 110 x 220 mm                              |              |                                                                   |                                           |                                  |                         |                                     |                                                    |
| Koperta C5 ISO                            | $\checkmark$ |                                                                   |                                           | $\checkmark$                     |                         |                                     |                                                    |
| 162 x 229 mm                              |              |                                                                   |                                           |                                  |                         |                                     |                                                    |
| Koperta B5 ISO                            | $\checkmark$ |                                                                   |                                           | $\checkmark$                     |                         |                                     |                                                    |
| 176 x 250 mm                              |              |                                                                   |                                           |                                  |                         |                                     |                                                    |
| Koperta Monarch #7-3/4                    | $\checkmark$ |                                                                   |                                           | $\checkmark$                     |                         |                                     |                                                    |
| 98 x 191 mm                               |              |                                                                   |                                           |                                  |                         |                                     |                                                    |

<sup>1</sup> Nietypowych formatów nie można zszywać, ale można je układać w pojemnikach wyjściowych.

# Nietypowe formaty papieru

Niniejszy produkt obsługuje wiele nietypowych formatów papieru. Obsługiwane nietypowe formaty to formaty zgodne z wymaganiami dotyczącymi formatu maksymalnego i minimalnego, ale nieuwzględnione w tabeli obsługiwanych formatów papieru. W przypadku korzystania z obsługiwanego nietypowego formatu należy określić format w sterowniku drukarki i załadować papier do podajnika obsługującego nietypowe formaty.

# Obsługiwane rodzaje papieru i materiałów drukarskich

Pełną listę papierów produkcji firmy HP, które są obsługiwane przez to urządzenie, można znaleźć na stronie <u>www.hp.com/support/hplip4010series</u> lub <u>www.hp.com/support/hplip4510series</u>.

# Obsługiwane rodzaje papieru dla opcji podawania

| Rodzaj papieru (panel<br>sterowania) | Rodzaj papieru (sterownik<br>drukarki)                 | Podajnik 1   | Podajnik 2   | Opcjonalne<br>podajniki na<br>500 arkuszy. | Opcjonalny<br>podajnik na<br>1500<br>arkuszy | Opcjonalny<br>podajnik<br>kopert |
|--------------------------------------|--------------------------------------------------------|--------------|--------------|--------------------------------------------|----------------------------------------------|----------------------------------|
| DOWOLNY RODZAJ                       | Nieokreślony                                           | $\checkmark$ | $\checkmark$ | $\checkmark$                               | $\checkmark$                                 | $\checkmark$                     |
| ZWYKŁY                               | Zwykły                                                 | ×            | $\checkmark$ | $\checkmark$                               | $\checkmark$                                 |                                  |
| LEKKI 60-75 G/M2                     | Lekki 60-75 g                                          | $\checkmark$ | $\checkmark$ | $\checkmark$                               | $\checkmark$                                 |                                  |
| KARTON >163 G/M2                     | Karton 176-220 g                                       | $\checkmark$ | $\checkmark$ | $\checkmark$                               |                                              |                                  |
| FOLIA                                | Folie dla<br>monochromatycznych<br>drukarek laserowych | <b>~</b>     | <b>~</b>     | ~                                          |                                              |                                  |
| NALEPKI                              | Etykiety                                               | $\checkmark$ | $\checkmark$ | $\checkmark$                               |                                              |                                  |
| NAGŁÓWEK                             | Papier firmowy                                         | $\checkmark$ | $\checkmark$ | $\checkmark$                               | $\checkmark$                                 |                                  |
| Z NADRUKIEM                          | Zadrukowany                                            | $\checkmark$ | $\checkmark$ | $\checkmark$                               | $\checkmark$                                 |                                  |
| DZIURKOWANY                          | Dziurkowany                                            | $\checkmark$ | $\checkmark$ | $\checkmark$                               | $\checkmark$                                 |                                  |
| KOLOROWY                             | Kolorowy                                               | $\checkmark$ | $\checkmark$ | $\checkmark$                               | $\checkmark$                                 |                                  |
| SZORST                               | Szorstki                                               | $\checkmark$ | $\checkmark$ | $\checkmark$                               | $\checkmark$                                 |                                  |
| DOKUMEN                              | Dokumentowy                                            | $\checkmark$ | $\checkmark$ | $\checkmark$                               | $\checkmark$                                 |                                  |
| Z MAKUL                              | Makulaturowy                                           | $\checkmark$ | $\checkmark$ | $\checkmark$                               | $\checkmark$                                 |                                  |
| KOPERTA                              | Koperta                                                | $\checkmark$ |              |                                            |                                              | $\checkmark$                     |

# Obsługiwane rodzaje papieru dla opcji odbioru

| Rodzaj papieru (panel<br>sterowania) | Rodzaj papieru (sterownik<br>drukarki) | Standar-<br>dowy<br>pojemnik<br>górny<br>(arkusze<br>skierowane<br>drukiem w<br>dół) | Pojemnik<br>tylny<br>(arkusze<br>skierowane<br>drukiem w<br>górę) | Opcjonalny<br>duplekser | Opcjonalny<br>układacz<br>lub<br>zszywacz/<br>układacz | Opcjonalny<br>sortownik 5-<br>pojem-<br>nikowy |
|--------------------------------------|----------------------------------------|--------------------------------------------------------------------------------------|-------------------------------------------------------------------|-------------------------|--------------------------------------------------------|------------------------------------------------|
| DOWOLNY RODZAJ                       | Nieokreślony                           | $\checkmark$                                                                         | $\checkmark$                                                      | $\checkmark$            | $\checkmark$                                           | $\checkmark$                                   |
| ZWYKŁY                               | Zwykły                                 | ~                                                                                    | $\checkmark$                                                      | <b>~</b>                | <b>~</b>                                               | <b>~</b>                                       |
| LEKKI 60-75 G/M2                     | Lekki 60-75 g                          | $\checkmark$                                                                         | $\checkmark$                                                      | $\checkmark$            | $\checkmark$                                           | $\checkmark$                                   |
| KARTON >163 G/M2                     | Karton 176-220 g                       | $\checkmark$                                                                         | $\checkmark$                                                      |                         |                                                        |                                                |

| Rodzaj papieru (panel<br>sterowania) | Rodzaj papieru (sterownik<br>drukarki)                 | Standar-<br>dowy<br>pojemnik<br>górny<br>(arkusze<br>skierowane<br>drukiem w<br>dół) | Pojemnik<br>tylny<br>(arkusze<br>skierowane<br>drukiem w<br>górę) | Opcjonalny<br>duplekser | Opcjonalny<br>układacz<br>lub<br>zszywacz/<br>układacz | Opcjonalny<br>sortownik 5-<br>pojem-<br>nikowy |
|--------------------------------------|--------------------------------------------------------|--------------------------------------------------------------------------------------|-------------------------------------------------------------------|-------------------------|--------------------------------------------------------|------------------------------------------------|
| FOLIA                                | Folie dla<br>monochromatycznych<br>drukarek laserowych | <b>~</b>                                                                             | <b>~</b>                                                          |                         |                                                        |                                                |
| NALEPKI                              | Etykiety                                               | $\checkmark$                                                                         | $\checkmark$                                                      |                         |                                                        |                                                |
| NAGŁÓWEK                             | Papier firmowy                                         | $\checkmark$                                                                         | $\checkmark$                                                      | $\checkmark$            | $\checkmark$                                           | $\checkmark$                                   |
| Z NADRUKIEM                          | Zadrukowany                                            | $\checkmark$                                                                         | $\checkmark$                                                      | $\checkmark$            | $\checkmark$                                           | $\checkmark$                                   |
| DZIURKOWANY                          | Dziurkowany                                            | $\checkmark$                                                                         | $\checkmark$                                                      | $\checkmark$            | $\checkmark$                                           | $\checkmark$                                   |
| KOLOROWY                             | Kolorowy                                               | $\checkmark$                                                                         | <b>~</b>                                                          | $\checkmark$            | $\checkmark$                                           | $\checkmark$                                   |
| SZORST                               | Szorstki                                               | $\checkmark$                                                                         | $\checkmark$                                                      | $\checkmark$            | $\checkmark$                                           | $\checkmark$                                   |
| DOKUMEN                              | Dokumentowy                                            | $\checkmark$                                                                         | $\checkmark$                                                      | $\checkmark$            | $\checkmark$                                           | $\checkmark$                                   |
| Z MAKUL                              | Makulaturowy                                           | $\checkmark$                                                                         | $\checkmark$                                                      | $\checkmark$            | $\checkmark$                                           | $\checkmark$                                   |
| KOPERTA                              | Koperta                                                | $\checkmark$                                                                         | $\checkmark$                                                      |                         |                                                        |                                                |

| Podajnik lub pojemnik                  | Typ papieru     | Charakterystyka techniczna                          | llość                                                                                       |  |
|----------------------------------------|-----------------|-----------------------------------------------------|---------------------------------------------------------------------------------------------|--|
| Podajnik 1                             | Papier i karton | Zakres:                                             | Maksymalna wysokość stosu: 10<br>mm                                                         |  |
|                                        |                 | Od 60 g/m² do 200 g/m², papier<br>dokumentowy       | Odpowiednik wysokości stosu<br>100 arkuszy papieru<br>dokumentowego o gramaturze<br>75 g/m² |  |
|                                        | Koperty         | Mniej niż 60 g/m² do 90 g/m²,<br>papier dokumentowy | Do 10 kopert                                                                                |  |
|                                        | Nalepki         | Minimalna grubość 0,23 mm                           | Maksymalna wysokość stosu: 10<br>mm                                                         |  |
|                                        | Folie           | Minimalna grubość 0,13 mm                           | Maksymalna wysokość stosu: 10<br>mm                                                         |  |
| Podajnik 2 i opcjonalne podajniki      | Papier i karton | Zakres:                                             | Odpowiednik wysokości stosu                                                                 |  |
| na 500 arkuszy                         |                 | Od 60 g/m² do 135 g/m², papier dokumentowy          | dokumentowego o gramaturze<br>75 g/m <sup>2</sup>                                           |  |
|                                        | Etykiety        | Maksymalna grubość 0,13 mm                          | Maksymalna wysokość stosu: 54<br>mm                                                         |  |
|                                        | Folie           | Minimalna grubość 0,13 mm                           | Maksymalna wysokość stosu: 54<br>mm                                                         |  |
| Opcjonalny podajnik na 1500<br>arkuszy | Papier          | Zakres:                                             | Odpowiednik wysokości stosu<br>1500 arkuszy papieru                                         |  |
|                                        |                 | Od 60 g/m² do 135 g/m², papier dokumentowy          | dokumentowego o gramaturze<br>75 g/m <sup>2</sup>                                           |  |
| Opcjonalny podajnik kopert             | Koperty         | Mniej niż 60 g/m² do 90 g/m²,<br>papier dokumentowy | Do 75 kopert                                                                                |  |
| Standardowy pojemnik górny             | Papier          |                                                     | Do 500 arkuszy papieru<br>dokumentowego o gramaturze<br>75 g/m²                             |  |
| Pojemnik tylny                         | Papier          |                                                     | Do 100 arkuszy papieru<br>dokumentowego o gramaturze<br>75 g/m <sup>2</sup>                 |  |
| Opcjonalny duplekser                   | Papier          | Zakres:                                             |                                                                                             |  |
|                                        |                 | od 60 g/m² do 120 g/m², papier dokumentowy          |                                                                                             |  |
| Opcjonalny układacz                    | Papier          |                                                     | Do 500 arkuszy papieru<br>dokumentowego o gramaturze<br>75 g/m²                             |  |

# Pojemność podajników i pojemników

| Podajnik lub pojemnik                  | Typ papieru | Charakterystyka techniczna | llość                                                                                                    |
|----------------------------------------|-------------|----------------------------|----------------------------------------------------------------------------------------------------|
| Opcjonalny zszywacz/układacz           | Papier      |                            | Zszywanie: Do 20 zleceń<br>drukowania, maksymalnie 15<br>stron każde zlecenie<br>Układanie: Do 500 arkuszy<br>papieru dokumentowego o<br>gramaturze 75 g/m² |
| Opcjonalny sortownik 5-<br>pojemnikowy | Papier      |                            | Do 500 arkuszy papieru<br>dokumentowego o gramaturze<br>75 g/m²                                                                                             |

# Wskazówki dotyczące papieru oraz materiałów specjalnych

Niniejszy produkt umożliwia drukowanie na materiałach specjalnych. Poniższe wskazówki zapewniają uzyskanie zadowalających wyników. W przypadku stosowania papieru lub materiałów specjalnych należy wybrać rodzaj i format w sterowniku drukarki w celu uzyskania najlepszych wyników.

△ OSTROŻNIE: W drukarkach HP LaserJet stosowane są utrwalacze wiążące cząsteczki suchego toneru na papierze w postaci niezwykle precyzyjnych punktów. Papier do drukarek laserowych HP wytrzymuje wysoką temperaturę stosowaną w tym procesie. Stosowanie papieru do drukarek atramentowych, nieprzeznaczonego do wykorzystania w tej technologii, może spowodować uszkodzenie drukarki.

| Rodzaj materiału                             | Należy                                                                                                    | Nie należy                                                                                                    |
|----------------------------------------------|----------------------------------------------------------------------------------------------------|----------------------------------------------------------------------------------------------------|
| Koperty                                      | <ul> <li>Należy przechowywać na płaskiej powierzchni.</li> <li>Należy używać kopert z łączeniami doprowadzonymi aż do rogów.</li> <li>Należy używać pasków samoprzylepnych przeznaczonych do drukarek laserowych.</li> </ul>                                           | <ul> <li>Nie należy używać kopert<br/>pomarszczonych, ponacinanych,<br/>sklejonych lub w inny sposób<br/>uszkodzonych.</li> <li>Nie należy korzystać z kopert<br/>mających zapięcia, zatrzaski,<br/>wstawki lub powlekane wyklejki.</li> </ul> |
|                                              |                                                                                                    | <ul> <li>Nie należy używać materiałów<br/>samoprzylepnych ani innych<br/>tworzyw sztucznych.</li> </ul>                                                                                                    |
| Nalepki                                      | <ul> <li>Należy używać tylko takich<br/>arkuszy, na których pomiędzy<br/>nalepkami nie ma odsłoniętego<br/>dolnego arkusza.</li> <li>Należy używać nalepek ułożonych<br/>na płaskiej powierzchni.</li> <li>Należy używać tylko pełnych<br/>arkuszy nalepek.</li> </ul> | <ul> <li>Nie należy używać nalepek ze<br/>zmarszczkami, pęcherzykami<br/>powietrza lub uszkodzonych.</li> <li>Nie należy drukować na niepełnych<br/>arkuszach nalepek.</li> </ul>                                                              |
| Folie                                        | <ul> <li>Należy używać wyłącznie folii<br/>przeznaczonych do drukarek<br/>laserowych.</li> <li>Po wyjęciu z drukarki folie należy<br/>układać na płaskiej powierzchni.</li> </ul>                                                                                      | <ul> <li>Nie należy używać materiałów<br/>przezroczystych<br/>nieprzeznaczonych do drukarek<br/>laserowych.</li> </ul>                                                                                                    |
| Papier firmowy lub formularze z<br>nadrukiem | <ul> <li>Należy używać wyłącznie papieru<br/>firmowego lub formularzy<br/>przeznaczonych do drukarek<br/>laserowych.</li> </ul>                                                                                                    | <ul> <li>Nie należy używać papieru<br/>firmowego z wypukłym lub<br/>metalicznym nadrukiem.</li> </ul>                                                                                                    |
| Ciężki papier                                | <ul> <li>Należy używać wyłącznie ciężkiego<br/>papieru przeznaczonego do<br/>drukarek laserowych i o gramaturze<br/>zgodnej ze specyfikacjami drukarki.</li> </ul>                                                                                                    | <ul> <li>Nie należy używać papieru o<br/>gramaturze większej niż zalecana,<br/>chyba że jest to papier HP<br/>przeznaczony do niniejszej<br/>drukarki.</li> </ul>                                                                              |
| Papier błyszczący lub powlekany              | <ul> <li>Należy używać wyłącznie papieru<br/>błyszczącego lub powlekanego<br/>przeznaczonego do drukarek<br/>laserowych.</li> </ul>                                                                                                    | <ul> <li>Nie należy używać papieru<br/>błyszczącego lub powlekanego<br/>przeznaczonego do drukarek<br/>atramentowych.</li> </ul>                                                                                                    |

# Ładowanie podajników

# Orientacja papieru podczas ładowania podajników

### Ładowanie papieru firmowego, dziurkowanego lub z nadrukiem

Jeśli zainstalowany jest duplekser lub zszywacz/układacz, urządzenie zmienia sposób rozmieszczania obrazów na każdej stronie. Jeśli używany jest papier wymagający określonej orientacji, należy załadować go zgodnie z informacjami w poniższej tabeli.

| Podajnik            | Druk jednostronny, brak<br>zszywacza/układacza       | Druk dwustronny, brak<br>zszywacza/układacza         | Druk jednostronny z<br>zszywaczem/<br>układaczem     | Druk dwustronny z<br>zszywaczem/<br>układaczem       |
|---------------------|------------------------------------------------------|------------------------------------------------------|------------------------------------------------------|------------------------------------------------------|
| Podajnik 1          | Drukiem w górę                                       | Drukiem w dół                                        | Drukiem w górę                                       | Drukiem w dół                                        |
|                     | Górna krawędź<br>skierowana do<br>urządzenia         | Dolna krawędź<br>skierowana do<br>urządzenia         | Dolna krawędź<br>skierowana do<br>urządzenia         | Górna krawędź<br>skierowana do<br>urządzenia         |
|                     |                                                      |                                                      |                                                      |                                                      |
| Pozostałe podajniki | Drukiem w dół                                        | Drukiem w górę                                       | Drukiem w dół                                        | Drukiem w górę                                       |
|                     | Górna krawędź<br>skierowana ku przodowi<br>podajnika | Dolna krawędź<br>skierowana ku przodowi<br>podajnika | Dolna krawędź<br>skierowana ku przodowi<br>podajnika | Górna krawędź<br>skierowana ku przodowi<br>podajnika |
|                     |                                                      |                                                      |                                                      |                                                      |

### Ładowanie kopert

Koperty należy załadować do podajnika 1 lub opcjonalnego podajnika kopert, stroną przeznaczoną do drukowania do góry i krótką krawędzią z miejscem na znaczek w kierunku urządzenia.

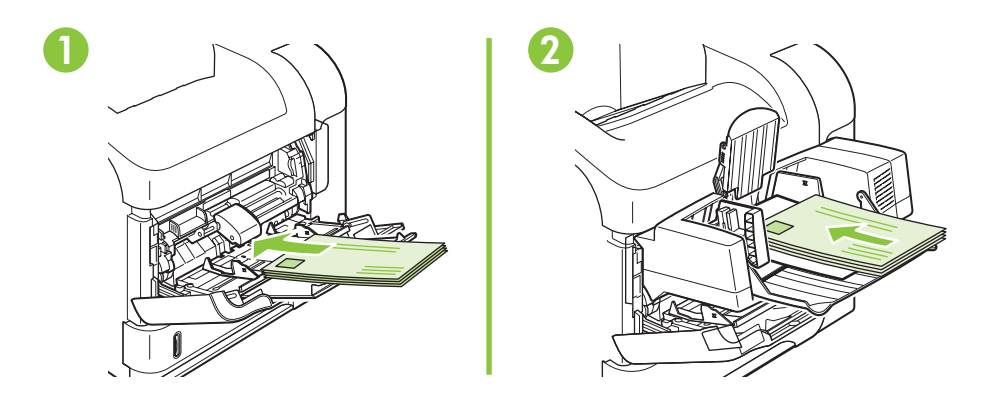

# Ładowanie podajnika 1

- WAGA: W przypadku pobierania papieru z podajnika 1 urządzenie może pracować wolniej.
- △ OSTROŻNIE: Aby wyeliminować ryzyko wystąpienia zacięć, nie należy ładować podajników w trakcie drukowania. Nie należy kartkować ryzy papieru. Kartkowanie może powodować trudności w podawaniu arkuszy papieru.
  - 1. Otwórz podajnik 1.

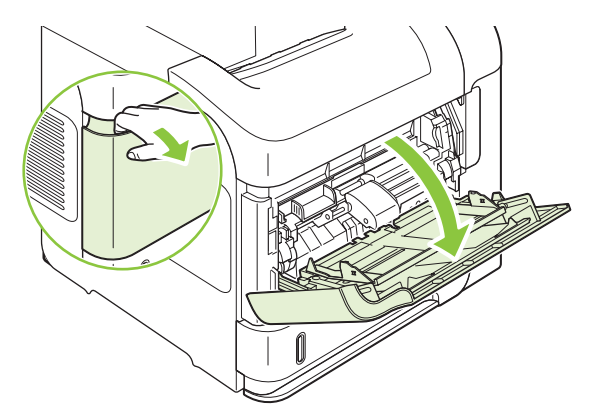

2. Wysuń przedłużenie podajnika.

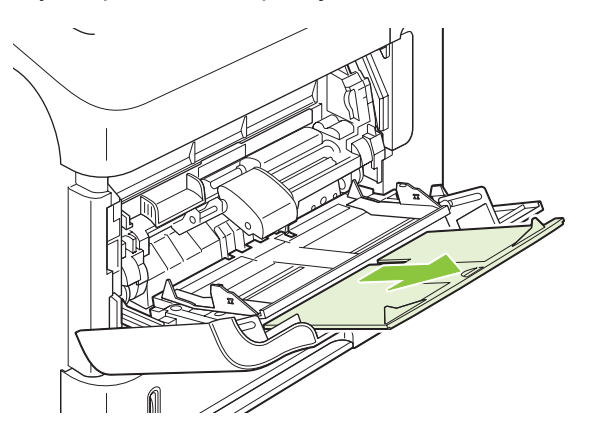

- 3. Załaduj papier do podajnika. Sprawdź, czy papier mieści się pod przytrzymywaczami na ogranicznikach i nie wystaje ponad wskaźniki załadowani
- **UWAGA:** Więcej informacji na temat ładowania papieru wymagającego określonej orientacji można znaleźć w części <u>Orientacja papieru podczas ładowania podajników na stronie 81</u>.

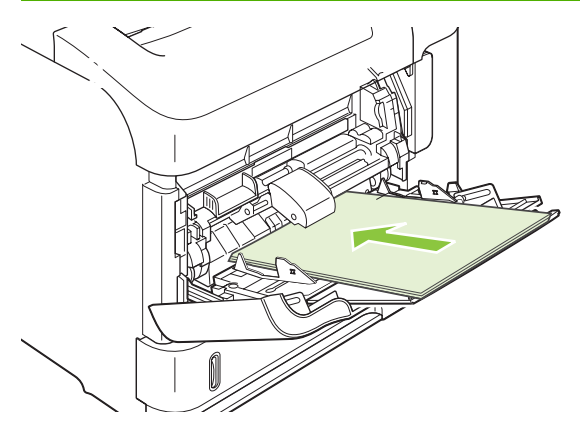

4. Przesuń boczne prowadnice do środka tak, aby lekko dotykały stosu papieru, nie wyginając go.

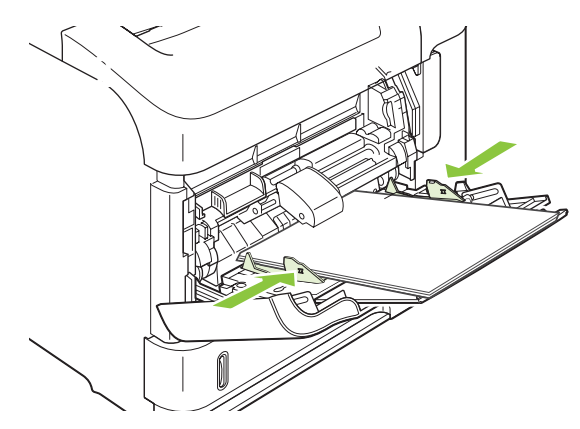

## Ładowanie podajnika 2 lub opcjonalnego podajnika na 500 arkuszy

△ OSTROŻNIE: Aby wyeliminować ryzyko wystąpienia zacięć, nie należy ładować podajników w trakcie drukowania.

**OSTROŻNIE:** Nie należy kartkować ryzy papieru. Kartkowanie może powodować trudności w podawaniu arkuszy papieru.

1. Lekko podnieś podajnik i pociągnij, aby wyjąć go z urządzenia.

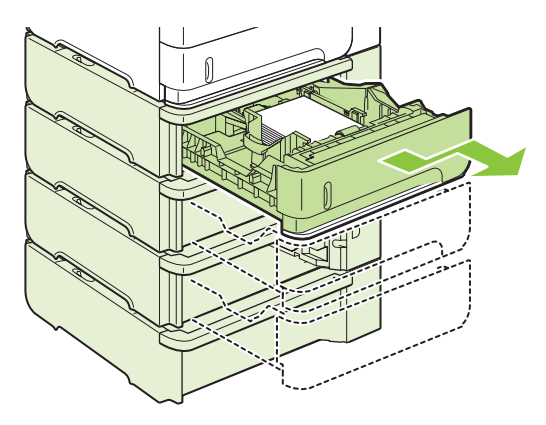

2. Naciśnij przycisk zwalniający na lewej prowadnicy i ustaw boczne prowadnice w położeniu odpowiadającym żądanej szerokości papieru.

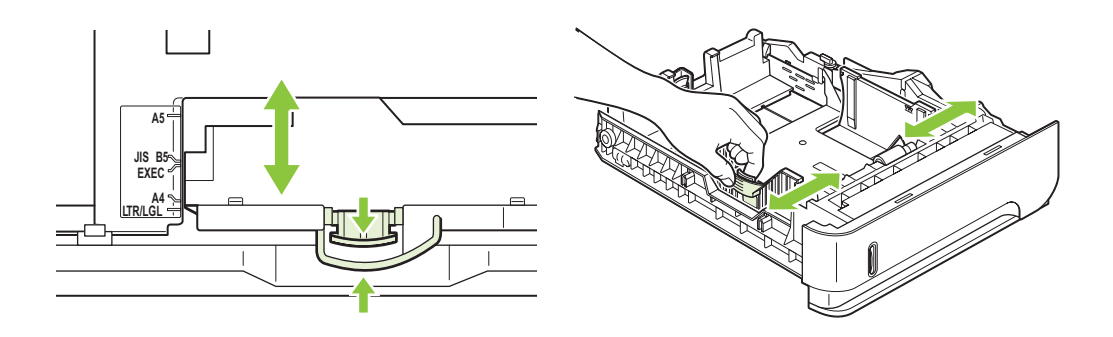

3. Naciśnij dźwignię na ograniczniku tylnym i ustaw go w położeniu odpowiadającym formatowi papieru.

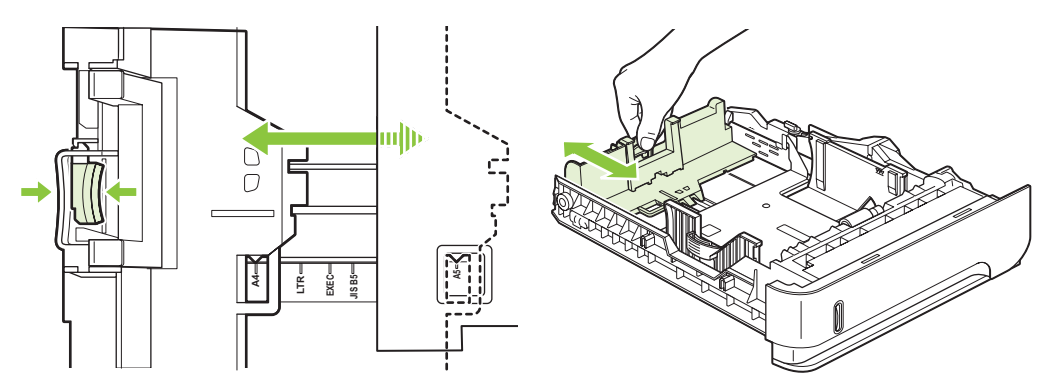

- 4. Załaduj papier do podajnika. Upewnij się, że papier leży płasko w podajniku we wszystkich czterech narożnikach i znajduje się poniżej wskaźników maksymalnej wysokości.
- **UWAGA:** Więcej informacji na temat ładowania papieru wymagającego określonej orientacji można znaleźć w części <u>Orientacja papieru podczas ładowania podajników na stronie 81</u>.

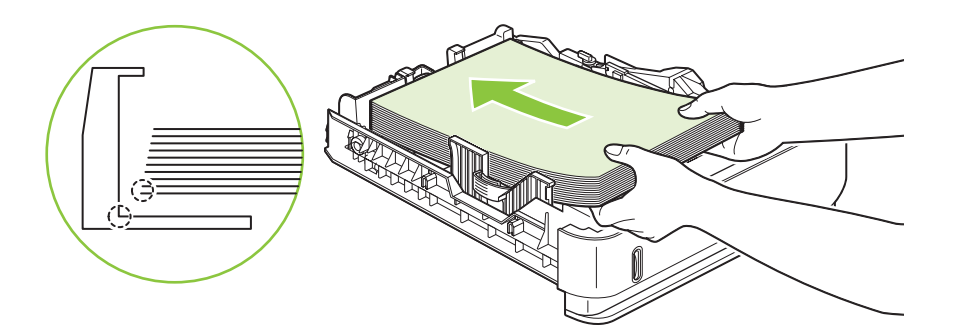

5. Wsuń podajnik do urządzenia.

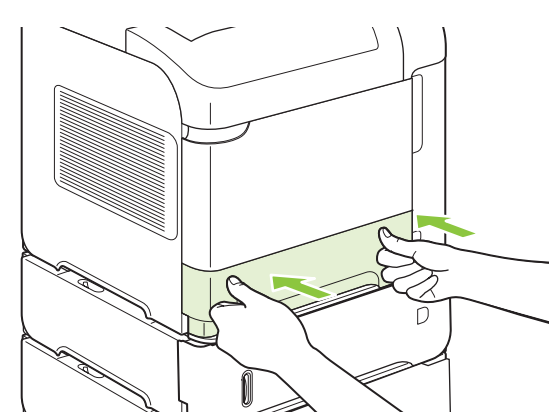

## Ładowanie opcjonalnego podajnika na 1500 arkuszy

Do opcjonalnego podajnika na 1500 arkuszy można wkładać jedynie papier formatu Letter, A4 i Legal. Jeśli prowadnice są dobrze ustawione, urządzenie automatycznie rozpoznaje format włożonego papieru.

△ OSTROŻNIE: Aby wyeliminować ryzyko wystąpienia zacięć, nie należy ładować podajników w trakcie drukowania.

**OSTROŻNIE:** Nie należy kartkować ryzy papieru. Kartkowanie może powodować trudności w podawaniu arkuszy papieru.

1. Naciśnij przycisk zwalniający i otwórz drzwiczki podajnika na 1500 arkuszy.

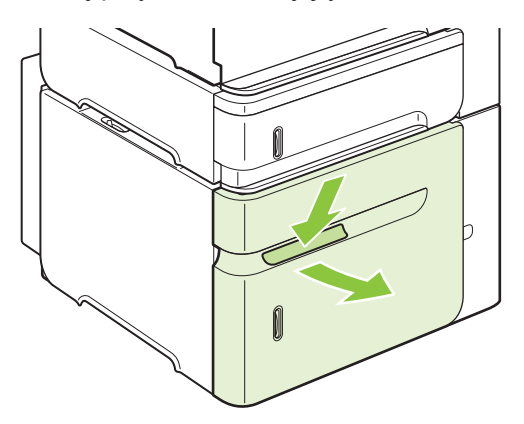

2. Jeśli w podajniku jest papier, wyjmij go. Nie można dostosowywać prowadnic, jeśli w podajniku znajduje się papier.

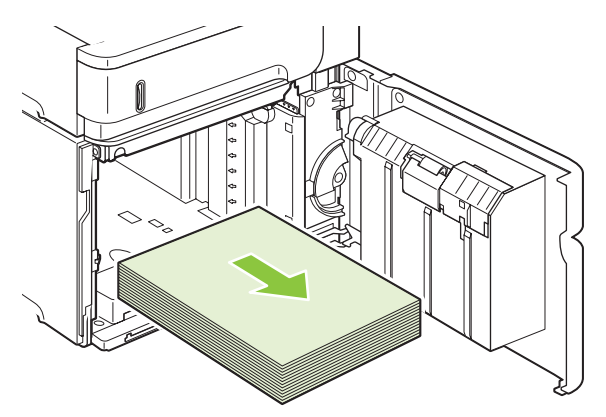

3. Dociśnij ograniczniki z przodu podajnika i wsuń je tak, aby uzyskać właściwy rozmiar papieru.

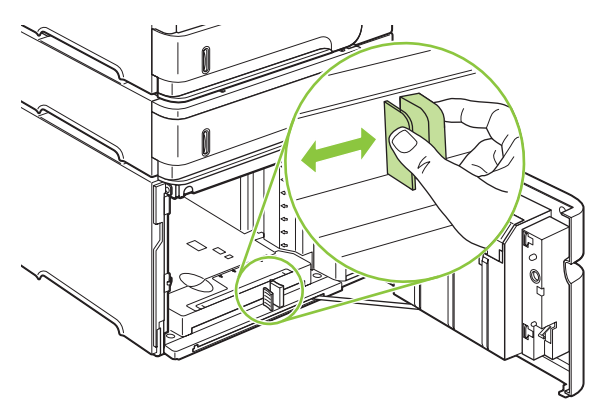

- 4. Załaduj papier do podajnika. Jednocześnie należy ładować całe ryzy papieru. Nie należy dzielić ryz na mniejsze części.
- **UWAGA:** Więcej informacji na temat ładowania papieru wymagającego określonej orientacji można znaleźć w części <u>Orientacja papieru podczas ładowania podajników na stronie 81</u>.

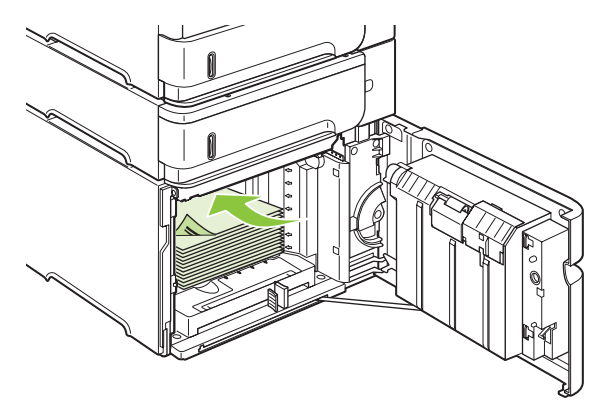

5. Upewnij się, że plik leży poniżej wskaźników maksymalnej wysokości na prowadnicach, a przednie krawędzie pliku są wyrównane do strzałek.

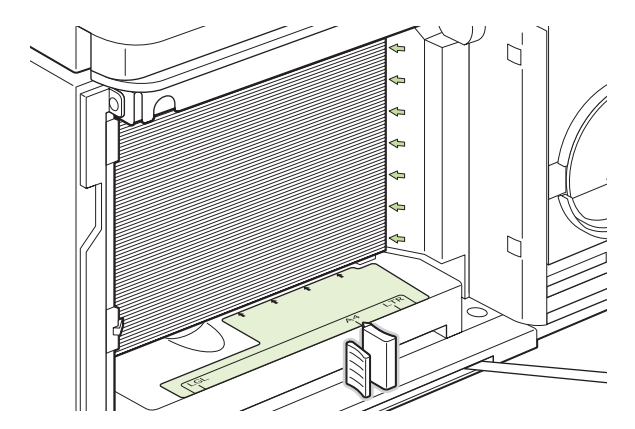

6. Zamknij drzwiczki podajnika.

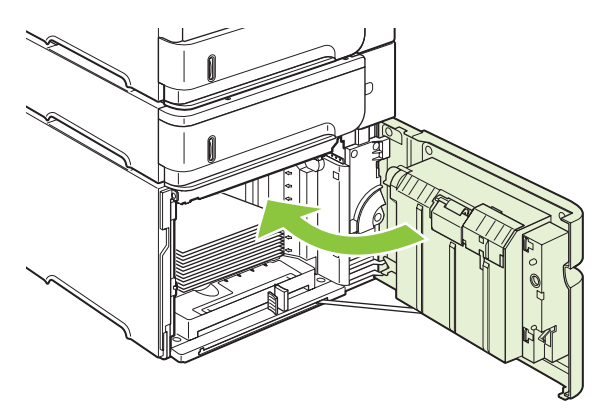

# Konfigurowanie podajników

W następujących sytuacjach urządzenie automatycznie wyświetla monit o skonfigurowanie podajnika dla danego rodzaju i formatu:

- Podczas ładowania papieru do podajnika
- Jeśli określono podajnik lub rodzaj papieru dla zlecenia drukowania w sterowniku drukarki lub aplikacji, a podajnik nie jest skonfigurowany zgodnie z ustawieniami zlecenia drukowania.
- UWAGA: Monit nie jest wyświetlany w przypadku drukowania z podajnika 1 oraz gdy podajnik 1 skonfigurowano z ustawieniami DOWOLNY i DOWOLNY RODZAJ.

**UWAGA:** Jeśli używano innego modelu urządzenia HP LaserJet, podajnik 1 mógł być ustawiony w trybie **Pierwszy** lub w trybie **Kaseta**. W przypadku tego urządzenia ustawienie formatu **DOWOLNY** dla podajnika 1 jest równoznaczne z trybem **Pierwszy**. Ustawienie innego formatu niż **DOWOLNY** dla podajnika 1 jest równoznaczne z trybem **Kaseta**.

### Konfigurowanie podajnika podczas ładowania papieru

- 1. Załaduj papier do podajnika. Zamknij podajnik, jeśli używany jest inny podajnik niż podajnik 1.
- 2. Zostanie wyświetlony komunikat konfiguracji podajnika.
- 3. Naciśnij przycisk OK, aby zaakceptować wykryty format.

#### lub

Naciśnij przycisk strzałki wstecz <sup>s</sup>, aby wybrać inną konfigurację, a następnie kontynuuj poniższe kroki.

- W celu zmodyfikowania konfiguracji podajnika naciśnij przycisk strzałki w dół ▼, aby wyróżnić właściwy format, a następnie naciśnij przycisk OK.
- **UWAGA:** Urządzenie automatycznie wykrywa większość formatów papieru w innych podajnikach niż podajnik 1.
- Naciśnij przycisk strzałki w dół ▼, aby wyróżnić właściwy rodzaj, a następnie naciśnij przycisk OK.

## Konfigurowanie podajnika, aby pasował do ustawień zlecenia drukowania

- 1. W aplikacji określ podajnik źródłowy, format papieru oraz rodzaj papieru.
- 2. Wyślij zlecenie do urządzenia.

Jeśli podajnik musi być skonfigurowany, na wyświetlaczu panelu sterowania pojawi się monit.

3. Jeśli wyświetlany format jest nieprawidłowy, naciśnij przycisk strzałki wstecz <sup>1</sup>. Naciśnij przycisk strzałki w dół ▼, aby wyróżnić właściwy rodzaj lub pozycję UŻYTKOWN.

W celu określenia nietypowego formatu naciśnij najpierw przycisk strzałki w dół ▼, aby wyróżnić właściwą jednostkę miary. Następnie ustaw wymiary X i Y za pomocą klawiatury numerycznej albo naciskając przycisk strzałki w górę ▲ lub przycisk strzałki w dół ▼.

Jeśli wyświetlany rodzaj papieru jest nieprawidłowy, naciśnij przycisk strzałki wstecz <sup>1</sup>>, a następnie naciśnij przycisk strzałki w dół ▼, aby wyróżnić rodzaj papieru.

## Konfigurowanie podajnika za pomocą menu Obsługa papieru

Można również skonfigurować podajniki dla rodzaju i formatu bez wyświetlania monitu przez urządzenie.

- 1. Naciśnij przycisk Menu 🖃.
- Naciśnij przycisk strzałki w dół ▼, aby wyróżnić pozycję OBSŁUGA PAPIERU, a następnie naciśnij przycisk OK.
- 3. Naciśnij przycisk strzałki w dół ▼, aby wyróżnić ustawienie formatu lub rodzaju dla żądanego podajnika, a następnie naciśnij przycisk OK.
- 4. Naciśnij przycisk strzałki w dół ▼, aby wyróżnić właściwy format lub rodzaj. W celu określenia nietypowego formatu naciśnij najpierw przycisk strzałki w dół ▼, aby wyróżnić właściwą jednostkę miary. Następnie ustaw wymiary X i Y za pomocą klawiatury numerycznej albo naciskając przycisk strzałki w górę ▲ lub przycisk strzałki w dół ▼.
- 5. Naciśnij przycisk OK, aby zapisać ustawienia.
- 6. Naciśnij przycisk Menu 🖃.

### Wybieranie źródła, rodzaju lub formatu

W systemie operacyjnym Microsoft Windows trzy ustawienia mają wpływ na to, jak sterownik drukarki próbuje pobrać papier po wysłaniu przez użytkownika zlecenia drukowania. Ustawienia Źródło, Rodzaj oraz Format wyświetlane są w oknach dialogowych Ustawienia strony, Drukuj lub Właściwości drukowania większości programów. Jeśli te ustawienia nie zostaną zmienione, urządzenie automatycznie wybiera podajnik, korzystając z ustawień domyślnych.

### Źródło

Aby wydrukować według ustawienia Źródło, wybierz określony podajnik, z którego urządzenie ma pobierać papier. Jeśli wybrano podajnik skonfigurowany dla rodzaju lub formatu, który nie odpowiada zleceniu drukowania, urządzenie wyświetli monit o załadowanie do wybranego podajnika papieru o rodzaju lub formacie odpowiednim dla zlecenia drukowania. Po włożeniu papieru do podajnika urządzenie rozpoczyna drukowanie.

### Rodzaj i Format

Drukowanie według ustawień **Rodzaj** lub **Format** oznacza, że urządzenie ma pobrać papier z odpowiedniego podajnika, do którego załadowany jest papier właściwego rodzaju lub formatu. Wybieranie materiałów według rodzaju, a nie źródła, oznacza blokowanie podajników i pomaga chronić papier specjalny przed przypadkowym użyciem. Na przykład jeżeli podajnik jest skonfigurowany na papier firmowy, a wybrano drukowanie na zwykłym papierze, urządzenie nie pobierze papieru firmowego z tego podajnika. Zamiast tego pobierze papier z podajnika, w którym jest załadowany zwykły papier i który został skonfigurowany dla zwykłego papieru na panelu sterowania urządzenia.

Wybieranie materiału według rodzaju i formatu daje znacznie lepszą jakość wydruku w przypadku większości rodzajów papieru. Użycie nieprawidłowego ustawienia może spowodować, że jakość wydruku będzie niezadowalająca. W przypadku specjalnych materiałów drukarskich, np. nalepek lub

folii, drukowanie powinno zawsze odbywać się według rodzaju. Na kopertach należy zawsze drukować według formatu.

- W przypadku drukowania według formatu lub rodzaju, należy wybrać format lub rodzaj z okna dialogowego Ustawienia strony, Drukuj lub Właściwości drukowania, w zależności od aplikacji.
- Jeśli drukowanie często odbywa się na papierze określonego rodzaju lub formatu, należy skonfigurować podajnik dla tego rodzaju lub formatu. Po wybraniu rodzaju lub formatu dla zlecenia drukowania urządzenie automatycznie pobiera materiał z podajnika skonfigurowanego dla tego rodzaju lub formatu.

# Używanie opcji odbioru papieru

Wydruki są odbierane przez cztery następujące elementy urządzenia: górny (standardowy) pojemnik wyjściowy, tylny pojemnik wyjściowy, opcjonalny układacz lub zszywacz/układacz albo opcjonalny sortownik 5-pojemnikowy.

# Kierowanie wydruku do górnego (standardowego) pojemnika wyjściowego

Górny pojemnik wyjściowy odbiera papier stroną zadrukowaną do dołu, w prawidłowej kolejności. Powinno się go używać przy większości zleceń, w tym przy drukowaniu na foliach. Przed użyciem górnego pojemnika wyjściowego należy zamknąć tylny pojemnik wyjściowy. Aby uniknąć zacięć papieru, podczas drukowania nie należy otwierać ani zamykać tylnego pojemnika wyjściowego.

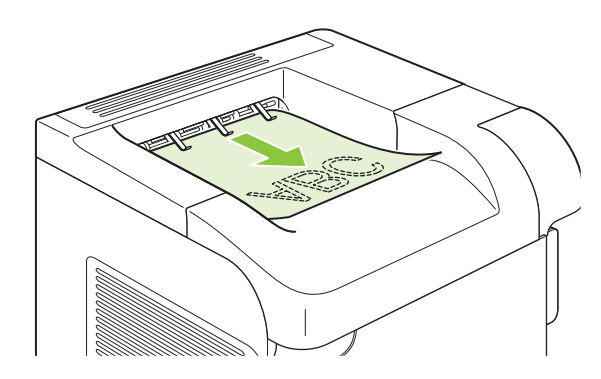

## Kierowanie wydruku do tylnego pojemnika wyjściowego

Jeśli tylny pojemnik wyjściowy jest otwarty, urządzenie zawsze kieruje do niego wydruk. Papier odbierany w tym pojemniku jest układany wydrukiem do góry, z ostatnią stroną na górze (w odwrotnej kolejności).

Wydruki kierowane z podajnika 1 do tylnego pojemnika wyjściowego przechodzą prostą ścieżką papieru. Otwarcie tylnego pojemnika wyjściowego może zwiększyć wydajność w przypadku drukowania na następujących materiałach:

- koperty,
- Etykiety
- papier małego, nietypowego formatu,
- karty pocztowe;
- papier o gramaturze większej niż 120 g/m<sup>2</sup>.

Aby otworzyć tylny pojemnik wyjściowy, złap uchwyt w jego górnej części. Pociągnij pojemnik w dół i wysuń przedłużenie.

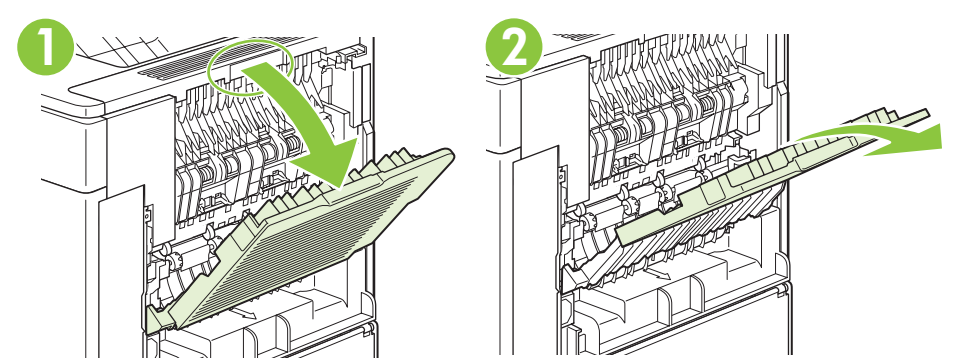

Otwarcie tylnego pojemnika wyjściowego powoduje, że duplekser (jeśli jest zainstalowany) i górny pojemnik wyjściowy stają się niedostępne. Aby uniknąć zacięć papieru, podczas drukowania nie należy otwierać ani zamykać tylnego pojemnika wyjściowego.

## Kierowanie wydruku do opcjonalnego układacza lub zszywacza/układacza

W opcjonalnym układaczu lub zszywaczu/układaczu mieści się 500 arkuszy papieru (o gramaturze 20 funtów). Do układacza można włożyć zarówno papier w formacie standardowym, jak i nietypowym. Co prawda układacz/zszywacz akceptuje papier w formacie standardowym i nietypowym, ale można zszywać jedynie arkusze w formacie Letter, Legal i A4. Do tego pojemnika nie wolno wysyłać innych materiałów, np. kopert czy nalepek.

Urządzenie, w którym zainstalowany jest zszywacz/układacz, automatycznie obraca drukowany obraz o 180°, niezależnie od formatu papieru i tego, czy dokument ma zostać zszyty. Rodzaje papieru, w przypadku których ważna jest orientacja wydruku, na przykład papier firmowy lub dziurkowany, powinny być wkładane do podajników w innym kierunku. Zobacz <u>Orientacja papieru podczas ładowania</u> podajników na stronie 81.

Aby wydruk trafił do opcjonalnego układacza lub zszywacza/układacza, należy wybrać odpowiednią opcję w programie, sterowniku drukarki lub na panelu sterowania drukarki.

Przed użyciem opcjonalnego układacza lub zszywacza/układacza należy zmienić ustawienia w sterowniku drukarki, aby rozpoznawał on to urządzenie dodatkowe. Ustawienie to wystarczy zmienić tylko raz. Szczegółowe informacje na ten temat można znaleźć w pomocy ekranowej sterownika drukarki.

Więcej informacji na temat zszywania dokumentów można znaleźć w części <u>Zszywanie dokumentów</u> na stronie <u>99</u>.

### Kierowanie wydruku do sortownika 5-pojemnikowego

Opcjonalny sortownik 5-pojemnikowy zapewnia pięć pojemników wyjściowych, które można skonfigurować za pomocą panelu sterowania w celu sortowania zleceń drukowania na różne sposoby.

- 1. Naciśnij przycisk Menu 📑.
- Naciśnij przycisk strzałki w dół ▼, aby wyróżnić pozycję KONFIGURACJA URZĄDZENIA, a następnie naciśnij przycisk OK.
- Naciśnij przycisk strzałki w dół ▼, aby wyróżnić pozycję KONFIGURACJA MBM-5, a następnie naciśnij przycisk OK.
- 4. Naciśnij przycisk OK, aby wybrać pozycję TRYB PRACY.

5. Naciśnij przycisk strzałki w dół ▼, aby wyróżnić sposób sortowania zleceń przez sortownik 5pojemnikowy:

| SORTOWNIK           | Każdy pojemnik zostaje przypisany do jednego użytkownika lub grupy użytkowników. Jest to ustawienie<br>domyślne.                                                                                                    |
|---------------------|----------------------------------------------------------------------------------------------------|
| UKŁADACZ            | Urządzenie korzysta ze wszystkich pojemników do układania kopii zlecenia. Zlecenia są wysyłane<br>najpierw do dolnego pojemnika, potem do następnego najwyższego itd. Po zapełnieniu wszystkich<br>pojemników urządzenie przestaje drukować. |
| SEPARATOR<br>ZLECEŃ | Każde zlecenie drukowania jest kierowane do innego pojemnika. Zlecenia są umieszczane w pustym pojemniku, począwszy od pojemnika górnego, a następnie w kolejnych pojemnikach aż do dołu.                                                    |
| UKŁADACZ            | Urządzenie sortuje kopie pojedynczego zlecenia drukowania do oddzielnych pojemników.                                                                                                    |

6. Naciśnij przycisk OK, aby wybrać opcję.

# 7 Korzystanie z funkcji urządzenia

- Ustawienia ekonomiczne
- Zszywanie dokumentów
- Korzystanie z funkcji przechowywania zleceń

# Ustawienia ekonomiczne

# **EconoMode**

To urządzenie udostępnia opcję EconoMode do drukowania wersji próbnych wydruków. W trybie EconoMode urządzenie zużywa mniej toneru, co obniża koszty druku strony. Może to jednak odbywać się kosztem obniżenia jakości wydruków.

Firma HP nie zaleca korzystania wyłącznie z trybu EconoMode W takim przypadku toner może nie zostać wykorzystany w całości, gdyż istnieje możliwość wcześniejszego zużycia się części mechanicznych kasety drukującej. Jeżeli w takiej sytuacji nastąpi obniżenie jakości druku, należy zainstalować nową kasetę drukującą, nawet, jeżeli cały toner nie został zużyty.

Tryb EconoMode można włączyć lub wyłączyć w jeden z następujących sposobów:

- Na panelu sterowania urządzenia wybierz menu KONFIGURACJA URZĄDZENIA, a następnie wybierz podmenu JAKOŚĆ DRUKU. Tryb EconoMode jest domyślnie wyłączony.
- We wbudowanym serwerze internetowym otwórz kartę Ustawienia i wybierz opcję Konfiguracja urządzenia. Przejdź do menu podrzędnego Jakość druku.
- W programie HP Printer Utility dla komputerów Macintosh kliknij opcję Configuration Settings (Ustawienia konfiguracji), a następnie kliknij opcję Economode & Toner Density (Economode i gęstość tonera).
- W sterowniku drukarki PCL w systemie Windows otwórz kartę Papier/Jakość i wybierz opcję EconoMode.

### Opóźnienie uśpienia

Funkcja regulowanego trybu uśpienia zmniejsza zużycie energii, gdy urządzenie jest nieaktywne przez dłuższy czas. Czas, po jakim urządzenie przejdzie w tryb uśpienia, można ustawić na jedną z kilku wartości.

UWAGA: Po przejściu urządzenia do trybu uśpienia panel sterowania jest przyciemniony. Ten tryb nie wpływa na czas rozgrzewania się urządzenia.

### Ustawianie opóźnienia uśpienia

- 1. Naciśnij przycisk Menu 🖃.
- 2. Naciśnij przycisk strzałki w dół ▼, aby wyróżnić pozycję KONFIGURACJA URZĄDZENIA, a następnie naciśnij przycisk OK.
- Naciśnij przycisk strzałki w dół ▼, aby wyróżnić pozycję USTAWIENIA SYSTEMOWE, a następnie naciśnij przycisk OK.
- Naciśnij przycisk strzałki w dół ▼, aby wyróżnić pozycję OPÓŹNIENIE UŚPIENIA, a następnie naciśnij przycisk OK.
- 5. Użyj klawiatury numerycznej albo naciśnij przycisk strzałki w górę ▲ lub przycisk strzałki w dół ▼, aby wybrać odpowiedni okres, a następnie naciśnij przycisk OK.
- 6. Naciśnij przycisk Menu 🔄.
#### Włączanie lub wyłączanie trybu uśpienia

- 1. Naciśnij przycisk Menu 📑.
- Naciśnij przycisk strzałki w dół ▼, aby wyróżnić pozycję KONFIGURACJA URZĄDZENIA, a następnie naciśnij przycisk OK.
- 3. Naciśnij przycisk strzałki w dół ▼, aby wyróżnić pozycję ZEROWANIE, a następnie naciśnij przycisk OK.
- Naciśnij przycisk strzałki w dół ▼, aby wyróżnić pozycję TRYB UŚPIENIA, a następnie naciśnij przycisk OK.
- 5. Naciśnij przycisk strzałki w górę ▲ lub przycisk strzałki w dół ▼, aby wybrać opcję WŁ. lub WYŁ., a następnie naciśnij przycisk OK.
- 6. Naciśnij przycisk Menu 🖃.

#### Godzina budzenia

Funkcji godziny budzenia używa się w celu wyprowadzania urządzenia ze stanu uśpienia o określonej godzinie w wybrane dni, aby wyeliminować konieczność oczekiwania na jego rozgrzanie się i kalibrację. Aby ustawić godzinę budzenia, musi być włączona funkcja **TRYB UŚPIENIA**.

#### Ustawienie godziny budzenia

- 1. Naciśnij przycisk Menu 🖃.
- 2. Naciśnij przycisk strzałki w dół ▼, aby wyróżnić pozycję KONFIGURACJA URZĄDZENIA, a następnie naciśnij przycisk OK.
- 3. Naciśnij przycisk strzałki w dół ▼, aby wyróżnić pozycję USTAWIENIA SYSTEMOWE, a następnie naciśnij przycisk OK.
- Naciśnij przycisk strzałki w dół ▼, aby wyróżnić pozycję GODZINA BUDZENIA, a następnie naciśnij przycisk OK.
- Naciśnij przycisk strzałki w górę ▲ lub przycisk strzałki w dół ▼, aby wybrać dzień tygodnia, a następnie naciśnij przycisk OK.
- Naciśnij przycisk strzałki w dół ▼, aby wybrać opcję UŻYTKOWN., a następnie naciśnij przycisk OK.
- 7. Użyj klawiatury numerycznej albo naciśnij przycisk strzałki w górę ▲ lub przycisk strzałki w dół ▼, aby wybrać godzinę, a następnie naciśnij przycisk OK.
- 8. Użyj klawiatury numerycznej albo naciśnij przycisk strzałki w górę ▲ lub przycisk strzałki w dół ▼, aby wybrać minuty, a następnie naciśnij przycisk OK.
- 9. Naciśnij przycisk strzałki w górę ▲ lub przycisk strzałki w dół ▼, aby wybrać ustawienie AM lub PM, a następnie naciśnij przycisk OK.
- 10. Naciśnij przycisk OK, aby wybrać opcję ZASTOSUJ DO WSZYSTKICH DNI.
- 11. Naciśnij przycisk strzałki w górę ▲ lub przycisk strzałki w dół ▼, aby wybrać opcję TAK lub NIE, a następnie naciśnij przycisk OK.

- 12. Jeśli wybrano opcję NIE, naciśnij przycisk strzałki w górę ▲ lub przycisk strzałki w dół ▼, aby ustawić funkcję GODZINA BUDZENIA dla innych dni tygodnia, a następnie naciśnij przycisk OK, aby zaakceptować każdy wybór.
- 13. Naciśnij przycisk Menu 📑.

### Zszywanie dokumentów

Jeżeli zszywacza nie można wybrać z poziomu programu lub sterownika drukarki, należy zrobić to z panelu sterowania urządzenia.

Należy tak skonfigurować sterownik drukarki, aby rozpoznawał opcjonalny zszywacz/układacz. Ustawienie to wystarczy zmienić tylko raz. Szczegółowe informacje na ten temat można znaleźć w pomocy ekranowej sterownika drukarki.

#### Wybieranie zszywacza w oprogramowaniu (system Windows)

- 1. W menu **Plik** kliknij polecenie **Drukuj**, a następnie kliknij przycisk **Właściwości**.
- Na karcie Wyjście kliknij listę rozwijaną w obszarze Zszywacz, a następnie kliknij pozycję Jedna zszywka pod kątem.

#### Wybieranie zszywacza w oprogramowaniu (komputer Macintosh)

- 1. W menu **Plik** kliknij polecenie **Drukuj**, a następnie wybierz opcję **Wykańczanie** z dostępnych opcji drukowania.
- 2. W oknie dialogowym Tace odbiorcze wybierz opcję Zszywacz.
- 3. W oknie dialogowym **Zszywacz** wybierz metodę zszywania.

#### Wybieranie zszywacza z panelu sterowania

- 1. Naciśnij przycisk Menu 🖃.
- 2. Naciśnij przycisk strzałki w dół ▼, aby wyróżnić pozycję KONFIGURACJA URZĄDZENIA, a następnie naciśnij przycisk OK.
- 3. Naciśnij przycisk strzałki w dół ▼, aby wyróżnić pozycję ZSZYWACZ/UKŁADACZ, a następnie naciśnij przycisk OK.
- Naciśnij przycisk strzałki w dół ▼, aby wyróżnić pozycję ZSZYWKI, a następnie naciśnij przycisk OK.
- 5. Naciśnij przycisk strzałki w dół ▼, aby wyróżnić pozycję JEDNA PO LEWEJ POD KĄTEM, a następnie naciśnij przycisk OK.
- UWAGA: Wybranie zszywacza na panelu sterowania urządzenia zmienia ustawienie domyślne na ZSZYWKI. Istnieje możliwość zszywania wszystkich zleceń drukowania. Jednakże ustawienia dokonane w sterowniku drukarki zastępują ustawienia panelu sterowania.

### Korzystanie z funkcji przechowywania zleceń

Urządzenie oferuje następujące funkcje przechowywania zleceń:

- **Drukowanie próbne zleceń**: Ta funkcja daje szybki i prosty sposób na wydrukowanie jednej kopii próbnej, z możliwością wydruku dodatkowych kopii.
- Zlecenia osobiste: Po wysłaniu do urządzenia zlecenia prywatnego nie zostanie ono wydrukowane aż do momentu wprowadzenia z panelu sterowania osobistego numeru identyfikacyjnego (PIN).
- Zlecenia szybkiego kopiowania: Urządzenie pozwala na wydrukowanie żądanej liczby kopii zlecenia, a następnie przechowanie go na dysku twardym. Przechowywane zlecenia pozwalają na wydrukowanie dodatkowych kopii w późniejszym terminie.
- **Zlecenia przechowywane**: Zlecenia takie jak formularze pracownicze, karty pracy lub kalendarze można przechowywać w urządzeniu i udostępnić je innym użytkownikom w celu ich wydrukowania w dowolnym czasie. Przechowywane zlecenia mogą być także chronione numerem PIN.
- △ OSTROŻNIE: Jeśli urządzenie zostanie wyłączone, wszystkie zlecenia szybkiego kopiowania, drukowania próbnego i zlecenia osobiste zostaną usunięte.

### Tworzenie przechowywanego zlecenia

Przechowywane zlecenia są tworzone za pomocą sterownika drukarki.

| Windows   | 1. W menu Plik kliknij polecenie Drukuj.                                                                   |  |
|-----------|----------------------------------------------------------------------------------------------------|--|
|           | 2. Kliknij przycisk Właściwości, a następnie kliknij kartę Pamięć zleceń.                                  |  |
|           | 3. Wybierz żądany tryb przechowywania zleceń.                                                              |  |
|           | Więcej informacji można znaleźć na stronie <u>Ustaw opcje przechowywania zleceń</u> na stronie 107.        |  |
| Macintosh | 1. W menu File (Plik) puknij polecenie Print (Drukuj).                                                     |  |
|           | 2. Otwórz menu Job Storage (Przechowywanie zleceń).                                                        |  |
|           | <ol> <li>Z listy rozwijanej Przechowywanie zleceń: wybierz rodzaj przechowywanego<br/>zlecenia.</li> </ol> |  |
|           | Więcej informacji można znaleźć na stronie Przechowywanie zleceń na stronie 61.                            |  |

UWAGA: Aby na stałe przechować zlecenie i zapobiec jego usunięciu w sytuacji, kiedy pamięć jest potrzebna na inne zlecenia, ustaw w sterowniku opcję Przechowywane zlecenie.

### Drukowanie przechowywanego zlecenia

- WAGA: Można nacisnąć przycisk Folder + , aby przejść bezpośrednio do menu POBIERZ ZLECENIE, a następnie rozpocząć poniższą procedurę od kroku 3.
  - 1. Naciśnij przycisk Menu 📑.
  - Naciśnij przycisk strzałki w dół ▼, aby wyróżnić pozycję POBIERZ ZLECENIE, a następnie naciśnij przycisk OK.

- 3. Naciśnij przycisk strzałki w dół ▼, aby wyróżnić nazwę użytkownika, a następnie naciśnij przycisk OK.
- Naciśnij przycisk strzałki w dół ▼, aby wyróżnić nazwę zlecenia, a następnie naciśnij przycisk OK.

Pozycja DRUKUJ zostanie wyróżniona.

- 5. Naciśnij przycisk OK, aby wybrać pozycję DRUKUJ.
- Jeśli zlecenie wymaga numeru PIN, użyj klawiatury numerycznej albo naciśnij przycisk strzałki w górę ▲ lub przycisk strzałki w dół ▼, aby wprowadzić numer PIN, a następnie naciśnij przycisk OK.
- WAGA: Jeśli do wprowadzania numeru PIN używane są przyciski strzałki w górę ▲ lub strzałki w dół ▼, naciśnij przycisk OK po wprowadzeniu każdej cyfry.
- 7. Użyj klawiatury numerycznej albo naciśnij przycisk strzałki w górę ▲ lub przycisk strzałki w dół ▼, aby wybrać liczbę kopii.
- 8. Naciśnij przycisk OK, aby wydrukować zlecenie.

#### Usuwanie przechowywanego zlecenia

Kiedy użytkownik przesyła przechowywane zlecenie, urządzenie automatycznie usuwa poprzednie zlecenia danego użytkownika o tej samej nazwie. Jeśli nie ma innego zlecenia o tej samej nazwie użytkownika i zlecenia, a urządzenie potrzebuje wolnego miejsca, to może się zdarzyć, że zostaną usunięte przechowywane zlecenia, poczynając od najstarszego. Liczbę zleceń, które mogą być przechowywane, można zmienić za pomocą menu **POBIERZ ZLECENIE** na panelu sterowania urządzenia.

Zlecenie można usunąć z poziomu panelu sterowania, wbudowanego serwera internetowego lub programu HP Web Jetadmin. Aby usunąć zlecenie z poziomu panelu sterowania, wykonaj następującą procedurę.

- WAGA: Można nacisnąć przycisk Folder ← , aby przejść bezpośrednio do menu POBIERZ ZLECENIE, a następnie rozpocząć poniższą procedurę od kroku 3.
  - 1. Naciśnij przycisk Menu 🖃.
  - Naciśnij przycisk strzałki w dół ▼, aby wyróżnić pozycję POBIERZ ZLECENIE, a następnie naciśnij przycisk OK.
  - Naciśnij przycisk strzałki w dół ▼, aby wyróżnić nazwę użytkownika, a następnie naciśnij przycisk OK.
  - Naciśnij przycisk strzałki w dół ▼, aby wyróżnić nazwę zlecenia, a następnie naciśnij przycisk OK.
  - 5. Naciśnij przycisk strzałki w dół ▼, aby wyróżnić pozycję USUŃ, a następnie naciśnij przycisk OK.
  - Jeśli zlecenie wymaga numeru PIN, użyj klawiatury numerycznej albo naciśnij przycisk strzałki w górę ▲ lub przycisk strzałki w dół ▼, aby wprowadzić numer PIN, a następnie naciśnij przycisk OK.

- WAGA: Jeśli do wprowadzania numeru PIN używane są przyciski strzałki w górę ▲ lub strzałki w dół ▼, naciśnij przycisk OK po wprowadzeniu każdej cyfry.
- 7. Naciśnij przycisk OK, aby potwierdzić usunięcie zlecenia.

# 8 Zadania drukowania

- Anulowanie zlecenia drukowania
- Korzystanie z funkcji sterownika drukarki na komputerze z systemem Windows

### Anulowanie zlecenia drukowania

Żądanie drukowania można zatrzymać, korzystając z panelu sterowania lub z aplikacji. Instrukcje zatrzymania żądania drukowania z komputera pracującego w sieci można znaleźć w pomocy ekranowej dla danego typu oprogramowania sieciowego.

UWAGA: Po anulowaniu zlecenia druku usunięcie wszystkich danych drukowania może zająć trochę czasu.

### Zatrzymaj bieżące zadanie drukowania z poziomu panelu sterowania

▲ Naciśnij przycisk Stop ⊗ na panelu sterowania.

### Zatrzymaj bieżące zadanie drukowania z poziomu oprogramowania

Kiedy wysyłane jest zlecenie drukowania, na ekranie wyświetlane jest przez krótki czas okno dialogowe z opcją anulowania zlecenia.

Jeśli z oprogramowania zostało wysłanych do drukarki kilka żądań, mogą one oczekiwać w kolejce drukowania (np. w programie Menedżer wydruku systemu Windows). Zapoznaj się z dokumentacją oprogramowania w celu uzyskania dokładnych instrukcji dotyczących anulowania polecenia drukowania w komputerze.

Jeśli w kolejce wydruku lub w buforze drukarki znajdują się zlecenia drukowania, usuń je.

1. Windows XP i Windows Server 2003 (z domyślnym widokiem menu Start): Kliknij przycisk Start, kliknij polecenie Ustawienia, a następnie kliknij polecenie Drukarki i faksy.

lub

Windows 2000, Windows XP i Windows Server 2003 (z klasycznym widokiem menu Start): Kliknij przycisk Start, kliknij polecenie Ustawienia, a następnie kliknij polecenie Drukarki.

lub

Windows Vista: Kliknij przycisk Start, kliknij polecenie Panel sterowania, a następnie w kategorii Sprzęt i dźwięk kliknij pozycję Drukarka.

- Na liście drukarek kliknij dwukrotnie nazwę tego urządzenia, aby otworzyć kolejkę wydruku lub bufor.
- 3. Wybierz zlecenie, które ma być anulowane, a następnie naciśnij klawisz Delete.

# Korzystanie z funkcji sterownika drukarki na komputerze z systemem Windows

WAGA: Poniższe informacje dotyczą sterownika drukarki HP PCL 6.

### Otwieranie sterownika drukarki

| Jak to zrobić                      | Kroki do wykonania                                                                                                    |
|------------------------------------|----------------------------------------------------------------------------------------------------|
| Otwieranie sterownika drukarki     | W menu <b>Plik</b> kliknij polecenie <b>Drukuj</b> . Wybierz drukarkę,<br>a następnie kliknij przycisk <b>Właściwości</b> lub <b>Preferencje</b> .                                                                                                    |
| Uzyskiwanie pomocy dla opcji druku | Kliknij symbol <b>?</b> w prawym górnym rogu okna sterownika<br>drukarki, a następnie kliknij element sterownika drukarki.<br>Informacje o elemencie zostaną wyświetlone w wyskakującym<br>okienku. Możesz również kliknąć polecenie <b>Pomoc</b> , aby<br>otworzyć pomoc ekranową. |

### Używanie skrótów drukowania

Aby wykonać następujące zadania, otwórz sterownik drukarki i kliknij kartę Skróty drukowania.

**UWAGA:** W poprzednich sterownikach drukarki HP ta funkcja nosiła nazwę **Szybkie zestawy**.

| Jak to zrobić                        | Kroki do wykonania                                                                                                    |
|--------------------------------------|----------------------------------------------------------------------------------------------------|
| Używanie skrótu drukowania           | Wybierz jeden ze skrótów, a następnie kliknij przycisk <b>OK</b> , aby<br>wydrukować zlecenie używając wcześniej zdefiniowanych<br>ustawień.                                                 |
| Tworzenie własnego skrótu drukowania | a) Wybierz istniejący skrót jako bazę. b) Wybierz opcje druku<br>dla nowego skrótu. c) Kliknij przycisk <b>Zapisz jako</b> , wpisz<br>nazwę skrótu, a następnie kliknij przycisk <b>OK</b> . |

### Ustawianie opcji papieru i jakości

Aby wykonać następujące zadania, otwórz sterownik drukarki i kliknij kartę Papier/Jakość.

| Jak to zrobić                                                                                       | Kroki do wykonania                                                                                                    |
|----------------------------------------------------------------------------------------------------|----------------------------------------------------------------------------------------------------|
| Wybieranie formatu papieru                                                                          | Wybierz format z listy rozwijanej Format papieru.                                                                                                    |
| Wybieranie niestandardowego formatu papieru                                                         | <ul> <li>a) Kliknij pole Niestandardowy. Otworzone zostanie okno<br/>dialogowe Niestandardowy format papieru. b) Wpisz nazwę<br/>niestandardowego formatu, wprowadź jego wymiary,<br/>a następnie kliknij przycisk OK.</li> </ul>                                                                                                    |
| Wybieranie źródła papieru                                                                           | Wybierz podajnik z listy rozwijanej Źródło papieru.                                                                                                    |
| Wybieranie rodzaju papieru                                                                          | Wybierz rodzaj z listy rozwijanej Rodzaj papieru.                                                                                                    |
| Drukowanie okładek na innym papierze<br>Drukowanie pierwszej lub ostatniej strony na innym papierze | a) W obszarze <b>Strony specjalne</b> kliknij pole <b>Okładki</b> lub<br><b>Drukuj strony na innym papierze</b> , a następnie kliknij przycisk<br><b>Ustawienia</b> . b) Wybierz opcję druku na pustej lub wstępnie<br>zadrukowanej przedniej okładce, tylnej okładce lub na obu<br>okładkach. Możesz również wybrać opcję druku pierwszej lub<br>ostatniej strony na innym papierze. c) Wybierz wartości opcji |

| Jak to zrobić                             | Kroki do wykonania                                                                                                    |  |
|-------------------------------------------|----------------------------------------------------------------------------------------------------|--|
|                                           | Źródło papieru i Rodzaj papieru z list rozwijanych,<br>a następnie kliknij przyciskDodaj. d) Kliknij przycisk OK.                                              |  |
| Zmiana rozdzielczości drukowanych obrazów | W obszarze <b>Jakość druku</b> wybierz opcję z listy rozwijanej.<br>Aby uzyskać informacje o dostępnych opcjach, zobacz pomoc<br>ekranową sterownika drukarki. |  |
| Wybierz drukowanie w jakości roboczej     | W obszarze Jakość druku kliknij opcję EconoMode.                                                                                                    |  |

### Ustawianie efektów dla dokumentów

Aby wykonać następujące zadania, otwórz sterownik drukarki i kliknij kartę Efekty.

| Jak to zrobić                                                                                                    | Kroki do wykonania                                                                                                    |  |
|----------------------------------------------------------------------------------------------------|----------------------------------------------------------------------------------------------------|--|
| Skalowanie strony do rozmiaru wybranego rozmiaru papieru                                                                               | Kliknij <b>Drukuj dokument na</b> , a następnie wybierz rozmiar z listy rozwijanej.                                                                                                    |  |
| Skalowanie strony jako procent rozmiaru rzeczywistego                                                                                  | Kliknij opcję <b>% formatu rzeczywistego</b> , a następnie wpisz procent lub przesuń suwak.                                                                                                    |  |
| Drukowanie znaku wodnego                                                                                                    | a) Wybierz znak wodny z listy rozwijanej Znaki wodne. b) Aby<br>wydrukować znak wodny tylko na pierwszej stronie, kliknij<br>opcję Tylko na pierwszej stronie. W przeciwnym wypadku<br>znak wodny zostanie wydrukowany na wszystkich stronach. |  |
| Dodawanie i edycja znaków wodnych<br>UWAGA: Te czynności wymagają, aby sterownik drukarki<br>był przechowywany na używanym komputerze. | a) W obszarze <b>Znaki wodne</b> kliknij przycisk <b>Edytuj</b> .<br>Wyświetlone zostanie okno dialogowe <b>Szczegóły znaku</b><br><b>wodnego</b> . b) Określ ustawienia znaku wodnego, a następnie<br>kliknij przycisk <b>OK</b> .            |  |

### Ustawianie opcji wykańczania dokumentów

Aby wykonać następujące zadania, otwórz sterownik drukarki i kliknij kartę Wykończenie.

| Jak to zrobić                            | Czynności do wykonania                                                                                                    |
|------------------------------------------|----------------------------------------------------------------------------------------------------|
| Drukowanie po obu stronach (dupleks)     | Kliknij opcję <b>Drukuj po obu stronach</b> . Jeśli dokument będzie<br>oprawiony wzdłuż górnej krawędzi, kliknij opcję <b>Odwracaj</b><br>strony górą.                                                                                                |
| Drukowanie broszury                      | a) Kliknij opcję Drukuj po obu stronach. b) Na liście<br>rozwijanej Układ broszury kliknij opcję Łączenie lewej<br>krawędzi lub Łączenie prawej krawędzi. Wartość opcji Stron<br>na arkusz zostanie automatycznie zmieniona na 2 strony na<br>arkusz. |
| Drukowanie wielu stron na jednym arkuszu | a) Wybierz liczbę stron na arkusz z listy rozwijanej <b>Stron na</b><br>arkusz. b) Wybierz właściwe wartości dla opcji <b>Drukuj ramki</b><br>stron, Kolejność stron i Orientacja.                                                                    |
| Wybieranie orientacji strony             | <ul> <li>a) W obszarze Orientacja kliknij pole Pionowa lub Pozioma.</li> <li>b) Aby wydrukować stronę w odwrotnym ułożeniu, kliknij pole Obróć o 180 stopni.</li> </ul>                                                                               |

### Ustawianie opcji odbierania w urządzeniu

Aby wykonać następujące zadania, otwórz sterownik drukarki i kliknij kartę Odbiór.

WAGA: Opcje dostępne na tej karcie zależą od używanego urządzenia wykańczającego.

| Jak to zrobić                    | Kroki do wykonania                                            |
|----------------------------------|---------------------------------------------------------------|
| Wybieranie opcji zszywania       | Wybierz opcję zszywania z listy rozwijanej <b>Zszywanie</b> . |
| Wybieranie pojemnika wyjściowego | Wybierz pojemnik wyjściowy z listy rozwijanej Pojemnik.       |

### Ustaw opcje przechowywania zleceń

Aby wykonać następujące zadania, otwórz sterownik drukarki i kliknij kartę Przechowywanie zleceń.

| Jak to zrobić                                                                                            | Kroki do wykonania                                                                                                    |
|----------------------------------------------------------------------------------------------------|----------------------------------------------------------------------------------------------------|
| Wydrukuj jeden egzemplarz jako próbny przed<br>wydrukowaniem wszystkich egzemplarzy                      | W obszarze <b>Tryb przechowywania zleceń</b> kliknij opcję<br><b>Próbny i wstrzymaj</b> . Produkt wydrukuje tylko pierwszy<br>egzemplarz. Na panelu sterowania produktu pojawi się<br>komunikat z pytaniem o drukowanie pozostałych egzemplarzy.                                                                                                    |
| Tymczasowo przechowaj zlecenie prywatne w produkcie, aby wydrukować je później                           | a) W obszarze <b>Tryb przechowywania zleceń</b> kliknij opcję<br><b>Zlecenie prywatne</b> . b) W obszarze <b>Uczyć zlecenie</b><br><b>prywatnym</b> wprowadź czterocyfrowy numer PIN.                                                                                                    |
| Tymczasowo przechowaj zlecenie w produkcie<br>UWAGA: Te zlecenia są usuwane przy wyłączeniu<br>produktu. | W obszarze <b>Tryb przechowywania zleceń</b> kliknij opcję<br><b>Szybka kopia</b> . Jeden egzemplarz zlecenia jest drukowany<br>natychmiast, ale za pomocą panelu sterowania można<br>wydrukować kolejne egzemplarze.                                                                                                    |
| Trwale przechowaj zlecenie w produkcie                                                                   | W obszarze <b>Tryb przechowywania zleceń</b> kliknij opcję<br><b>Przechowywane zlecenie</b> .                                                                                                    |
| Uczyń trwale przechowywane zlecenie prywatnym, tak aby każda osoba je drukująca musiała podać kod PIN    | a) W obszarze Tryb przechowywania zleceń kliknij opcję<br>Przechowywane zlecenie. b) W obszarze Uczyń zlecenie<br>prywatnym kliknij opcję PIN, by drukować, a następnie<br>wprowadź czterocyfrowy numer PIN.                                                                                                    |
| Otrzymuj powiadomienia, gdy inne osoby drukują<br>przechowywane zlecenie                                 | W obszarze <b>Opcje powiadomień zlecenia</b> kliknij opcję<br>Wyświetlaj identyfikator zlecenia podczas drukowania.                                                                                                    |
| Ustaw nazwę użytkownika dla przechowywanego zlecenia                                                     | W obszarze <b>Nazwa użytkownika</b> kliknij opcję <b>Nazwa</b><br>użytkownika, aby użyć domyślnej nazwy użytkownika<br>systemu Windows. Aby wprowadzić inną nazwę użytkownika,<br>kliknij opcję <b>Użytkownika</b> i wpisz nazwę.                                                                                                    |
| Określ nazwę przechowywanego zlecenia                                                                    | a) W obszarze Nazwa zlecenia kliknij opcję Automatycznie,<br>aby użyć domyślnej nazwy zlecenia. Aby określić nazwę<br>zlecenia, kliknij opcję Użytkownika i wpisz nazwę. b) Wybierz<br>opcję z listy rozwijanej Jeśli nazwa zlecenia istnieje. Wybierz<br>opcję Użyj nazwy zlecenia + (1-99), aby dodać liczbę na<br>końcu istniejącej nazwy, lub wybierz opcję Zastąp istniejący<br>plik, aby nadpisać zlecenie, które ma już tę samą nazwę. |

### Uzyskiwanie pomocy technicznej i informacji o stanie urządzenia

Aby wykonać następujące zadania, otwórz sterownik drukarki i kliknij kartę Usługi.

| Jak to zrobić                                                                                                    | Kroki do wykonania                                                                                                    |
|----------------------------------------------------------------------------------------------------|----------------------------------------------------------------------------------------------------|
| Uzyskiwanie informacji pomocy technicznej dla urządzenia<br>i zamawianie materiałów eksploatacyjnych przez Internet | Z listy rozwijanej <b>Usługi internetowe</b> wybierz opcję pomocy technicznej i kliknij przycisk <b>Przejdź!</b>                                      |
| Sprawdzanie stanu urządzenia, w tym poziomu materiałów eksploatacyjnych                                             | Kliknij ikonę <b>Stan urządzenia i materiałów</b><br>eksploatacyjnych. Wyświetlona zostanie strona Stan<br>urządz. wbudowanego serwera internetowego. |

### Ustawianie zaawansowanych opcji druku

Aby wykonać następujące zadania, otwórz sterownik drukarki i kliknij kartę Zaawansowane.

| Jak to zrobić                                                                                                    | Kroki do wykonania                                                                                                    |  |
|----------------------------------------------------------------------------------------------------|----------------------------------------------------------------------------------------------------|--|
| Wybieranie zaawansowanych opcji druku                                                                                                    | We wszystkich sekcjach, kliknij bieżące ustawienie, aby<br>uaktywnić listę rozwijaną umożliwiającą zmianę ustawienia.                                                                                                    |  |
| Zmiana liczby drukowanych kopii<br><b>UWAGA:</b> Jeśli używany program nie posiada funkcji<br>ustawiania liczby kopii, istnieje możliwość zmiany liczby kopii<br>w sterowniku.<br>Zmiana tego ustawienia ma wpływ na liczbę kopii we<br>wszystkich zleceniach drukowania. Po wydrukowaniu<br>zlecenia, przywróć oryginalną wartość ustawienia. | Otwórz sekcję <b>Papier/odbiór</b> , a następnie wprowadź liczbę<br>kopii do wydrukowania. W przypadku dwóch lub większej<br>liczby kopii istnieje możliwość sortowania stron.                                                                                                    |  |
| Ładowanie papieru firmowego lub papieru z nadrukiem w taki<br>sam sposób dla wszystkich zleceń, niezależnie od ustawienia<br>druku jedno- lub dwustronnego                                                                                                    | a) Otwórz sekcję <b>Opcje dokumentu</b> , a następnie otwórz<br>sekcję <b>Funkcje drukarki</b> . b) Z listy rozwijanej <b>Alternatywny</b><br><b>tryb papieru firmowego</b> wybierz opcję <b>Włączony</b> . c) Załaduj<br>papier do urządzenia w taki sam sposób, jak dla zlecenia druku<br>dwustronnego.                                                                     |  |
| Zmiana kolejności wydruku stron                                                                                                    | a) Otwórz sekcję <b>Opcje dokumentu</b> , a następnie otwórz<br>sekcję <b>Układ</b> . b) Z listy rozwijanej <b>Kolejność stron</b> wybierz<br>opcję <b>Od pierwszej do ostatniej</b> , aby wydrukować strony<br>w kolejności w jakiej znajdują się one w dokumencie, lub<br>wybierz opcję <b>Od ostatniej do pierwszej</b> , aby wydrukować<br>strony w odwrotnej kolejności. |  |

## 9 Obsługa i konserwacja urządzenia

- Drukowanie stron informacji i Pokaż jak
- Korzystanie z programu HP Easy Printer Care
- Korzystanie z wbudowanego serwera internetowego
- <u>Użytkowanie oprogramowania HP Web Jetadmin</u>
- Korzystanie z funkcji zabezpieczeń
- Obsługa materiałów eksploatacyjnych
- <u>Wymiana materiałów i części eksploatacyjnych</u>
- Instalowanie pamięci, wewnętrznych urządzeń USB i kart zewnętrznego serwera druku
- Czyszczenie urządzenia
- <u>Uaktualnianie oprogramowania sprzętowego</u>

### Drukowanie stron informacji i Pokaż jak

Za pomocą panelu sterowania można drukować strony zawierające informacje na temat urządzenia i jego bieżącej konfiguracji. Można także wydrukować wiele stron Pokaż jak, które ilustrują typowe procedury związane z korzystaniem z produktu.

| Rodzaj strony     | Nazwa strony                      | Opis                                                                                                    |
|-------------------|-----------------------------------|----------------------------------------------------------------------------------------------------|
| Strony informacji | DRUKUJ MAPĘ MENU                  | Drukuje mapę menu panelu sterowania,<br>która przedstawia układ i bieżące<br>ustawienia pozycji menu panelu<br>sterowania urządzenia.                                                                                                    |
|                   | DRUKUJ KONFIGURACJĘ               | Drukuje stronę aktualnej konfiguracji<br>urządzenia. Jeśli w urządzeniu<br>zainstalowany jest serwer druku<br>HP Jetdirect, drukowana jest także<br>strona konfiguracji HP Jetdirect.                                                                                                    |
|                   | DRUKUJ STRONĘ STANU<br>MATERIAŁÓW | Drukuje stronę stanu materiałów<br>eksploatacyjnych urządzenia,<br>przybliżoną liczbę pozostałych stron,<br>informacje o stopniu zużycia kasety,<br>numer seryjny, liczbę stron oraz<br>informacje na temat zamawiania. Ta<br>strona jest dostępna tylko wtedy, gdy<br>wykorzystywane są oryginalne materiały<br>eksploatacyjne HP. |
|                   | DRUKUJ STRONĘ ZUŻYCIA             | Drukuje stronę z wykazem formatów<br>papieru, które były wykorzystywane<br>przez urządzenie, oraz informacjami, czy<br>były zadrukowane jedno- czy<br>dwustronnie i podaje liczbę stron.                                                                                                    |
|                   | DRUKUJ KATALOG PLIKÓW             | Drukuje katalog plików zawierający<br>informacje na temat wszystkich<br>zainstalowanych urządzeń pamięci<br>masowej. Ta pozycja jest widoczna,<br>jeżeli w urządzeniu zostało<br>zainstalowane urządzenie pamięci<br>masowej zawierające rozpoznawalny<br>system plików.                                                            |
|                   | DRUKUJ LISTĘ CZCIONEK PCL         | Drukuje listę wszystkich czcionek PCL,<br>do których urządzenie ma obecnie<br>dostęp.                                                                                                    |
|                   | DRUKUJ LISTĘ CZCIONEK PS          | Drukuje listę wszystkich czcionek PS, do których urządzenie ma obecnie dostęp.                                                                                                    |

| Rodzaj strony    | Nazwa strony                | Opis                                                                                                    |
|------------------|-----------------------------|----------------------------------------------------------------------------------------------------|
| Strony Pokaż jak | USUWANIE ZACIĘĆ             | Drukuje stronę przedstawiającą sposób<br>usuwania zacięć papieru.                                                |
|                  | ZAŁADUJ PODAJNIKI           | Drukuje stronę przedstawiającą sposób<br>ładowania podajników.                                                   |
|                  | ZAŁADUJ MATERIAŁY SPECJALNE | Drukuje stronę przedstawiającą sposób<br>ładowania papieru specjalnego, takiego<br>jak koperty i papier firmowy. |
|                  | DRUKOWANIE DWUSTRONNE       | Drukuje stronę przedstawiającą sposób<br>użycia funkcji drukowania dwustronnego<br>(dupleksu).                   |
|                  | OBSŁUGIWANY PAPIER          | Drukuje stronę przedstawiającą rodzaje<br>i formaty papieru, które są obsługiwane<br>przez urządzenie.           |
|                  | DRUKUJ PRZEWODNIK POMOCY    | Drukuje stronę przedstawiającą łącza do<br>dodatkowej pomocy w sieci Web.                                        |

Drukowanie stron informacji

- 1. Naciśnij przycisk Menu 🖃.
- Naciśnij przycisk strzałki w dół ▼, aby wyróżnić pozycję INFORMACJE, a następnie naciśnij przycisk OK.
- Naciśnij przycisk strzałki w dół ▼, aby wyróżnić żądaną stronę, a następnie naciśnij przycisk OK, aby ją wydrukować.

Drukowanie stron Pokaż jak

- 1. Naciśnij przycisk Menu 🖃.
- 2. Upewnij się, że wyróżniona jest pozycja **POKAŻ JAK**, a następnie naciśnij przycisk OK.
- 3. Naciśnij przycisk strzałki w dół ▼, aby wyróżnić żądaną stronę, a następnie naciśnij przycisk OK, aby ją wydrukować.

### Korzystanie z programu HP Easy Printer Care

### **Otwórz program HP Easy Printer Care**

Do uruchomienia programu HP Easy Printer Care użyj jednej z następujących metod:

- W menu Start wybierz polecenie Programy, wybierz polecenie Hewlett-Packard, wybierz polecenie HP Easy Printer Care, a następnie kliknij polecenie Uruchom HP Easy Printer Care.
- W pasku zadań systemu Windows (w prawym dolnym rogu pulpitu) kliknij dwukrotnie ikonę programu HP Easy Printer Care.
- Kliknij dwukrotnie ikonę pulpitu.

### Funkcje programu HP Easy Printer Care

Oprogramowanie HP Easy Printer Care może prezentować informacje dotyczące wielu urządzeń firmy HP podłączonych do komputera użytkownika bezpośrednio lub za pośrednictwem sieci. Niektóre elementy opisane w poniższej tabeli mogą być niedostępne dla niektórych produktów.

Przycisk Pomoc (?) w prawym górnym rogu każdej strony umożliwia uzyskanie szczegółowych informacji na temat opcji dostępnych na danej stronie.

| Część                                                                                                    | Орсје                                                                                                    |  |
|----------------------------------------------------------------------------------------------------|----------------------------------------------------------------------------------------------------|--|
| Karta Lista urządzeń                                                                                                    | <ul> <li>Lista Urządzenia: Pokazuje urządzenia, które można wybrać.</li> </ul>                                                                                                    |  |
| To jest pierwsza strona wyświetlana po<br>uruchomieniu programu.                                                          | <b>UWAGA:</b> Informacje o urządzeniu są wyświetlane w formie listy lub ikon w zależności od ustawienia opcji <b>Wyświetl jako</b> .                                                                                                    |  |
| UWAGA: Aby powrócić do tej strony<br>z dowolnej karty, kliknij przycisk <b>Moje</b><br>drukarki HP po lewej stronie okna. | • Na tej karcie wyświetlane są również aktualne alarmy dotyczące urządzenia.                                                                                                    |  |
|                                                                                                    | <ul> <li>Kliknięcie urządzenia znajdującego się na liście powoduje otworzenie<br/>w programie HP Easy Printer Care jego karty <b>Przegląd</b>.</li> </ul>                                                                                                    |  |
| Zgodne drukarki                                                                                                    | Lista wszystkich urządzeń firmy HP obsługiwanych przez program HP Easy Printer Care.                                                                                                    |  |
| Okno Znajdź inne drukarki:                                                                                                | Aby otworzyć okno <b>Znajdź inne drukarki</b> , kliknij łącze <b>Znajdź inne drukarki</b> na<br>liście <b>Urządzenia</b> . Okno <b>Znajdź inne drukarki</b> zawiera narzędzie do wykrywania<br>innych drukarek sieciowych w celu dodania ich do listy <b>Moje drukarki HP</b><br>i monitorowania tych urządzeń przy użyciu komputera.                                                     |  |
| Służy do dodawania urządzeń do listy<br><b>Moje drukarki HP</b>                                                           |                                                                                                    |  |
| Karta <b>Przegląd</b> :<br>Zawiera podstawowe informacje o stanie<br>urządzenia                                           | <ul> <li>Sekcja Stan urządzenia: W tej sekcji znajdują się informacje identyfikujące<br/>urządzenie i pokazujące jego stan. W tym miejscu są wyświetlane alarmy, np.<br/>informacje o pustej kasecie drukującej. Po usunięciu problemu z urządzeniem<br/>należy kliknąć przycisk odświeżenia <sup>3</sup> w prawym górnym rogu ekranu, aby<br/>zaktualizować wyświetlany stan.</li> </ul> |  |
|                                                                                                    | <ul> <li>Sekcja Stan materiałów eksploatacyjnych: Zawiera szczegółowe informacje<br/>na temat stanu materiałów eksploatacyjnych, np. określenie procentowe<br/>pozostałego w kasecie toneru i stan arkuszy załadowanych do każdego<br/>z podajników.</li> </ul>                                                                                                    |  |
|                                                                                                    | <ul> <li>Łącze Szczegóły materiałów eksploatacyjnych: Otwiera stronę stanu<br/>materiałów eksploatacyjnych, na której można zobaczyć szczegółowe<br/>informacje dotyczące materiałów eksploatacyjnych dla urządzenia, zamówień<br/>i recyklingu.</li> </ul>                                                                                                    |  |

| Część                                                                                                    | Орсје                                                                                                    |
|----------------------------------------------------------------------------------------------------|----------------------------------------------------------------------------------------------------|
| Karta <b>Pomoc techniczna</b><br>Zawiera łącza do informacji o pomocy<br>technicznej.                                                                                                    | <ul> <li>Sekcja Stan urządzenia: W tej sekcji znajdują się informacje identyfikujące<br/>urządzenie i pokazujące jego stan. W tym miejscu są wyświetlane alarmy, np.<br/>informacje o pustej kasecie drukującej. Po usunięciu problemu dotyczącego<br/>urządzenia należy kliknąć przycisk odświeżenia G w prawym górnym rogu<br/>ekranu, aby zaktualizować wyświetlany stan.</li> </ul>                                                                                                    |
|                                                                                                    | <ul> <li>Sekcja Zarządzanie urządzeniem: Zawiera łącza do informacji o programie<br/>HP Easy Printer Care, do zaawansowanych ustawień urządzenia i raportów<br/>dotyczących eksploatacji urządzenia.</li> </ul>                                                                                                    |
|                                                                                                    | <ul> <li>Rozwiązywanie problemów i pomoc: Zawiera łącza do narzędzi służących<br/>do rozwiązywania problemów, do informacji o pomocy technicznej w Internecie<br/>i specjalistów firmy HP, z którymi można skontaktować się przez sieć.</li> </ul>                                                                                                    |
| Karta Ustawienia                                                                                                    | Informacje: W tej sekcji znajdują się ogólne informacje dotyczące karty.                                                                                                    |
| Umożliwia konfigurację ustawień<br>urządzenia, dostosowywanie jakości<br>druku i dostorza informacja                                                                                              | <ul> <li>Ogólne: Zawiera informacje o urządzeniu, takie jak numer modelu, numer<br/>seryjny i ustawienia daty i godziny, jeśli są dostępne.</li> </ul>                                                                                                    |
| o określonych funkcjach urządzenia.                                                                                                    | <ul> <li>Strony informacyjne: Zawiera łącza służące do drukowania stron<br/>informacyjnych dostępnych dla urządzenia.</li> </ul>                                                                                                    |
| w przypadku niektórych urządzeń.                                                                                                    | <ul> <li>Funkcje: Zawiera informacje o funkcjach urządzenia, takich jak druk<br/>dwustronny, dostępna pamięć i języki obsługiwane przez drukarkę. Aby<br/>zmienić ustawienia, kliknij przycisk Zmień.</li> </ul>                                                                                                    |
|                                                                                                    | <ul> <li>Jakość druku: Zawiera informacje o ustawieniach jakości druku. Aby zmienić<br/>ustawienia, kliknij przycisk Zmień.</li> </ul>                                                                                                    |
|                                                                                                    | <ul> <li>Podajniki / papier: Zawiera informacje o podajnikach i ich konfiguracji. Aby<br/>zmienić ustawienia, kliknij przycisk Zmień.</li> </ul>                                                                                                    |
|                                                                                                    | <ul> <li>Przywracanie ustawień domyślnych: Umożliwia przywracanie domyślnych<br/>ustawień fabrycznych urządzenia. Aby przywrócić domyślne wartości<br/>ustawień, kliknij przycisk Przywróć.</li> </ul>                                                                                                    |
| HP Proactive Support                                                                                                    | Jeśli jest włączona, funkcja HP Proactive Support okresowo skanuje system                                                                                                    |
| UWAGA: Ten element jest dostępny<br>na kartach Przegląd i Pomoc<br>techniczna.                                                                                                    | skanowania, kliknij łącze <b>więcej informacji</b> . Ta strona zawiera również informacje<br>o dostępnych aktualizacjach oprogramowania urządzenia, oprogramowania<br>sprzętowego i sterowników drukarki firmy HP. Istnieje możliwość zaakceptowania<br>lub odrzucenia każdej z zalecanych aktualizacji.                                                                                                    |
| Przycisk Zamów materiały<br>eksploatacyjne<br>Kliknij przycisk Zamów materiały<br>eksploatacyjne na dowolnej karcie, aby<br>otworzyć okno Zamawianie materiałów<br>eksploatacyjnych umożliwiające | <ul> <li>Lista zamówień: Pokazuje materiały eksploatacyjne, które zostały zamówione<br/>dla każdego urządzenia. Aby zamówić określony produkt, należy kliknąć pole<br/>wyboru Zamów przy tym produkcie na liście materiałów eksploatacyjnych.<br/>Listę można sortować według urządzeń lub materiałów, które powinny być<br/>zamówione jak najszybciej. Lista zawiera informacje o materiałach<br/>eksploatacyjnych dla każdego urządzenia znajdującego się na liście Moje<br/>drukarki HP.</li> </ul> |
| eksploatacyjnych przez Internet.<br>UWAGA: Ten element jest dostępny<br>na kartach Przegląd i Pomoc<br>techniczna.                                                                                | <ul> <li>Przycisk Kup materiały eksploatacyjne online: Otwiera w nowym oknie<br/>przeglądarki witrynę internetową HP SureSupply. Jeśli przy jakichś produktach<br/>zaznaczono pola wyboru Zamów, informacja o zamawianych produktach<br/>zostanie przeniesiona na witrynę internetową, która pokaże informacje<br/>dotyczące wariantów zakupu wybranych materiałów eksploatacyjnych.</li> </ul>                                                                                                    |
|                                                                                                    | <ul> <li>Przycisk Drukuj listę zakupów: Drukuje informacje o materiałach<br/>eksploatacyjnych, dla których zostało zaznaczone pole wyboru Zamów.</li> </ul>                                                                                                    |

| Część                                                                                                    | Орсје                                                                                                    |
|----------------------------------------------------------------------------------------------------|----------------------------------------------------------------------------------------------------|
| Łącze <b>Ustawienia alarmów</b><br>UWAGA: Ten element jest dostępny<br>na kartach <b>Przegląd i Pomoc</b><br>techniczna.                                                                                                    | <ul> <li>Kliknij łącze Ustawienia alarmów, aby otworzyć okno Ustawienia alarmów umożliwiającego konfigurację alarmów dla każdego urządzenia.</li> <li>Włączanie i wyłączanie alarmów: Włącza lub wyłącza funkcję alarmu.</li> <li>Alarmy drukarki: Wybierz opcję otrzymywania alarmów tylko w przypadku błędów krytycznych lub w przypadku wszystkich błędów.</li> <li>Alarmy zadań: Umożliwia włączenie funkcji otrzymywania alarmów dla określonych zadań drukowania, jeśli jest ona obsługiwana przez urządzenia</li> </ul> |
| Możliwość druku kolorowego<br>UWAGA: Ten element jest dostępny<br>tylko w przypadku urządzeń firmy HP<br>umożliwiających druk kolorowy<br>i obsługujących funkcję blokowania<br>dostępu do druku kolorowego.<br>UWAGA: Ten element jest dostępny<br>na kartach Przegląd i Pomoc<br>techniczna. | Ta funkcja umożliwia zezwalanie lub blokowanie możliwości druku kolorowego.                                                                                                    |

### Korzystanie z wbudowanego serwera internetowego

Wbudowany serwer internetowy umożliwia przeglądanie stanu urządzenia i sieci, a także zarządzanie funkcjami drukowania z komputera zamiast używania w tym celu panelu sterowania drukarki. Oto przykłady możliwości, jakie daje wbudowany serwer internetowy:

UWAGA: W przypadku podłączenia urządzenia bezpośrednio do komputera do wyświetlania stanu urządzenia należy użyć oprogramowania HP Easy Printer Care.

- Wyświetlenie informacji o stanie z panelu sterowania urządzenia
- Określanie pozostałego czasu eksploatacji wszystkich materiałów i zamawianie nowych
- Przeglądanie i zmiana konfiguracji podajników
- Wyświetlanie i zmienianie konfiguracji menu panelu sterowania urządzenia
- Przeglądanie i drukowanie wewnętrznych stron drukarki
- Otrzymywanie powiadomień o zdarzeniach urządzenia i materiałów eksploatacyjnych
- Przeglądanie i zmiana konfiguracji sieciowej
- Przeglądanie treści Pomocy dotyczącej aktualnego stanu urządzenia

Do korzystania z wbudowanego serwera internetowego potrzebny jest program Microsoft Internet Explorer 5.01 lub nowszy albo Netscape 6.2 lub nowszy dla systemu Windows, Mac OS lub Linux (tylko Netscape). W przypadku systemów HP-UX 10 i HP-UX 11 wymagany jest program Netscape Navigator 4.7. Wbudowany serwer internetowy działa, kiedy urządzenie jest podłączone do sieci opartej na protokole IP. Serwer nie obsługuje połączeń urządzenia opartych na protokołach IPX. Do otwarcia wbudowanego serwera internetowego i korzystania z niego nie jest konieczny dostęp do Internetu.

Po podłączeniu urządzenia do sieci automatycznie udostępniany jest wbudowany serwer internetowy.

#### Otwieranie strony wbudowanego serwera internetowego z sieci

- W obsługiwanej przeglądarce internetowej na komputerze w polu adresu/URL wpisz adres IP urządzenia lub nazwę komputera głównego. Aby znaleźć ten adres IP lub nazwę komputera głównego, wydrukuj stronę konfiguracji. Zobacz <u>Drukowanie stron informacji i Pokaż jak</u> <u>na stronie 110</u>.
- UWAGA: Po otworzeniu adresu URL można utworzyć kartę pozwalającą w przyszłości szybko znaleźć stronę.

#### Wbudowany server internetowy

| Karta lub część                                                          | Орс | je                                                                                                    |
|--------------------------------------------------------------------------|-----|----------------------------------------------------------------------------------------------------|
| Karta Informacje                                                         | •   | Stan urządzenia: Wyświetla stan urządzenia i informacje o pozostałym czasie eksploatacji materiałów firmy HP (wartość 0% oznacza wyczerpanie danego                                                                                   |
| Zawiera informacje dotyczące<br>urządzenia, jego stanu i<br>konfiguracji |     | materiału). Pokazuje ona również rodzaje i formaty papieru ustawione dla każdego podajnika. Aby zmienić ustawienia domyślne, kliknij przycisk <b>Zmień ustawienia</b> .                                                               |
|                                                                          | •   | Strona konfiguracji: Wyświetla informacje znajdujące się na stronie konfiguracji.                                                                                                    |
|                                                                          | •   | <b>Stan materiałów eksploatacyjnych</b> : Prezentuje pozostały okres użytkowania materiałów eksploatacyjnych firmy HP; 0 procent oznacza, że materiał eksploatacyjny jest pusty. Ta strona zawiera także numery katalogowe materiałów |

| Karta lub część                                                                                                    | Орсје |                                                                                                    |
|----------------------------------------------------------------------------------------------------|-------|----------------------------------------------------------------------------------------------------|
|                                                                                                    |       | eksploatacyjnych. Aby zamówić nowe materiały eksploatacyjne, kliknij opcję Zakup materiały eksploatacyjne w obszarze Inne łącza po lewej stronie okna.                                                                    |
|                                                                                                    | •     | Dziennik zdarzeń: Wyświetla listę wszystkich zdarzeń i błędów urządzenia.                                                                                                    |
|                                                                                                    | •     | Strona zużycia: Pokazuje podsumowanie liczby wydrukowanych stron pogrupowanych według formatu i rodzaju.                                                                                                    |
|                                                                                                    | •     | <b>Strona diagnostyki</b> : Pokazuje informacje o urządzeniu, które mogą przydatne podczas rozwiązywania problemów. Autoryzowany serwis firmy HP może poprosić o te informacje.                                           |
|                                                                                                    | •     | Informacje o urządzeniu: Pokazuje nazwę sieciową, adres i model urządzenia. Aby<br>zmienić te dane, kliknij przycisk Informacje na temat urządzenia na karcie<br>Ustawienia.                                              |
|                                                                                                    | •     | Panel sterowania: Pokazuje komunikaty z panelu sterowania, takie jak Gotowe lub<br>Tryb uśpienia włączony.                                                                                                    |
|                                                                                                    | •     | Drukuj: Umożliwia wysyłanie zleceń drukowania do urządzenia.                                                                                                    |
| Karta <b>Ustawienia</b>                                                                                                    | •     | Konfiguracja urządzenia: Umożliwia skonfigurowanie ustawień urządzenia.<br>Zawiera typowe pozycje menu wyświetlane na panelu sterowania,                                                                                  |
| z poziomu komputera użytkownika.                                                                                                    | •     | Serwer poczty e-mail: Tylko w przypadku drukarki sieciowej. Tej strony można użyć razem ze stroną Alarmy w celu skonfigurowania alarmów e-mail.                                                                           |
| UWAGA: Karta Ustawienia<br>może być chroniona hasłem. Jeśli<br>urządzenie zostało podłączone do<br>sieci, przed zmianą ustawień na tej<br>karcie należy zawsze<br>skontaktować się z<br>administratorem systemu. | •     | Alarmy: Tylko w przypadku drukarki sieciowej. Umożliwia skonfigurowanie opcji odbierania alarmów e-mail dotyczących różnych zdarzeń związanych z urządzeniem i materiałami eksploatacyjnymi.                              |
|                                                                                                    | •     | Automatyczne wysyłanie: Umożliwia skonfigurowanie urządzenia w celu wysyłania na określone adresy e-mail automatycznych wiadomości e-mail dotyczących konfiguracji urządzenia i materiałów eksploatacyjnych.              |
|                                                                                                    | •     | Zabezpieczenie: Pozwala ustawić hasło zabezpieczające dostęp do kart<br>Ustawienia oraz Praca w sieci. Służy też do włączania i wyłączania pewnych funkcji<br>wbudowanego serwera internetowego.                          |
|                                                                                                    | •     | <b>Edytuj inne odnośniki</b> : Pozwala na dodanie lub zmianę łączy do witryn internetowych. Łącze to jest wyświetlane w obszarze <b>Inne łącza</b> na wszystkich stronach wbudowanego serwera internetowego.              |
|                                                                                                    | •     | Informacje o urządzeniu: Umożliwia wprowadzenie nazwy urządzenia i przydzielenie jego numeru. Należy wprowadzić imię i nazwisko oraz adres e-mail głównej osoby kontaktowej, która ma otrzymywać informacje o urządzeniu. |
|                                                                                                    | •     | Język: Pozwala ustawić język, w jakim będą wyświetlane informacje wbudowanego serwera internetowego.                                                                                                    |
|                                                                                                    | •     | Data i godzina: Umożliwia czasową synchronizację z sieciowym serwerem czasu.                                                                                                    |
|                                                                                                    | •     | Godzina budzenia: Umożliwia ustawienie lub edycję godziny budzenia urządzenia.                                                                                                    |

| Karta lub część                                                                                  | Орсје                                                                                                    |  |
|--------------------------------------------------------------------------------------------------|----------------------------------------------------------------------------------------------------|--|
| Karta <b>Praca w sieci</b><br>Umożliwia zmianę ustawień sieci z<br>poziomu komputera użytkownika | Karta pozwala administratorowi sieci monitorować ustawienia sieciowe urządzenia podłączonego do sieci opartej na protokole IP. Ta karta nie jest wyświetlana, jeśli urządzenie jest podłączone bezpośrednio do komputera lub jest podłączone do sieci w inny sposób niż za pomocą serwera druku HP Jetdirect.<br><b>UWAGA:</b> Karta <b>Praca w sieci</b> może być chroniona hasłem.                                                                                                    |  |
| Inne łącza<br>Zawiera łącza do Internetu                                                         | <ul> <li>HP Instant Support ™: Łączy z witryną internetową firmy HP, gdzie można znaleźć rozwiązania występujących problemów. Usługa ta analizuje dziennik błędów urządzenia oraz dane o konfiguracji, aby zapewnić informacje diagnostyczne i dotyczące obsługi urządzenia.</li> <li>Kup materiały eksploatacyjne: Pozwala połączyć się z witryną internetową HP SureSupply, w której można uzyskać informacje dotyczące opcji zakupu oryginalnych materiałów eksploatacyjnych firmy HP, takich jak kasety drukujące i papier.</li> <li>Pomoc techniczna: Pozwala połączyć się z witryną pomocy technicznej dla urządzenia, w której można poszukać pomocy dotyczącej tematów ogólnych.</li> <li>Pokaż jak: Pozwala uzyskać dostęp do informacji przedstawiających określone czynności dla urządzenia.</li> <li>UWAGA: Korzystanie z nich wymaga dostępu do sieci Internet. Jeśli użytkownik używa modemu i nie połączył się z Internetem przed otwarciem wbudowanego serwera internetowego, musi ustanowić połączenie, aby móc przejść na którąkolwiek z tych stron sieci Web. Podłączenie do Internetu może wymagać zamknięcia serwera i ponownego jego otworzenia.</li> </ul> |  |

### Użytkowanie oprogramowania HP Web Jetadmin

HP Web Jetadmin to rozwiązanie oparte na łączności internetowej, służące do zdalnej instalacji, monitorowania i rozwiązywania problemów związanych z urządzeniami peryferyjnymi podłączonymi do sieci. Zarządzanie ma charakter proaktywny, co pozwala administratorom sieci na rozwiązywanie problemów, zanim dotkną one użytkowników. Pobierz to darmowe oprogramowanie do zarządzania ze strony www.hp.com/go/webjetadmin.

Do oprogramowania HP Web Jetadmin można instalować rozszerzenia obsługujące określone funkcje urządzenia. Oprogramowanie HP Web Jetadmin może automatycznie informować o dostępności nowych rozszerzeń. Na stronie **Aktualizacja produktów** należy wykonać polecenia umożliwiające automatyczne połączenie z witryną HP i zainstalować najnowsze rozszerzenia dla swojego urządzenia.

 UWAGA: Przeglądarka musi obsługiwać skrypty Java™. Przeglądanie na komputerze Apple nie jest obsługiwane.

### Korzystanie z funkcji zabezpieczeń

Urządzenie obsługuje standardy zabezpieczeń i zalecane protokoły, które pozwalają zachować bezpieczeństwo urządzenia, chronić ważne informacje w sieci, a także uprościć sposób monitorowania i konserwacji urządzenia.

Szczegółowe informacje na temat bezpieczeństwa rozwiązań obróbki obrazu i drukowania HP można znaleźć na witrynie <u>www.hp.com/go/secureprinting</u>. Na tej stronie znaleźć można łącza do oficjalnych dokumentów i często zadawanych pytań dotyczących funkcji zabezpieczeń.

### **IPsec**

IPsec jest zbiorem protokołów odpowiedzialnych za sterowanie ruchem do i z urządzenia w sieci opartej o protokół IP. IPsec umożliwia uwierzytelnianie metodą host-do-hosta, zapewnia spójność danych i szyfrowanie komunikacji w sieci.

W przypadku produktów podłączonych do sieci, które mają serwer druku HP Jetdirect, można skonfigurować protokół IPsec na karcie **Sieć** wbudowanego serwera internetowego.

### Zabezpieczanie wbudowanego serwera internetowego

Wbudowany serwer internetowy można skonfigurować w taki sposób, aby dostęp do kart **Ustawienia** i **Sieć** wymagał podania hasła.

- 1. Otwórz wbudowany serwer internetowy, wprowadzając adres IP urządzenia w pasku adresu przeglądarki internetowej.
- 2. Wybierz kartę Ustawienia, a następnie wybierz Zabezpieczenia z menu z lewej strony ekranu.
- 3. W obszarze Hasło urządzenia wpisz nowe hasło w polach o etykiecie Nowe hasło i Sprawdź hasło. Jeśli hasło było już ustawione, wpisz stare hasło w polu Stare hasło.
- 4. Kliknij przycisk Zastosuj.

### Zabezpieczanie przechowywanych zleceń

Istnieje możliwość zabezpieczenia zleceń przechowywanych w urządzeniu poprzez przypisanie im numeru PIN. Każda osoba, która próbuje wydrukować zabezpieczone zlecenia, musi najpierw wprowadzić numer identyfikacyjny PIN na panelu sterowania urządzenia.

Aby uzyskać więcej informacji, zobacz Korzystanie z funkcji przechowywania zleceń na stronie 100.

#### Blokowanie menu panelu sterowania

Istnieje możliwość zablokowania różnych menu panelu sterowania przy użyciu wbudowanego serwera internetowego.

- 1. Otwórz wbudowany serwer internetowy, wprowadzając adres IP urządzenia na pasku adresu przeglądarki internetowej.
- 2. Kliknij opcję Ustawienia, a następnie kliknij opcję Zabezpieczenia.
- 3. Kliknij opcję Konfiguruj ustawienia zabezpieczeń.
- 4. W obszarze Blokada dostępu do panelu sterowania wybierz żądany poziom zabezpieczeń.

| Poziom zabezpieczeń | Zablokowane menu                                                                                      |
|---------------------|----------------------------------------------------------------------------------------------------|
| Minimalny           | <ul> <li>Menu POBIERZ ZLECENIE wymaga podania numeru PIN w celu<br/>uzyskania dostępu.</li> </ul>     |
|                     | <ul> <li>Menu KONFIGURACJA URZĄDZENIA, podmenu USTAWIENIA<br/>SYSTEMOWE jest zablokowane.</li> </ul>  |
|                     | <ul> <li>Menu KONFIGURACJA URZĄDZENIA, podmenu I/O (wejścia/wyjścia)<br/>jest zablokowane.</li> </ul> |
|                     | <ul> <li>Menu KONFIGURACJA URZĄDZENIA, podmenu ZEROWANIE jest<br/>zablokowane.</li> </ul>             |
| Umiarkowany         | Menu <b>POBIERZ ZLECENIE</b> wymaga podania numeru PIN w celu<br>uzyskania dostępu.                   |
|                     | <ul> <li>Menu KONFIGURACJA URZĄDZENIA jest zablokowane (wszystkie<br/>podmenu).</li> </ul>            |
|                     | Menu DIAGNOSTYKA jest zablokowane.                                                                    |
| Średni              | Menu <b>POBIERZ ZLECENIE</b> wymaga podania numeru PIN w celu<br>uzyskania dostępu.                   |
|                     | Menu OBSŁUGA PAPIERU jest zablokowane.                                                                |
|                     | <ul> <li>Menu KONFIGURACJA URZĄDZENIA jest zablokowane (wszystkie podmenu).</li> </ul>                |
|                     | Menu DIAGNOSTYKA jest zablokowane.                                                                    |
| Maksymalny          | Menu POBIERZ ZLECENIE wymaga podania numeru PIN w celu<br>uzyskania dostępu.                          |
|                     | Menu INFORMACJE jest zablokowane.                                                                     |
|                     | Menu OBSŁUGA PAPIERU jest zablokowane.                                                                |
|                     | <ul> <li>Menu KONFIGURACJA URZĄDZENIA jest zablokowane (wszystkie podmenu).</li> </ul>                |
|                     | Menu DIAGNOSTYKA jest zablokowane.                                                                    |

5. Kliknij przycisk **Zastosuj**.

### Blokowanie klatki formatyzatora

Klatka formatyzatora z tyłu urządzenia ma gniazdo, do którego można podłączyć kabel zabezpieczający. Zablokowanie klatki formatyzatora uniemożliwia wyjęcie z formatyzatora modułów DIMM i wewnętrznych urządzeń USB.

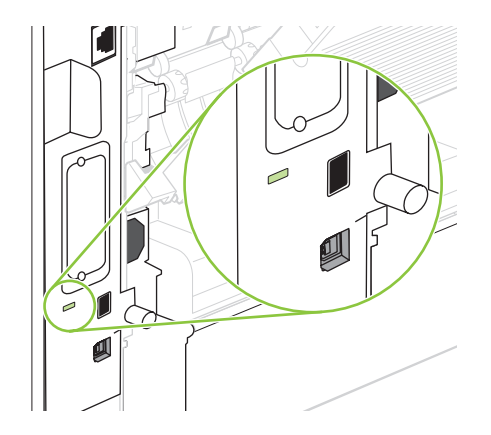

### Obsługa materiałów eksploatacyjnych

Używanie, przechowywanie oraz monitorowanie kaset drukujących może pomóc w zapewnieniu wysokiej jakości wydruków.

### Przechowywanie kaset drukujących

Kasetę drukującą należy wyjmować z opakowania tuż przed jej użyciem.

△ OSTROŻNIE: Aby zapobiec uszkodzeniu kasety drukującej, nie należy jej wystawiać na światło przez dłużej niż kilka minut.

### Polityka firmy HP w stosunku do kaset drukujących innych producentów

Firma Hewlett-Packard nie zaleca używania kaset drukujących innych producentów, zarówno nowych, jak i ponownie przetworzonych.

UWAGA: Gwarancja i umowa serwisowa HP nie obejmuje uszkodzeń powstałych na skutek używania kaset drukujących innych producentów.

Aby uzyskać informacje dotyczące sposobu instalowania nowej kasety drukującej firmy HP, zobacz <u>Wymiana kasety drukującej na stronie 123</u>. Aby przekazać zużytą kasetę do utylizacji należy postąpić zgodnie z instrukcjami dołączonymi do opakowania nowej kasety.

### Infolinia i witryna sieci Web zgłaszania oszustw HP

Jeśli podczas instalacji kasety drukującej firmy HP wyświetlony zostanie komunikat informujący, że dana kaseta nie jest oryginalnym produktem firmy HP, zadzwoń do firmowej infolinii zgłaszania oszustw (1-877-219-3183, numer bezpłatny w Ameryce Północnej) lub odwiedź witrynę internetową www.hp.com/go/anticounterfeit Nasi pracownicy pomogą ustalić, czy kaseta jest oryginalnym produktem firmy HP i podejmą kroki zmierzające do rozwiązania problemu.

Kaseta drukująca może nie być oryginalnym produktem firmy HP, jeśli występują następujące objawy:

- Kaseta drukująca jest źródłem wielu problemów.
- Kaseta nie wygląda tak jak poprzednio używane kasety (na przykład brakuje pomarańczowej taśmy lub opakowanie jest inne niż opakowanie firmy HP).

### Okres eksploatacji materiałów

Informacje dotyczące wydajności konkretnego produktu można znaleźć pod adresem <u>www.hp.com/go/</u> <u>learnaboutsupplies</u>.

Informacje na temat zamawiania materiałów eksploatacyjnych znajdują się w części <u>Materiały</u> eksploatacyjne i akcesoria na stronie 203.

### Wymiana materiałów i części eksploatacyjnych

### Wskazówki dotyczące wymiany materiałów eksploatacyjnych

Podczas ustawiania urządzenia należy wziąć pod uwagę niniejsze wskazówki.

- Wymagana jest odpowiednia ilość miejsca z przodu urządzenia oraz nad urządzeniem w celu wyjęcia materiałów eksploatacyjnych.
- Urządzenie powinno być umieszczone na płaskiej, stabilnej powierzchni.
- UWAGA: Firma Hewlett-Packard zaleca używanie w tym urządzeniu materiałów eksploatacyjnych firmy HP. Używanie innych materiałów eksploatacyjnych niż HP może powodować problemy wymagające napraw, które nie są objęte gwarancją Hewlett-Packard ani umowami serwisowymi.

### Wymiana kasety drukującej

Gdy zbliża się koniec okresu używalności kasety drukującej, na panelu sterowania wyświetlany jest komunikat zalecający zamówienie nowej kasety. Urządzenie może nadal drukować przy użyciu bieżącej kasety do momentu wyświetlenia na panelu sterowania komunikatu o konieczności wymiany kasety.

1. Otwórz pokrywę górną.

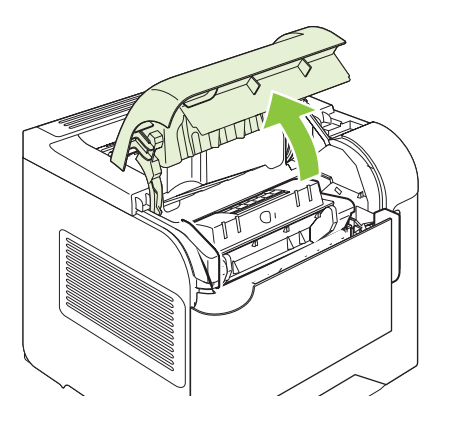

2. Usuń zużytą kasetę drukującą z urządzenia.

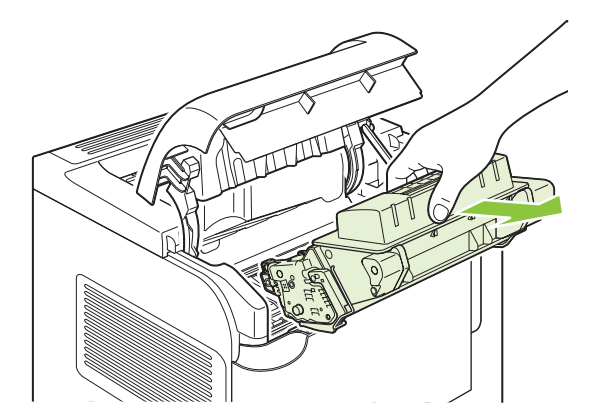

3. Wyjmij z opakowania nową kasetę drukującą. Umieść zużytą kasetę drukującą w opakowaniu w celu recyklingu.

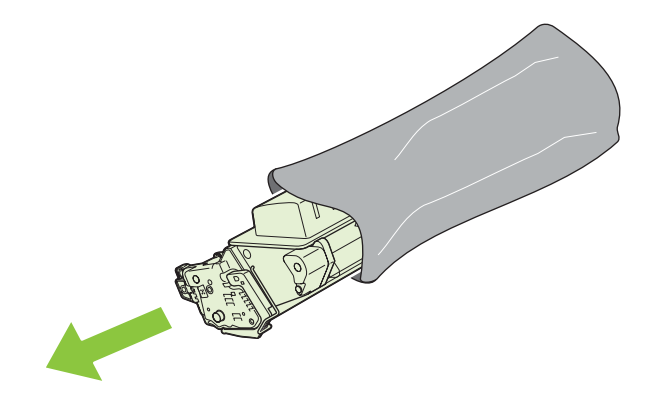

- 4. Chwyć kasetę z obu stron i rozmieść toner, delikatnie potrząsając kasetą.
  - $\triangle$  **OSTROŻNIE:** Nie wolno dotykać osłony ani powierzchni wałka.

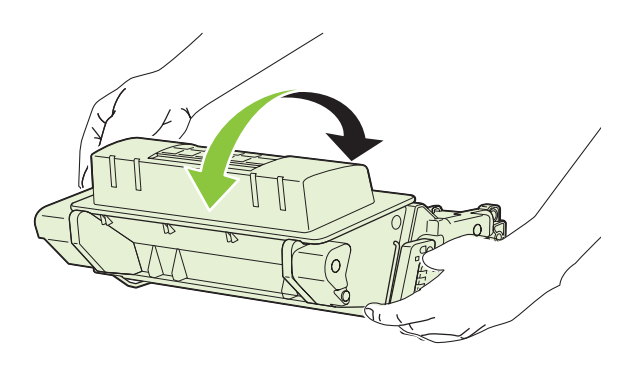

5. Zdejmij blokadę i taśmę transportową z nowej kasety drukującej. Blokadę i taśmę transportową należy zutylizować zgodnie z lokalnymi przepisami.

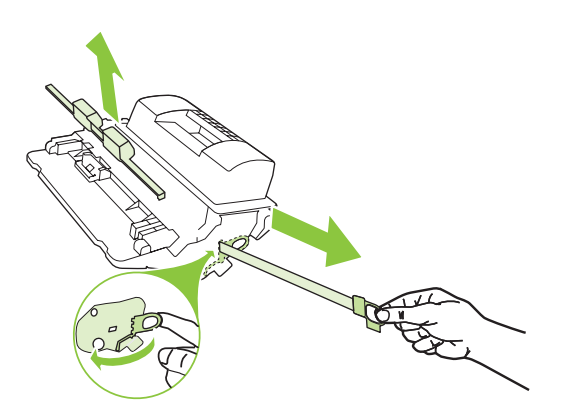

6. Umieść kasetę drukującą zgodnie z prowadnicami znajdującymi się wewnątrz urządzenia i, korzystając z uchwytu, wsuń kasetę, aż zostanie pewnie osadzona. Następnie zamknij pokrywę górną.

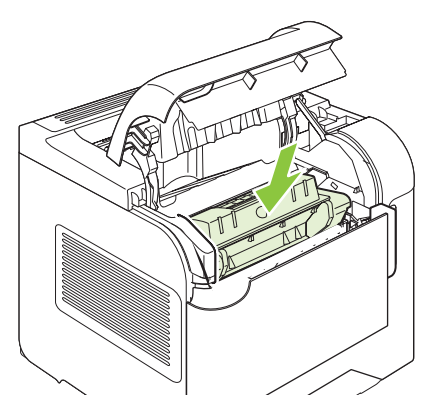

Po krótkiej chwili na panelu sterowania powinien wyświetlić się komunikat Gotowe.

- 7. Instalacja została zakończona. Umieść zużytą kasetę drukującą w opakowaniu, w którym dostarczono nową kasetę. Instrukcje na temat recyklingu znajdują się w przewodniku recyklingu.
- 8. W przypadku korzystania z kasety drukującej innego producenta dodatkowe instrukcje znajdują się na panelu sterowania urządzenia.

Aby uzyskać dodatkową pomoc, odwiedź stronę <u>www.hp.com/support/hpljp4010series</u> lub <u>www.hp.com/support/hpljp4510series</u>

### Ładowanie zszywek

Zszywki należy uzupełnić, gdy na wyświetlaczu panelu sterowania urządzenia pojawi się monit. W przypadku wyczerpania się zszywek zszywacz/układacz nadal będzie przyjmować zadania, ale dokumenty nie będą zszywane.

 Obróć moduł zszywacza po prawej stronie zszywacza/układacza w kierunku do przodu urządzenia, aby go odblokować. Chwyć kasetę ze zszywkami za niebieski uchwyt i wyciągnij ją z modułu zszywacza.

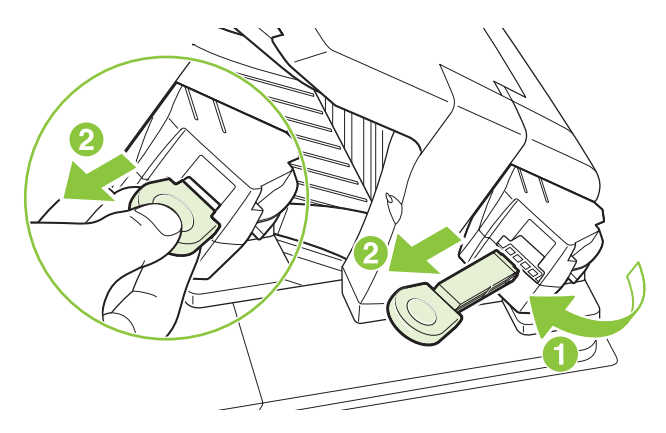

2. Włóż nowy zasobnik do modułu zszywacza i obróć zszywacz w kierunku do tyłu urządzenia, aby go zablokować.

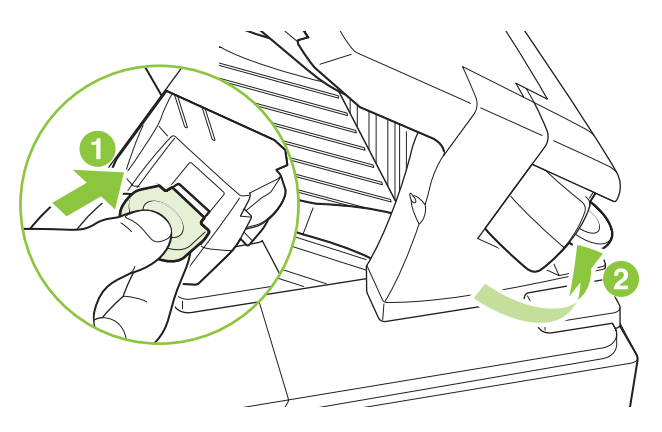

### Konserwacja urządzenia

Aby zapewnić optymalną wydajność urządzenia, należy wymienić pewne części po pojawieniu się na panelu sterowania komunikatu **WYKONAJ KONSERW. DRUKARKI**.

Komunikat o konserwacji ukazuje się po wydrukowaniu 225 000 stron. Komunikat ten można tymczasowo skasować, wybierając pozycję **KASOW. KOMUNIKATU KONSERWACJI** w menu podrzędnym Zerowanie, ale po wydrukowaniu około 10 000 stron zostanie wyświetlony ponownie. Aby sprawdzić, ile stron zostało wydrukowanych od momentu zainstalowania nowych komponentów zestawu konserwacyjnego, należy wydrukować stronę konfiguracji lub stronę stanu materiałów eksploatacyjnych.

Więcej informacji na temat zamawiania zestawu konserwacyjnego można znaleźć w części <u>Materiały</u> eksploatacyjne i akcesoria na stronie 203. Zestaw konserwacyjny zawiera następujące elementy:

- Utrwalacz
- Rolka przenosząca
- Plastikowe narzędzie do demontażu starej rolki przenoszącej
- Para rękawiczek do obsługi nowej rolki przenoszącej
- Rolka podajnika 1
- Osiem rolek podających dla innych podajników
- Instrukcje instalacji
- UWAGA: Żestaw konserwacyjny jest elementem eksploatacyjnym i nie jest objęty gwarancją podstawową na urządzenie ani – w większości przypadków – rozszerzoną. Za montaż zestawu konserwacyjnego odpowiedzialny jest klient.

Po zainstalowaniu zestawu konserwacyjnego należy wyzerować liczni

#### Zerowanie licznika zestawu konserwacyjnego

- 1. Wyłącz, a następnie włącz urządzenie.
- Gdy na wyświetlaczu panelu sterowania pojawi się napis XXX MB, naciśnij i przytrzymaj przycisk OK, dopóki nie zamigają i nie zapalą się wszystkie trzy kontrolki panelu sterowania. Może to potrwać do 10 sekund.
- 3. Zwolnij przycisk OK i naciśnij przycisk strzałki w górę ▲, aby przewinąć do pozycji NOWY ZESTAW KONSERWACYJNY.
- 4. Naciśnij przycisk OK, aby wyzerować licznik zestawu konserwacyjnego.
- UWAGA: Procedurę tę należy wykonywać tylko po zainstalowaniu nowego zestawu konserwacyjnego. Nie stosować jej do tymczasowego kasowania komunikatu WYKONAJ KONSERW. DRUKARKI.

### Instalowanie pamięci, wewnętrznych urządzeń USB i kart zewnętrznego serwera druku

### Uwagi wstępne

Formatyzator ma następujące wolne gniazda i porty do rozszerzania możliwości urządzenia:

- Jedno dodatkowe gniazdo DIMM umożliwiające rozszerzenie pamięci urządzenia.
- Dwa wewnętrzne porty USB służące do dodawania czcionek, języków i rozwiązań innych firm.
- Jedno zewnętrzne gniazdo wejścia/wyjścia (EIO) umożliwiające dodanie zewnętrznego serwera druku, zewnętrznego dysku twardego lub portu równoległego.

Jeśli urządzenie zostało już wyposażone we wbudowany serwer druku HP Jetdirect, w gnieździe EIO można umieścić dodatkowe urządzenie sieciowe.

Więcej informacji dotyczących konkretnych elementów, jakie są dostępne, a także informacje na temat ich zamawiania można znaleźć w części <u>Materiały eksploatacyjne i akcesoria na stronie 203</u>.

Informacje dotyczące ilości pamięci zainstalowanej w urządzeniu i modułów zainstalowanych w portach USB lub gnieździe EIO można uzyskać, drukując stronę konfiguracji.

### Instalacja pamięci

Może zaistnieć potrzeba dodania większej ilości pamięci do urządzenia, kiedy często drukowane są złożone dokumenty graficzne lub dokumenty w języku PostScript (PS), jak również w przypadku używania wielu pobranych czcionek. Większa pamięć pozwala także na swobodniejsze posługiwanie się funkcjami przechowywania zadań, takimi jak szybkie kopiowanie.

To urządzenie obsługuje drukowanie plików PDF, kiedy zainstalowane jest 128 MB pamięci. Jednak aby uzyskać najwyższą wydajność, zaleca się zwiększenie pamięci do co najmniej 192 MB.

UWAGA: Używane w poprzednich urządzeniach HP LaserJet moduły SIMM nie są zgodne z tym urządzeniem.

#### Instalacja pamięci urządzenia

To urządzenie ma jedno gniazdo pamięci DIMM.

△ OSTROŻNIE: Wyładowania elektrostatyczne mogą uszkodzić moduły DIMM. Podczas obchodzenia się z modułami DIMM należy mieć na ręce opaskę antystatyczną lub często dotykać powierzchni antystatycznego opakowania DIMM, a następnie odsłoniętego metalu na urządzeniu.

Jeśli to jeszcze nie zostało zrobione, przed dodaniem modułów pamięci należy wydrukować stronę konfiguracji w celu sprawdzenia ilości pamięci zainstalowanej w urządzeniu. Zobacz Drukowanie stron informacji i Pokaż jak na stronie 110.

1. Po wydrukowaniu strony konfiguracji wyłącz urządzenie i odłącz przewód zasilający.

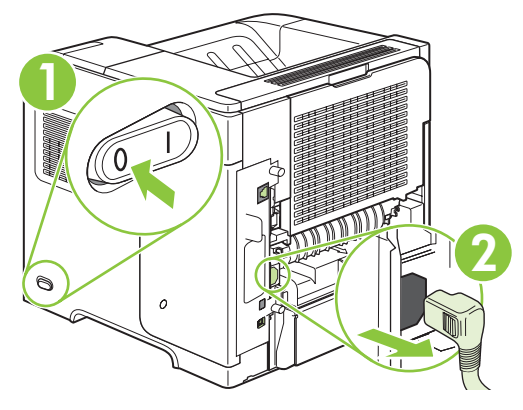

2. Odłącz wszystkie kable interfejsu.

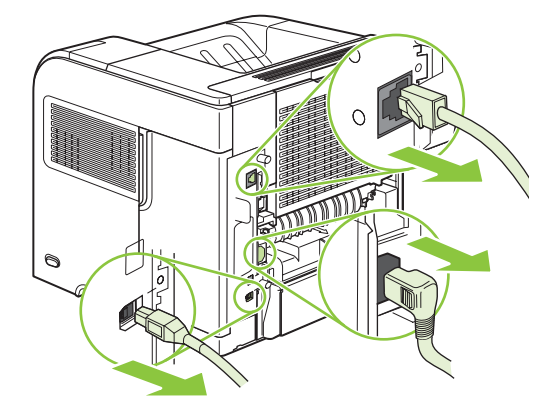

3. Zdejmij prawy panel boczny, przesuwając go ku tyłowi urządzenia, aby go odblokować.

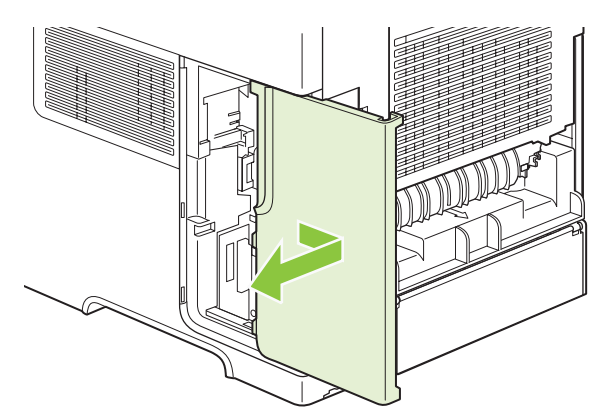

4. Pociągnij za metalowy zaczep w celu otwarcia drzwiczek dostępu.

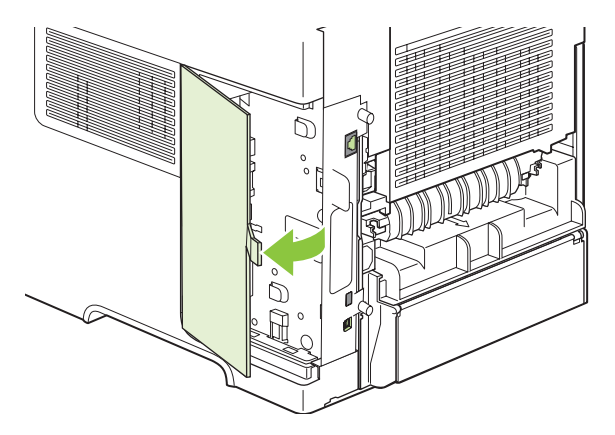

5. Wyjmij moduł DIMM z opakowania antystatycznego.

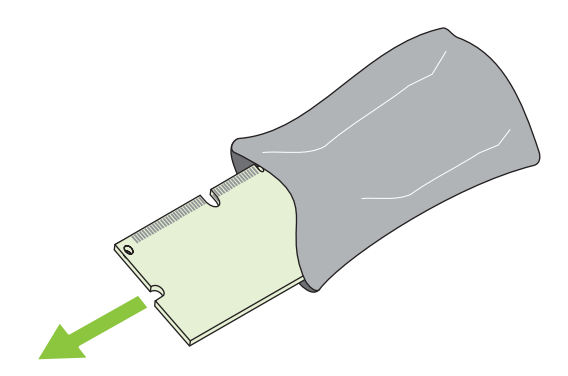

- △ OSTROŻNIE: Aby ograniczyć możliwość uszkodzenia modułu DIMM na skutek wyładowania elektrycznego, zawsze należy mieć na ręce opaskę antystatyczną lub często dotykać powierzchni antystatycznego opakowania DIMM.
- 6. Przytrzymując moduł DIMM za krawędzie, ustaw wcięcia na module DIMM równo z gniazdem (Sprawdź, czy zatrzaski po obu stronach gniazda DIMM są otwarte).

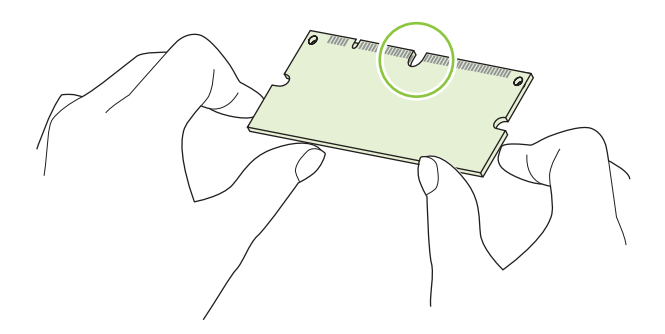

7. Włóż moduł DIMM pionowo do gniazda i mocno wciśnij. Upewnij się, że zatrzaski po obu stronach modułu zostały zablokowane.

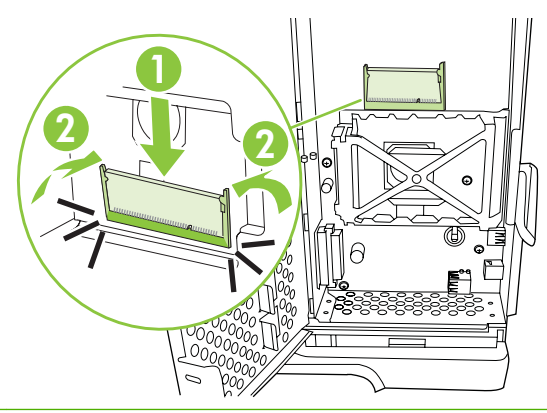

WAGA: Aby wyjąć moduł DIMM, należy najpierw zwolnić zatrzaski.

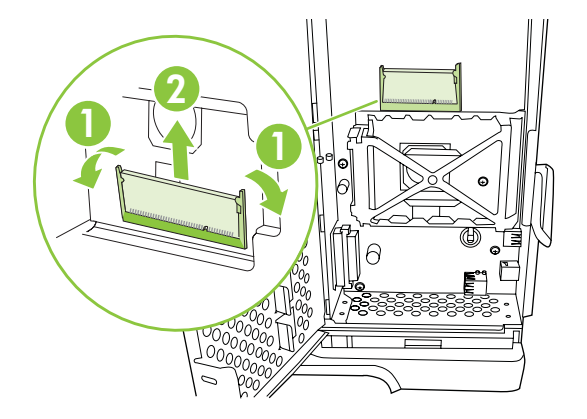

8. Zamknij drzwiczki dostępu i naciśnij mocno, aby je zablokować.

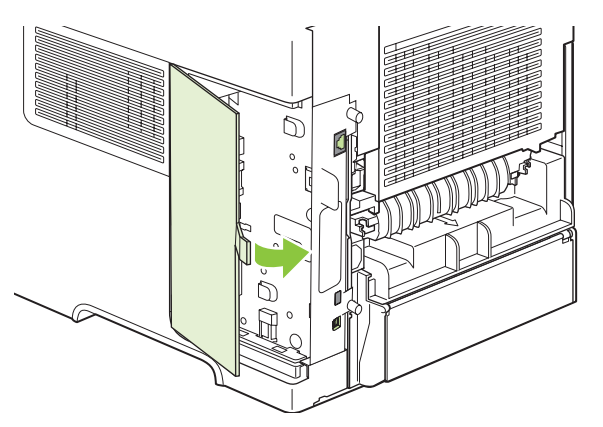

9. Zainstaluj ponownie prawy panel boczny. Wyrównaj wypustki na panelu z gniazdami w urządzeniu, a następnie popchnij panel w kierunku przodu urządzenia aż do zatrzaśnięcia.

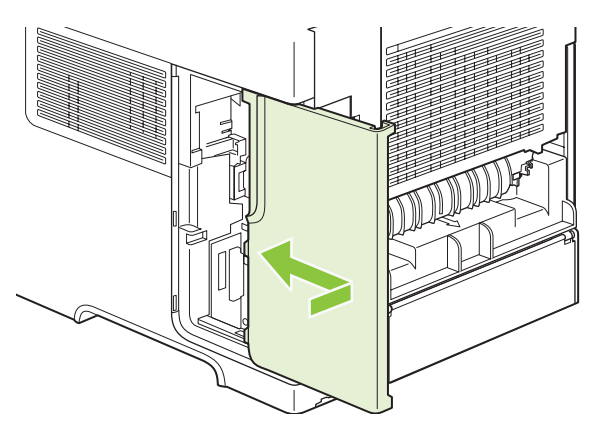

10. Podłącz ponownie przewody interfejsów i przewód zasilający.

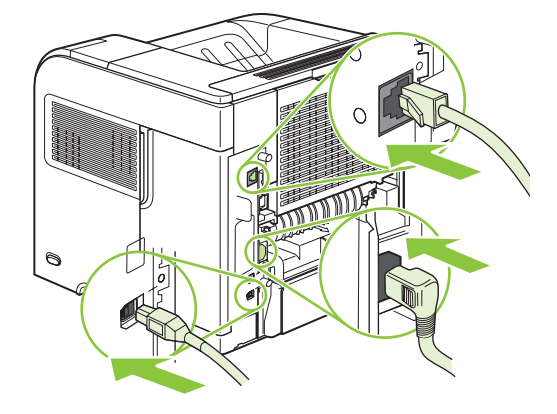

**11.** Włącz urządzenie.

### Kontrola poprawności instalacji modułów pamięci DIMM

Po instalacji modułów pamięci DIMM należy upewnić się, że instalacja zakończyła się powodzeniem.

- Włącz urządzenie. Sprawdź, czy po wykonaniu przez urządzenie sekwencji rozruchowej zaświeciła się kontrolka Gotowe. Jeżeli pojawi się komunikat o błędzie, może to oznaczać, że moduł DIMM został nieprawidłowo zainstalowany. Zobacz <u>Interpretowanie komunikatów panelu</u> <u>sterowania na stronie 149</u>.
- 2. Wydrukuj stronę konfiguracji (zobacz Drukowanie stron informacji i Pokaż jak na stronie 110).
- 3. Na stronie konfiguracji znajdź dane dotyczące pamięci i porównaj je ze stroną konfiguracji wydrukowaną przed zainstalowaniem pamięci. Jeśli wielkość pamięci nie uległa zwiększeniu, prawdopodobnie moduł DIMM nie został poprawnie zainstalowany lub jest uszkodzony. Powtórz proces instalacji. Jeśli będzie to konieczne, zainstaluj inny moduł DIMM.
- UWAGA: W przypadku zainstalowania języka urządzenia należy na stronie konfiguracji znaleźć część "Zainstalowane języki i opcje". Powinien być w niej wymieniony nowy język urządzenia.
#### Zachowanie zasobów (zasoby stałe)

Programy narzędziowe lub zlecenia pobierane do urządzenia zawierają czasami zasoby (na przykład czcionki, makra lub wzory). Zasoby, który są wewnętrznie oznaczone jako stałe, pozostają w pamięci urządzenia do momentu jego wyłączenia.

Aby oznaczyć zasoby jako stałe przy użyciu języka PDL (języka opisu strony), należy przestrzegać następujących wskazówek: Szczegóły techniczne można znaleźć w odpowiednim podręczniku PDL dla języka PCL lub PS.

- Zasoby należy oznaczać jako stałe tylko wtedy, gdy jest absolutnie konieczne, aby pozostały w pamięci w trakcie działania urządzenia.
- Zasoby stałe należy wysyłać do urządzenia tylko na początku zlecenia drukowania, a nie w czasie jego pracy.
- UWAGA: Nadużywanie zasobów stałych lub przekazywanie ich podczas pracy urządzenia może niekorzystnie wpływać na wydajność urządzenia oraz jego zdolność do drukowania skomplikowanych stron.

#### Uaktywnianie pamięci w systemie Windows

1. Windows XP i Windows Server 2003 (z użyciem domyślnego widoku menu Start): Kliknij przycisk Start, kliknij polecenie Ustawienia, a następnie kliknij polecenie Drukarki i faksy.

lub

Windows 2000, Windows XP i Windows Server 2003 (z użyciem klasycznego widoku menu Start): Kliknij przycisk Start, kliknij polecenie Ustawienia, a następnie kliknij polecenie Drukarki.

lub

Windows Vista: Kliknij przycisk Start, kliknij polecenie Panel sterowania, a następnie w kategorii Sprzęt i dźwięk kliknij pozycję Drukarka.

- Kliknij prawym przyciskiem myszy ikonę sterownika, a następnie wybierz polecenie Właściwości.
- 3. Kliknij kartę Ustawienia urządzenia.
- 4. Rozwiń obszar Opcje instalowalne.
- 5. Obok pozycji Pamięć drukarki wybierz całkowitą ilość zainstalowanej pamięci.
- 6. Kliknij przycisk OK.

#### Instalacja wewnętrznych urządzeń USB

Urządzenie jest wyposażone w dwa wewnętrzne porty USB.

1. Wyłącz urządzenie i odłącz przewód zasilający.

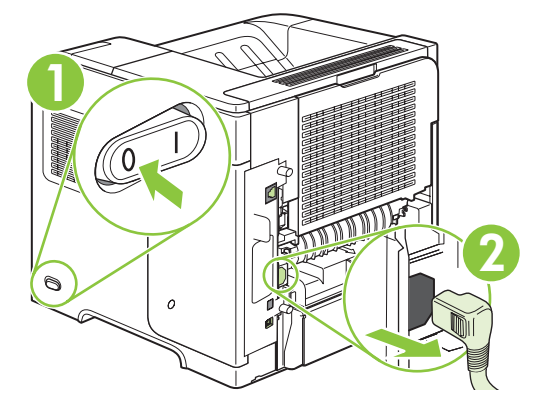

2. Odłącz wszystkie kable interfejsu.

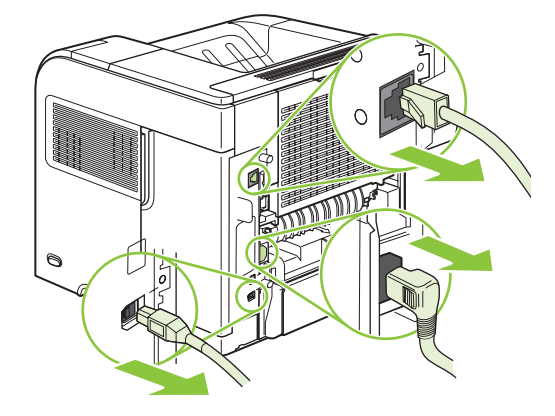

3. Zdejmij prawy panel boczny, przesuwając go ku tyłowi urządzenia, aby go odblokować.

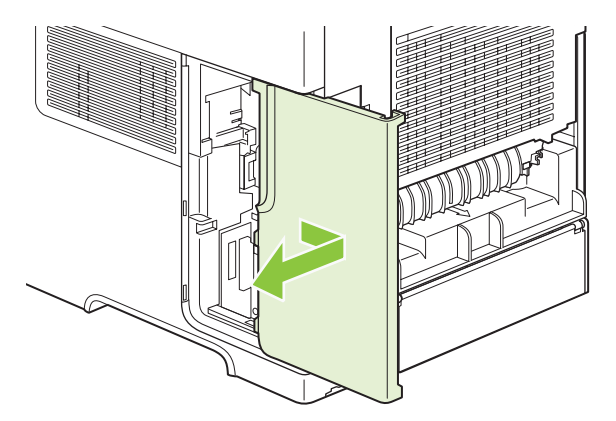

4. Pociągnij za metalowy zaczep w celu otwarcia drzwiczek dostępu.

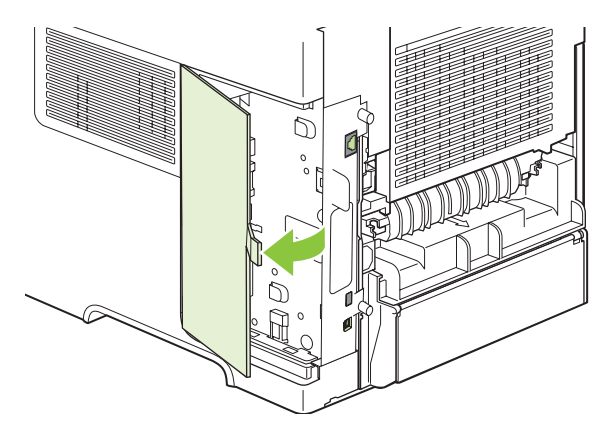

5. Zlokalizuj porty USB w pobliżu dolnej części płytki formatyzatora. Włóż urządzenie USB do jednego z portów.

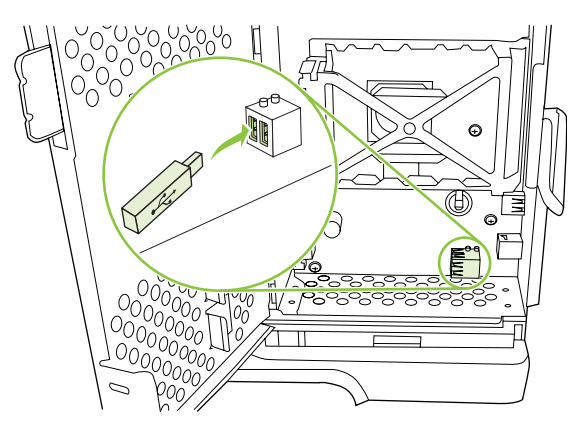

6. Zamknij drzwiczki dostępu i naciśnij mocno, aby je zablokować.

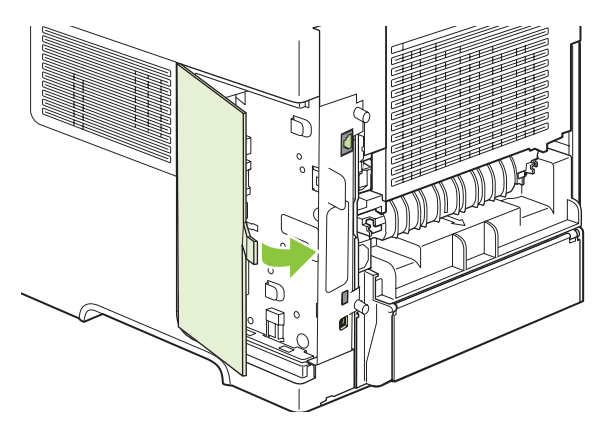

7. Zainstaluj ponownie prawy panel boczny. Wyrównaj wypustki na panelu z gniazdami w urządzeniu, a następnie popchnij panel w kierunku przodu urządzenia aż do zatrzaśnięcia.

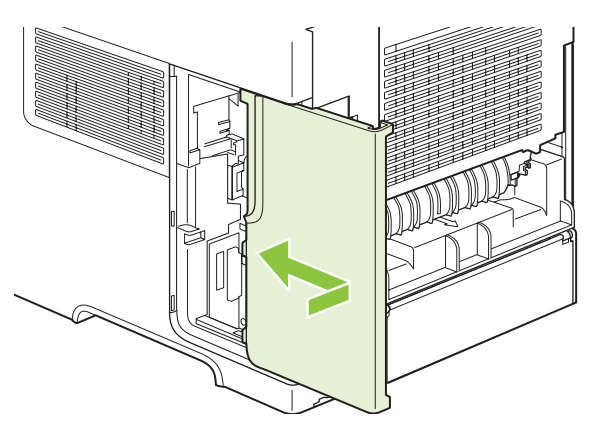

8. Podłącz ponownie przewody interfejsów i przewód zasilający.

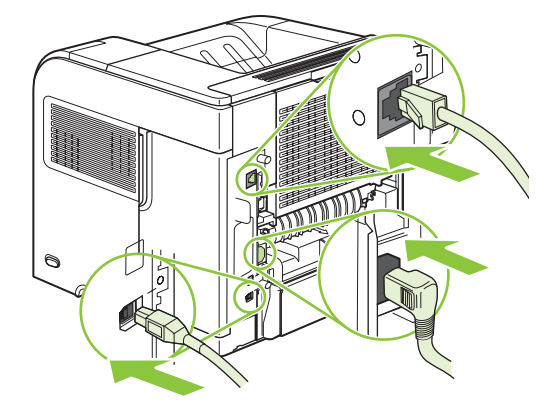

9. Włącz urządzenie.

#### Instalacja kart sieciowych serwera druku HP Jetdirect

Aby zainstalować lub usunąć kartę EIO należy postępować zgodnie z poniższymi procedurami.

#### Instalacja karty serwera druku HP Jetdirect

1. Wyłącz urządzenie.

2. Z gniazda EIO na tylnej ściance urządzenia usuń dwa wkręty i pokrywę.

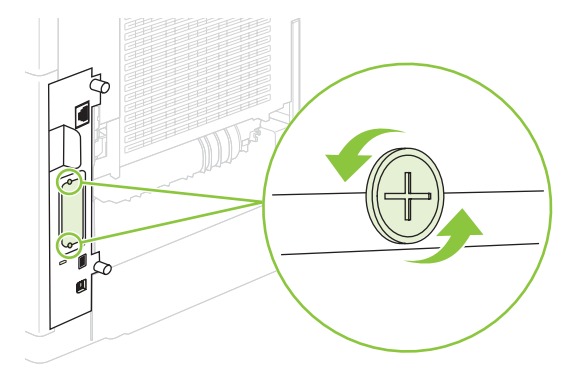

- WAGA: Należy zachować wkręty i pokrywę będą jeszcze potrzebne.
- 3. Zainstaluj kartę EIO w gnieździe i przykręć wkręty.

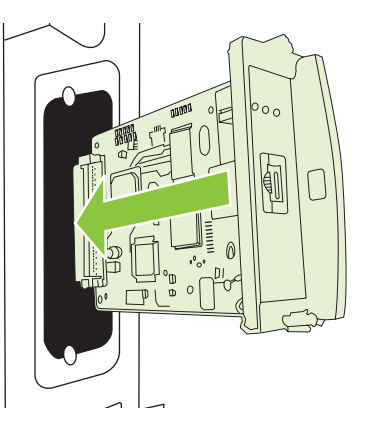

4. Podłącz kabel sieciowy do karty EIO.

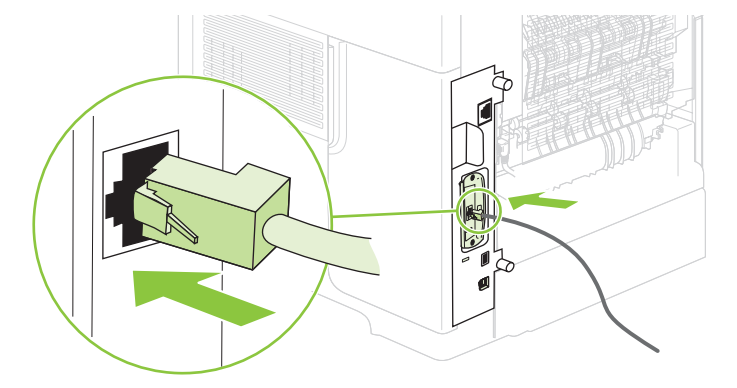

- Włącz zasilanie urządzenia i wydrukuj stronę konfiguracji w celu sprawdzenia, czy urządzenie rozpoznaje nowe urządzenie EIO. Zobacz <u>Drukowanie stron informacji i Pokaż jak</u> <u>na stronie 110</u>.
- UWAGA: Podczas drukowania strony konfiguracji drukowana jest również strona konfiguracji serwera druku HP Jetdirect, która zawiera informacje o konfiguracji sieci i informacje o stanie.

#### Usuwanie karty serwera druku HP Jetdirect

- 1. Wyłącz urządzenie.
- 2. Odłącz kabel sieciowy od karty EIO.
- 3. Poluzuj dwa wkręty w karcie EIO, a następnie usuń kartę EIO z gniazda EIO.
- 4. Umieść pokrywę gniazda EIO z tyłu urządzenia. Włóż i przykręć wkręty.
- 5. Włącz zasilanie urządzenia.

## Czyszczenie urządzenia

Podczas drukowania wewnątrz urządzenia mogą gromadzić się cząsteczki papieru, tonera i kurzu. Po pewnym czasie może to spowodować problemy z jakością druku, na przykład plamki toneru lub plamy na wydrukach (zobacz Rozwiązywanie problemów z jakością druku na stronie 189).

#### Czyszczenie obudowy

Do usuwania kurzu, smug i plam z zewnętrznej części obudowy urządzenia używaj miękkiej, wilgotnej, niestrzępiącej się szmatki.

#### Czyszczenie ścieżki papieru

- 1. Naciśnij przycisk Menu
- 2. Naciśnij przycisk strzałki w dół ▼, aby wyróżnić pozycję KONFIGURACJA URZĄDZENIA, a następnie naciśnij przycisk OK.
- Naciśnij przycisk strzałki w dół ▼, aby wyróżnić pozycję JAKOŚĆ DRUKU, a następnie naciśnij przycisk OK.
- UWAGA: Jeśli urządzenie jest wyposażone w automatyczny duplekser, przejdź do kroku 7.
- Naciśnij przycisk strzałki w dół ▼, aby wyróżnić pozycję UTWÓRZ STRONĘ CZYSZCZĄCĄ, a następnie naciśnij przycisk OK.
- 5. Opróżnij całkowicie pojemnik 1 z papieru.
- 6. Wyjmij stronę czyszczącą z pojemnika wyjściowego i umieść ją w podajniku 1 wydrukiem do dołu.
- UWAGA: Jeżeli na panelu nie jest jeszcze wyświetlone menu, przejdź do opcji JAKOŚĆ DRUKU, korzystając z powyższych instrukcji.
- 7. Naciśnij przycisk strzałki w dół na panelu sterowania urządzenia ▼, aby wyróżnić pozycję PRZETWÓRZ STR. CZYSZCZĄCĄ, a następnie naciśnij przycisk OK.

### Uaktualnianie oprogramowania sprzętowego

To urządzenie umożliwia zdalną aktualizację oprogramowania sprzętowego (RFU). Informacje podane w tym miejscu umożliwiają zaktualizowanie oprogramowania sprzętowego.

#### Określenie bieżącej wersji oprogramowania sprzętowego

- 1. Naciśnij przycisk Menu 📑.
- Naciśnij przycisk strzałki w dół ▼, aby wyróżnić pozycję INFORMACJE, a następnie naciśnij przycisk OK.
- 3. Naciśnij przycisk strzałki w dół ▼, aby wyróżnić pozycję DRUKUJ KONFIGURACJĘ, a następnie naciśnij przycisk OK, aby wydrukować.

Kod daty oprogramowania sprzętowego znajduje się na stronie konfiguracji w sekcji **Informacje** o urządzeniu. Kod daty oprogramowania sprzętowego ma następującą postać\_: YYYYMMDD XX.XXX.X. Pierwszy ciąg liczb to data, gdzie YYYY reprezentuje rok, MM reprezentuje miesiąc, a DD dzień. Na przykład kod daty oprogramowania sprzętowego rozpoczynający się liczbami 20061125 oznacza 25.11.06.

#### Pobranie nowego oprogramowania sprzętowego z witryny HP w sieci Web

Aby znaleźć najnowszą aktualizację oprogramowania sprzętowego, przejdź na stronę <u>www.hp.com/go/ljp4010series\_software</u> lub <u>www.hp.com/go/ljp4510series\_software</u>. Na tej stronie znajdują się instrukcje pobierania nowej wersji oprogramowania sprzętowego.

#### Przesyłanie nowego oprogramowania sprzętowego do urządzenia

WAGA: Urządzenie może odebrać aktualizację pliku .RFU, kiedy znajduje się w stanie gotowości.

Całkowity czas aktualizacji jest zależny od czasu transferu wejścia/wyjścia, a także od czasu ponownej inicjalizacji urządzenia. Czas transferu zależy od wielu czynników, w tym od szybkości, z jaką komputer główny wysyła aktualizację. Jeśli proces zdalnego uaktualniania oprogramowania sprzętowego zostanie przerwany przed zakończeniem pobierania oprogramowania (gdy na panelu sterowania jest wyświetlony komunikat **Odbieranie aktualizacji**), plik oprogramowania sprzętowego musi zostać wysłany ponownie. Jeśli nastąpi zanik zasilania podczas uaktualniania pamięci flash modułu DIMM (gdy komunikat **Wykonywanie aktualizacji** jest widoczny na wyświetlaczu panelu sterowania), uaktualnianie zostanie przerwane, a na wyświetlaczu panelu sterowania pojawi się komunikat **Prześlij ponownie aktualizację** (tylko w języku angielskim). W takiej sytuacji należy przesłać uaktualnienie za pośrednictwem portu równoległego. Na koniec wszelkie znajdujące się w kolejce zlecenia wcześniejsze niż zlecenie RFU muszą zostać ukończone przed przetworzeniem uaktualniania.

# Użycie usługi FTP do pobrania oprogramowania sprzętowego za pośrednictwem przeglądarki

- UWAGA: Uaktualnienie oprogramowania sprzętowego wiąże się ze zmianą zawartości trwałej pamięci RAM (NVRAM). Mogą zostać przywrócone domyślne wartości wszystkich ustawień menu, których wartości zostały zmienione i będzie konieczne ponowne wprowadzenie tych ustawień, które różnią się od domyślnych.
  - 1. Upewnij się, że używana przeglądarka internetowa jest skonfigurowana do wyświetlania folderów z serwisów FTP. Poniższe instrukcje odnoszą się do przeglądarki Microsoft Internet Explorer.
    - a. Otwórz przeglądarkę i kliknij polecenie Narzędzia, a następnie kliknij polecenie Opcje internetowe.
    - **b.** Kliknij kartę Zaawansowane.
    - c. Zaznacz pole wyboru Włącz widok folderów dla lokacji FTP.
    - d. Kliknij przycisk OK.
  - 2. Wydrukuj stronę konfiguracji i zanotuj adres TCP/IP wyświetlany na stronie EIO Jetdirect.
  - 3. Otwórz przeglądarkę internetową.
  - 4. W wierszu adresu przeglądarki wpisz ftp://<ADRES>, gdzie <ADRES> jest adresem urządzenia. Jeśli na przykład adres TCP/IP to 192.168.0.90, wpisz ftp://192.168.0.90.
  - 5. Znajdź pobrany plik .RFU dla urządzenia.
  - 6. Przeciągnij i upuść plik .RFU na ikonę PORT1 w oknie przeglądarki.
- UWAGA: Urządzenie wyłączy się, a następnie włączy automatycznie w celu uaktywnienia aktualizacji. Po zakończeniu procesu aktualizacji na panelu sterowania urządzenia zostanie wyświetlony komunikat Gotowość.

# Użycie polecenia FTP do uaktualnienia oprogramowania sprzętowego za pośrednictwem połączenia sieciowego

- UWAGA: Uaktualnienie oprogramowania sprzętowego wiąże się ze zmianą zawartości trwałej pamięci RAM (NVRAM). Mogą zostać przywrócone domyślne wartości wszystkich ustawień menu, których wartości zostały zmienione i będzie konieczne ponowne wprowadzenie tych ustawień, które różnią się od domyślnych.
  - 1. Zapisz adres IP ze strony HP Jetdirect. Strona HP Jetdirect to druga strona wydruku strony konfiguracji.
  - UWAGA: Przed zaktualizowaniem oprogramowania sprzętowego należy sprawdzić, czy urządzenie nie znajduje się w trybie uśpienia. Należy się także upewnić, że na wyświetlaczu panelu sterowania zostały wyczyszczone wszystkie komunikaty o błędach.
  - 2. Otwórz wiersz polecenia MS-DOS na komputerze.
  - 3. Ogniwo ftp ADRES TCP/IP>. Jeśli na przykład adres TCP/IP to 192.168.0.90, wpisz ftp 192.168.0.90.
  - 4. Przejdź do folderu, w którym znajduje się plik oprogramowania sprzętowego.
  - 5. Naciśnij klawisz Enter na klawiaturze.

- 6. Gdy pojawi się monit o nazwę użytkownika, naciśnij klawisz Enter.
- 7. Gdy pojawi się monit o hasło, naciśnij klawisz Enter.
- 8. W wierszu polecenia wpisz bin.
- Naciśnij klawisz Enter. W oknie poleceń zostanie wyświetlony komunikat 200 Types set to I, Using binary mode to transfer files (Ustawienie typów 200 na I. Używanie trybu binarnego do transmisji plików).
- **10.** Wpisz put, a następnie nazwę pliku. Na przykład, jeśli nazwa pliku to LJP4015.RFU, wpisz put LJP4015.RFU.
- Rozpocznie się proces pobierania i oprogramowanie sprzętowe zostanie zaktualizowane w urządzeniu. To może zająć około pięciu minut. Poczekaj na zakończenie procesu aktualizacji, nie przeprowadzając żadnych czynności na urządzeniu ani na komputerze.
- UWAGA: Po przeprowadzeniu aktualizacji urządzenie automatycznie wyłączy się i włączy ponownie.
- 12. W wierszu poleceń wpisz: bye, aby zamknąć polecenie ftp.
- **13.** W wierszu poleceń wpisz: exit, aby powrócić do interfejsu systemu Windows.

#### Użycie programu HP Web Jetadmin do uaktualniania oprogramowania sprzętowego

Ta procedura wymaga zainstalowania na komputerze programu HP Web Jetadmin w wersji 7.0 lub nowszej. Aby zaktualizować pojedyncze urządzenie przy użyciu programu HP Web Jetadmin, po pobraniu pliku .RFU z witryny internetowej firmy HP należy wykonać następujące czynności.

- 1. Uruchom program HP Web Jetadmin.
- 2. Otwórz folder **Device Management** (Zarządzanie urządzeniem) na liście rozwijanej w panelu **Navigation** (Nawigacja). Przejdź do folderu **Device Lists** (Listy urządzeń).
- Rozwiń folder Listy urządzeń i zaznacz pozycję Wszystkie urządzenia. Znajdź urządzenie na liście urządzeń i kliknij, aby je wybrać.

Jeśli konieczne jest zaktualizowanie oprogramowania sprzętowego wielu urządzeń, wybierz wszystkie odpowiednie urządzenia, przytrzymując klawisz Ctrl podczas klikania nazw urządzeń.

- W prawym górnym rogu okna zlokalizuj pole rozwijane Device Tools (Narzędzia urządzenia). Z listy operacji wybierz pozycję Update Printer Firmware (Uaktualnij oprogramowanie sprzętowe).
- 5. Jeśli nazwa pliku .RFU nie jest wymieniona w polu All Available Images (Wszystkie dostępne obrazy), kliknij przycisk Browse (Przeglądaj) w oknie dialogowym, Upload New Firmware Image (Przekaż nowy obraz oprogramowania sprzętowego) i przejdź do lokalizacji, do której na początku tej procedury został pobrany z Internetu plik .RFU. Jeśli nazwa pliku jest wymieniona, zaznacz ją.
- 6. Kliknij przycisk **Upload** (Przekaż), aby przenieść plik .RFU z dysku twardego na serwer HP Web Jetadmin. Po zakończeniu przekazywania zostanie odświeżone okno przeglądarki.
- 7. Wybierz plik .RFU z menu rozwijanego **Printer Firmware Update** (Uaktualnienie oprogramowania sprzętowego drukarki).
- 8. Kliknij przycisk **Aktualizuj oprogramowanie sprzętowe teraz**. Oprogramowanie HP Web Jetadmin prześle wybrany plik .RFU do urządzenia. Na panelu sterowania będzie widoczny

komunikat odzwierciedlający postęp uaktualniania. Po zakończeniu procesu uaktualniania na wyświetlaczu panelu sterowania pojawi się komunikat **Gotowość**.

## Użycie wiersza poleceń systemu Microsoft Windows do uaktualniania oprogramowania sprzętowego

Aby uaktualnić oprogramowanie sprzętowe za pośrednictwem połączenia sieciowego, postępuj zgodnie z następującymi instrukcjami.

- 1. Kliknij przycisk Start, kliknij polecenie Uruchom, a następnie wpisz cmd, aby otworzyć okno polecenia.
- 2. Wpisz następujące polecenia: copy /B NAZWA\_PLIKU> \\NAZWA\_KOMPUTERA> \NAZWA\_UDZIAŁU>, gdzie <NAZWA\_PLIKU> to nazwa pliku .RFU (łącznie ze ścieżką), <NAZWA\_KOMPUTERA> to nazwa komputera, z którego udostępniane jest urządzenie, a <NAZWA\_UDZIAŁU> to nazwa udziału urządzenia. Na przykład: C:\>copy /b C: \LJP4015.RFU \\TWÓJ SERWER\TWÓJ KOMPUTER.
  - UWAGA: Jeśli nazwa pliku lub ścieżka zawiera odstęp, należy ująć w cudzysłów nazwę pliku i ścieżkę. Na przykład: C:\>copy /b "C:\MOJE DOKUMENTY\LJP4015.RFU" \ \TWÓJ SERWER\TWÓJ KOMPUTER.
- 3. Naciśnij klawisz Enter na klawiaturze. Na panelu sterowania będzie widoczny komunikat odzwierciedlający postęp uaktualniania oprogramowania sprzętowego. Po zakończeniu procesu uaktualniania na wyświetlaczu panelu sterowania pojawi się komunikat Gotowość. Na ekranie komputera zostanie wyświetlony komunikat Skopiowano jeden plik.

#### Aktualizacja oprogramowania sprzętowego HP Jetdirect

Interfejs sieciowy HP Jetdirect to produkt, którego oprogramowanie sprzętowe można zaktualizować niezależnie od oprogramowania sprzętowego urządzenia. Ta procedura wymaga zainstalowania na komputerze programu HP Web Jetadmin w wersji 7.0 lub nowszej. Aby zaktualizować oprogramowanie sprzętowe HP Jetdirect przy użyciu programu HP Web Jetadmin, należy wykonać następujące czynności.

- **1.** Uruchom program HP Web Jetadmin.
- 2. Otwórz folder **Device Management** (Zarządzanie urządzeniem) na liście rozwijanej w panelu **Navigation** (Nawigacja). Przejdź do folderu **Device Lists** (Listy urządzeń).
- 3. Wybierz urządzenie, które chcesz zaktualizować.
- 4. Na liście **Device Tools** (Narzędzia urządzenia) zaznacz pozycję **Jetdirect Firmware Update** (Uaktualnienie oprogramowania sprzętowego Jetdirect).
- 5. W obszarze **Jetdirect firmware version** (Wersja oprogramowania sprzętowego Jetdirect) jest podany numer modelu HP Jetdirect oraz aktualna wersja oprogramowania sprzętowego. Zapisz te dwie informacje.
- 6. Przejdź do http://www.hp.com/go/wja\_firmware.
- Przewiń w dół listę numerów modeli HP Jetdirect, aby odszukać uprzednio zapisany numer modelu.
- 8. Zwróć uwagę na numer wersji oprogramowania sprzętowego odpowiadający modelowi i sprawdź, czy jest nowszy od zapisanego numeru wersji. Jeśli jest nowszy, kliknij prawym przyciskiem łącze do oprogramowania sprzętowego i wykonaj instrukcje na stronie internetowej, aby pobrać plik

oprogramowania sprzętowego. Plik musi zostać zapisany w folderze <napęd>:\PROGRAM FILES \HP WEB JETADMIN\DOC\PLUGINS\HPWJA\FIRMWARE\JETDIRECT na komputerze, na którym działa program HP Web Jetadmin.

- W programie HP Web Jetadmin wróć do głównej listy produktów i wybierz ponownie nadawcę cyfrowego.
- 10. Na liście **Device Tools** (Narzędzia urządzenia) ponownie zaznacz pozycję **Jetdirect Firmware Update** (Uaktualnienie oprogramowania sprzętowego Jetdirect).
- 11. Na stronie oprogramowania sprzętowego HP Jetdirect nowa wersja oprogramowania będzie wymieniona w obszarze Jetdirect Firmware Available on HP Web Jetadmin (Oprogramowanie sprzętowego Jetdirect dostępne na stronie HP Web Jetadmin). Kliknij przycisk Update Firmware Now (Uaktualnij teraz oprogramowanie sprzętowe), aby uaktualnić oprogramowanie sprzętowe Jetdirect.

# 10 Rozwiązywanie problemów

- Rozwiązywanie ogólnych problemów
- Przywracanie ustawień domyślnych
- Interpretowanie komunikatów panelu sterowania
- Zacięcia
- <u>Rozwiązywanie problemów z jakością druku</u>
- <u>Rozwiązywanie problemów z wydajnością</u>
- <u>Rozwiązywanie problemów związanych z połączeniami</u>
- Rozwiązywanie typowych problemów z systemem Windows
- <u>Rozwiązywanie typowych problemów z komputerami Macintosh</u>
- Rozwiązywanie problemów w systemie Linux

## Rozwiązywanie ogólnych problemów

Jeżeli urządzenie nie reaguje prawidłowo, należy wykonać w określonej kolejności czynności podane na poniższej liście kontrolnej. W przypadku gdy urządzenie nie zachowuje się zgodnie z opisem danej czynności, należy postępować według zaleceń dotyczących odpowiedniego problemu. Jeśli problem zostanie rozwiązany na jednym z wcześniejszych etapów, wykonywanie reszty czynności nie jest konieczne.

#### Lista kontrolna rozwiązywania problemów

- 1. Sprawdź, czy świeci kontrolka Gotowe. Jeśli nie świeci żadna z kontrolek, wykonaj poniższe czynności:
  - a. Sprawdź, czy przewód zasilający jest podłączony prawidłowo.
  - b. Sprawdź, czy zasilanie urządzenia wielofunkcyjnego jest włączone.
  - c. Sprawdź, czy napięcie linii zasilającej jest odpowiednie dla konfiguracji zasilania urządzenia. (Wymagania dotyczące napięcia znajdują się na etykiecie z tyłu urządzenia). Jeśli używane jest urządzenie rozgałęziające, a jego napięcie jest niezgodne ze specyfikacjami, podłącz urządzenie bezpośrednio do gniazdka ściennego. Jeśli urządzenie jest już podłączone do gniazdka ściennego, podłącz je do innego gniazdka.
  - **d.** Jeżeli opisane metody rozwiązywania problemów nie są skuteczne, należy skontaktować się z Centrum obsługi klientów firmy HP.
- 2. Sprawdź okablowanie.
  - **a.** Sprawdź podłączenie przewodu łączącego urządzenie z komputerem lub z portem sieciowym. Sprawdź, czy przewód został odpowiednio zamocowany.
  - **b.** Upewnij się, że przewód nie jest uszkodzony, podłączając inny przewód, jeżeli jest to możliwe.
  - c. Sprawdź połączenia sieciowe. Zobacz Rozwiązywanie problemów z siecią na stronie 196.
- Sprawdź, czy na wyświetlaczu panelu sterowania są wyświetlane jakieś komunikaty. Jeśli są wyświetlane komunikaty o błędzie, zobacz sekcję <u>Interpretowanie komunikatów panelu sterowania</u> <u>na stronie 149</u>.
- 4. Sprawdź, czy używany papier jest zgodny ze specyfikacjami.
- Wydrukuj stronę konfiguracji. Zobacz <u>Drukowanie stron informacji i Pokaż jak na stronie 110</u>. Jeżeli urządzenie jest podłączone do sieci, drukowana jest również strona HP Jetdirect.
  - **a.** Jeśli strona nie zostanie wydrukowana, sprawdź, czy co najmniej jeden podajnik zawiera papier.
  - **b.** Jeśli wystąpiło zacięcie papieru w urządzeniu, zobacz sekcję <u>Usuwanie zacięć</u> <u>na stronie 171</u>.
- 6. Jeżeli strona konfiguracji zostanie wydrukowana, uwzględnij następujące możliwości:
  - **a.** Jeżeli strona nie jest drukowana poprawnie, problem jest związany ze sprzętem urządzenia. Skontaktuj się z Działem obsługi klienta HP.
  - b. Jeżeli strona zostanie wydrukowana prawidłowo, oznacza to, że sprzęt urządzenia działa poprawnie. Problem związany jest z używanym komputerem, sterownikiem drukarki lub programem.

7. Wybierz jedną z następujących opcji:

**System Windows**: Kliknij przycisk **Start**, kliknij polecenie **Ustawienia**, a następnie kliknij polecenie **Drukarki** lub **Drukarki i faksy**. Kliknij dwukrotnie nazwę urządzenia.

lub

Mac OS X: Otwórz program Print Center (Centrum drukowania) lub Printer Setup Utility (Narzędzie konfiguracji drukarki) i kliknij dwukrotnie wiersz urządzenia.

- 8. Upewnij się, że sterownik drukarki dla urządzenia jest zainstalowany. Sprawdź w programie, czy jest używany sterownik drukarki dla urządzenia.
- 9. Wydrukuj niewielki dokument z innego programu, z którego można było drukować w przeszłości. Jeżeli dokument zostanie wydrukowany, problem jest związany z używanym programem. Jeżeli problem nie zostanie rozwiązany (dokument nadal nie jest drukowany), wykonaj następujące kroki:
  - **a.** Spróbuj wydrukować zlecenie z innego komputera wyposażonego w oprogramowanie do obsługi urządzenia.
  - **b.** W przypadku podłączenia urządzenia do sieci podłącz urządzenie bezpośrednio do komputera przy użyciu kabla USB. Skieruj urządzenie do właściwego portu lub zainstaluj ponownie oprogramowanie, wybierając nowy typ używanego połączenia.

#### Czynniki mające wpływ na wydajność urządzenia

Na szybkość wydruku zadania ma wpływ kilka czynników:

- Maksymalna prędkość urządzenia mierzona w stronach na minutę (str./min)
- Stosowanie specjalnych rodzajów papieru (takich jak folie, papier ciężki i o nietypowych formatach)
- Czas potrzebny na pobranie i przetworzenie danych przez urządzenie
- Złożoność i wielkość elementów graficznych
- Szybkość używanego komputera
- Złącze USB
- Konfiguracja wejścia/wyjścia drukarki
- Ilość pamięci zainstalowanej w urządzeniu
- System operacyjny sieci i jej konfiguracja (jeśli dotyczy)
- UWAGA: Obecność dodatkowej pamięci może poprawić sposób obsługi skomplikowanej grafiki przez urządzenie i skrócić czas pobierania, ale nie spowoduje zwiększenia maksymalnej prędkości urządzenia (str./min).

## Przywracanie ustawień domyślnych

Aby przywrócić ustawienia fabryczne, należy użyć menu ZEROWANIE.

- 1. Naciśnij przycisk Menu 🚍.
- 2. Naciśnij przycisk strzałki w dół ▼, aby wyróżnić pozycję KONFIGURACJA URZĄDZENIA, a następnie naciśnij przycisk OK.
- 3. Naciśnij przycisk strzałki w dół ▼, aby wyróżnić pozycję ZEROWANIE, a następnie naciśnij przycisk OK.
- Naciśnij przycisk strzałki w dół ▼, aby wyróżnić pozycję PRZYWRÓĆ USTAWIENIA FABRYCZNE, a następnie naciśnij przycisk OK, aby przywrócić oryginalne ustawienia fabryczne urządzenia.

## Interpretowanie komunikatów panelu sterowania

#### Rodzaje komunikatów panelu sterowania

Cztery rodzaje komunikatów panelu sterowania mogą informować o stanie urządzenia lub problemach z nim związanych.

| Rodzaj komunikatu                   | Opis                                                                                                    |
|-------------------------------------|----------------------------------------------------------------------------------------------------|
| Komunikaty o stanie                 | Komunikaty o stanie przedstawiają bieżący stan urządzenia. Informują one o normalnej pracy<br>urządzenia i nie wymagają żadnej interakcji użytkownika w celu ich usunięcia. Komunikaty te<br>zmieniają się w zależności od zmiany stanu urządzenia. Zawsze gdy urządzenie jest gotowe, nie jest<br>zajęte i nie oczekują żadne komunikaty ostrzegawcze, pojawia się komunikat o stanie <b>Gotowe</b> , jeśli<br>urządzenie jest w trybie online.                                       |
| Komunikaty<br>ostrzegawcze          | Komunikaty ostrzegawcze informują użytkownika o błędach danych i druku. Komunikaty te są zwykle wyświetlane na zmianę z komunikatem <b>Gotowe</b> lub komunikatami o stanie i pozostają wyświetlone do czasu naciśnięcia przycisku OK. Niektóre komunikaty ostrzegawcze można usunąć. Jeśli pozycja <b>USUWALNE OSTRZEŻENIA</b> jest ustawiona na wartość <b>ZLECENIE</b> w menu <b>KONFIGURACJA URZĄDZENIA</b> urządzenia, komunikaty zostaną usunięte przez następne zlecenie druku. |
| Komunikaty o błędach                | Komunikaty o błędach informują o konieczności wykonania pewnych czynności, takich jak dołożenie papieru lub usunięcie zacięcia papieru.                                                                                                    |
|                                     | Niektóre komunikaty o błędach są automatycznymi komunikatami przejściowymi. W przypadku ustawienia w menu opcji <b>AUTOMATYCZNE WZNOWIENIE</b> urządzenie będzie kontynuować normalne działanie po wyświetleniu na 10 sekund automatycznego przejściowego komunikatu o błędzie.                                                                                                    |
|                                     | UWAGA: Naciśnięcie dowolnego przycisku w ciągu 10 sekund spowoduje, że automatyczny komunikat przejściowy o błędzie zignoruje funkcję automatycznego wznowienia i funkcja przycisku                                                                                                    |
|                                     | uzyska pierwszeństwo. Na przykład naciśnięcie przycisku Stop $oxtimes$ powoduje wstrzymanie drukowania i zapewnia opcję anulowania zlecenia drukowania.                                                                                                    |
| Komunikaty o błędach<br>krytycznych | Komunikaty o błędach krytycznych informują użytkownika o awariach sprzętowych. Niektóre z tych komunikatów można usunąć poprzez wyłączenie i włączenie urządzenia. Komunikaty te nie są związane z ustawieniem <b>AUTOMATYCZNE WZNOWIENIE</b> . Jeżeli błąd krytyczny nadal występuje, trzeba skorzystać z serwisu.                                                                                                    |

#### Komunikaty panelu sterowania

#### Tabela 10-1 Komunikaty panelu sterowania

| Komunikat na panelu sterowania                 | Opis                                                                    | Zale | ecane działanie                                                  |
|------------------------------------------------|-------------------------------------------------------------------------|------|------------------------------------------------------------------|
| 10.94.YY USUŃ BLOKADY                          | Na kasecie drukującej pozostała co najmniej jedna blokada transportowa. | 1.   | Otwórz pokrywę górną.                                            |
| W celu uzyskania pomocy naciśnij<br>przycisk ? |                                                                         | 2.   | Pociągnij taśmę i wyjmij kasetę<br>drukującą.                    |
|                                                |                                                                         | 3.   | Usuń pomarańczowe wypustki z kasety drukującej.                  |
|                                                |                                                                         | 4.   | Usuń plastikową wkładkę i piankę<br>z obszaru kasety drukującej. |
|                                                |                                                                         | 5.   | Włóż ponownie kasetę drukującą i<br>zamknij pokrywę górną.       |

| Komunikat na panelu sterowania                                                                                                    | Opis                                                                                                    | Zalecane działanie                                                                                                    |
|----------------------------------------------------------------------------------------------------|----------------------------------------------------------------------------------------------------|----------------------------------------------------------------------------------------------------|
| 10.XX.YY BŁĄD PAM. MATERIAŁÓW                                                                                                    | Wystąpił błąd związany z materiałami<br>eksploatacyjnymi urządzenia. Wartości XX i                                                                                                    | <ol> <li>Wyłącz i ponownie włącz urządzenie,<br/>aby usunąć komunikat.</li> </ol>                                                                                                    |
| przycisk ?                                                                                                    | XX00 = pamięć jest uszkodzona<br>XX01 = brak pamięci<br>YY00 = kaseta drukująca                                                                                                    | <ol> <li>Jeśli komunikat będzie się powtarzał,<br/>skontaktuj się z autoryzowanym<br/>serwisem lub punktem usługowym firmy<br/>HP.</li> </ol>                                                                                                    |
| 11.XX BŁĄD WEWNĘTRZNEGO ZEGARA<br>Aby kontynuować, naciśnij przycisk OK                                                                                                    | Wystąpił błąd w wewnętrznym zegarze czasu<br>rzeczywistego.                                                                                                    | Drukowanie można kontynuować, ale<br>komunikat będzie się pojawiał przy każdym<br>włączeniu urządzenia. Aby rozwiązać ten<br>problem, skontaktuj się z autoryzowanym<br>serwisem lub punktem usługowym firmy HP.                                                                 |
| 13.JJ.NT OSTRZEŻENIE URZĄDZENIA                                                                                                    | Urządzenie zewnętrzne przesłało ostrzeżenie.                                                                                                    | Nie trzeba podejmować żadnego działania.                                                                                                    |
| 13.JJ.NT ZAC. PAP. OTWÓRZ POD.<br>WEJŚC.<br>wyświetlany na zmianę z komunikatem<br>Otwórz wszystkie podajniki                                                                                | Wystąpiło zacięcie papieru w<br>podajniku wejściowym.                                                                                                    | <ol> <li>Otwórz pokrywę górną.</li> <li>Wyjmij kasetę drukującą i wszystkie<br/>arkusze papieru.</li> <li>Włóż kasetę drukującą i zamknij<br/>pokrywę górną.</li> <li>Zamknij wszystkie podajniki.</li> </ol>                                                                    |
| 13.JJ.NT ZACIĘCIE W <miejsce></miejsce>                                                                                                    | Nastąpiło zacięcie w określonym miejscu.                                                                                                    | Usuń zacięty papier z określonego miejsca.<br>Jeśli tek komunikat będzie się powtarzał po<br>usunięciu wszystkich zacięć, może to<br>świadczyć o zabrudzeniu lub uszkodzeniu<br>czujnika. Skontaktuj się z przedstawicielem<br>obsługi lub punktem usługowym HP.                 |
| 13.JJ.NT ZACIĘCIE W <miejsce></miejsce>                                                                                                    | Nastąpiło zacięcie w określonym miejscu.                                                                                                    | Usuń zacięty papier z określonego miejsca.<br>Jeśli tek komunikat będzie się powtarzał po<br>usunięciu wszystkich zacięć, może to<br>świadczyć o zabrudzeniu lub uszkodzeniu<br>czujnika. Skontaktuj się z przedstawicielem<br>obsługi lub punktem usługowym HP.                 |
| 21 STRONA ZBYTSKOMPLIKOWANA<br>W celu uzyskania pomocy naciśnij<br>przycisk ?<br>wyświetlany na zmianę z komunikatem<br>21 STRONA ZBYTSKOMPLIKOWANA<br>Aby kontynuować, naciśnij przycisk OK | Dane (gęsty tekst, linie, grafika rastrowa lub<br>wektorowa) przesłane do urządzenia są zbyt<br>skomplikowane.                                                                                                    | <ol> <li>Naciśnij przycisk OK, aby wydrukować<br/>przesłane dane (może nastąpić utrata<br/>części danych).</li> <li>Jeśli komunikat często powtarza się,<br/>uprość zlecenie druku lub zainstaluj<br/>więcej pamięci.</li> </ol>                                                 |
| 22 PRZEPEŁNIENIE BUFORA EIO X<br>Aby kontynuować, naciśnij przycisk OK                                                                                                    | Do karty EIO znajdującej się w gnieździe [X]<br>wysłano zbyt wiele danych. Być może<br>wykorzystywany jest niewłaściwy protokół<br>komunikacyjny.<br>Uwaga: Numer EIO 0 jest zarezerwowany dla<br>wbudowanego serwera druku HP Jetdirect. | <ol> <li>Naciśnij przycisk OK, aby usunąć<br/>komunikat. Zlecenie nie zostanie<br/>wydrukowane.</li> <li>Sprawdź konfigurację komputera. Jeśli<br/>komunikat będzie się powtarzał,<br/>skontaktuj się z autoryzowanym<br/>serwisem lub punktem usługowym firmy<br/>HP</li> </ol> |

| Komunikat na panelu sterowania                                                                 | Opis                                                                                                    | Zalecane działanie                                                                                                    |
|------------------------------------------------------------------------------------------------|----------------------------------------------------------------------------------------------------|----------------------------------------------------------------------------------------------------|
| 22 PRZEPEŁNIENIE BUFORA WBUD. WE/<br>WY                                                        | Do wewnętrznego serwera druku HP<br>Jetdirect wysłano zbyt dużo danych.                                                                                | Naciśnij przycisk OK, aby kontynuować<br>drukowanie. Niektóre dane mogą zostać<br>utracone                                                                                                    |
| Aby kontynuować, naciśnij przycisk OK                                                          |                                                                                                    |                                                                                                    |
| 22 PRZEPEŁNIENIE BUFORA WE/WY<br>USB                                                           | Przesłano zbyt wiele danych do portu USB.                                                                                                    | Naciśnij przycisk OK, aby usunąć komunikat<br>o błędzie. Zlecenie nie zostanie<br>wydrukowane.                                                                                                    |
| Aby kontynuować, naciśnij przycisk OK                                                          |                                                                                                    |                                                                                                    |
| 40 BŁĄD TRANSMISJI WBUD. BUFORA<br>WE/WY                                                       | Połączenie pomiędzy urządzeniem a<br>serwerem druku HP Jetdirect zostało<br>utracone.                                                                  | Naciśnij przycisk OK, aby usunąć komunikat<br>o błędzie i kontynuować drukowanie.                                                                                                    |
| Aby kontynuować, naciśnij przycisk OK                                                          |                                                                                                    |                                                                                                    |
| 40 EIO X BŁĄD TRANSMISJI<br>Aby kontynuować, naciśnij przycisk OK                              | Połączenie pomiędzy urządzeniem a kartą<br>EIO w określonym gnieździe [X] zostało<br>utracone.                                                         | Naciśnij przycisk OK, aby usunąć komunikat o błędzie i kontynuować drukowanie.                                                                                                    |
|                                                                                                | Uwaga: Numer EIO 0 jest zarezerwowany dla wbudowanego serwera druku HP Jetdirect.                                                                      |                                                                                                    |
| 41.3 NIEOCZEKIWANY FORMAT W<br>PODAJNIKU                                                       | Zdarza się to często, jeśli dwa lub więcej<br>arkuszy sklei się ze sobą w urządzeniu lub<br>jeśli podajnik papieru nie został prawidłowo<br>ustawiony. | <ol> <li>Załaduj do podajnika papier o<br/>odpowiednim fo</li> </ol>                                                                                                    |
| W celu uzyskania pomocy naciśnij<br>przycisk ?                                                 |                                                                                                    | 2. Upewnij się, że w oprogramowaniu,<br>sterowniku drukarki i na panelu<br>sterowania określono ten sam format                                                                                                    |
|                                                                                                |                                                                                                    | papieru.                                                                                                    |
| ZAŁADUJ PODAJNIK XX [RODZAJ]<br>[FORMAT]<br>Aby użyć innego podajnika, naciśnij<br>przycisk OK |                                                                                                    | <ol> <li>Naciśnij przycisk OK, aby przewinąć do<br/>pozycji FORMAT W PODAJNIKU XX=.<br/>Skonfiguruj ponownie format w<br/>podajniku, tak aby urządzenie użyło<br/>podajnika zawierającego format<br/>wymagany przez zlecenie druku.</li> </ol> |
|                                                                                                |                                                                                                    | <ol> <li>Jeśli błąd nie ustępuje, wyłącz, a<br/>następnie włącz urządzenie.</li> </ol>                                                                                                    |
|                                                                                                |                                                                                                    | <ol> <li>Jeśli komunikat będzie się powtarzał,<br/>skontaktuj się z autoryzowanym<br/>serwisem lub punktem usługowym firmy<br/>HP.</li> </ol>                                                                                                  |
| 41.X BŁĄD                                                                                      | Wystąpił tymczasowy błąd drukowania.                                                                                                    | 1. Naciśnij przycisk OK. Strona                                                                                                    |
| W celu uzyskania pomocy naciśnij<br>przycisk ?                                                 |                                                                                                    | zawierająca błąd zostanie<br>automatycznie wydrukowana<br>ponownie, jeżeli włączony jest<br>samoczynny powrót do drukowania po                                                                                                    |
|                                                                                                |                                                                                                    | zacięciu się papieru.                                                                                                    |
| 41.X BŁĄD                                                                                      |                                                                                                    | 2. Wyłącz i ponownie włącz urządzenie.                                                                                                    |
| Aby kontynuować, naciśnij przycisk OK                                                          |                                                                                                    | <ol> <li>Jeśli komunikat będzie się powtarzał,<br/>skontaktuj się z autoryzowanym<br/>serwisem lub punktem usługowym firmy<br/>HP.</li> </ol>                                                                                                  |

| Komunikat na panelu sterowania                                                                      | Opis                                                                                                    | Zalecane działanie                                                                                                    |  |
|----------------------------------------------------------------------------------------------------|----------------------------------------------------------------------------------------------------|----------------------------------------------------------------------------------------------------|--|
| 49.XXXX BŁĄD<br>Aby kontynuować, wyłacz i włacz zas.                                                | Wystąpił krytyczny błąd oprogramowania wewnętrznego.                                                                                                    | <ol> <li>Wyłącz urządzenie, pozostaw je<br/>wyłączone przez 20 minut, a następnie<br/>włacz urządzenie ponownie</li> </ol>                                                                                                    |  |
|                                                                                                    | Ten błąd mógł być spowodowany przez wiele<br>czynników zewnętrznych, które nie są<br>powiązane bezpośrednio ze sprzętem<br>urządzenia lub oprogramowaniem<br>sprzętowym:                                                                                                    | <ol> <li>Jeśli przyczyną błędu jest czynnik<br/>zewnętrzny, można spróbować<br/>rozwiązać problem, naprawiając<br/>element zewnętrzny.</li> </ol>                                                                                                |  |
|                                                                                                    | <ul> <li>system operacyjny komputera,</li> <li>połączenie sieciowe,</li> <li>sterownik drukarki,</li> <li>oprogramowanie,</li> <li>plik dokumentu.</li> <li>Aby określić przyczynę problemu, należy zidentyfikować czynność wykonywane przed wystąpieniem błędu.</li> </ul> | <ol> <li>Jeśli komunikat będzie się powtarzał,<br/>skontaktuj się z autoryzowanym<br/>serwisem lub punktem usługowym firmy<br/>HP.</li> </ol>                                                                                                    |  |
| 50.X Błąd utrwalacza<br>W celu uzyskania pomocy naciśnij<br>przycisk ?                              | Wystąpił błąd utrwalacza.                                                                                                    | <ol> <li>Wyłącz i ponownie włącz urządzenie.</li> <li>Jeśli komunikat będzie się powtarzał,<br/>skontaktuj się z autoryzowanym<br/>serwisem lub punktem usługowym firmy<br/>HP.</li> </ol>                                                       |  |
| 51.XY BŁĄD                                                                                          | Wystąpił tymczasowy błąd drukowania.                                                                                                    | 1. Wyłącz i ponownie włącz urządzenie.                                                                                                    |  |
| W celu uzyskania pomocy naciśnij<br>przycisk ?<br>wyświetlany na zmianę z komunikatem<br>51.XY BŁĄD |                                                                                                    | <ol> <li>Jeśli komunikat będzie się powtarzał,<br/>skontaktuj się z autoryzowanym<br/>serwisem lub punktem usługowym firmy<br/>HP.</li> </ol>                                                                                                    |  |
| Aby kontynuowac, wyłącz i włącz zas.                                                                |                                                                                                    |                                                                                                    |  |
| 52.XY BŁĄD<br>W celu uzyskania pomocy naciśnij<br>przycisk ?<br>wyświetlany na zmianę z komunikatem | vvystąpił tymczasowy błąd drukowania.                                                                                                    | <ol> <li>Wyłącz i ponownie włącz urządzenie.</li> <li>Jeśli komunikat będzie się powtarzał,<br/>skontaktuj się z autoryzowanym<br/>serwisem lub punktem usługowym firmy<br/>HP.</li> </ol>                                                       |  |
| 52.XY BŁĄD                                                                                          |                                                                                                    |                                                                                                    |  |
| Aby kontynuować, wyłącz i włącz zas.                                                                |                                                                                                    |                                                                                                    |  |
| 53.XY.ZZ SPRAWDŹ GNIAZDO DIMM <x></x>                                                               | <ul> <li>Wystąpił problem z pamięcią urządzenia.<br/>Moduł pamięci DIMM, który spowodował<br/>błąd, nie będzie używany.</li> <li>Wartości X i Y są następujące:</li> <li>X = typ DIMM, 0 = ROM, 1 = RAM</li> <li>X = położonio modułu DIMM, 0 = pamioć</li> </ul>           | Naciśnij przycisk OK, aby kontynuować, jeśli<br>zostanie wyświetlony monit.<br>Jeśli komunikat jest nadal wyświetlany,<br>konieczna może być wymiana wskazanego<br>modułu DIMM. Wyłącz urządzenie i wymień<br>moduł DIMM, który spowodował błąd. |  |
|                                                                                                    | <ul> <li>T – položenie moduru Dimin, 0 = pamięć<br/>wewnętrzna (ROM lub RAM), 1 =<br/>Gniazdo DIMM nr 1</li> </ul>                                                                                                    |                                                                                                    |  |

| Komunikat na panelu sterowania                 | Opis                                                                                                    | Zalecane działanie                                                                                                    |
|------------------------------------------------|----------------------------------------------------------------------------------------------------|----------------------------------------------------------------------------------------------------|
| 54.XX BŁĄD                                     | Ten komunikat sygnalizuje na ogół problem z                                                              | Wyłącz i ponownie włącz urządzenie.                                                                                                    |
| Aby kontynuować, wyłącz i włącz zas.           |                                                                                                    | Jeśli komunikat będzie się powtarzał,<br>skontaktuj się z autoryzowanym serwisem<br>lub punktem usługowym firmy HP.                                                          |
| 55.XX.YY BŁĄD KONTROLERA DC                    | Wystąpił tymczasowy błąd drukowania.                                                                     | 1. Wyłącz i ponownie włącz urządzenie.                                                                                                    |
| W celu uzyskania pomocy naciśnij<br>przycisk ? |                                                                                                    | <ol> <li>Jeśli komunikat będzie się powtarzał,<br/>skontaktuj się z autoryzowanym<br/>serwisem lub punktem usługowym firmy</li> </ol>                                        |
| wyświetlany na zmianę z komunikatem            |                                                                                                    | HP.                                                                                                    |
| 55.XX.YY BŁĄD KONTROLERA DC                    |                                                                                                    |                                                                                                    |
| Aby kontynuować, wyłącz i włącz zas.           |                                                                                                    |                                                                                                    |
| 56. <xx> BŁĄD</xx>                             | Tymczasowy błąd drukarki, wynikający z niepoprawnego żądania wejścia lub wyjścia.                        | <ol> <li>Wyłącz i ponownie włącz urządzenie.</li> </ol>                                                                                                    |
| W celu uzyskania pomocy naciśnij<br>przycisk ? |                                                                                                    | <ol> <li>Jeśli komunikat będzie się powtarzał,<br/>skontaktuj się z autoryzowanym<br/>serwisem lub punktem usługowym firmy.</li> </ol>                                       |
| wyświetlany na zmianę z komunikatem            |                                                                                                    | HP.                                                                                                    |
| 56. <xx> BŁĄD</xx>                             |                                                                                                    |                                                                                                    |
| Aby kontynuować, wyłącz i włącz zas.           |                                                                                                    |                                                                                                    |
| 57. <xx> BŁĄD</xx>                             | Tymczasowy błąd drukowania spowodowany                                                                   | 1. Wyłącz i ponownie włącz urządzenie.                                                                                                    |
| W celu uzyskania pomocy naciśnij<br>przycisk ? | przez jeden z wentylatorow urządzenia.                                                                   | <ol> <li>Jeśli komunikat będzie się powtarzał,<br/>skontaktuj się z autoryzowanym<br/>sopujsom lub pupktom uchugowam firmy.</li> </ol>                                       |
| wyświetlany na zmianę z komunikatem            |                                                                                                    | HP.                                                                                                    |
| 57. <xx> BŁĄD</xx>                             |                                                                                                    |                                                                                                    |
| Aby kontynuować, wyłącz i włącz zas.           |                                                                                                    |                                                                                                    |
| 58. <xx> BŁĄD</xx>                             | W urządzeniu wystąpił błąd spowodowany                                                                   | Aby usunąć problem z zasilaniem:                                                                                                    |
| W celu uzyskania pomocy naciśnij<br>przycisk ? | wykryciem błędu znacznika pamięci w<br>mikroprocesorze albo usterką czujnika<br>powietrza lub zasilania. | <ol> <li>Odłącz urządzenie od zasilacza UPS,<br/>dodatkowego źródła zasilania lub<br/>urządzenia rozgałęziającego. Podłącz<br/>urządzenia do gniezdko w dojenie i</li> </ol> |
|                                                |                                                                                                    | sprawdź, czy to rozwiązało problem.                                                                                                    |
| 58. <xx> BLĄD</xx>                             |                                                                                                    | 2. Jeśli urządzenie jest podłączone do                                                                                                    |
| Aby kontynuować, wyłącz i włącz zas.           |                                                                                                    | gniazdka w ścianie, użyj innego,<br>niezależnego źródła zasilania.                                                                                                    |
|                                                |                                                                                                    | Konieczne może być również sprawdzenie<br>parametrów linii zasilającej w celu<br>upewnienia się, że spełnia ona wymagania<br>elektryczne urządzenia.                         |
|                                                |                                                                                                    | Jeśli komunikat będzie się powtarzał,<br>skontaktuj się z autoryzowanym serwisem<br>lub punktem usługowym firmy HP.                                                          |
| 59. <xy> BŁĄD</xy>                             | Wystąpił tymczasowy błąd drukowania.                                                                     | 1. Wyłącz i ponownie włącz urządzenie.                                                                                                    |
| W celu uzyskania pomocy naciśnij<br>przycisk ? |                                                                                                    | <ol> <li>Jeśli komunikat będzie się powtarzał,<br/>skontaktuj się z autoryzowanym</li> </ol>                                                                                 |

| Komunikat na panelu sterowania                 | Opis                                                                    | Zalecane działanie                                                                                                    |
|------------------------------------------------|-------------------------------------------------------------------------|----------------------------------------------------------------------------------------------------|
| wyświetlany na zmianę z komunikatem            |                                                                         | serwisem lub punktem usługowym firmy                                                                                                    |
| 59. <xy> BŁĄD</xy>                             |                                                                         | HP.                                                                                                    |
| Aby kontynuować, wyłącz i włącz zas.           |                                                                         |                                                                                                    |
| 60. <x> BŁĄD</x>                               | Wystąpił błąd podczas próby podniesienia                                | 1. Otwórz podajnik i wyjmij papier.                                                                                                    |
|                                                | pouginika wskazywanego przez A.                                         | <ol> <li>Otwórz prowadnice i sprawdź obecność<br/>oderwanych kawałków papieru lub<br/>obcych obiektów w podajniku.</li> </ol>                 |
|                                                |                                                                         | 3. Włóż papier i zamknij podajnik.                                                                                                    |
|                                                |                                                                         | 4. Wyłącz i ponownie włącz urządzenie.                                                                                                    |
|                                                |                                                                         | <ol> <li>Jeśli komunikat będzie się powtarzał,<br/>skontaktuj się z autoryzowanym<br/>serwisem lub punktem usługowym firmy<br/>HP.</li> </ol> |
| 62 BRAK SYSTEMU                                | Komunikat ten oznacza, że nie znaleziono                                | 1. Wyłącz i ponownie włącz urządzenie.                                                                                                    |
| Aby kontynuować, wyłącz i włącz zas.           | systemu. Oprogramowanie urządzenia uległo uszkodzeniu.                  | <ol> <li>Jeśli komunikat będzie się powtarzał,<br/>skontaktuj się z autoryzowanym<br/>serwisem lub punktem usługowym firmy<br/>HP.</li> </ol> |
| 65.XY.ZZ URZĄDZENIE WYJŚCIOWE<br>ODŁĄCZONE     | Urządzenie wyjściowe zostało odłączone, kiedy urządzenie było włączone. | Aby kontynuować drukowanie, należy wykonać jedną z poniższych czynności:                                                                      |
| W celu uzyskania pomocy naciśnij<br>przycisk ? |                                                                         | <ul> <li>Podłącz ponownie urządzenie<br/>wyjściowe.</li> </ul>                                                                                |
|                                                |                                                                         | • Wyłącz i ponownie włącz urządzenie.                                                                                                    |
|                                                |                                                                         | Jeśli komunikat będzie się powtarzał,<br>skontaktuj się z autoryzowanym serwisem<br>lub punktem usługowym firmy HP.                           |
| 66.XY.ZZ AWARIA URZĄDZ.<br>WEJŚCIOWEGO         | Wystąpił błąd w urządzeniu dodatkowym do obsługi papieru.               | 1. Wyłącz urządzenie.                                                                                                    |
| W celu uzyskania pomocy naciśnij<br>przycisk ? | osologi papiora.                                                        | <ol> <li>Sprawdź, czy urządzenie dodatkowe<br/>jest prawidłowo zamontowane i<br/>podłączone do urządzenia. Między</li> </ol>                  |
| wyświetlany na zmianę z komunikatem            |                                                                         | urządzeniem a urządzeniem<br>dodatkowym nie powinno być żadnych                                                                               |
| 66.XY.ZZ AWARIA URZĄDZ.<br>WEJŚCIOWEGO         |                                                                         | odstępów. Jeśli w urządzeniu<br>dodatkowym są przewody, odłącz je i<br>podłącz ponownie.                                                      |
| Sprawdź przewody, wyłącz i włącz               |                                                                         | 3. Włącz urządzenie.                                                                                                    |
|                                                |                                                                         | <ol> <li>Jeśli komunikat będzie się powtarzał,<br/>skontaktuj się z autoryzowanym<br/>serwisem lub punktem usługowym firmy<br/>HP.</li> </ol> |

| Komunikat na panelu sterowania                                                                                                  | Opis                                                                                              | Zalecane działanie                                                                                                    |
|----------------------------------------------------------------------------------------------------|---------------------------------------------------------------------------------------------------|----------------------------------------------------------------------------------------------------|
| 66.XY.ZZ AWARIA URZĄDZ.<br>WY.IŚCIOWEGO                                                                                         | Wystąpił błąd w urządzeniu dodatkowym do obsługi papieru                                          | 1. Wyłącz urządzenie.                                                                                                    |
| W celu uzyskania pomocy naciśnij<br>przycisk ?<br>wyświetlany na zmianę z komunikatem<br>66.XY.ZZ AWARIA URZĄDZ.<br>WYJŚCIOWEGO |                                                                                                   | <ol> <li>Sprawdź, czy urządzenie dodatkowe<br/>jest prawidłowo zamontowane i<br/>podłączone do urządzenia. Między<br/>urządzeniem a urządzeniem<br/>dodatkowym nie powinno być żadnych<br/>odstępów. Jeśli w urządzeniu<br/>dodatkowym są przewody, odłącz je i<br/>podłącz ponownie.</li> </ol> |
| Wyłącz, sprawdź połączenie, włącz                                                                                               |                                                                                                   | 3. Włącz urządzenie.                                                                                                    |
|                                                                                                    |                                                                                                   | <ol> <li>Jeśli komunikat będzie się powtarzał,<br/>skontaktuj się z autoryzowanym<br/>serwisem lub punktem usługowym firmy<br/>HP.</li> </ol>                                                                                                    |
| 66.XY.ZZ BŁĄD SERWISOWY                                                                                                    | Kontroler zewnętrznego urządzenia obsługującego papier wykrył problem                             | Sprawdź przewody, a następnie wyłącz i<br>popownie włacz urządzenie                                                                                                    |
| W celu uzyskania pomocy naciśnij<br>przycisk ?                                                                                  |                                                                                                   |                                                                                                    |
| wyświetlany na zmianę z komunikatem                                                                                             |                                                                                                   |                                                                                                    |
| 66.XY.ZZ BŁĄD SERWISOWY                                                                                                    |                                                                                                   |                                                                                                    |
| Sprawdź przewody, wyłącz i włącz                                                                                                |                                                                                                   |                                                                                                    |
| 66.XY.ZZ BŁĄD URZĄDZ.<br>WEJŚCIOWEGO                                                                                            | Kontroler zewnętrznego urządzenia<br>obsługującego papier wykrył problem.                         | Sprawdź przewody, a następnie wyłącz i<br>ponownie włącz urządzenie.                                                                                                    |
| W celu uzyskania pomocy naciśnij<br>przycisk ?                                                                                  |                                                                                                   |                                                                                                    |
| wyświetlany na zmianę z komunikatem                                                                                             |                                                                                                   |                                                                                                    |
| 66.XY.ZZ BŁĄD URZĄDZ.<br>WEJŚCIOWEGO                                                                                            |                                                                                                   |                                                                                                    |
| Sprawdź przewody, wyłącz i włącz                                                                                                |                                                                                                   |                                                                                                    |
| 66.XY.ZZ BŁĄD URZĄDZ.<br>WYJŚCIOWEGO                                                                                            | Kontroler zewnętrznego urządzenia<br>obsługującego papier wykrył problem.                         | Sprawdź przewody, a następnie wyłącz i<br>ponownie włącz urządzenie.                                                                                                    |
| W celu uzyskania pomocy naciśnij<br>przycisk ?                                                                                  |                                                                                                   |                                                                                                    |
| wyświetlany na zmianę z komunikatem                                                                                             |                                                                                                   |                                                                                                    |
| 66.XY.ZZ BŁĄD URZĄDZ.<br>WYJŚCIOWEGO                                                                                            |                                                                                                   |                                                                                                    |
| Sprawdź przewody, wyłącz i włącz                                                                                                |                                                                                                   |                                                                                                    |
| 68.X BŁĄD PAMIĘCI ZMIANA USTAWIEŃ                                                                                               | Wystąpił błąd w pamięci nieulotnej                                                                | Naciśnij przycisk OK, aby wznowić                                                                                                    |
| W celu uzyskania pomocy naciśnij<br>przycisk ?                                                                                  | urządzenia, co spowodowało przywrócenie<br>ustawień fabrycznych jednego lub więcej<br>parametrów. | Wydrukuj stronę konfiguracji i sprawdź                                                                                                    |
| wyświetlany na zmianę z komunikatem                                                                                             |                                                                                                   | ustawienia urządzenia, aby się dowiedzieć,<br>które ustawienia zostały zmienione.                                                                                                    |
| 68.X BŁĄD PAMIĘCI ZMIANA USTAWIEŃ                                                                                               |                                                                                                   | Jeśli błąd nie ustępuje, wyłącz, a następnie                                                                                                    |
| Aby kontynuować, naciśnij przycisk OK                                                                                           |                                                                                                   | włącz urządzenie. Jeśli komunikat będzie się                                                                                                    |

| Komunikat na panelu sterowania                       | Opis                                                                                                    | Zalecane działanie                                                                                                    |
|------------------------------------------------------|----------------------------------------------------------------------------------------------------|----------------------------------------------------------------------------------------------------|
|                                                      |                                                                                                    | powtarzał, skontaktuj się z autoryzowanym<br>serwisem lub punktem usługowym firmy HP.                                                                                                    |
| 68.X BŁĄD ZAPISU W PAMIĘCI<br>NIEULOTNEJ             | Operacja zapisu danych w urządzeniu<br>pamięci masowej nie powiodła się.<br>Kontynuacja drukowania jest możliwa, ale<br>należy się liczyć z nieoczekiwanymi<br>rezultatami wynikającymi z błędu w pamięci<br>nieulotnej. | Naciśnij przyciskOK, aby kontynuować.                                                                                                    |
| Aby kontynuować, naciśnij przycisk OK                |                                                                                                    | Jeśli błąd nie ustępuje, wyłącz, a następnie<br>włącz urządzenie. Jeśli komunikat będzie się<br>powtarzał, skontaktuj się z autoryzowanym<br>serwisem lub punktem usługowym firmy HP.                                                                                                    |
| 68.X PAMIĘĆ TRWAŁA PEŁNA                             | Pamięć nieulotna urządzenia jest pełna.<br>Mogły zostać przywrócone ustawienia                                                                                                    | <ol> <li>Jeśli błąd nie ustępuje, wyłącz, a<br/>następnie włącz urządzenie.</li> </ol>                                                                                                    |
| W celu uzyskania pomocy naciśnij<br>przycisk ?       | fabryczne niektórych ustawień.                                                                                                    | 2. Wydrukuj stronę konfiguracji i sprawdź                                                                                                    |
| wyświetlany na zmianę z komunikatem                  |                                                                                                    | ustawienia urządzenia, aby się<br>dowiedzieć, które ustawienia zostały<br>zmienione                                                                                                    |
| 68.X PAMIĘĆ TRWAŁA PEŁNA                             |                                                                                                    | <ol> <li>Wyłacz zasilanie urządzenia, następnie</li> </ol>                                                                                                    |
| Aby kontynuować, naciśnij przycisk OK                |                                                                                                    | naciśnij i przytrzymaj przycisk Menu                                                                                                    |
|                                                      |                                                                                                    | Spowoduje to skasowanie zawartości pamięci nieulotnej.                                                                                                    |
|                                                      |                                                                                                    | <ol> <li>Jeśli komunikat będzie się powtarzał,<br/>skontaktuj się z autoryzowanym<br/>serwisem lub punktem usługowym firmy<br/>HP.</li> </ol>                                                                                                    |
| 69.X BŁĄD                                            | Wystąpił błąd drukowania.                                                                                                    | 1. Wyłącz i ponownie włącz urządzenie.                                                                                                    |
| W celu uzyskania pomocy naciśnij<br>przycisk ?       |                                                                                                    | <ol> <li>Jeśli komunikat będzie się powtarzał,<br/>skontaktuj się z autoryzowanym<br/>serwisem lub punktem usługowym firmy.</li> </ol>                                                                                                    |
| wyświetlany na zmianę z komunikatem                  |                                                                                                    | HP.                                                                                                    |
| 69.X BŁĄD                                            |                                                                                                    |                                                                                                    |
| Aby kontynuować, naciśnij przycisk OK                |                                                                                                    |                                                                                                    |
| 79.XXXX BŁĄD<br>Aby kontynuować, wyłącz i włącz zas. | Urządzenie wykryło krytyczny błąd<br>sprzętowy.                                                                                                    | <ol> <li>Naciśnij przycisk Stop Ø, aby usunąć<br/>zlecenie drukowania z pamięci<br/>urządzenia. Wyłącz i ponownie włącz<br/>urządzenie.</li> </ol>                                                                                                    |
|                                                      |                                                                                                    | <ol> <li>Wydrukuj zlecenie z innego programu.<br/>Jeżeli zlecenie zostanie wydrukowane,<br/>wróć do poprzedniego programu i<br/>spróbuj wydrukować inny plik. Jeśli<br/>komunikat pojawia się tylko w<br/>przypadku niektórych programów lub<br/>zleceń druku, skontaktuj się z<br/>producentem oprogramowania.</li> </ol> |
|                                                      |                                                                                                    | Jeśli ten sam komunikat występuje przy<br>pracy z różnymi programami i zleceniami,<br>należy przeprowadzić następujące działania.                                                                                                    |
|                                                      |                                                                                                    | 1. Wyłącz urządzenie.                                                                                                    |
|                                                      |                                                                                                    | <ol> <li>Odłącz wszystkie przewody łączące<br/>urządzenie z siecią lub komputerem.</li> </ol>                                                                                                    |

| Tabela 10-1 | Komunikaty panelu sterowania (ciąg dalszy) |
|-------------|--------------------------------------------|
|-------------|--------------------------------------------|

| Komunikat na panelu sterowania                                         | Opis                                                                                                    | Zalecane działanie                                                                                                    |
|------------------------------------------------------------------------|----------------------------------------------------------------------------------------------------|----------------------------------------------------------------------------------------------------|
|                                                                        |                                                                                                    | <ol> <li>Wyjmij z urządzenia wszystkie moduły<br/>pamięci DIMM lub moduły pamięci<br/>DIMM innych producentów. Następnie<br/>zainstaluj ponownie moduł DIMM.</li> </ol>        |
|                                                                        |                                                                                                    | 4. Wyjmij urządzenie EIO z urządzenia.                                                                                                    |
|                                                                        |                                                                                                    | 5. Włącz urządzenie.                                                                                                    |
|                                                                        |                                                                                                    | Jeśli błąd przestał występować, wykonaj<br>następujące działania.                                                                                                    |
|                                                                        |                                                                                                    | <ol> <li>Włóż poszczególne moduły DIMM i<br/>urządzenia EIO, wyłączając i włączając<br/>zasilanie urządzenia po zainstalowaniu<br/>każdego z nich.</li> </ol>                  |
|                                                                        |                                                                                                    | <ol> <li>Po zidentyfikowaniu modułu DIMM lub<br/>urządzenia EIO powodującego błąd<br/>wymień wadliwy element.</li> </ol>                                                       |
|                                                                        |                                                                                                    | <ol> <li>Podłącz ponownie wszystkie przewody<br/>łączące urządzenie z siecią lub<br/>komputerem.</li> </ol>                                                                    |
| 8X.YYYY BŁĄD EIO                                                       | Krytyczny błąd karty EIO w gnieździe [X].                                                                                                    | 1. Wyłącz i ponownie włącz urządzenie.                                                                                                    |
|                                                                        |                                                                                                    | <ol> <li>Wyłącz zasilanie urządzenia, wyjmij<br/>urządzenie EIO i włóż je z powrotem do<br/>gniazda [X], a następnie włącz zasilanie<br/>urządzenia.</li> </ol>                |
|                                                                        |                                                                                                    | <ol> <li>Wyłącz zasilanie urządzenia, wyjmij<br/>urządzenie EIO z gniazda [X], zainstaluj<br/>je w innym gnieździe EIO, a następnie<br/>włącz zasilanie urządzenia.</li> </ol> |
|                                                                        |                                                                                                    | <ol> <li>Wymień urządzenie EIO znajdujące się<br/>w gnieździe [X].</li> </ol>                                                                                                  |
| 8X.YYYY BŁĄD URZĄDZ. WBUD. JET                                         | Wbudowany serwer druku HP Jetdirect                                                                                                    | 1. Wyłącz i ponownie włącz urządzenie.                                                                                                    |
|                                                                        | napolital krytyczny bięż.                                                                                                    | 2. Jeśli komunikat będzie się powtarzał,<br>skontaktuj się z autoryzowanym<br>serwisem lub punktem usługowym firmy<br>HP.                                                      |
| Anulowanie                                                             | Urządzenie anuluje zlecenie. Podczas gdy<br>jest wyświetlany ten komunikat, zlecenie<br>zostaje zatrzymane, ścieżka papieru zostaje<br>wyczyszczona, a wszelkie pozostałe dane w<br>aktywnym kanale danych zostają odebrane i<br>odrzucone. | Nie trzeba podejmować żadnego działania.                                                                                                    |
| AWARIA URZĄDZENIA EIO                                                  | Wystąpiła awaria określonego urządzenia.                                                                                                    | Naciśnij przycisk OK, aby kontynuować.                                                                                                    |
| Aby usunąć, naciśnij przycisk OK                                       |                                                                                                    |                                                                                                    |
| BŁĄD CRC KODU PODCZAS WYSYŁANIA<br>PEŁNEGO PLIKU RFU NA PORCIE <x></x> | Wystąpił błąd podczas aktualizacji<br>oprogramowania sprzętowego.                                                                                                    | Skontaktuj się z przedstawicielem obsługi lub punktem usługowym HP.                                                                                                    |
| BŁĄD DUPLEKSERA WYJMIJ<br>DUPLEKSER                                    | Wystąpił błąd w opcjonalnym duplekserze.                                                                                                    | Wyłącz urządzenie i zamontuj ponownie<br>opcjonalny duplekser. Może to spowodować                                                                                              |
| Zainst. duplekser przy wył. zasilaniu                                  |                                                                                                    | αιταις ειθυθη επαιουρίουση δις ω μιζάστωμα.                                                                                                    |

| Komunikat na panelu sterowania                                                       | Opis                                                                                                    | Zalecane działanie                                                         |
|--------------------------------------------------------------------------------------|----------------------------------------------------------------------------------------------------|----------------------------------------------------------------------------|
| BŁĄD ŁADOWANIA PLIKU RFU PODCZAS<br>WYSYŁANIA PEŁNEGO PLIKU RFU NA<br>PORCIE <x></x> | Wystąpił błąd podczas aktualizacji oprogramowania sprzętowego.                                                                          | Skontaktuj się z przedstawicielem obsługi lub<br>punktem usługowym HP.     |
| BŁĄD OPERACJI NA DYSKU RAM                                                           | Polecenie próbowało wykonać nielogiczną<br>operacie                                                                                     | Naciśnij przycisk OK, aby kontynuować.                                     |
| Aby usunąć, naciśnij przycisk OK                                                     |                                                                                                    |                                                                            |
| BŁĄD OPERACJI NA PLIKU EIO                                                           | Polecenie próbowało wykonać nielogiczną<br>operacie.                                                                                    | Naciśnij przycisk OK, aby kontynuować.                                     |
| Aby usunąć, naciśnij przycisk OK                                                     |                                                                                                    |                                                                            |
| BŁĄD OPERACJI NA PLIKU NA DYSKU<br>ROM                                               | Polecenie próbowało wykonać nielogiczną<br>operację.                                                                                    | Naciśnij przycisk OK, aby kontynuować.                                     |
| Aby usunąć, naciśnij przycisk OK                                                     |                                                                                                    |                                                                            |
| BŁĄD OPERACJI NA PLIKU NA DYSKU<br>WEWNĘTRZNYM                                       | Polecenie próbowało wykonać nielogiczną operację.                                                                                       | Naciśnij przycisk OK, aby kontynuować.                                     |
| Aby usunąć, naciśnij OK                                                              |                                                                                                    |                                                                            |
| BŁĄD OPERACJI NA PLIKU W<br>URZĄDZENIU PAMIĘCI MASOWEJ USB                           | Polecenie próbowało wykonać nielogiczną operację.                                                                                       | Naciśnij przycisk OK, aby kontynuować.                                     |
| Aby usunąć, naciśnij przycisk OK                                                     |                                                                                                    |                                                                            |
| BŁĄD ROZPAKOWYWANIA PODCZAS<br>WYSYŁANIA PEŁNEGO PLIKU RFU NA<br>PORCIE <x></x>      | Wystąpił błąd podczas aktualizacji oprogramowania sprzętowego.                                                                          | Skontaktuj się z przedstawicielem obsługi lub<br>punktem usługowym HP.     |
| BŁĄD STRONY CZYSZCZĄCEJ                                                              | Próbowano utworzyć lub przetwarzać stronę<br>czyszczącą, gdy zainstalowany jest                                                         | Otwórz tylny pojemnik wyjściowy, aby rozpocząć tworzenie lub przetwarzanie |
| Otwórz pojemnik tylny                                                                | duplekser, a tylne drzwiczki są zamknięte.                                                                                              | strony czyszczącej.                                                        |
| BŁĄD URZĄDZENIA DYSKU RAM                                                            | Wystąpiła awaria określonego urządzenia.                                                                                                | Naciśnij przycisk OK, aby kontynuować.                                     |
| Aby usunąć, naciśnij przycisk OK                                                     |                                                                                                    |                                                                            |
| BŁĄD URZĄDZENIA DYSKU ROM                                                            | Wystąpiła awaria określonego urządzenia.                                                                                                | Naciśnij przycisk OK, aby kontynuować.                                     |
| Aby usunąć, naciśnij przycisk OK                                                     |                                                                                                    |                                                                            |
| BŁĄD URZĄDZENIA DYSKU<br>WEWNĘTRZNEGO                                                | Wystąpiła awaria określonego urządzenia.                                                                                                | Naciśnij przycisk OK, aby kontynuować.                                     |
| Aby usunąć, naciśnij przycisk OK                                                     |                                                                                                    |                                                                            |
| BŁĄD URZĄDZENIA PAMIĘCI MASOWEJ<br>USB                                               | Wystąpiła awaria określonego urządzenia.                                                                                                | Naciśnij przycisk OK, aby kontynuować.                                     |
| Aby usunąć, naciśnij przycisk OK                                                     |                                                                                                    |                                                                            |
| Brak zleceń do anulowania                                                            | Naciśnięto przycisk Stop $\overline{\mathfrak{O}}$ , ale nie ma<br>żadnego aktywnego zlecenia ani<br>buforowanych danych do anulowania. | Nie trzeba podejmować żadnego działania.                                   |
|                                                                                      | Komunikat jest wyświetlany przez około<br>2 sekundy, a następnie urządzenie powraca<br>do stanu gotowości.                              |                                                                            |
| Czekaj                                                                               | Urządzenie przechodzi w tryb offline.                                                                                                   | Nie trzeba podejmować żadnego działania.                                   |

| Tabela 10-1 | Komunikaty panelu sterowania (ciąg dalszy) |  |
|-------------|--------------------------------------------|--|
|-------------|--------------------------------------------|--|

| Komunikat na panelu sterowania                 | Opis                                                                                                    | Zalecane działanie                                                                                                    |
|------------------------------------------------|----------------------------------------------------------------------------------------------------|----------------------------------------------------------------------------------------------------|
| Czekaj na ponowne zainicjow. drukarki          | Ten komunikat może pojawić się z wielu<br>powodów:                                                                                                    | Nie trzeba podejmować żadnego działania.                                                                                                    |
|                                                | <ul> <li>Zmieniono ustawienia dysku RAM<br/>przed ponownym uruchomieniem<br/>urządzenia.</li> </ul>                                                                        |                                                                                                    |
|                                                | <ul> <li>Trwa ponowne uruchamianie<br/>urządzenia po zmianie trybów<br/>urządzenia zewnętrznego.</li> </ul>                                                                |                                                                                                    |
|                                                | <ul> <li>Nastąpiło wyjście z menu<br/>DIAGNOSTYKA.</li> </ul>                                                                                                    |                                                                                                    |
|                                                | <ul> <li>Zainstalowano nowy formatyzator w<br/>starym urządzeniu lub stary<br/>formatyzator w nowym urządzeniu.</li> </ul>                                                 |                                                                                                    |
| Czyszczenie                                    | Urządzenie wykonuje czyszczenie automatyczne.                                                                                                    | Nie trzeba podejmować żadnego działania.                                                                                                    |
| Czyszczenie dziennika zdarzeń                  | Urządzenie czyści dziennik zdarzeń.                                                                                                    | Nie trzeba podejmować żadnego działania.                                                                                                    |
| Czyszczenie ścieżki papieru                    | Wystąpiło zacięcie papieru w urządzeniu lub<br>urządzenie zostało włączone i wykryło papier<br>w niewłaściwym miejscu. Urządzenie<br>automatycznie próbuje wysunąć strony. | Poczekaj, aż urządzenie zakończy próbę<br>wysunięcia stron. Jeśli okaże się to<br>niemożliwe, na wyświetlaczu panelu<br>sterowania pojawi się komunikat o zacięciu<br>papieru. |
| DATA/GODZINA=RRRR/MMMM/DD<br>GG:MM             | Bieżąca data i godzina.                                                                                                    | Ustaw datę i godzinę lub naciśnij przycisk Stop $igodot$ , aby pominąć.                                                                                                    |
| Naciśnij przycisk OK, aby kontynuować.         |                                                                                                    |                                                                                                    |
| Aby pominąć, naciśnij przycisk 🛇.              |                                                                                                    |                                                                                                    |
| Drukowanie TEST MECHANIZMU                     | Urządzenie drukuje stronę testową mechanizmu.                                                                                                    | Nie trzeba podejmować żadnego działania.                                                                                                    |
| DUPLEKS NIEDOSTĘPNY ZAMKNIJ<br>TYLNE DRZWICZKI | Aby drukować dwustronnie, tylne drzwiczki muszą być zamknięte.                                                                                                    | Zamknij tylne drzwiczki.                                                                                                    |
| W celu uzyskania pomocy naciśnij<br>przycisk ? |                                                                                                    |                                                                                                    |
| DYSK EIO <x> NIE DZIAŁA</x>                    | Dysk EIO w gnieździe X nie działa<br>prawidłowo                                                                                                    | 1. Wyłącz urządzenie.                                                                                                    |
| W celu uzyskania pomocy naciśnij<br>przycisk ? | prawialowo.                                                                                                    | <ol> <li>Upewnij się, że dysk EIO jest poprawnie<br/>włożony i zamocowany.</li> </ol>                                                                                          |
|                                                |                                                                                                    | <ol> <li>Jeśli komunikat na panelu sterowania<br/>urządzenia jest nadal wyświetlany,<br/>należy wymienić opcjonalny dysk<br/>twardy.</li> </ol>                                |
| DYSK EIO JEST CHRONIONY PRZED<br>ZAPISEM       | Nie można dokonać zapisu w systemie plików.                                                                                                    | Naciśnij przycisk OK, aby kontynuować.                                                                                                    |
| Aby usunąć, naciśnij przycisk OK               |                                                                                                    |                                                                                                    |
| DYSK RAM JEST CHRONIONY PRZED<br>ZAPISEM       | Nie można dokonać zapisu na urządzeniu.                                                                                                    | Naciśnij przycisk OK, aby kontynuować.                                                                                                    |
| Aby usunąć, naciśnij przycisk OK               |                                                                                                    |                                                                                                    |

| Komunikat na panelu sterowania                     | Opis                                                                                             | Zalecane działanie                                                                                                    |
|----------------------------------------------------|--------------------------------------------------------------------------------------------------|----------------------------------------------------------------------------------------------------|
| DYSK ROM JEST CHRONIONY PRZED<br>ZAPISEM           | Nie można dokonać zapisu na urządzeniu.                                                          | Naciśnij przycisk OK, aby kontynuować.                                                                                   |
| Aby usunąć, naciśnij przycisk OK                   |                                                                                                  |                                                                                                    |
| DYSK WEWNĘTRZNY NIE DZIAŁA                         | Dysk wewnętrzny nie działa prawidłowo.                                                           | Skontaktuj się z autoryzowanym serwisem<br>lub punktem usługowym HP.                                                     |
| Inicjowanie                                        | Trwa inicjowanie poszczególnych zleceń.                                                          | Nie trzeba podejmować żadnego działania.                                                                                 |
| KONCENTRATORY USB NIE SĄ W PEŁNI<br>OBSŁUGIWANE    | Urządzenie nie spełnia wymagań<br>dotyczących zasilania koncentratora USB.                       | Niektóre operacje mogą nie działać<br>prawidłowo.                                                                        |
| W celu uzyskania pomocy naciśnij<br>przycisk ?     |                                                                                                  |                                                                                                    |
| MAŁO ZSZYWEK W ZSZYWACZU                           | W zasobniku opcjonalnego zszywacza/                                                              | Wymień zasobnik zszywacza. Instrukcje                                                                                    |
| W celu uzyskania pomocy naciśnij<br>przycisk ?     | Drukowanie będzie kontynuowane do<br>momentu wykorzystania wszystkich zszywek                    | podrozdział <u>Ładowanie zszywek</u><br>na stronie 125.                                                                  |
| wyświetlany na zmianę z komunikatem                |                                                                                                  |                                                                                                    |
| GOTOWE                                             |                                                                                                  |                                                                                                    |
| Aby wejść do menu, naciśnij przycisk OK            |                                                                                                  |                                                                                                    |
| NAGRZEWANIE                                        | Urządzenie wychodzi z trybu uśpienia.<br>Drukowanie bedzie kontynuowane po                       | Nie trzeba podejmować żadnego działania.                                                                                 |
| wyświetlany na zmianę z komunikatem                | zakończeniu tej procedury.                                                                       |                                                                                                    |
| <bieżący komunikat="" o="" stanie=""></bieżący>    |                                                                                                  |                                                                                                    |
| NIE MOŻNA DOKONAĆ ZAPISU NA<br>DYSKU WEWNĘTRZNYM   | Nie można dokonać zapisu na urządzeniu.                                                          | Naciśnij przycisk OK, aby kontynuować.                                                                                   |
| Aby usunąć, naciśnij przycisk OK                   |                                                                                                  |                                                                                                    |
| Nie można zapisać zlecenia                         | Zlecenia o tej nazwie nie można zapisać<br>wskutek problemu z pamiecia, dyskiem lub              | Usuń ten błąd i spróbuj ponownie zapisać<br>zlecenie                                                                     |
| wyświetlany na zmianę z komunikatem                | konfiguracją.                                                                                    |                                                                                                    |
| <bieżący komunikat="" o="" stanie=""></bieżący>    |                                                                                                  |                                                                                                    |
| Niepoprawna                                        | Wprowadzono nieprawidłowy numer PIN.                                                             | Wprowadź ponownie numer PIN.                                                                                             |
| NIEZGODNY FORMAT W PODAJNIKU<br><xx></xx>          | Format papieru we wskazanym podajniku jest inny niż wynika z konfiguracji tego podajnika         | Załaduj do podajnika papier o formacie<br>zgodnym z konfiguracją.                                                        |
| W celu uzyskania pomocy naciśnij<br>przycisk ?     | poop ma.                                                                                         | Upewnij się, że prowadnice są właściwie<br>ustawione w określonym podajniku.<br>Drukowanie będzie kontynuowane z użyciem |
| wyświetlany na zmianę z komunikatem                |                                                                                                  | innych podajników.                                                                                                    |
| <bieżący komunikat="" o="" stanie=""></bieżący>    |                                                                                                  |                                                                                                    |
| OCZEKIWANIE NA PODNIESIENIE<br>PODAJNIKA <xx></xx> | We wskazanym podajniku trwa podnoszenie<br>papieru, tak aby możliwe było prawidłowe<br>podawanie | Nie trzeba podejmować żadnego działania.                                                                                 |
| wyświetlany na zmianę z komunikatem                | podamano.                                                                                        |                                                                                                    |
| <bieżący komunikat="" o="" stanie=""></bieżący>    |                                                                                                  |                                                                                                    |
| ODEBRANO DANE                                      | Urządzenie czeka na polecenie, które<br>umożliwi drukowanie (np. na polecenie                    | Naciśnij przycisk OK, aby kontynuować.                                                                                   |

| Komunikat na panelu sterowania                                | Opis                                                                                                    | Zalecane działanie                                                                                                    |
|---------------------------------------------------------------|----------------------------------------------------------------------------------------------------|----------------------------------------------------------------------------------------------------|
| Aby wydrukować ostatnią stronę, naciśnij<br>przycisk OK       | wysunięcia strony lub wznowienia<br>wstrzymanego zlecenia drukowania).                                    |                                                                                                    |
| wyświetlany na zmianę z komunikatem                           |                                                                                                    |                                                                                                    |
| <bieżący komunikat="" o="" stanie=""></bieżący>               |                                                                                                    |                                                                                                    |
| Odmowa dostępu                                                | Wybrana funkcja panelu sterowania                                                                         | Skontaktuj się z administratorem sieci.                                                                                                    |
| MENU ZABLOKOWANE                                              | nieupoważnionym dostępem.                                                                                 |                                                                                                    |
| OPER. OBECNIE NIEDOST. DLA POD. X                             | Funkcja drukowania dwustronnego jest                                                                      | Zmień ustawienia podajnika.                                                                                                    |
| Nie można ustawić formatu podajnika na<br>DOWOLNY/DOW. NIEST. | ustawiony na DOWOLNY lub DOW. NIEST.                                                                      | 1. Naciśnij przycisk Menu 📑.                                                                                                    |
|                                                               |                                                                                                    | <ol> <li>Naciśnij przycisk strzałki w dół ▼, aby<br/>wyróżnić pozycję OBSŁUGA<br/>PAPIERU, a następnie naciśnij przycisk<br/>OK.</li> </ol>   |
|                                                               |                                                                                                    | <ol> <li>Naciśnij przycisk strzałki w dół ▼, aby<br/>wyróżnić określony podajnik, a<br/>następnie naciśnij przycisk OK.</li> </ol>            |
|                                                               |                                                                                                    | <ol> <li>Zmień ustawienia formatu i rodzaju dla<br/>wybranego podajnika.</li> </ol>                                                           |
| OPROGRAM. W URZĄDZ. ZEWN.<br>USZKODZONE                       | Urządzenie wykryło uszkodzone<br>oprogramowanie sprzętowe w dodatkowym<br>urządzeniu wejścia lub wyjścia. | Wydruk może być kontynuowany, ale mogą<br>wystąpić zacięcia. Aby wyświetlić instrukcje<br>dotyczące uaktualniania oprogramowania              |
| W celu uzyskania pomocy naciśnij<br>przycisk ?                |                                                                                                    | sprzętowego i pobrać jego uaktualnienie,<br>zobacz część <u>Uaktualnianie</u><br><u>oprogramowania sprzętowego</u><br><u>na stronie 140</u> . |
| OPUŚĆ <nazwa_pojemnika></nazwa_pojemnika>                     | Opcjonalny pojemnik jest podniesiony.                                                                     | Opuść pojemnik.                                                                                                    |
| W celu uzyskania pomocy naciśnij<br>przycisk ?                |                                                                                                    |                                                                                                    |
| PAPIER OWINIĘTY WOKÓŁ UTRW.                                   | Nastąpiło zacięcie, ponieważ papier owinął                                                                | OSTROŻNIE: Utrwalacz może być gorący                                                                                                    |
| W celu uzyskania pomocy naciśnij<br>przycisk ?                |                                                                                                    | rozpoczęciem obsługi utrwalacza należy<br>poczekać na obniżenie temperatury.                                                                  |
|                                                               |                                                                                                    | 1. Wyłącz urządzenie.                                                                                                    |
|                                                               |                                                                                                    | 2. Zdejmij tylny pojemnik wyjściowy.                                                                                                    |
|                                                               |                                                                                                    | <ol> <li>Naciśnij niebieskie zatrzaski, aby wyjąć<br/>utrwalacz.</li> </ol>                                                                   |
|                                                               |                                                                                                    | 4. Wyciągnij zacięty papier.                                                                                                    |
|                                                               |                                                                                                    | <ol> <li>Zainstaluj ponownie utrwalacz i tylny<br/>pojemnik wyjściowy.</li> </ol>                                                             |
|                                                               |                                                                                                    | 6. Włącz urządzenie.                                                                                                    |
| PODAJNIK <xx> [RODZAJ] [FORMAT]</xx>                          | W komunikacie podany jest bieżący typ i<br>format określony w konfiguracji papieru                        | Aby zmienić format lub rodzaj papieru,<br>naciśnii przycisk OK, ody wyświetlany jest                                                          |
| Aby zmienić format lub rodzaj, naciśnij<br>przycisk OK        | Możliwa jest zmiana tej konfiguracji.                                                                     | komunikat. Aby skasować komunikat,                                                                                                    |

| Komunikat na panelu sterowania                                   | Opis                                                                            | Zalecane działanie                                                                                                    |
|------------------------------------------------------------------|---------------------------------------------------------------------------------|----------------------------------------------------------------------------------------------------|
| wyświetlany na zmianę z komunikatem                              |                                                                                 | naciśnij przycisk strzałki wstecz ⊅, gdy                                                                                                    |
| PODAJNIK <xx> [RODZAJ] [FORMAT]</xx>                             |                                                                                 | wyswietlany jest komunikat.                                                                                                    |
| Aby zaakceptować ustawienia, naciśnij<br>przycisk <sup>≮</sup> . |                                                                                 | <ul> <li>Jeśli w podajniku często używane są<br/>materiały różnych typów i w różnych<br/>formatach, jako format i typ wybierz<br/>opcję DOWOLNY.</li> </ul> |
|                                                                  |                                                                                 | <ul> <li>Jeśli drukowanie odbywa się na<br/>papierze jednego typu, ustaw konkretny<br/>format i typ papieru.</li> </ul>                                     |
| PODAJNIK <xx> OTWARTY</xx>                                       | Urządzenie nie może pobierać papieru z<br>podajnika, popieważ podajnik [X] jest | Sprawdź, które podajniki są otw                                                                                                    |
| W celu uzyskania pomocy naciśnij<br>przycisk ?                   | otwarty. Aby kontynuować drukowanie,<br>należy zamknąć podajnik.                |                                                                                                    |
| wyświetlany na zmianę z komunikatem                              |                                                                                 |                                                                                                    |
| <bieżący komunikat="" o="" stanie=""></bieżący>                  |                                                                                 |                                                                                                    |
| Podajnik kopert [Rodzaj] [Format]                                | Bieżący format i rodzaj dla podajnika.                                          | Aby zaakceptować format i rodzaj, naciśnij                                                                                                    |
| Aby zmienić format lub rodzaj, naciśnij<br>przycisk OK           |                                                                                 | Aby zmienić ustawienia, naciśnij przycisk                                                                                                    |
| wyświetlany na zmianę z komunikatem                              |                                                                                 | OK.                                                                                                    |
| PODAJNIK <xx> [RODZAJ] [FORMAT]</xx>                             |                                                                                 |                                                                                                    |
| W celu uzyskania pomocy naciśnij<br>przycisk ?                   |                                                                                 |                                                                                                    |
| PODAJ RĘCZNIE [RODZAJ] [FORMAT]                                  | Urządzenie czeka na załadowanie papieru<br>do podajnika 1.                      | Jeśli papier już znajduje się w podajniku 1,<br>naciśnij przycisk pomocy ?, a następnie<br>naciśnij przycisk OK, aby drukować.                              |
|                                                                  |                                                                                 | W celu użycia innego podajnika wyjmij papier<br>z podajnika 1, a następnie naciśnij przycisk<br><mark>OK</mark> .                                           |
| PODAJ RĘCZNIE [RODZAJ] [FORMAT]                                  | Urządzenie czeka na załadowanie papieru                                         | Włóż żądany papier do podajnika 1 i naciśnij                                                                                                    |
| Aby kontynuować, naciśnij przycisk OK                            | оо родајліка т.                                                                 | przycisk OK.                                                                                                    |
| wyświetlany na zmianę z komunikatem                              |                                                                                 |                                                                                                    |
| PODAJ RĘCZNIE [RODZAJ] [FORMAT]                                  |                                                                                 |                                                                                                    |
| W celu uzyskania pomocy naciśnij<br>przycisk ?                   |                                                                                 |                                                                                                    |
| PODAJ RĘCZNIE [RODZAJ] [FORMAT]                                  | Urządzenie czeka na załadowanie papieru                                         | Naciśnij przycisk OK, aby użyć rodzaju i                                                                                                    |
| Aby użyć innego podajnika, naciśnij<br>przycisk OK               | оо робајліка т.                                                                 | podajniku.                                                                                                    |
| wyświetlany na zmianę z komunikatem                              |                                                                                 |                                                                                                    |
| PODAJ RĘCZNIE [RODZAJ] [FORMAT]                                  |                                                                                 |                                                                                                    |
| W celu uzyskania pomocy naciśnij<br>przycisk ?                   |                                                                                 |                                                                                                    |

| Komunikat na panelu sterowania                  | Opis                                                                                                    | Zalecane działanie                                                                                                    |
|-------------------------------------------------|----------------------------------------------------------------------------------------------------|----------------------------------------------------------------------------------------------------|
| Pojemnik wyjściowy PEŁNY                        | Pojemnik wyjściowy jest pełny i nie można kontynuować drukowania                                            | Opróżnij pojemnik, aby możliwe było                                                                                                 |
| Opróżnij całkowicie pojemnik z papieru.         | kontynuować drukowania.                                                                                     | dokończenie bieżącego ziecenia.                                                                                                    |
| Pojemnik wyjściowy PEŁNY                        | Pojemnik wyjściowy jest zapełniony, ale nie                                                                 | Opróżnij pojemnik przed wysłaniem zlecenia                                                                                          |
| Opróżnij całkowicie pojemnik z papieru.         | zlecenia drukowania.                                                                                        | KOrzystającego z tego pojemnika.                                                                                                    |
| wyświetlany na zmianę z komunikatem             |                                                                                                    |                                                                                                    |
| <bieżący komunikat="" o="" stanie=""></bieżący> |                                                                                                    |                                                                                                    |
| POSTĘP CZYSZCZENIA DYSKU <x>: %</x>             | Urządzenie pamięci masowej jest                                                                             | Nie trzeba podejmować żadnego działania.                                                                                            |
| Nie wyłączaj                                    | formatowane lub czyszczone. Nie wyłączaj<br>urządzenia. Funkcje urządzenia są                               |                                                                                                    |
| wyświetlany na zmianę z komunikatem             | niedostępne. Po zakonczeniu nastąpi<br>automatyczne wyłączenie i ponowne                                    |                                                                                                    |
| POSTĘP CZYSZCZENIA DYSKU <x>: %</x>             | włączenie urządzenia.                                                                                       |                                                                                                    |
| W celu uzyskania pomocy naciśnij<br>przycisk ?  |                                                                                                    |                                                                                                    |
| POSTĘP FORMATOWANIA DYSKU <x>:<br/>%</x>        | Trwa formatowanie dysku twardego.                                                                           | Nie trzeba podejmować żadnego działania.                                                                                            |
| Nie wyłączaj                                    |                                                                                                    |                                                                                                    |
| wyświetlany na zmianę z komunikatem             |                                                                                                    |                                                                                                    |
| POSTĘP CZYSZCZENIA DYSKU <x>: %</x>             |                                                                                                    |                                                                                                    |
| W celu uzyskania pomocy naciśnij<br>przycisk ?  |                                                                                                    |                                                                                                    |
| Przywracanie                                    | Trwa przywracanie określonych ustawień.                                                                     | Nie trzeba podejmować żadnego działania.                                                                                            |
| Przywracanie ustawień fabrycznych               | Trwa przywracanie ustawień fabrycznych.                                                                     | Nie trzeba podejmować żadnego działania.                                                                                            |
| PUSTY PODAJNIK KOPERT                           | Podajnik kopert jest pusty.                                                                                 | Załaduj koperty do podajnika kopert.                                                                                                |
| wyświetlany na zmianę z komunikatem             |                                                                                                    |                                                                                                    |
| <bieżący komunikat="" o="" stanie=""></bieżący> |                                                                                                    |                                                                                                    |
| Rejestr zdarzeń pusty                           | Na panelu sterowania wybrano pozycję<br><b>POKAŻ REJESTR ZDARZEŃ</b> , ale rejestr<br>zdarzeń jest pusty.   | Nie trzeba podejmować żadnego działania.                                                                                            |
| RĘCZNIE ZAŁADUJ STOS WYJŚCIOWY                  | Została wydrukowana pierwsza strona<br>zlecenia ręcznego drukowania<br>dwystronogo i urządzonie ocząkuje pa | <ol> <li>Załaduj stos wyjściowy do podajnika 1,<br/>zachowując tę samą orientację i<br/>odwraccjac strono zadrukowana do</li> </ol> |
| drukować na odwrocie                            | ponowne załadowanie stosu wyjściowego w                                                                     | dołu.                                                                                                    |
|                                                 | celu wydrukowania drugiej strony.                                                                           | <ol> <li>Aby kontynuować drukowanie, naciśnij<br/>przycisk OK.</li> </ol>                                                           |
| ROZPĘDZANIE DYSKU EIO <x></x>                   | Trwa inicjowanie dysku podłączonego do                                                                      | Nie trzeba podejmować żadnego działania.                                                                                            |
| wyświetlany na zmianę z komunikatem             | שוומבשם [א] בוס.                                                                                            |                                                                                                    |
| <bieżący komunikat="" o="" stanie=""></bieżący> |                                                                                                    |                                                                                                    |
| ROZPĘDZANIE DYSKU<br>WEWNĘTRZNEGO               | Dysk wewnętrzny rozpędza talerz. Zlecenia<br>wymagające dostępu do dysku muszą<br>oczekiwać.                | Nie trzeba podejmować żadnego działania.                                                                                            |

| Komunikat na panelu sterowania                                 | Opis                                                                                                    | Zalecane działanie                                                                                                    |
|----------------------------------------------------------------|----------------------------------------------------------------------------------------------------|----------------------------------------------------------------------------------------------------|
| wyświetlany na zmianę z komunikatem                            |                                                                                                    |                                                                                                    |
| <bieżący komunikat="" o="" stanie=""></bieżący>                |                                                                                                    |                                                                                                    |
| Sprawdzanie drukarki                                           | Urządzenie sprawdza, czy nie doszło do<br>zacięcia papieru oraz czy z urządzenia<br>wyjęto papier.                            | Nie trzeba podejmować żadnego działania.                                                                                        |
| Sprawdzanie ścieżki papieru                                    | Urządzenie sprawdza, czy nie doszło do<br>zacięcia papieru oraz czy z urządzenia<br>wyjęto papier.                            | Nie trzeba podejmować żadnego działania.                                                                                        |
| SYSTEM PLIKÓW DYSKU RAM JEST<br>PEŁNY                          | Określony system plików jest pełny i nie<br>można dokonać do niego zapisu.                                                    | Naciśnij przycisk OK, aby kontynuować.                                                                                          |
| Aby usunąć, naciśnij przycisk OK                               |                                                                                                    |                                                                                                    |
| SYSTEM PLIKÓW DYSKU ROM JEST<br>PEŁNY                          | Określony system plików jest pełny i nie<br>można dokonać do niego zapisu.                                                    | Naciśnij przycisk OK, aby kontynuować.                                                                                          |
| Aby usunąć, naciśnij przycisk OK                               |                                                                                                    |                                                                                                    |
| SYSTEM PLIKÓW DYSKU<br>WEWNĘTRZNEGO JEST PEŁNY                 | Określony system plików jest pełny i nie<br>można dokonać do niego zapisu.                                                    | Naciśnij przycisk OK, aby kontynuować.                                                                                          |
| Aby usunąć, naciśnij przycisk OK                               |                                                                                                    |                                                                                                    |
| SYSTEM PLIKÓW EIO JEST PEŁNY                                   | Określony system plików jest pełny i nie                                                                                      | Naciśnij przycisk OK, aby kontynuować.                                                                                          |
| Aby usunąć, naciśnij przycisk OK                               | niozna uokonac zapisu.                                                                                                    |                                                                                                    |
| SYSTEM PLIKÓW URZĄDZENIA PAMIĘCI<br>MASOWEJ USB JEST PEŁNY     | Określony system plików jest pełny i nie<br>można dokonać do niego zapisu.                                                    | Naciśnij przycisk OK, aby kontynuować.                                                                                          |
| Aby usunąć, naciśnij przycisk OK                               |                                                                                                    |                                                                                                    |
| Tryb uśpienia wł.                                              | Urządzenie znajduje się w trybie uśpienia.                                                                                    | Nie trzeba podejmować żadnego działania.                                                                                        |
| URZĄDZENIE PAMIĘCI MASOWEJ USB<br>JEST CHRONIONE PRZED ZAPISEM | Nie można dokonać zapisu na urządzeniu.                                                                                       | Naciśnij przycisk OK, aby kontynuować.                                                                                          |
| Aby usunąć, naciśnij przycisk OK                               |                                                                                                    |                                                                                                    |
| Usuwanie                                                       | Urządzenie usuwa przechowywane zlecenie.                                                                                      | Nie trzeba podejmować żadnego działania.                                                                                        |
| UŻYJ PODAJNIKA <xx> [RODZAJ]<br/>[FORMAT]</xx>                 | Urządzenie nie wykryło papieru żądanego<br>rodzaju i formatu. Komunikat pokazuje<br>naibardziej zbliżona kombinacje rodzaju i | Naciśnij przycisk OK, aby zaakceptować<br>wartości podane w komunikacie, albo<br>naciśnij przycisk strzałki w góre lub przycisk |
| Aby zmienić, naciśnij przycisk ▲/▼.                            | formatu, jaka jest dostępna, i podajnik, w którym jest ona dostępna                                                           | strzałki w dół ▲/▼, aby przewijać dostępne                                                                                      |
| Aby użyć, naciśnij przycisk OK.                                |                                                                                                    | مەمكەر.<br>مەمكەر                                                                                                    |
| WŁÓŻ PONOWNIE DUPLEKSER                                        | Duplekser został wymontowany.                                                                                                 | Ponownie włóż duplekser.                                                                                                    |
| WSUŃ LUB ZAMKNIJ PODAJNIK <xx></xx>                            | Podany podajnik nie jest zamknięty lub<br>zamontowany.                                                                        | Włóż podajnik lub zamknij go, aby<br>kontynuować drukowanie.                                                                    |
| W celu uzyskania pomocy naciśnij<br>przycisk ?                 | · · · · · · · · · · · · · · · · · · ·                                                                                         |                                                                                                    |
| WYBRANY JĘZYK JEST NIEDOSTĘPNY                                 | Urządzenie otrzymało żądanie dla języka,<br>którego nie ma w urządzeniu. Zlecenie                                             | Wydrukuj zlecenie, używając sterownika dla<br>innego języka urządzenia, lub dodaj do                                            |
| Aby kontynuować, naciśnij przycisk OK                          | zostało anulowane.                                                                                                    | urządzenia żądany język (jeśli jest dostępny).                                                                                  |
|                                                                |                                                                                                    | Aby zapoznać się z listą dostępnych języków,<br>wydrukuj stronę konfiguracji.                                                   |

| Komunikat na panelu sterowania                                    | Opis                                                                                                    | Zalecane działanie                                                                                                    |
|-------------------------------------------------------------------|----------------------------------------------------------------------------------------------------|----------------------------------------------------------------------------------------------------|
| Wyk. wielu kopii niemożliwe                                       | Błędy pamięci lub w systemie plików<br>uniemożliwiają realizację zleceń z<br>wielokrotnie drukowanymi oryginałami<br>(MOPii). Zostanie wydrukowany tylko jeden | Usuń ten błąd i spróbuj ponownie zapisać<br>zlecenie.                                                                    |
| wyświetlany na zmianę z komunikatem                               |                                                                                                    |                                                                                                    |
| <bieżący komunikat="" o="" stanie=""></bieżący>                   | egzemplarz.                                                                                                    |                                                                                                    |
| WYKONAJ KONSERW. DRUKARKI                                         | Urządzenie wymaga wykonania okresowej                                                                                                    | Skontaktuj się z punktem serwisowym, aby<br>zaplanować konserwację. Kontynuuj<br>drukowanie aż do wykonania konserwacji. |
| W celu uzyskania pomocy naciśnij<br>przycisk ?                    |                                                                                                    |                                                                                                    |
| wyświetlany na zmianę z komunikatem                               |                                                                                                    |                                                                                                    |
| <bieżący komunikat="" o="" stanie=""></bieżący>                   |                                                                                                    |                                                                                                    |
| Wykonywanie aktualizacji                                          | Trwa aktualizacja oprogramowania<br>sprzętowego.                                                                                                    | Nie trzeba podejmować żadnego działania.                                                                                 |
| WYKRYTO NIEOBSŁUGIWANE<br>URZĄDZENIE HOSTA USB                    | Do portu USB włożono nieobsługiwane<br>urządzenie USB.                                                                                                    | Urządzenie nie może użyć urządzenia USB.<br>Wyjmij urządzenie USB.                                                       |
| WYKRYTO OBSŁUGIWANE URZĄDZENIE<br>HOSTA USB, ALE JEST NIEDOSTĘPNE | Zostało wykryte urządzenie USB.<br>Urządzenie nie obsługuje pracy w trybie                                                                                     | Wyłącz i ponownie włącz urządzenie, ale nie odłączaj urządzenia USB.                                                     |
| W celu uzyskania pomocy naciśnij<br>przycisk ?                    |                                                                                                    |                                                                                                    |
| WYMIEŃ CZARNĄ KASETĘ                                              | Kaseta drukująca osiągnęła moment<br>zakończenia eksploatacji.                                                                                                 | Wymień kasetę.                                                                                                    |
| W celu uzyskania pomocy naciśnij<br>przycisk ?                    |                                                                                                    |                                                                                                    |
| WYMIEŃ CZARNĄ KASETĘ                                              | Kaseta drukująca jest na wyczerpaniu.                                                                                                    | Zamów nową kasetę. Aby kontynuować<br>drukowanie, naciśnii przycisk OK.                                                  |
| W celu uzyskania pomocy naciśnij<br>przycisk ?                    |                                                                                                    |                                                                                                    |
| wyświetlany na zmianę z komunikatem                               |                                                                                                    |                                                                                                    |
| WYMIEŃ CZARNĄ KASETĘ                                              |                                                                                                    |                                                                                                    |
| Aby kontynuować, naciśnij przycisk OK                             |                                                                                                    |                                                                                                    |
| WYMIEŃ KASETĘ ZSZYWACZA                                           | W zszywaczu zabrakło zszywek.                                                                                                    | Naciśnij przycisk OK, aby kontynuować bez                                                                                |
| Aby kontynuować, naciśnij przycisk OK                             |                                                                                                    | zszywania.                                                                                                    |
| WYMIEŃ ZSZYWKI                                                    | W zszywaczu zabrakło zszywek.                                                                                                    | Naciśnij przycisk OK, aby kontynuować bez                                                                                |
| Aby kontynuować, naciśnij przycisk OK                             |                                                                                                    | zszywania.                                                                                                    |
| ZA DUŻO STRON DO POŁĄCZENIA                                       | W zleceniu wysłano zbyt wiele stron. Nie                                                                                                    | Zmniejsz liczbę stron.                                                                                                   |
| W celu uzyskania pomocy naciśnij<br>przycisk ?                    | mozna wykonac łączenia.                                                                                                    |                                                                                                    |
| ZA DUŻO STRON DO WYKOŃCZENIA                                      | Urządzenie wykańczające odebrało zbyt                                                                                                    | Zmniejsz liczbę stron.                                                                                                   |
| W celu uzyskania pomocy naciśnij<br>przycisk ?                    | wiele stron, aby je wykończyć. Strony<br>zostaną wysunięte bez wykończenia.                                                                                    |                                                                                                    |
| ZA DUŻO STRON DO ZSZYCIA                                          | Maksymalna liczba arkuszy zszywanych                                                                                                    | W przypadku zleceń składających się z                                                                                    |
| W celu uzyskania pomocy naciśnij<br>przycisk ?                    | zlecenia zostanie ukończone, ale arkusze nie<br>będą zszywane.                                                                                                 | strony.                                                                                                    |

| Komunikat na panelu sterowania                                                 | Opis                                                                                                    | Zalecane działanie                                                                                                    |
|--------------------------------------------------------------------------------|----------------------------------------------------------------------------------------------------|----------------------------------------------------------------------------------------------------|
| ZAINSTALOWANO MATERIAŁ<br>PRODUCENTA INNEGO NIŻ HP<br>Tryb Economode wyłączony | Urządzenie wykryło, że zainstalowana<br>kaseta drukująca nie jest oryginalnym<br>produktem firmy HP.                                                                                                    | Jeśli użytkownik jest przekonany, że nabył<br>oryginalny materiał eksploatacyjny firmy HP,<br>powinien skontaktować się z linią służącą do<br>zgłaszania oszustw.<br>Naprawy wszelkich usterek urządzenia |
|                                                                                |                                                                                                    | spowodowanych użyciem materiałów<br>eksploatacyjnych innego producenta nie<br>podlegają gwarancji.                                                                                                    |
|                                                                                |                                                                                                    | Aby kontynuować drukowanie, naciśnij przycisk OK.                                                                                                    |
| ZAINSTALOWANO MATERIAŁ<br>PRODUCENTA INNEGO NIŻ HP                             | Urządzenie wykryło, że zainstalowana<br>kaseta drukująca nie jest oryginalnym<br>produktem firmy HP.                                                                                                    | Jeśli użytkownik jest przekonany, że nabył<br>oryginalny materiał eksploatacyjny firmy HP,<br>należy skontaktować się z linią służącą do                                                                  |
| wyświetlany na zmianę z komunikatem                                            |                                                                                                    | zgłaszania oszustw.                                                                                                    |
| W celu uzyskania pomocy naciśnij<br>przycisk ?                                 |                                                                                                    | Naprawy wszelkich usterek urządzenia<br>spowodowanych użyciem materiałów<br>eksploatacyjnych innego producenta nie<br>podlegają gwarancji.                                                                |
|                                                                                |                                                                                                    | Aby kontynuować drukowanie, naciśnij przycisk OK.                                                                                                    |
| ZAINSTALOWANO ZA DUŻO<br>PODAJNIKÓW                                            | Zainstalowano więcej podajników opcjonalnych niż urządzenie może obsłużyć.                                                                                                    | Wyjmij jeden z opcjonalnych podajników.                                                                                                    |
|                                                                                | Urządzenie może obsłużyć maksymalnie<br>cztery opcjonalne podajniki na 500 arkuszy<br>lub jeden podajnik o wysokiej pojemności<br>na 1500 arkuszy i maksymalnie trzy podajniki<br>na 500 arkuszy, co daje łącznie cztery<br>podajniki opcjonalne. |                                                                                                    |
| ZAINSTALUJ CZARNĄ KASETĘ                                                       | Brak kasety drukującej. Aby można było<br>kontynuować drukowanie, trzeba ją<br>zainstalować.                                                                                                    | 1. Otwórz pokrywę górną.                                                                                                    |
| W celu uzyskania pomocy naciśnij<br>przycisk ?                                 |                                                                                                    | 2. Zainstaluj kasetę.                                                                                                    |
|                                                                                |                                                                                                    | 3. Zamknij górną pokrywę.                                                                                                    |
| ZAŁADUJ PODAJNIK <xx> [RODZAJ]<br/>[FORMAT]</xx>                               | Przesłane zlecenie wymaga określonego<br>rodzaju i formatu materiału, ale nie jest on<br>dostępny we wskazanym podajniku.                                                                                                    | Naciśnij przycisk OK, aby użyć rodzaju i<br>formatu, które są dostępne w innym                                                                                                    |
| Aby użyć innego podajnika, naciśnij<br>przycisk OK                             |                                                                                                    | poughina.                                                                                                    |
| wyświetlany na zmianę z komunikatem                                            |                                                                                                    |                                                                                                    |
| ZAŁADUJ PODAJNIK <xx> [RODZAJ]<br/>[FORMAT]</xx>                               |                                                                                                    |                                                                                                    |
| W celu uzyskania pomocy naciśnij<br>przycisk ?                                 |                                                                                                    |                                                                                                    |
| ZAŁADUJ PODAJNIK <xx> [RODZAJ]<br/>[FORMAT]</xx>                               | Zlecenie drukowania wymaga określonego rodzaju i formatu papieru we wskazanym                                                                                                    | Włóż żądany papier do wskazanego<br>podajnika.                                                                                                    |
| W celu uzyskania pomocy naciśnij<br>przycisk ?                                 | Wszystkie inne podajniki również są pustę.                                                                                                    |                                                                                                    |
| ZAŁADUJ PODAJNIK 1 [RODZAJ]<br>[FORMAT]                                        | Podajnik 1 jest pusty.                                                                                                    | Załaduj żądany papier do podajnika 1.                                                                                                    |

| Komunikat na panelu sterowania                     | Opis                                                                                                    | Zalecane działanie                                                                                                    |
|----------------------------------------------------|----------------------------------------------------------------------------------------------------|----------------------------------------------------------------------------------------------------|
| Aby kontynuować, naciśnij przycisk OK              |                                                                                                    | Jeśli papier już znajduje się w podajniku 1,                                                                              |
| wyświetlany na zmianę z komunikatem                |                                                                                                    | naciśnij przycisk OK, aby drukować.                                                                                       |
| ZAŁADUJ PODAJNIK 1 [RODZAJ]<br>[FORMAT]            |                                                                                                    | W celu użycia innego podajnika wyjmij papier<br>z podajnika 1, a następnie naciśnij przycisk                              |
| W celu uzyskania pomocy naciśnij<br>przycisk ?     |                                                                                                    | OK, aby kontynuowac.                                                                                                    |
| ZAŁADUJ PODAJNIK 1 [RODZAJ]<br>[FORMAT]            | Podajnik 1 jest pusty i dostępne są inne<br>podajniki.                                                                           | Naciśnij przycisk OK, aby użyć innego<br>podajnika.                                                                       |
| Aby użyć innego podajnika, naciśnij<br>przycisk OK |                                                                                                    | Aby użyć podajnika 1, załaduj do niego<br>żądany papier.                                                                  |
| wyświetlany na zmianę z komunikatem                |                                                                                                    | Jeśli papier już znajduje się w podajniku 1,                                                                              |
| ZAŁADUJ PODAJNIK 1 [RODZAJ]<br>[FORMAT]            |                                                                                                    | naciśnij przycisk OK, aby drukować.                                                                                       |
| W celu uzyskania pomocy naciśnij<br>przycisk ?     |                                                                                                    | W celu użycia innego podajnika wyjmij papier<br>z podajnika 1, a następnie naciśnij przycisk<br>OK.                       |
| ZAŁADUJ PODAJNIK KOPERT [RODZAJ]<br>[FORMAT]       | Podajnik kopert jest pusty.                                                                                                    | Załaduj podajnik kopert.                                                                                                  |
| Aby użyć innego podajnika, naciśnij<br>przycisk OK |                                                                                                    | Jeśli papier już znajduje się w podajniku kopert, naciśnij przycisk OK, aby drukować.                                     |
| wyświetlany na zmianę z komunikatem                |                                                                                                    | W celu użycia innego podajnika wyjmij papier<br>z podajnika kopert, a następnie naciśnij                                  |
| ZAŁADUJ PODAJNIK KOPERT [RODZAJ]<br>[FORMAT]       |                                                                                                    | przycisk OK, aby drukować.                                                                                                |
| W celu uzyskania pomocy naciśnij<br>przycisk ?     |                                                                                                    |                                                                                                    |
| ZAŁADUJ PODAJNIK KOPERT [RODZAJ]<br>[FORMAT]       | Podajnik kopert jest pusty.                                                                                                    | Załaduj podajnik kopert.                                                                                                  |
| W celu uzyskania pomocy naciśnij                   |                                                                                                    | Jeśli papier już znajduje się w podajniku kopert, naciśnij przycisk OK, aby drukować.                                     |
|                                                    |                                                                                                    | W celu użycia innego podajnika wyjmij papier<br>z podajnika kopert, a następnie naciśnij<br>przycisk OK, aby kontynuować. |
| ZA MAŁO PAMIĘCI DO ZAŁADOWANIA<br>CZCIONEK/DANYCH  | Urządzenie odebrało więcej danych niż może<br>zmieścić w dostępnej pamięci. Być może<br>wysłany dokument zawierał zbyt dużo makr | Naciśnij przycisk OK, aby wydrukować<br>przesłane dane (może nastąpić utrata części<br>danych)                            |
| W celu uzyskania pomocy naciśnij<br>przycisk ?     | czcionek programowych lub złożonych<br>grafik.                                                                                   | Aby rozwiązać ten problem, należy przesłać                                                                                |
| wyświetlany na zmianę z komunikatem                |                                                                                                    | mniej skomplikowane zlecenie druku lub<br>zainstalować dodatkową pamięć.                                                  |
| <urządzenie></urządzenie>                          |                                                                                                    |                                                                                                    |
| Aby kontynuować, naciśnij przycisk OK              |                                                                                                    |                                                                                                    |
| ZŁE PODŁĄCZENIE OPCJONALNEGO<br>PODAJNIKA          | Opcjonalny podajnik jest nieprawidłowo podłączony.                                                                               | Odłącz podajnik od urządzenia i zainstaluj je<br>ponownie. Wyłącz i ponownie włącz<br>urządzenie.                         |

| Komunikat na panelu sterowania                                             | Opis                                                                          | Zalecane działanie                                                                                                    |
|----------------------------------------------------------------------------|-------------------------------------------------------------------------------|----------------------------------------------------------------------------------------------------|
| ZŁE PODŁĄCZENIE PODAJNIKA KOPERT                                           | Opcjonalny podajnik kopert nie został<br>prawidłowo podłączony do urządzenia. | łącz opcjonalny podajnik kopert i zainstaluj go<br>ponownie. Wyłącz i ponownie włącz<br>urządzenie.                   |
| ZŁE POŁĄCZENIE DUPLEKSERA<br>W celu uzyskania pomocy naciśnij<br>przycisk? | Opcjonalny duplekser nie został prawidłowo<br>podłączony do urządzenia.       | <ol> <li>Upewnij się, czy używasz właściwego<br/>przewodu zasilającego dostarczanego<br/>z urządzeniem.</li> </ol>    |
|                                                                            |                                                                               | <ol> <li>Odłącz opcjonalny duplekser i zainstaluj<br/>go ponownie. Wyłącz i ponownie włącz<br/>urządzenie.</li> </ol> |
| Żądanie przyjęte. Czekaj                                                   | Żądanie wydruku strony wewnętrznej oczekuje na wydrukowanie.                  | Poczekaj na zakończenie drukowania<br>bieżącego zlecenia.                                                             |
# Zacięcia

## Typowe powody wystąpienia zacięć papieru

Wiele zacięć jest spowodowanych przez użycie papieru, który nie spełnia wymogów specyfikacji firmy HP. Pełne specyfikacje papieru dla wszystkich urządzeń HP LaserJet zamieszczono w instrukcji *HP LaserJet Printer Family Print Media Guide*. Instrukcja ta jest dostępna pod adresem <u>www.hp.com/support/ljpaperguide</u>.

#### Wystąpiło zacięcie papieru w urządzeniu.1

| Przyczyna                                                                                               | Rozwiązanie                                                                                                    |
|----------------------------------------------------------------------------------------------------|----------------------------------------------------------------------------------------------------|
| Używany papier nie jest zgodny ze specyfikacjami.                                                       | Używaj tylko papieru zgodnego ze specyfikacjami firmy HP.<br>Zobacz <u>Papier i inne materiały drukarskie na stronie 71</u> .                                                                                                    |
| Element nie został prawidłowo zainstalowany.                                                            | Sprawdź, czy wszystkie kasety drukujące, zespół transferu i utrwalacz są zainstalowane prawidłowo.                                                                                                    |
| W urządzeniu jest używany papier, który już uprzednio przeszedł przez drukarkę lub kopiarkę.            | Nie należy używać materiałów, które były wcześniej używane do drukowania lub kopiowania.                                                                                                    |
| Podajnik jest nieprawidłowo załadowany.                                                                 | Usuń nadmiar papieru z podajnika. Upewnij się, że materiał w podajniku nie przekracza wskaźnika maksymalnej wysokości stosu. Zobacz <u>Ładowanie podajników na stronie 81</u> .                                                                                                    |
| Papier jest przekrzywiony.                                                                              | Prowadnice papieru nie są właściwie dosunięte. Dopasuj je,<br>tak aby ściśle przylegały do stosu i nie powodowały jego<br>zaginania.                                                                                                    |
| Kartki papieru sklejają się lub sczepiają.                                                              | Wyjmij papier, przekartkuj go, obróć o 180° lub przewróć na drugą stronę. Załaduj papier do podajnika.                                                                                                    |
|                                                                                                    | <b>UWAGA:</b> Nie należy wachlować papierem. Wachlowanie powoduje naładowanie elektrostatyczne, które może powodować przyleganie papieru do siebie.                                                                                                    |
| Papier jest wyjmowany, zanim zostanie ułożony w pojemniku wyjściowym.                                   | Zresetuj produkt. Zanim wyciągniesz stronę z pojemnika wyjściowego poczekaj aż spocznie tam ona bez ruchu.                                                                                                    |
| Podczas drukowania dwustronnego materiał został wyjęty<br>przed wydrukowaniem drugiej strony dokumentu. | Zresetuj produkt i wydrukuj dokument ponownie. Zanim<br>wyciągniesz stronę z pojemnika wyjściowego poczekaj aż<br>spocznie tam ona bez ruchu.                                                                                                    |
| Papier jest w złym stanie.                                                                              | Wymień papier.                                                                                                    |
| Wewnętrzne rolki podajnika nie pobierają papieru.                                                       | Wyjmij górny arkusz papieru. Jeśli papier jest zbyt ciężki, nie<br>może zostać pobrany z podajnika.                                                                                                    |
| Papier ma nierówne lub postrzępione krawędzie.                                                          | Wymień papier.                                                                                                    |
| Papier jest dziurkowany lub wytłaczany.                                                                 | Arkusze papieru perforowanego lub z wytłoczeniami trudniej<br>oddzielają się od siebie. Podawaj pojedyncze arkusze za<br>pomocą podajnika 1.                                                                                                    |
| Zakończył się okres używalności materiałów eksploatacyjnych produktu.                                   | Sprawdź, czy na panelu sterowania produktu nie ma<br>komunikatów zalecających wymianę materiałów<br>eksploatacyjnych lub wydrukuj stronę stanu materiałów<br>eksploatacyjnych, aby sprawdzić stan materiałów<br>eksploatacyjnych. Zobacz <u>Drukowanie stron informacji i Pokaż</u><br>jak na stronie 110. |

Wystąpiło zacięcie papieru w urządzeniu.1

| Przyczyna                                | Rozwiązanie                                                                                                    |
|------------------------------------------|----------------------------------------------------------------------------------------------------|
| Papier nie był prawidłowo przechowywany. | Wymień papier w podajnikach. Papier powinien być<br>przechowywany w oryginalnym opakowaniu w stałych<br>warunkach środowiskowych. |

Jeśli urządzenie wciąż się zacina, skontaktuj się z działem obsługi klientów HP lub autoryzowanym punktem serwisowym HP.

## Miejsca zacięć papieru

Jeśli na panelu sterowania widoczny jest komunikat o zacięciu papieru, należy szukać zaciętego papieru lub innych nośników w miejscach wskazanych na poniższej ilustracji. Następnie należy wykonać procedurę usuwania zacięcia. Może również zaistnieć potrzeba sprawdzenia innych miejsc niż wskazywane przez komunikat o zacięciu. Jeśli miejsce wystąpienia zacięcia nie jest oczywiste, należy najpierw sprawdzić okolice pokrywy górnej (pod kasetą drukującą).

Podczas usuwania zacięcia należy uważać, aby nie podrzeć papieru. Jeśli w urządzeniu zostanie niewielki fragment papieru, może spowodować wystąpienie następnych zacięć.

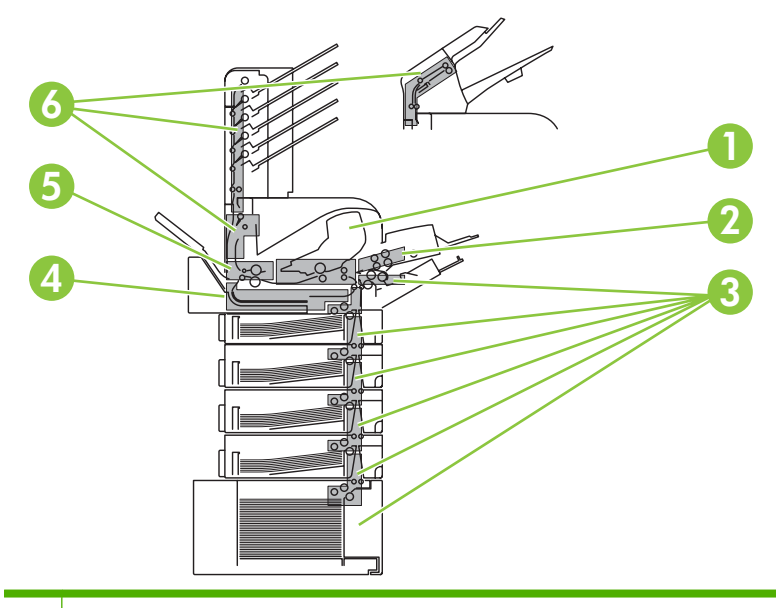

- 1 Okolice pokrywy górnej i kasety drukującej
- 2 Opcjonalny podajnik kopert
- 3 Okolice podajników (podajnik 1, podajnik 2 i podajniki opcjonalne)
- 4 Opcjonalny duplekser
- 5 Okolice utrwalacza
- 6 Okolice wyjścia papieru (pojemnik górny, pojemnik tylny oraz opcjonalny układacz, zszywacz/układacz lub sortownik 5pojemnikowy)

UWAGA: Po usunięciu zacięcia w urządzeniu może pozostać toner, co może być przyczyną przejściowych problemów z jakością druku. Objawy pogorszenia się jakości powinny ustąpić po wydrukowaniu kilku stron.

## Usuwanie zacięć

### Usuwanie zacięć papieru w okolicach pokrywy górnej i kasety drukującej

1. Otwórz pokrywę górną i wyjmij kasetę drukującą.

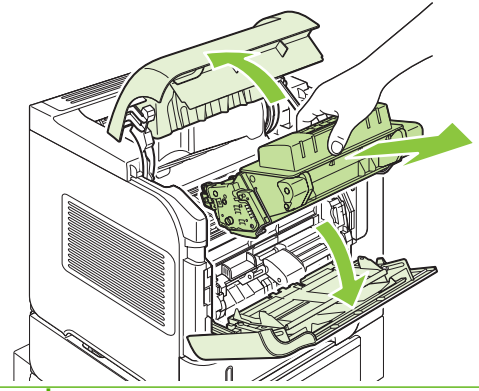

- △ OSTROŻNIE: Aby zapobiec uszkodzeniu kasety drukującej, nie należy jej wystawiać na światło przez dłużej niż kilka minut. Wyjętą z urządzenia kasetę drukującą należy przykryć kartką papieru.
- Do podniesienia płytki dostępu do papieru użyj zielonej dźwigni. Powoli wyciągnij zacięty papier z urządzenia. Nie oddzieraj papieru. W razie trudności z wyciągnięciem papieru można spróbować się do niego dostać od strony podajników wejściowych. Zobacz <u>Usuwanie zacięć papieru w</u> <u>okolicach podajników na stronie 174</u>.

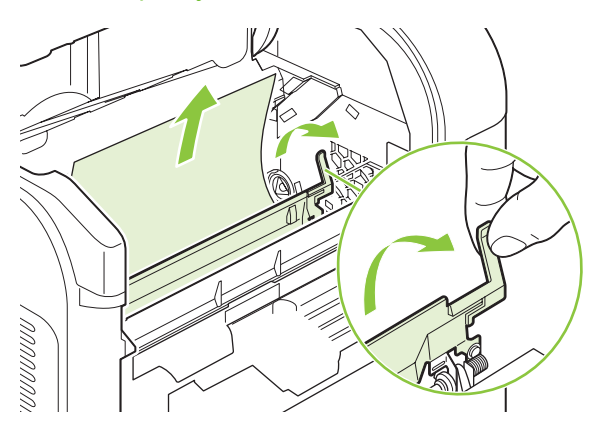

**3.** Otwórz podajnik 1 i zdejmij pokrywę urządzenia dodatkowego do kopert. Jeśli jest tam papier, wyjmij go.

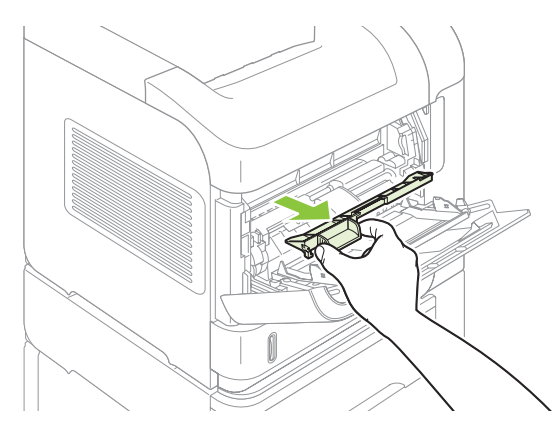

4. Obróć prowadnicę papieru w celu sprawdzenia, czy nie występują tam zacięcia papieru. Jeśli jest tam papier, wyjmij go.

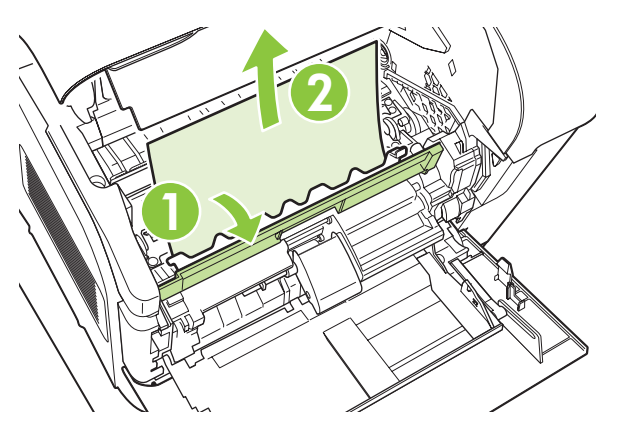

5. Załóż pokrywę urządzenia dodatkowego do kopert i zamknij podajnik 1.

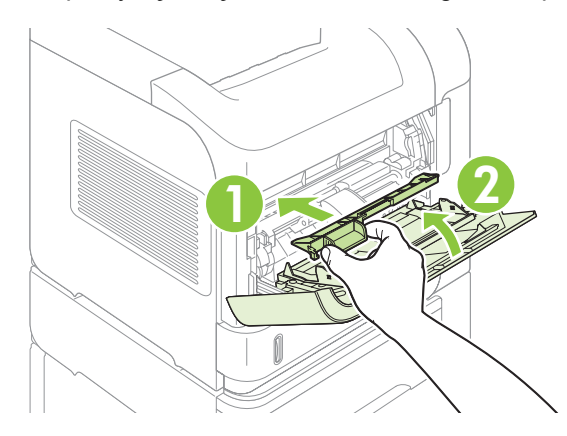

6. Włóż kasetę drukującą i zamknij pokrywę górną.

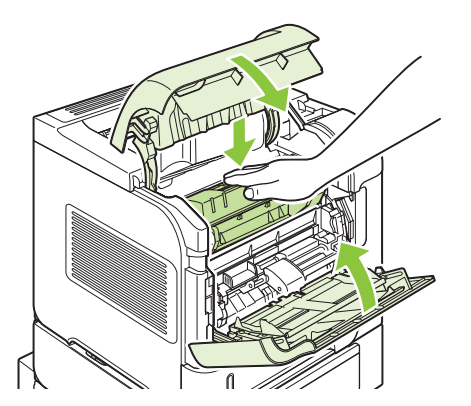

 Jeśli nadal sygnalizowane jest zacięcie papieru, oznacza to, że w urządzeniu ciągle znajduje się zacięty papier. Poszukaj papieru w innych miejscach. Zobacz <u>Miejsca zacięć papieru</u> <u>na stronie 170</u>.

#### Usuwanie zacięć papieru w opcjonalnym podajniku kopert

Ta procedura dotyczy wyłącznie zacięć występujących przy korzystaniu z opcjonalnego podajnika kopert.

1. Wyjmij wszystkie koperty znajdujące się w opcjonalnym podajniku kopert. Użyj lżejszych kopert i unieś przedłużenie podajnika do położenia zamkniętego.

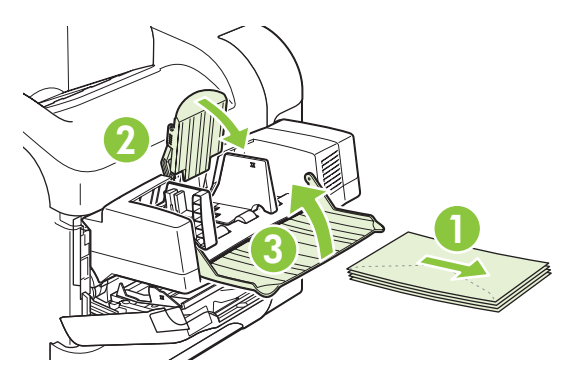

2. Chwyć opcjonalny podajnik kopert z obu stron i ostrożnie wyciągnij go z urządzenia.

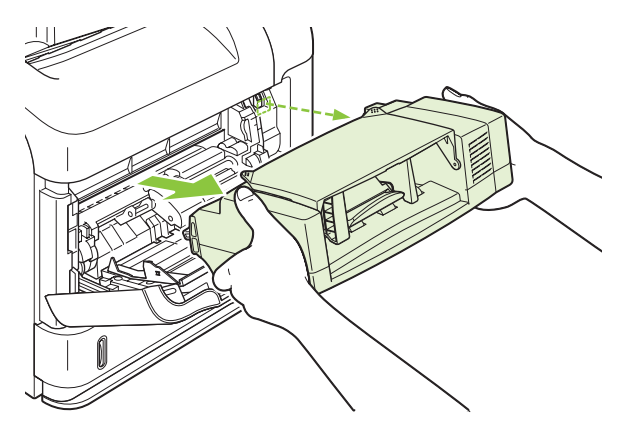

3. Powoli wyjmij wszystkie zacięte koperty z opcjonalnego podajnika kopert i urządzenia.

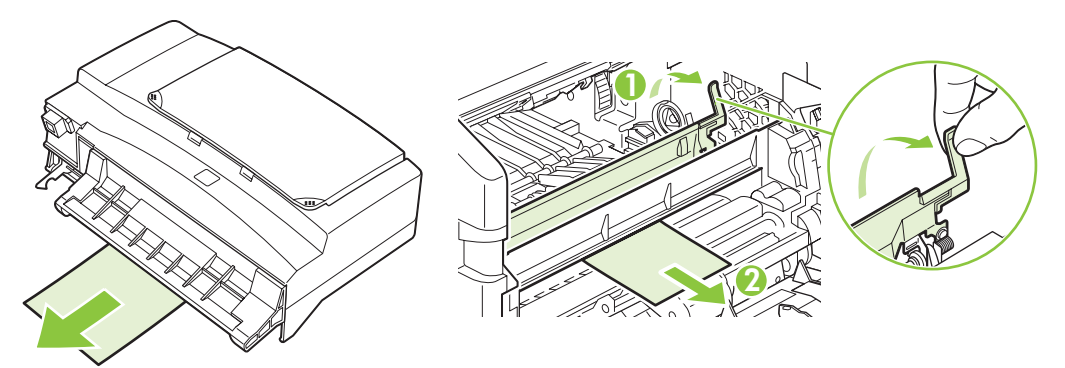

4. Zainstaluj ponownie podajnik kopert.

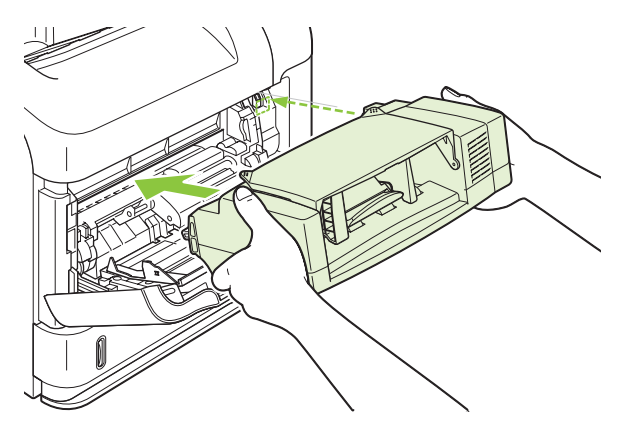

- 5. Naciśnij przycisk OK, aby usunąć z wyświetlacza komunikat o zacięciu papieru.
- Jeśli nadal sygnalizowane jest zacięcie papieru, oznacza to, że w urządzeniu ciągle znajduje się zacięta koperta. Poszukaj papieru w innych miejscach. Zobacz <u>Miejsca zacięć papieru</u> <u>na stronie 170</u>.
- 7. Włóż ponownie koperty do podajnika, upewniając się, że koperty znajdujące się na dole pliku weszły nieco dalej niż koperty u góry.

#### Usuwanie zacięć papieru w okolicach podajników

Za pomocą poniższych procedur można usuwać zacięcia papieru w okolicy podajników. Patrz też Usuwanie zacięć papieru w opcjonalnym podajniku kopert na stronie 173.

#### Usuwanie zacięć papieru w podajniku 1

Powoli wyciągnij zacięty papier lub inny materiał z urządzenia. Jeśli część papieru została już wciągnięta do wnętrza urządzenia, zobacz sekcję <u>Usuwanie zacięć papieru w okolicach pokrywy górnej i kasety</u> <u>drukującej na stronie 171</u>.

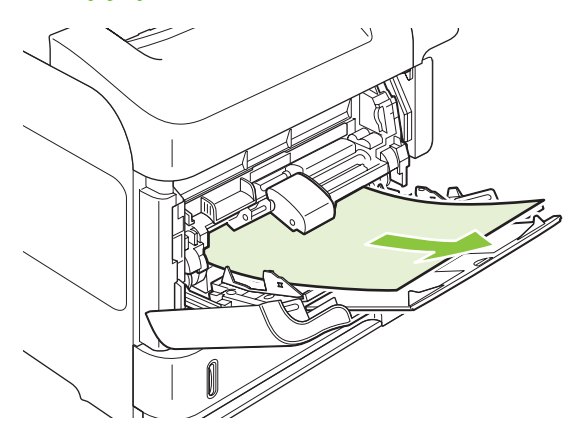

Usuwanie zacięć papieru w podajniku 2 lub opcjonalnym podajniku na 500 arkuszy

1. Wysuń podajnik z urządzenia, lekko go unieś i wyjmij uszkodzony papier z podajnika.

2. Jeśli krawędź zaciętego papieru widoczna jest w okolicy wlotu, pociągnij papier w dół, a następnie wyciągnij go na zewnątrz urządzenia. Nie wyciągaj papieru, ciągnąc poziomo, gdyż może się podrzeć. Jeśli papier nie jest widoczny, sprawdź, czy nie ma go w następnym podajniku lub okolicach pokrywy górnej. Zobacz <u>Usuwanie zacięć papieru w okolicach pokrywy górnej i kasety drukującej na stronie 171</u>.

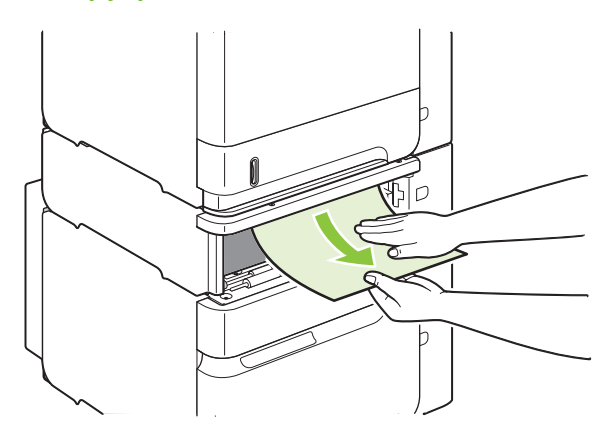

3. Papier musi leżeć płasko w podajniku we wszystkich czterech narożnikach i znajdować się poniżej wskaźników wysokości.

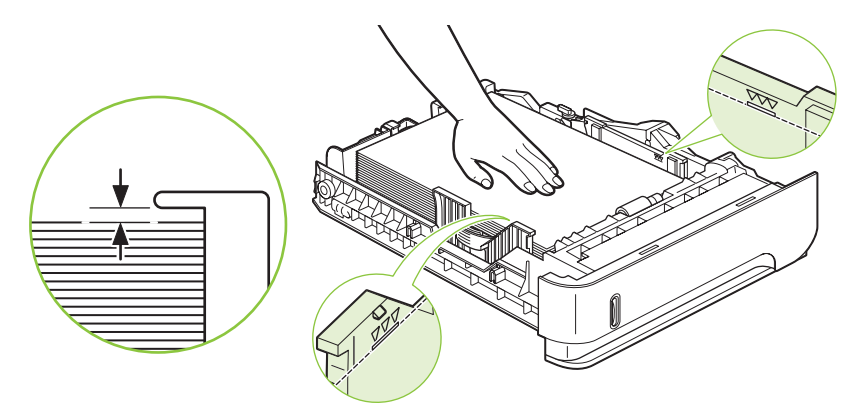

4. Wsuń podajnik do urządzenia.

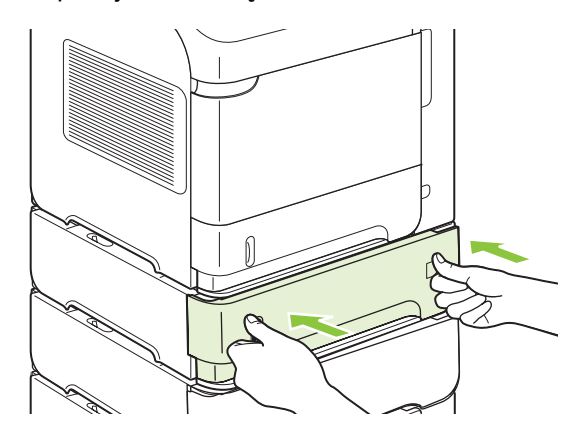

- 5. Naciśnij przycisk OK, aby usunąć z wyświetlacza komunikat o zacięciu papieru.
- Jeśli nadal sygnalizowane jest zacięcie papieru, oznacza to, że w urządzeniu ciągle znajduje się zacięty arkusz papieru. Poszukaj papieru w innych miejscach. Zobacz <u>Miejsca zacięć papieru</u> <u>na stronie 170</u>.

#### Usuwanie zacięć papieru z opcjonalnego podajnika na 1500 arkuszy

1. Otwórz przednie drzwiczki podajnika.

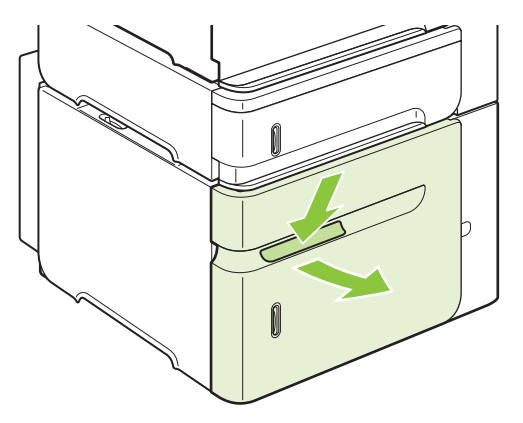

 Jeśli krawędź zaciętego papieru widoczna jest w okolicy wlotu, pociągnij papier w dół, a następnie wyciągnij go na zewnątrz urządzenia. Nie wyciągaj papieru, ciągnąc poziomo, gdyż może się podrzeć. Jeśli papier nie jest widoczny, sprawdź, czy nie ma go w okolicach pokrywy górnej. Zobacz Usuwanie zacięć papieru w okolicach pokrywy górnej i kasety drukującej na stronie 171.

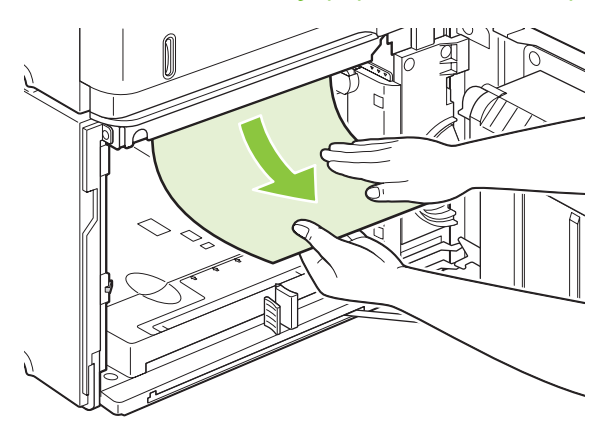

3. Wysokość pliku papieru nie może przekraczać wskaźników maksymalnej wysokości na prowadnicach, a przednia krawędź musi być wyrównana do strzałek.

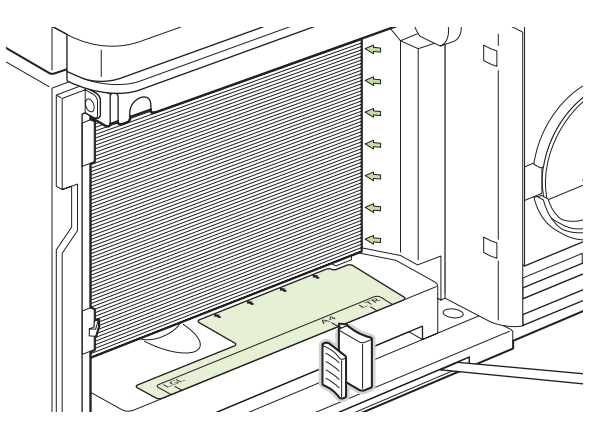

4. Zamknij przednie drzwiczki podajnika.

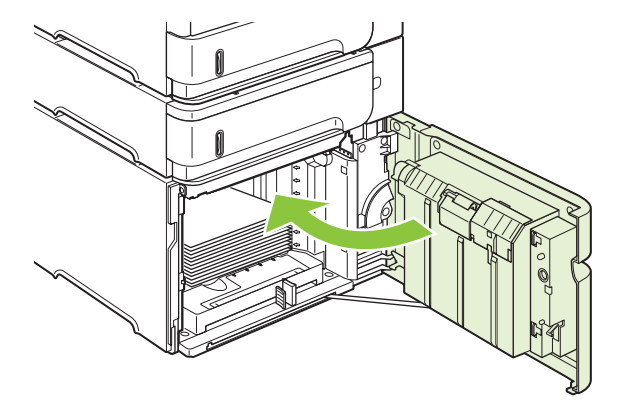

- 5. Naciśnij przycisk OK, aby usunąć z wyświetlacza komunikat o zacięciu papieru.
- Jeśli nadal sygnalizowane jest zacięcie papieru, oznacza to, że w urządzeniu ciągle znajduje się zacięty arkusz papieru. Poszukaj papieru w innych miejscach. Zobacz <u>Miejsca zacięć papieru</u> <u>na stronie 170</u>.

#### Usuwanie zacięć papieru w opcjonalnym duplekserze

1. Podnieś i pociągnij opcjonalny duplekser, aby wyjąć go z drukarki.

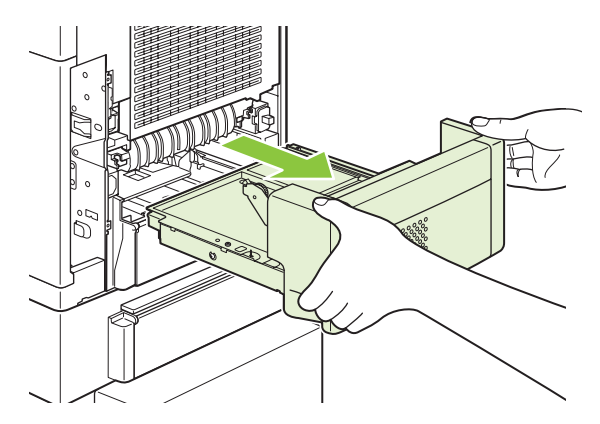

2. Wyciągnij papier z górnej części podajnika 2 (może to wymagać sięgnięcia do wnętrza urządzenia).

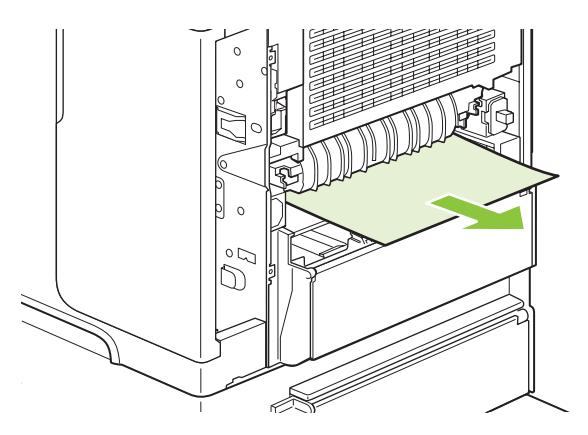

3. Powoli wyciągnij papier z opcjonalnego dupleksera.

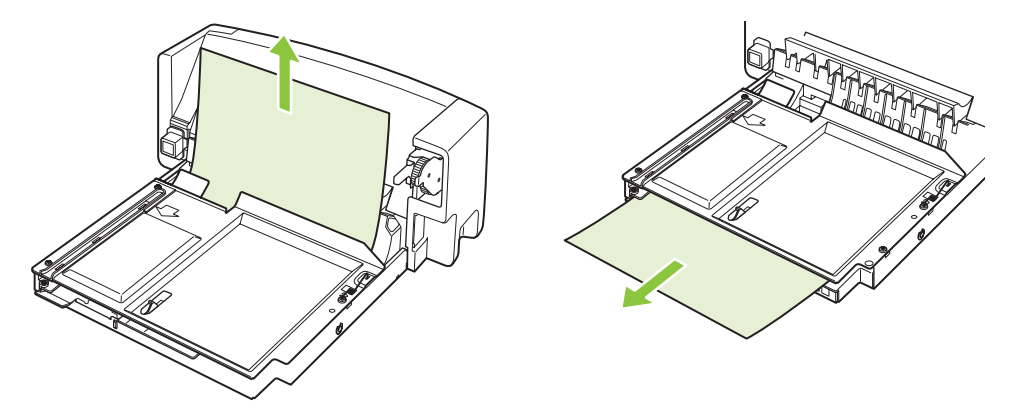

4. Włóż opcjonalny duplekser do urządzenia.

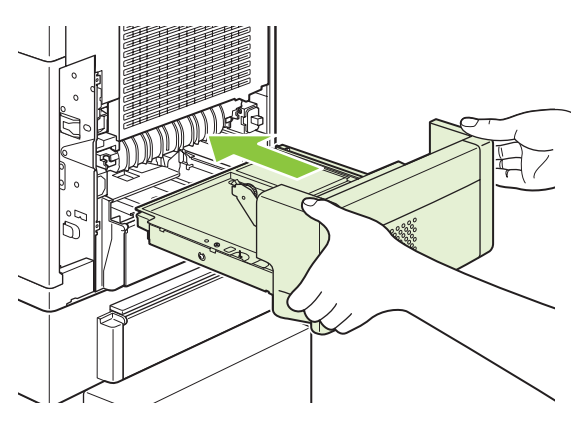

 Jeśli nadal sygnalizowane jest zacięcie papieru, oznacza to, że w urządzeniu ciągle znajduje się zacięty arkusz papieru. Poszukaj papieru w innych miejscach. Zobacz <u>Miejsca zacięć papieru</u> <u>na stronie 170</u>.

#### Usuwanie zacięć papieru w okolicach utrwalacza

Niniejszą procedurę należy stosować wyłącznie w następujących sytuacjach:

- papier zaciął się we wnętrzu utrwalacza i nie można go wyciągnąć ani od strony pokrywy górnej, ani od strony tylnej tacy odbiorcze
- papier podarł się podczas próby wyciągnięcia go z zespołu utrwalacza.
- 1. Wyłącz urządzenie i odłącz przewód zasilający.

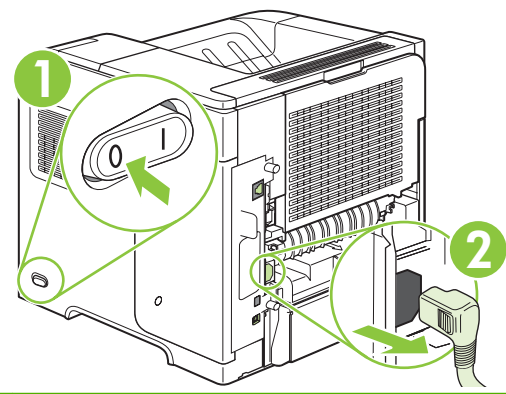

- ▲ OSTRZEŻENIE! Utrwalacz jest bardzo gorący. Aby uniknąć poparzenia, przed wyjęciem utrwalacza z urządzenia należy odczekać 30 minut na obniżenie temperatury.
- 2. Obróć urządzenie tylną częścią do siebie. Jeśli urządzenie jest wyposażone w opcjonalny duplekser, podnieś go i wyciągnij równolegle do podłogi. Odłóż duplekser na bok.

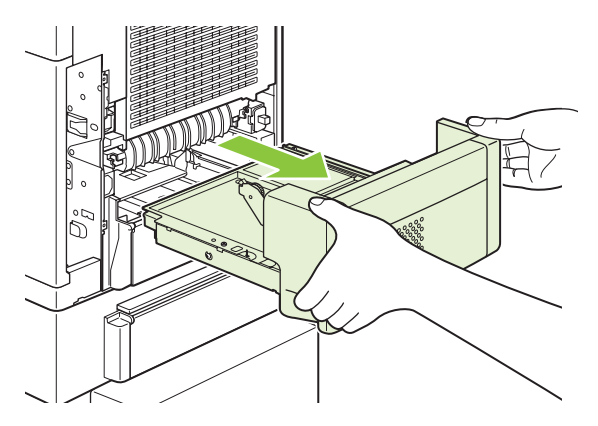

3. Otwórz tylny pojemnik wyjściowy.

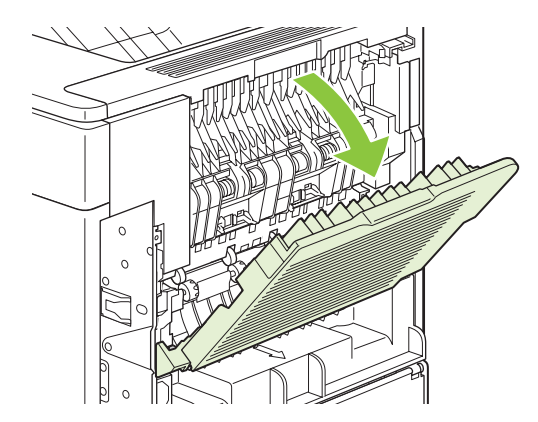

4. Zdejmij tylny pojemnik wyjściowy. Umieść palec w pobliżu lewego zawiasu i naciśnij mocno w prawą stronę, tak aby bolec zawiasu odsłonił otwór w urządzeniu. Obróć pojemnik wyjściowy na zewnątrz, aby go zdemontować.

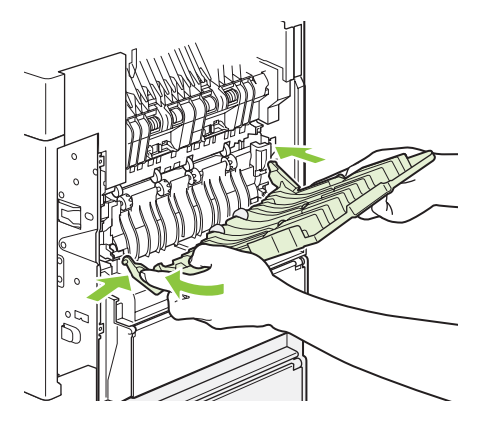

5. Jeśli widoczny jest papier, wyjmij go.

Jeśli papier nie jest widoczny, podnieś dwie niebieskie dźwignie po bokach utrwalacza i wyciągnij utrwalacz prosto z urządzenia.

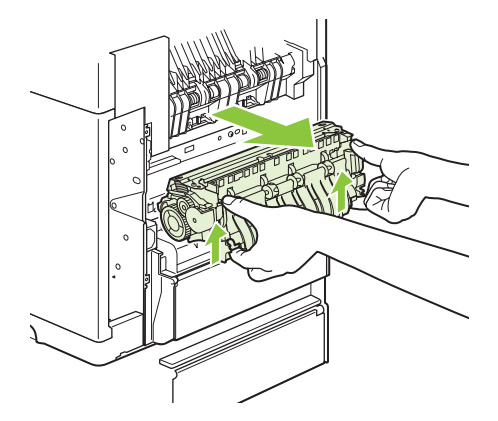

6. Wyciągnij zacięty papier. W razie konieczności podnieś czarną plastikową prowadnicę w górnej części utrwalacza, aby dostać się do zaciętego papieru.

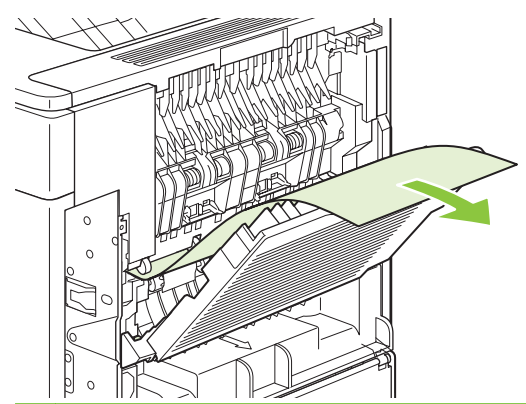

△ OSTROŻNIE: Nie używaj ostrych lub metalowych przedmiotów do usuwania papieru z okolic utrwalacza. Może to doprowadzić do uszkodzenia utrwalacza.

7. Wsuń energicznie utrwalacz do urządzenia aż do zatrzaśnięcia niebieskich dźwigni po obu stronach.

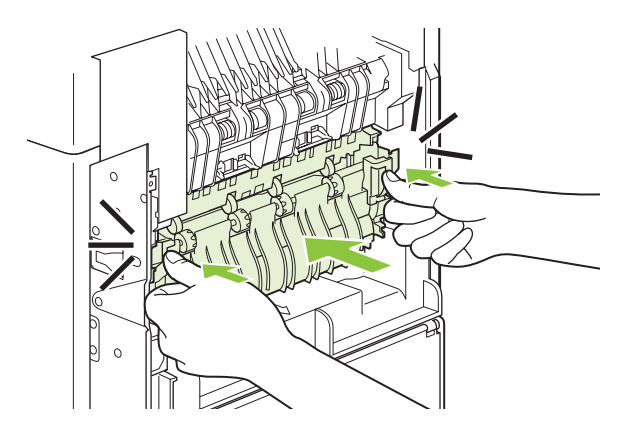

8. Zainstaluj ponownie tylny pojemnik wyjściowy. Włóż prawy bolec zawiasu do otworu w urządzeniu. Wciśnij lewy zawias do środka i wsuń go do otworu w urządzeniu. Zamknij tylny pojemnik wyjściowy.

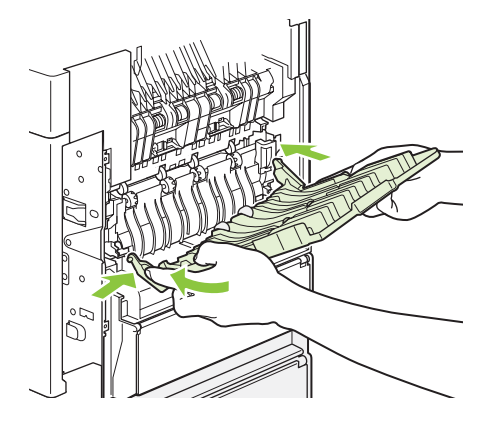

9. Podłącz przewód zasilający do urządzenia.

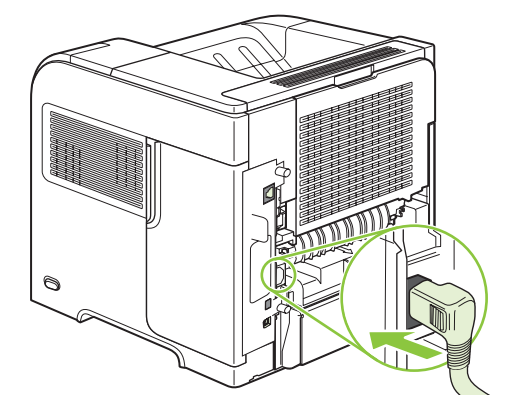

10. Jeśli opcjonalny duplekser został wyjęty, załóż

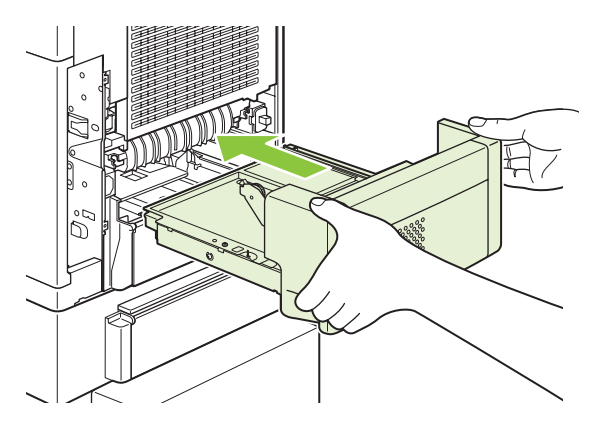

11. Włącz urządzenie.

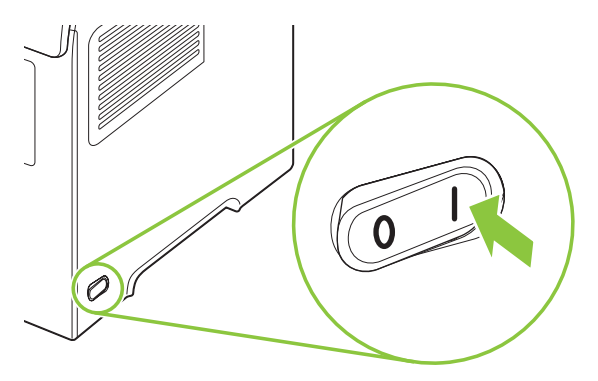

 Jeśli nadal sygnalizowane jest zacięcie papieru, oznacza to, że w urządzeniu ciągle znajduje się zacięty arkusz papieru. Poszukaj papieru w innych miejscach. Zobacz <u>Miejsca zacięć papieru</u> <u>na stronie 170</u>.

Po usunięciu wszystkich zacięć zlecenie musi zostać ponownie wysłane, gdyż zasilanie urządzenia było odłączone.

## Usuwanie zacięć papieru w okolicy tac wyjściowych

Za pomocą poniższych procedur można usuwać zacięcia papieru w tylnym pojemniku wyjściowym lub w opcjonalnym zszywaczu, zszywaczu/układaczu lub sortowniku 5-pojemnikowym.

#### Usuwanie zacięć papieru z tylnego pojemnika wyjściowego

1. Otwórz tylny pojemnik wyjściowy.

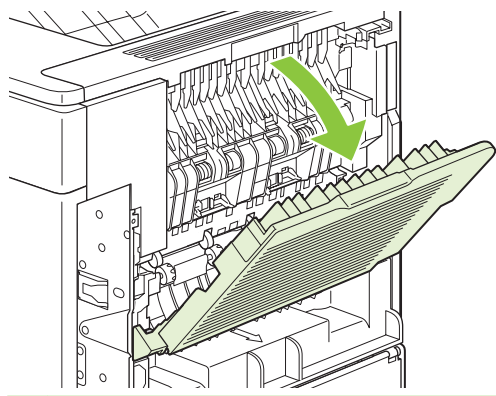

- UWAGA: Jeśli większość papieru znajduje się nadal wewnątrz urządzenia, może będzie łatwiej wyjąć go przez okolice pokrywy górnej. Zobacz <u>Usuwanie zacięć papieru w okolicach pokrywy górnej i kasety drukującej na stronie 171</u>.
- 2. Chwyć papier z obu stron i powoli wyciągnij z urządzenia. Na arkuszu może znajdować się rozsypany toner. Staraj się nie dopuścić, aby znalazł się on na ubraniu lub we wnętrzu urządzenia.

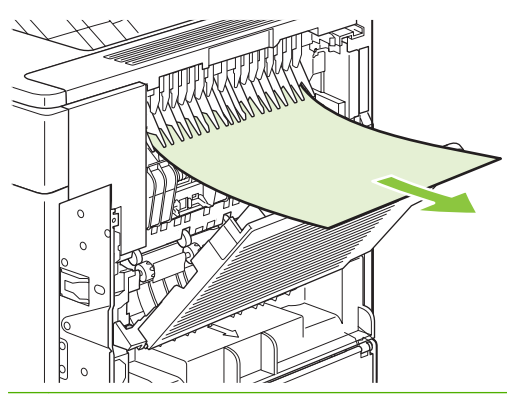

UWAGA: W przypadku trudności przy wyjmowaniu zaciętego papieru należy otworzyć pokrywę górną, aby zmniejszyć nacisk na papier. Jeśli papier podarł się lub nadal nie można go wyjąć, zobacz Usuwanie zacięć papieru w okolicach utrwalacza na stronie 179. 3. Zamknij tylny pojemnik wyjściowy.

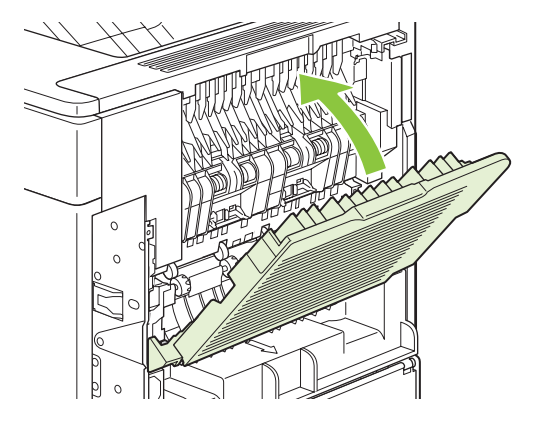

 Jeśli nadal sygnalizowane jest zacięcie papieru, oznacza to, że w urządzeniu ciągle znajduje się zacięty arkusz papieru. Poszukaj papieru w innych miejscach. Zobacz <u>Miejsca zacięć papieru</u> <u>na stronie 170</u>.

#### Usuwanie zacięć z opcjonalnego układacza lub zszywacza/układacza

Papier może się zaciąć w opcjonalnym układaczu lub zszywaczu/układaczu. Zszywki mogą się zaciąć tylko w opcjonalnym zszywaczu/układaczu.

#### Usuwanie zacięć papieru z opcjonalnego układacza lub zszywacza/układacza

1. Otwórz drzwiczki układacza lub zszywacza/układacza znajdujące się z tyłu urządzenia, a także otwórz tylny pojemnik wyjściowy.

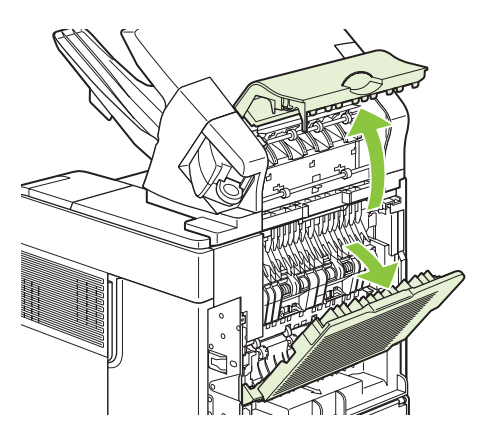

2. Ostrożnie wyciągnij zacięty papier.

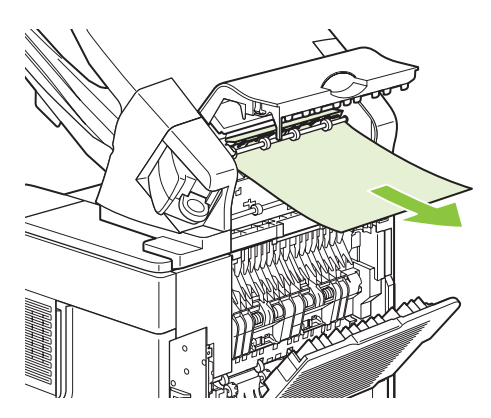

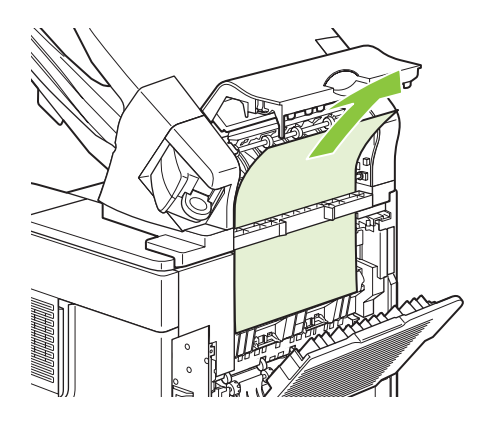

3. Zamknij drzwiczki układacza lub zszywacza/układacza, a także zamknij tylny pojemnik wyjściowy.

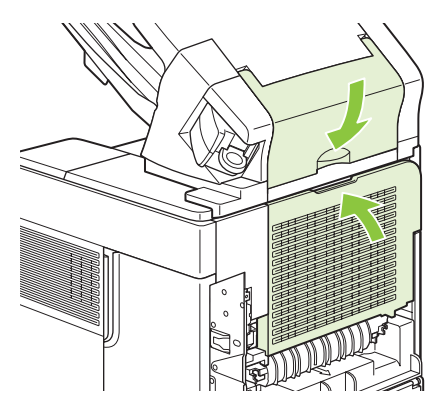

- 4. Jeśli nadal sygnalizowane jest zacięcie papieru, oznacza to, że w drukarce nadal znajduje się zacięty arkusz papieru. Poszukaj papieru w innych miejscach. Sprawdź przednią część urządzenia dodatkowego i ostrożnie wyciągnij zacięty papier. Zobacz Miejsca zacięć papieru na stronie 170.
- WAGA: Drukowanie może być kontynuowane po wsunięciu tacy odbiorczej w najniższe położenie.

#### Usuwanie zacięć zszywek w opcjonalnym zszywaczu/układaczu

- UWAGA: O zacięciu zszywek informuje komunikat ZACIĘCIE W ZSZYWACZU wyświetlany na wyświetlaczu panelu sterowania urządzenia.
  - 1. Obróć moduł zszywacza po prawej stronie zszywacza/układacza w kierunku do przodu urządzenia, aby go odblokować. Pociągnij za niebieską kasetę ze zszywkami, aby ją wyjąć.

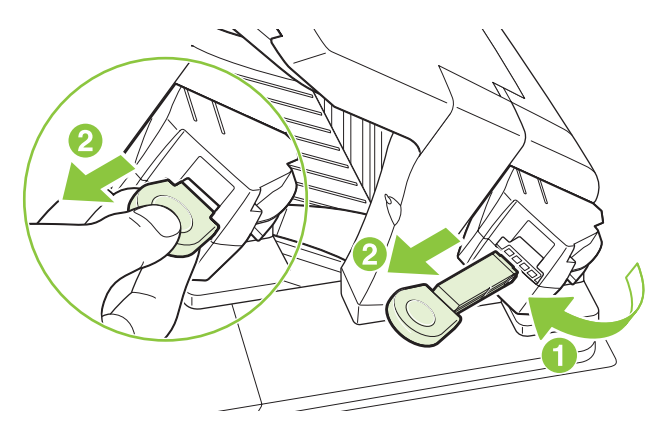

2. Obróć zieloną pokrywę na końcu kasety ze zszywkami i wyjmij zaciętą zszywkę.

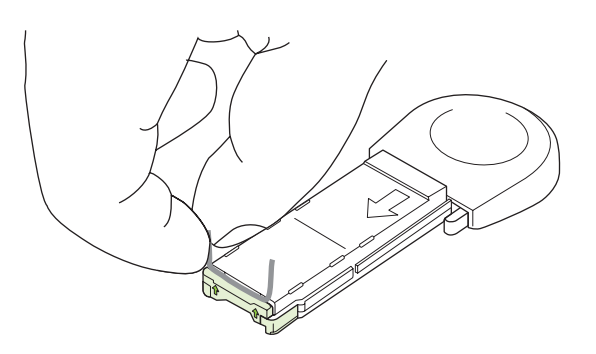

3. Włóż kasetę ze zszywkami do zszywacza i obróć go w kierunku do tyłu urządzenia, żeby zablokować.

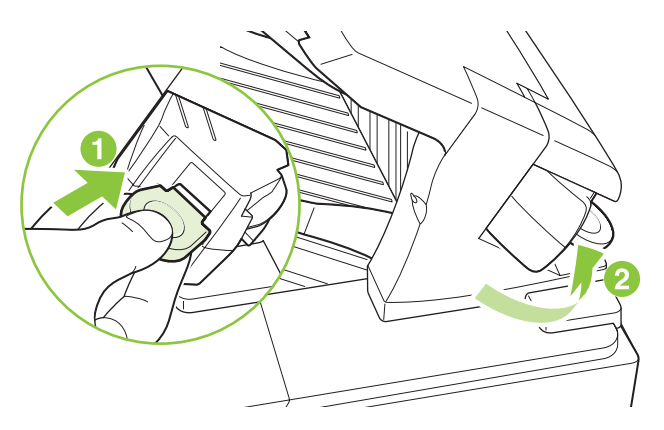

Po usunięciu zacięcia zszywacz musi zostać ponownie naładowany, więc kilka pierwszych dokumentów może nie zostać zszytych. Zlecenia są drukowane pomimo zacięcia papieru lub braku zszywek, jeśli droga przejścia papieru do układacza nie jest zablokowana.

#### Usuwanie zacięć papieru w opcjonalnym sortowniku 5-pojemnikowym

1. Wyjmij wszystkie arkusze papieru z pojemników wyjściowych.

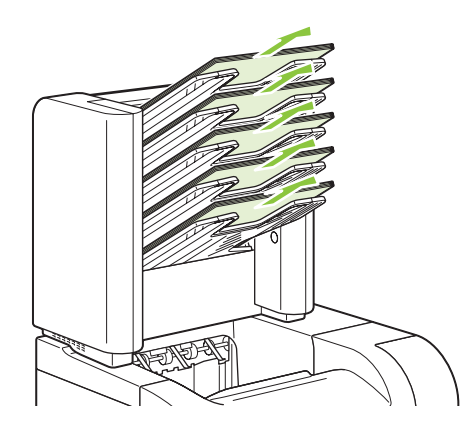

2. Otwórz drzwiczki dostępu do zacięcia z tyłu sortownika 5-pojemnikowego.

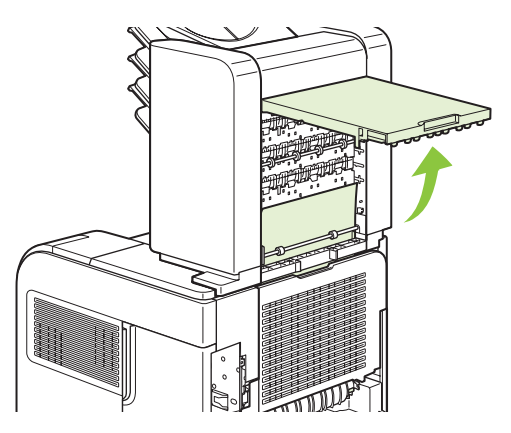

**3.** Jeśli papier jest zacięty na górze sortownika 5-pojemnikowego, pociągnij papier prosto do dołu, aby go wyciągnąć.

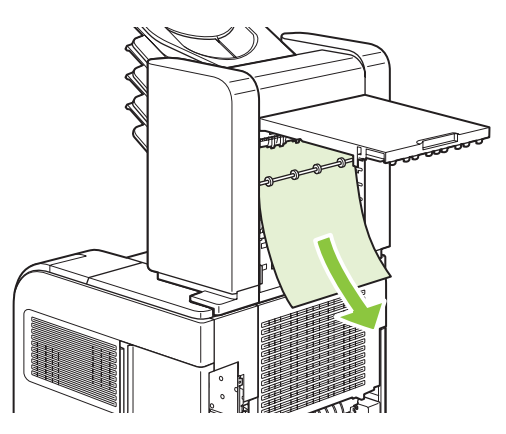

4. Jeśli papier jest zacięty na dole sortownika 5-pojemnikowego, otwórz tylny pojemnik wyjściowy, a następnie pociągnij papier prosto do góry, aby go wyciągnąć.

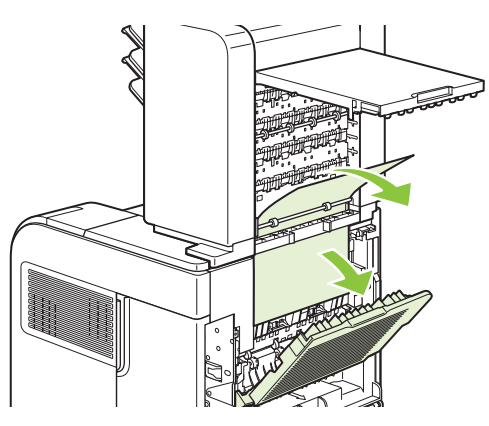

5. Zamknij drzwiczki dostępu do zacięcia i tylny pojemnik wyjściowy.

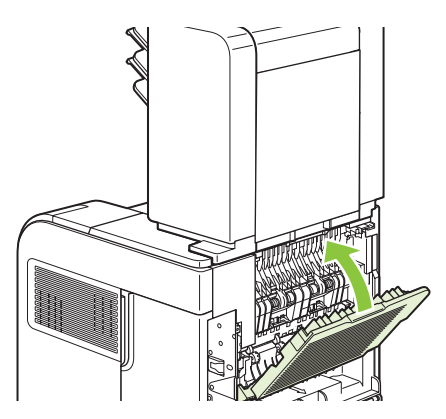

## Usuwanie zacięcia

Urządzenie wznawia druk po zacięciu, a dzięki tej funkcji można automatycznie ponownie wydrukować zacięte strony. Dostępne są następujące opcje:

- AUTO Urządzenie próbuje ponownie wydrukować strony, które się zacięły, jeżeli dostępna jest wystarczająca ilość pamięci.
- WYŁ. Urządzenie nie próbuje ponownie drukować stron, które się zacięły. Ponieważ do przechowywania ostatnich stron nie jest używana żadna dodatkowa pamięć, wydajność urządzenia jest optymalna.
- **UWAGA:** Jeśli używana jest ta opcja i podczas drukowania zlecenia na obu stronach skończy się papier, niektóre strony mogą zostać utracone.
- WŁ. Urządzenie zawsze drukuje ponownie strony, które się zacięły. Przydzielana jest dodatkowa pamięć w celu przechowywania kilku ostatnio drukowanych stron. Może to obniżyć ogólną wydajność urządzenia.

#### Ustawianie funkcji usuwania zacięcia

- 1. Naciśnij przycisk Menu 🖃.
- 2. Naciśnij przycisk strzałki w dół ▼, aby wyróżnić pozycję CONFIGURE DEVICE (KONFIGURACJA URZĄDZENIA), a następnie naciśnij przycisk OK.
- 3. Naciśnij przycisk strzałki w dół ▼, aby wyróżnić pozycję SYSTEM SETUP (USTAWIENIA SYSTEMOWE), a następnie nacisnij przycisk OK.
- Naciśnij przycisk strzałki w dół ▼, aby wyróżnić pozycję USUWANIE ZACIĘCIA PAPIERU, a następnie naciśnij przycisk OK.
- 5. Naciśnij przycisk strzałki w dół ▼ lub przycisk strzałki w górę ▲, aby wyróżnić odpowiednie ustawienie, a następnie naciśnij przycisk OK.

# Rozwiązywanie problemów z jakością druku

Większości problemów z jakością druku można zapobiec, przestrzegając następujących zaleceń.

- Skonfiguruj podajniki dla właściwego ustawienia rodzaju papieru. Zobacz Konfigurowanie podajników na stronie 88.
- Używaj papieru zgodnego ze specyfikacjami firmy HP. Zobacz <u>Papier i inne materiały drukarskie</u> <u>na stronie 71</u>.
- W razie potrzeby wyczyść urządzenie. Zobacz Czyszczenie ścieżki papieru na stronie 139.

## Problemy z jakością druku związane z papierem

Niektóre problemy z jakością druku są spowodowane przez użycie papieru, który nie spełnia wymogów specyfikacji firmy HP.

- Powierzchnia papieru jest zbyt gładka.
- Zawartość wilgoci w papierze jest nierównomierna, zbyt wysoka lub zbyt niska. Użyj papieru z innego źródła lub z nierozpakowanej ryzy.
- Niektóre obszary papieru nie przyswajają toneru. Użyj papieru z innego źródła lub z nierozpakowanej ryzy.
- Używany druk firmowy jest wydrukowany na szorstkim papierze. Użyj gładszego papieru kserograficznego. Jeżeli to rozwiąże problem, skontaktuj się z dostawcą papieru firmowego i poproś o użycie papieru spełniającego wymogi specyfikacji firmy HP.
- Papier jest zbyt szorstki. Użyj gładszego papieru kserograficznego.
- Papier ma zbyt dużą gramaturę dla wybranego ustawienia rodzaju papieru, przez co toner nie jest utrwalany na papierze.

Pełne specyfikacje papieru dla wszystkich urządzeń HP LaserJet zamieszczono w instrukcji HP LaserJet Printer Family Print Media Guide. Instrukcja ta jest dostępna pod adresem <u>www.hp.com/</u><u>support/ljpaperguide</u>.

### Problemy z jakością druku związane ze środowiskiem

Jeśli urządzenie pracuje w środowisku o zbyt wysokiej lub zbyt niskiej wilgotności, sprawdź, czy środowisko pracy jest zgodne z wymaganiami podanymi w specyfikacjach. Zobacz Środowisko pracy na stronie 223.

### Problemy z jakością druku związane z zacięciem papieru

Upewnij się, że wszystkie arkusze zostały usunięte ze ścieżki papieru. Zobacz Usuwanie zacięcia na stronie 188.

- Jeśli niedawno wystąpiło zacięcie papieru w urządzeniu, wydrukuj dwie lub trzy strony, aby oczyścić ścieżkę papieru.
- Jeśli arkusze nie przechodzą przez utrwalacz i powodują powstawanie defektów obrazu na kolejnych dokumentach, wydrukuj dwie lub trzy strony, aby oczyścić ścieżkę papieru. Jeśli problem się powtarza, wydrukuj i przetwórz stronę czyszczącą. Zobacz <u>Czyszczenie ścieżki papieru</u> <u>na stronie 139</u>.

## Przykłady zniekształceń obrazów

Przykłady te ilustrują najczęściej spotykane problemy z jakością druku. Jeśli proponowane rozwiązania nie przynoszą rezultatów, skontaktuj się z serwisem firmy HP.

#### Tabela 10-2 Przykłady zniekształceń obrazów

| Problem                 | Przykład obrazu                  | Rozwiązanie                                                                                                    |
|-------------------------|----------------------------------|----------------------------------------------------------------------------------------------------|
| Jasny wydruk (na części |                                  | 1. Upewnij się, że kaseta drukująca jest prawidłowo zainstalowana.                                                                                                    |
| suony)                  |                                  | 2. Być może w kasecie kończy się toner. Wymień kasetę drukującą.                                                                                                    |
|                         | AaBbCc<br>AaBbCc<br>AaBbCc       | <ol> <li>Papier może nie spełniać specyfikacji określonych przez firmę HP (na przykład<br/>papier zawiera zbyt wiele wilgoci lub jest zbyt szorstki). Zobacz <u>Papier i inne</u><br/>materiały drukarskie na stronie 71.</li> </ol>                                                                                                    |
| Jasny wydruk (na całej  |                                  | 1. Upewnij się, że kaseta drukująca jest prawidłowo zainstalowana.                                                                                                    |
| stronie)                | AaBbCc<br>AaBbCc                 | <ol> <li>Upewnij się, że ustawienie ECONOMODE jest wyłączone na panelu<br/>sterowania i w sterowniku drukarki.</li> </ol>                                                                                                    |
|                         | AaBbCc<br>AaBbCc<br>AaBbCc       | <ol> <li>Otwórz menu KONFIGURACJA URZĄDZENIA na panelu sterowania<br/>urządzenia. Otwórz podmenu JAKOŚĆ DRUKU i zmień ustawienie<br/>GĘSTOŚĆ TONERA na wyższe. Zobacz <u>Podmenu Jakość druku</u><br/>na stronie 21.</li> </ol>                                                                                                    |
|                         |                                  | 4. Użyj innego rodzaj papieru.                                                                                                    |
|                         |                                  | 5. Prawdopodobnie kaseta jest prawie pusta. Wymień kasetę drukującą.                                                                                                    |
| Plamki                  |                                  | Plamki mogą pojawić się na stronie po usunięciu zacięcia papieru.                                                                                                    |
|                         |                                  | 1. Wydrukuj kilka stron więcej aby sprawdzić, czy problem sam nie ustępuje.                                                                                                    |
|                         | AaBbCc                           | <ol> <li>Wyczyść wnętrze urządzenia i wydrukuj stronę czyszczącą, aby wyczyścić<br/>utrwalacz. (Zobacz <u>Czyszczenie ścieżki papieru na stronie 139</u>.)</li> </ol>                                                                                                    |
|                         | AaBbCc                           | 3. Użyj innego rodzaj papieru.                                                                                                    |
|                         |                                  | <ol> <li>Sprawdź, czy kaseta drukująca jest szczelna. Jeśli z kasety drukującej<br/>wysypuje się toner, wymień ją.</li> </ol>                                                                                                    |
| Zaniki                  |                                  | <ol> <li>Sprawdź, czy w otoczeniu urządzenia panują odpowiednie dla niego warunki.<br/>(Zobacz Środowisko pracy na stronie 223.)</li> </ol>                                                                                                    |
|                         | A                                | <ol> <li>Jeśli papier jest szorstki i toner łatwo się ściera, otwórz menu<br/>KONFIGURACJA URZĄDZENIA na panelu sterowania urządzenia. Otwórz<br/>podmenu JAKOŚĆ DRUKU, wybierz pozycję TRYBY UTRWALACZA, a<br/>następnie wybierz używany rodzaj papieru. Jeśli wybierzesz ustawienie<br/>WYS. 1 lub WYS. 2, zwiększy się przyczepność toneru do papieru. (Zobacz<br/>Podmenu Jakość druku na stronie 21.)</li> </ol> |
|                         |                                  | 3. Użyj gładszego papieru.                                                                                                    |
| Linie                   |                                  | 1. Wydrukuj kilka stron więcej aby sprawdzić, czy problem sam nie ustępuje.                                                                                                    |
|                         | AdBbCC                           | <ol> <li>Wyczyść wnętrze urządzenia i wydrukuj stronę czyszczącą, aby wyczyścić<br/>utrwalacz. (Zobacz <u>Czyszczenie urządzenia na stronie 139</u>.)</li> </ol>                                                                                                    |
|                         | AciBbyCc<br>AciBbyCc<br>AciBbyCc | 3. Wymień kasetę drukującą.                                                                                                    |

| Tabela 10-2 | Przykłady | v zniekształceń | obrazów | (ciąg dals | szy) |
|-------------|-----------|-----------------|---------|------------|------|
|-------------|-----------|-----------------|---------|------------|------|

| Problem                  | Przykład obrazu                                | Rozwiązanie                                                                                                    |
|--------------------------|------------------------------------------------|----------------------------------------------------------------------------------------------------|
| Szary nalot w tle        | AaBbCc<br>AaBbCc<br>AaBbCc<br>AaBbCc<br>AaBbCc | <ol> <li>Nie używaj papieru, który już był używany w urządzeniu.</li> <li>Użyj innego rodzaj papieru.</li> <li>Wydrukuj kilka stron więcej aby sprawdzić, czy problem sam nie ustępuje.</li> <li>Odwróć papier w podajniku. Spróbuj także obrócić papier o 180°.</li> <li>Otwórz menu KONFIGURACJA URZĄDZENIA na panelu sterowania<br/>urządzenia. W podmenu JAKOŚĆ DRUKU zmień ustawienie GĘSTOŚĆ<br/>TONERA na wyższe. Zobacz Podmenu Jakość druku na stronie 21.</li> <li>Sprawdź, czy w otoczeniu urządzenia panują odpowiednie dla niego warunki.<br/>(Zobacz Środowisko pracy na stronie 223.)</li> <li>Wymień kasetę drukującą.</li> </ol>                                                                                                    |
| Rozmazanie tonera        | AaBbCc<br>AaBbCc<br>AaBbCc<br>AaBbCc<br>AaBbCc | <ol> <li>Wydrukuj kilka stron więcej aby sprawdzić, czy problem sam nie ustępuje.</li> <li>Użyj innego rodzaj papieru.</li> <li>Sprawdź, czy w otoczeniu urządzenia panują odpowiednie dla niego warunki.<br/>(Zobacz Środowisko pracy na stronie 223.)</li> <li>Wyczyść wnętrze urządzenia i wydrukuj stronę czyszczącą, aby wyczyścić<br/>utrwalacz. (Zobacz <u>Czyszczenie urządzenia na stronie 139</u>.)</li> <li>Wymień kasetę drukującą.</li> </ol>                                                                                                    |
| Luźny toner              | AaBbCc<br>AaBbCc<br>AaBbCc<br>AaBbCc           | <ol> <li>Pojęcie "luźny toner" oznacza w tym wypadku toner ścierający się z kartki.</li> <li>Jeśli papier jest gruby lub szorstki, otwórz menu KONFIGURACJA<br/>URZĄDZENIA na panelu sterowania urządzenia. W podmenu JAKOŚĆ<br/>DRUKU wybierz pozycję TRYBY UTRWALACZA, a następnie wybierz<br/>używany rodzaj papieru. Jeśli wybierzesz ustawienie WYS. 1 lub WYS. 2,<br/>zwiększy się przyczepność toneru do papieru. (Zobacz Podmenu Jakość<br/>druku na stronie 21). Musisz także określić rodzaj papieru włożonego do<br/>aktualnie używanego podajnika. (Zobacz Wybieranie źródła, rodzaju lub<br/>formatu na stronie 89.)</li> <li>Jeśli papier jest bardziej szorstki po jednej stronie, spróbuj drukować po drugiej<br/>stronie.</li> <li>Sprawdź, czy w otoczeniu urządzenia panują odpowiednie dla niego warunki.<br/>(Zobacz Środowisko pracy na stronie 223.)</li> <li>Upewnij się, że rodzaj i jakość używanego papieru odpowiadają specyfikacjom<br/>HP (Zobacz <u>Papier i inne materiały drukarskie na stronie 71</u>.)</li> </ol> |
| Powtarzające się defekty | AaBbCc<br>AaBbCc<br>AaBbCc<br>AaBbCc<br>AaBbCc | <ol> <li>Wydrukuj kilka stron więcej aby sprawdzić, czy problem sam nie ustępuje.</li> <li>Wyczyść wnętrze urządzenia i wydrukuj stronę czyszczącą, aby wyczyścić utrwalacz. (Zobacz Czyszczenie urządzenia na stronie 139.)</li> <li>Być może konieczna jest wymiana kasety drukującej.</li> </ol>                                                                                                    |

#### Tabela 10-2 Przykłady zniekształceń obrazów (ciąg dalszy)

| Problem                        | Przykład obrazu                                                                                                    | Rozwiązanie                                                                                                    |
|--------------------------------|----------------------------------------------------------------------------------------------------|----------------------------------------------------------------------------------------------------|
| Powtarzający się obraz         | <image/> <section-header><section-header><section-header><section-header><section-header><section-header><section-header><section-header><section-header><text></text></section-header></section-header></section-header></section-header></section-header></section-header></section-header></section-header></section-header> | <ul> <li>Ten rodzaj usterki może wystąpić podczas drukowania na zadrukowanych wcześniej stronach lub przy używaniu papieru o małej szerokości.</li> <li>1. Wydrukuj kilka stron więcej aby sprawdzić, czy problem sam nie ustępuje.</li> <li>2. Upewnij się, że rodzaj i jakość używanego papieru odpowiadają specyfikacjom HP (Zobacz Papier i inne materiały drukarskie na stronie 71.)</li> <li>3. Być może konieczna jest wymiana kasety drukującej.</li> </ul>                                                                                                    |
| Zniekształcone znaki           | AaBbCc<br>AaBbCc<br>AaBbCc<br>AaBbCc<br>AaBbCc<br>AaBbCc<br>AaBbCc                                                                                                    | <ol> <li>Wydrukuj kilka stron więcej aby sprawdzić, czy problem sam nie ustępuje.</li> <li>Sprawdź, czy w otoczeniu urządzenia panują odpowiednie dla niego warunki.<br/>(Zobacz Środowisko pracy na stronie 223.)</li> </ol>                                                                                                    |
| Skrzywione strony              | AaBbCc<br>AaBbCc<br>AaBbCc<br>AaBbCc<br>AaBbCc                                                                                                    | <ol> <li>Wydrukuj kilka stron więcej aby sprawdzić, czy problem sam nie ustępuje.</li> <li>Upewnij się, że w urządzeniu nie ma oderwanych kawałków papieru.</li> <li>Upewnij się, że papier jest dobrze włożony i wszystko jest prawidłowo wyregulowane (Zobacz Ładowanie podajników na stronie 81). Sprawdź, czy prowadnice w podajniku nie przylegają zbyt mocno lub zbyt słabo do papieru.</li> <li>Odwróć papier w podajniku. Spróbuj także obrócić papier o 180°.</li> <li>Upewnij się, że rodzaj i jakość używanego papieru odpowiadają specyfikacjom HP (Zobacz Papier i inne materiały drukarskie na stronie 71.)</li> <li>Sprawdź, czy w otoczeniu urządzenia panują odpowiednie dla niego warunki. (Zobacz Środowisko pracy na stronie 223.)</li> </ol>                                                                                                    |
| Zagięcia lub fale              |                                                                                                    | <ol> <li>Odwróć papier w podajniku. Spróbuj także obrócić papier o 180°.</li> <li>Upewnij się, że rodzaj i jakość używanego papieru odpowiadają specyfikacjom<br/>HP (Zobacz Papier i inne materiały drukarskie na stronie 71.)</li> <li>Sprawdź, czy w otoczeniu urządzenia panują odpowiednie dla niego warunki.<br/>(Zobacz Środowisko pracy na stronie 223.)</li> <li>Użyj do d</li> <li>Jeśli papier jest cienki i gładki, otwórz menu KONFIGURACJA<br/>URZĄDZENIA na panelu sterowania urządzenia. W podmenu JAKOŚĆ<br/>DRUKU wybierz pozycję TRYBY UTRWALACZA, a następnie wybierz<br/>używany rodzaj papieru. Zmiana ustawienia na NIS. wpłynie na obniżenie<br/>temperatury stosowanej do utrwalania. (Zobacz Podmenu Jakość druku<br/>na stronie 21). Musisz także określić rodzaj papieru włożonego do aktualnie<br/>używanego podajnika. (Zobacz Wybieranie źródła, rodzaju lub formatu<br/>na stronie 89.)</li> </ol> |
| Zmarszczenia lub<br>zgniecenia | AalbCc<br>AalbCc<br>AalbCc<br>AalbCc<br>AalbCc<br>AalbCc                                                                                                    | <ol> <li>Wydrukuj kilka stron więcej aby sprawdzić, czy problem sam nie ustępuje.</li> <li>Sprawdź, czy w otoczeniu urządzenia panują odpowiednie dla niego warunki.<br/>(Zobacz Środowisko pracy na stronie 223.)</li> <li>Odwróć papier w podajniku. Spróbuj także obrócić papier o 180°.</li> <li>Upewnij się, że papier jest dobrze włożony i wszystko jest prawidłowo<br/>wyregulowane (Zobacz Ładowanie podajników na stronie 81.)</li> </ol>                                                                                                    |

| Tabela 10-2 | Przykłady | v zniekształceń | obrazów | (ciąg dalszy) |
|-------------|-----------|-----------------|---------|---------------|
|-------------|-----------|-----------------|---------|---------------|

| Problem                        | Przykład obrazu            | Rozwiązanie                                                                                                    |  |
|--------------------------------|----------------------------|----------------------------------------------------------------------------------------------------|--|
|                                |                            | <ol> <li>Upewnij się, że rodzaj i jakość używanego papieru odpowiadają specyfikacjom<br/>HP (Zobacz <u>Papier i inne materiały drukarskie na stronie 71</u>.)</li> </ol>                                                                                                    |  |
|                                |                            | <ol> <li>Jeśli koperty się zaginają, należy przechowywać je w taki sposób, aby leżały<br/>płasko.</li> </ol>                                                                                                    |  |
|                                |                            | 7. Jeśli papier jest cienki i gładki, otwórz menu KONFIGURACJA<br>URZĄDZENIA na panelu sterowania urządzenia. W podmenu JAKOŚĆ<br>DRUKU wybierz pozycję TRYBY UTRWALACZA, a następnie wybierz<br>używany rodzaj papieru. Zmiana ustawienia na NIS. wpłynie na obniżenie<br>temperatury stosowanej do utrwalania. (Zobacz Podmenu Jakość druku<br>na stronie 21). Musisz także określić rodzaj papieru włożonego do aktualnie<br>używanego podajnika. (Zobacz Wybieranie źródła, rodzaju lub formatu<br>na stronie 89.)                                                                                                    |  |
| Pionowe białe linie            |                            | <ol> <li>Wydrukuj kilka stron więcej aby sprawdzić, czy problem sam nie ustępuje.</li> <li>Upewnij się, że rodzaj i jakość używanego papieru odpowiadają specyfikacjom<br/>HP (Zobacz <u>Papier i inne materiały drukarskie na stronie 71</u>.)</li> <li>Wymień kasetę drukującą.</li> </ol>                                                                                                    |  |
| Ślady rolek<br>prowadzących    | AaBbCc<br>AaBbCc<br>AaBbCc | <ul> <li>Ta wada występuje z reguły wówczas, gdy kaseta drukująca była używana do wydrukowania liczby stron znacznie większej niż konstrukcyjnie przewidziana. Na przykład, jeśli drukowana jest bardzo duża liczba stron w niewielkim stopniu pokrytych tonerem.</li> <li>1. Wymień kasetę drukującą.</li> <li>2. Zmniejsz liczbę drukowanych stron w niewielkim stopniu pokrytych tonerem.</li> </ul>                                                                                                    |  |
| Białe punkty na czarnym<br>tle |                            | <ol> <li>Wydrukuj kilka stron więcej aby sprawdzić, czy problem sam nie ustępuje.</li> <li>Upewnij się, że rodzaj i jakość używanego papieru odpowiadają specyfikacjom<br/>HP (Zobacz <u>Papier i inne materiały drukarskie na stronie 71</u>.)</li> <li>Sprawdź, czy w otoczeniu urządzenia panują odpowiednie dla niego warunki.<br/>(Zobacz <u>Środowisko pracy na stronie 223</u>.)</li> <li>Wymień kasetę drukującą.</li> </ol>                                                                                                    |  |
| Nieregularne linie             | * * *                      | <ol> <li>Upewnij się, że rodzaj i jakość używanego papieru odpowiadają specyfikacjom<br/>HP (Zobacz Papier i inne materiały drukarskie na stronie 71.)</li> <li>Sprawdź, czy w otoczeniu urządzenia panują odpowiednie dla niego warunki.<br/>(Zobacz Środowisko pracy na stronie 223.)</li> <li>Odwróć papier w podajniku. Spróbuj także obrócić papier o 180°.</li> <li>Otwórz menu KONFIGURACJA URZĄDZENIA na panelu sterowania<br/>urządzenia. Otwórz podmenu JAKOŚĆ DRUKU i zmień ustawienie<br/>GĘSTOŚĆ TONERA. (Zobacz Podmenu Jakość druku na stronie 21.)</li> <li>Otwórz menu KONFIGURACJA URZĄDZENIA na panelu sterowania<br/>urządzenia. W menu podrzędnym JAKOŚĆ DRUKU otwórz podmenu<br/>OPTYMALIZACJA i ustaw opcję SZCZEGÓŁY LINII=WŁ.</li> </ol> |  |

#### Tabela 10-2 Przykłady zniekształceń obrazów (ciąg dalszy)

| Problem                                | Przykład obrazu                         | Rozwiązanie                                                                                                    |
|----------------------------------------|-----------------------------------------|----------------------------------------------------------------------------------------------------|
| Nieostry wydruk                        |                                         | <ol> <li>Upewnij się, że rodzaj i jakość używanego papieru odpowiadają specyfikacjom<br/>HP (Zobacz <u>Papier i inne materiały drukarskie na stronie 71</u>.)</li> </ol>                                                                                                    |
|                                        | Α                                       | <ol> <li>Sprawdź, czy w otoczeniu urządzenia panują odpowiednie dla niego warunki.<br/>(Zobacz Środowisko pracy na stronie 223.)</li> </ol>                                                                                                    |
|                                        | Martin Sta                              | 3. Odwróć papier w podajniku. Spróbuj także obrócić papier o 180°.                                                                                                    |
|                                        |                                         | 4. Nie używaj papieru, który już był używany w urządzeniu.                                                                                                    |
|                                        |                                         | <ol> <li>Zmniejsz gęstość tonera. Otwórz menu KONFIGURACJA URZĄDZENIA na<br/>panelu sterowania urządzenia. Otwórz podmenu JAKOŚĆ DRUKU i zmień<br/>ustawienie GĘSTOŚĆ TONERA. (Zobacz Podmenu Jakość druku<br/>na stronie 21.)</li> </ol>                                            |
|                                        |                                         | <ol> <li>Otwórz menu KONFIGURACJA URZĄDZENIA na panelu sterowania<br/>urządzenia. W menu podrzędnym JAKOŚĆ DRUKU otwórz podmenu<br/>OPTYMALIZACJA i ustaw opcję WYSOKI TRANSFER=WŁ. (Zobacz<br/>Podmenu Jakość druku na stronie 21.)</li> </ol>                                      |
| Nieregularne powtarzanie<br>się obrazu | AaBbCc<br>AaBbCc                        | Jeśli obraz, który pojawia się w górnej części strony (jako czarny) powtarza się niżej<br>na stronie (w szarym polu), być może toner z ostatniego zlecenia nie został<br>całkowicie zużyty. (Powtarzany obraz może być jaśniejszy lub ciemniejszy od pola,<br>w którym się pojawia.) |
|                                        | AaBbCc                                  | • Zmień ton (zaciemnienie) pola, w którym pojawia się powtarzany obraz.                                                                                                    |
|                                        | AaBbCc                                  | <ul> <li>Zmień kolejność drukowania obrazów. Na przykład jaśniejszy obraz umieść w<br/>górnej części strony, a ciemniejszy w dolnej.</li> </ul>                                                                                                    |
|                                        |                                         | W używanym programie obróć całą stronę o 180°, aby najpierw został                                                                                                    |
|                                        | AaBbCc                                  | wydrukowany jasniejszy obraz.                                                                                                    |
|                                        | AaBbCc                                  | <ul> <li>Jeżeli problem pojawi się w zadaniu drukowania w późniejszym czasie, wyłącz<br/>urządzenie na 10 minut, a następnie włącz je i ponownie wydrukuj dokument.</li> </ul>                                                                                                    |
|                                        | AaBbCc                                  |                                                                                                    |
|                                        | AabbCc<br>AabbCc                        |                                                                                                    |
|                                        | , , , , , , , , , , , , , , , , , , , , |                                                                                                    |

# Rozwiązywanie problemów z wydajnością

| Problem                                        | Prawdopodobna przyczyna                                                    | Rozwiązanie                                                                                                    |
|------------------------------------------------|----------------------------------------------------------------------------|----------------------------------------------------------------------------------------------------|
| Strony są drukowane, ale są zupełnie<br>puste. | Na kasetach drukujących może się wciąż<br>znajdować taśma zabezpieczająca. | Upewnij się, że taśma zabezpieczająca<br>została całkowicie usunięta z kaset<br>drukujących.                                                                                                    |
|                                                | Możliwe, że dokument zawiera puste strony.                                 | Przejrzyj drukowany dokument, aby<br>sprawdzić, czy wszystkie strony<br>zawierają treść.                                                                                                    |
|                                                | Urządzenie może działać<br>nieprawidłowo.                                  | Wydrukuj stronę konfiguracji, aby<br>sprawdzić urządzenie.                                                                                                    |
| Drukowanie stron trwa bardzo długo.            | Papier o większej gramaturze może<br>spowolnić zlecenie drukowania.        | Użyj innego rodzaju papieru.                                                                                                    |
|                                                | Skomplikowane strony mogą drukować się powoli.                             | Odpowiednie utrwalanie może wymagać<br>wolniejszego drukowania w celu<br>zapewnienia najwyższej jakości<br>wydruku.                                                                                                    |
| Strony nie zostały wydrukowane.                | Prawdopodobnie urządzenie<br>nieprawidłowo pobiera papier.                 | Upewnij się, że papier umieszczono w<br>podajniku właściwie.                                                                                                    |
|                                                |                                                                            | Jeżeli problem będzie się powtarzał,<br>może być konieczna instalacja zestawu<br>konserwacyjnego. Zobacz <u>Konserwacja</u><br>urządzenia na stronie 126.                                                                                                    |
|                                                | Papier ulega zacięciu w urządzeniu.                                        | Usuń zacięcie. Zobacz <u>Zacięcia</u><br><u>na stronie 169</u> .                                                                                                    |
|                                                | Kabel USB może być uszkodzony lub nieprawidłowo podłączony.                | Odłącz oba końce przewodu USB i<br>ponownie je podłącz.                                                                                                    |
|                                                |                                                                            | <ul> <li>Wydrukuj zadanie, które wcześniej<br/>było drukowane bez problemów.</li> </ul>                                                                                                    |
|                                                |                                                                            | <ul> <li>Spróbuj użyć innego przewodu<br/>USB.</li> </ul>                                                                                                    |
|                                                | Na komputerze uruchomione są inne<br>urządzenia.                           | Urządzenie nie może współdzielić portu<br>USB. Jeśli do tego samego portu co<br>urządzenie podłączony jest zewnętrzny<br>dysk twardy lub przełącznik sieciowy,<br>mogą one powodować konflikt. Aby<br>podłączyć i korzystać z urządzenia,<br>należy odłączyć inne urządzenie lub<br>używać dwóch portów USB komputera. |

# Rozwiązywanie problemów związanych z połączeniami

## Rozwiązywanie problemów związanych z połączeniem bezpośrednim

Jeśli urządzenie jest podłączone bezpośrednio do komputera, sprawdź kabel USB.

- Sprawdź, czy kabel jest podłączony do komputera i urządzenia.
- Sprawdź, czy długość kabla nie przekracza 2 m. Wymień kabel w razie potrzeby.
- Sprawdź, czy kabel działa poprawnie, podłączając go do innego urządzenia. Wymień kabel w razie potrzeby.

### Rozwiązywanie problemów z siecią

Sprawdź następujące elementy, aby ustalić, czy łączność między urządzeniem a siecią jest poprawna. Przed rozpoczęciem wydrukuj stronę konfiguracji. Zobacz <u>Drukowanie stron informacji i Pokaż jak</u> na stronie 110.

1. Czy występują problemy związane z połączeniem fizycznym między stacją roboczą lub serwerem plików a urządzeniem?

Sprawdź, czy okablowanie sieci, połączenia i konfiguracje routera są prawidłowe. Sprawdź, czy długość kabli sieciowych jest zgodna ze specyfikacją sieci.

2. Czy kable sieciowe są należycie podłączone?

Sprawdź, czy urządzenie jest podłączone do sieci przy użyciu odpowiedniego portu i kabla. Sprawdź wszystkie połączenia kabli, aby upewnić się, że są odpowiednio zamocowane we właściwym miejscu. Jeśli problem będzie się utrzymywał, wypróbuj inny kabel lub porty w koncentratorze lub urządzeniu nadawczo-odbiorczym. Pomarańczowa kontrolka aktywności i zielona kontrolka stanu łącza obok połączenia portu z tyłu urządzenia powinny świecić.

3. Czy ustawienia szybkości łącza i druku dwustronnego są prawidłowe?

Firma Hewlett-Packard zaleca pozostawienie tych ustawień w trybie automatycznym (ustawienie domyślne). Zobacz Ustawienia szybkości łącza i dupleksu na stronie 69.

4. Czy można wysłać polecenie ping do urządzenia?

Użyj wiersza polecenia, aby wysłać polecenie ping z komputera do urządzenia. Na przykład:

ping 192.168.45.39

Sprawdź, czy w wyniku użycia tego polecenia są wyświetlane czasy transmisji w obu kierunkach.

Jeśli możliwe jest wysłanie polecenia ping do urządzenia, sprawdź w komputerze poprawność konfiguracji adresu IP urządzenia. Jeśli konfiguracja jest poprawna, usuń ją, a następnie dodaj urządzenie ponownie.

Jeśli polecenie ping nie powiodło się, sprawdź, czy koncentratory sieciowe działają, a także upewnij się, że ustawienia sieci, urządzenia i komputera zostały skonfigurowane dla tej samej sieci.

5. Czy dodano do sieci jakieś oprogramowanie?

Upewnij się, że jest ono zgodne z prawidłowymi sterownikami drukarek i zostało odpowiednio zainstalowane.

6. Czy inni użytkownicy mogą drukować?

Problem może być związany z konkretnym komputerem. Sprawdź sterowniki sieci, sterowniki drukarek i przekierowania (przechwytywanie w systemie Novell NetWare).

7. Jeśli inni użytkownicy mogą drukować, to czy posługują się oni tym samym sieciowym systemem operacyjnym?

Sprawdź, czy w używanym systemie prawidłowo skonfigurowano sieciowy system operacyjny.

8. Czy protokół jest włączony?

Sprawdź stan protokołu na stronie konfiguracji. Aby sprawdzić stan innych protokołów, można również użyć wbudowanego serwera internetowego. Zobacz Korzystanie z wbudowanego serwera internetowego na stronie 115.

- 9. Czy nazwa urządzenia jest wyświetlana w programie HP Web Jetadmin lub w innej aplikacji do zarządzania?
  - Sprawdź ustawienia sieci na stronie konfiguracji sieciowej.
  - Sprawdź poprawność ustawień sieciowych urządzenia na panelu sterowania urządzenia (w przypadku urządzeń wyposażonych w panel sterowania).

# Rozwiązywanie typowych problemów z systemem Windows

Komunikat o błędzie:

"ogólny błąd zabezpieczenia — wyjątek OE"

"Spool32"

"Niedozwolona operacja"

| Przyczyna | Rozwiązanie                                                                                                    |
|-----------|----------------------------------------------------------------------------------------------------|
|           | Zamknij wszystkie programy, uruchom ponownie system<br>Windows i ponów próbę.                                                                                                    |
|           | Wybierz inny sterownik drukarki. Zazwyczaj można to zrobić w programie komputerowym.                                                                                                    |
|           | Usuń wszystkie pliki tymczasowe z podkatalogu plików<br>tymczasowych. Nazwę tego podkatalogu można określić,<br>otwierając plik AUTOEXEC.BAT i odnajdując w nim wpis "Set<br>Temp =". Nazwa następująca po tej instrukcji jest nazwą<br>podkatalogu plików tymczasowych. Domyślnie jest to C:<br>\TEMP, ale nazwa może być inna. |
|           | Więcej informacji dotyczących komunikatów o błędach<br>systemu Microsoft Windows można znaleźć w dokumentacji<br>tego systemu dostarczonej razem z komputerem.                                                                                                    |

# Rozwiązywanie typowych problemów z komputerami Macintosh

UWAGA: Konfiguracja drukowania USB i IP odbywa się za pośrednictwem programu narzędziowego Desktop Printer Utility. Urządzenie nie jest wyświetlane w Wybieraczu.

Sterownik drukarki nie jest wyświetlany w programie Print Center.

| Przyczyna                                                                                             | Rozwiązanie                                                                                                    |
|----------------------------------------------------------------------------------------------------|----------------------------------------------------------------------------------------------------|
| Być może oprogramowanie urządzenia nie zostało zainstalowane lub zostało zainstalowane nieprawidłowo. | Upewnij się, że plik PPD znajduje się w następującym folderze<br>na dysku twardym: Library (Biblioteka)/Printers<br>(Drukarki)/PPDs (Pliki PPD)/Contents<br>(Zawartość)/Resources (Zasoby)/ <lang>.lproj,<br/>gdzie "<lang>" oznacza dwuznakowy kod używanego języka.<br/>W razie potrzeby ponownie zainstaluj oprogramowanie.<br/>Instrukcje znajdują się w podręcznej instrukcji obsługi.</lang></lang> |
| Plik PPD (Postscript Printer Description) jest uszkodzony.                                            | Usuń plik PPD z następującego folderu na dysku twardym:<br>Library/Printers/PPDs/Contents/Resources/<br><jęz.>.lproj, gdzie "<jęz.>" to dwuliterowy kod używanego<br/>języka. Zainstaluj oprogramowanie ponownie. Instrukcje<br/>znajdują się w podręcznej instrukcji obsługi.</jęz.></jęz.>                                                                                                    |

# Nazwa urządzenia, adres IP ani nazwa Rendezvous komputera głównego nie pojawia się w polu listy drukarek w programie Print Center.

| Przyczyna                                                                                       | Rozwiązanie                                                                                                    |
|-------------------------------------------------------------------------------------------------|----------------------------------------------------------------------------------------------------|
| Urządzenie może nie być gotowe do pracy.                                                        | Upewnij się, że przewody są prawidłowo podłączone,<br>urządzenie jest włączone i świeci kontrolka Gotowe. Jeśli<br>urządzenie jest podłączone za pośrednictwem koncentratora<br>USB lub Ethernet, spróbuj podłączyć je bezpośrednio do<br>komputera lub użyj innego portu.                                                                                                    |
| Być może wybrano niewłaściwy rodzaj połączenia.                                                 | Upewnij się, że zaznaczona jest opcja USB, IP Printing<br>(Drukowanie IP) lub Rendezvous, w zależności od istniejącego<br>połączenia między urządzeniem a komputerem.                                                                                                    |
| Używana jest niewłaściwa nazwa urządzenia, adres IP lub<br>nazwa komputera głównego Rendezvous. | Sprawdź nazwę urządzenia, adres IP lub nazwę Rendezvous<br>komputera głównego, drukując stronę konfiguracji. Zobacz<br>Drukowanie stron informacji i Pokaż jak na stronie 110.<br>Sprawdź, czy nazwa, adres IP lub nazwa Rendezvous<br>komputera głównego na stronie konfiguracji odpowiadają<br>nazwie urządzenia, adresowi IP lub nazwie Rendezvous<br>komputera głównego w programie Print Center. |
| Przewód interfejsu może być uszkodzony lub niskiej jakości.                                     | Wymień przewód interfejsu. Upewnij się, że używasz przewodu wysokiej jakości.                                                                                                    |

#### Sterownik drukarki nie konfiguruje automatycznie wybranego urządzenia w programie Print Center.

| Przyczyna                                | Rozwiązanie                                                                                                    |
|------------------------------------------|----------------------------------------------------------------------------------------------------|
| Urządzenie może nie być gotowe do pracy. | Upewnij się, że przewody są prawidłowo podłączone,<br>urządzenie jest włączone i świeci kontrolka Gotowe. Jeśli<br>urządzenie jest podłączone za pośrednictwem koncentratora<br>USB lub Ethernet, spróbuj podłączyć je bezpośrednio do<br>komputera lub użyj innego portu. |

Sterownik drukarki nie konfiguruje automatycznie wybranego urządzenia w programie Print Center.

| Przyczyna                                                                                             | Rozwiązanie                                                                                                    |
|----------------------------------------------------------------------------------------------------|----------------------------------------------------------------------------------------------------|
| Być może oprogramowanie urządzenia nie zostało zainstalowane lub zostało zainstalowane nieprawidłowo. | Upewnij się, że plik PPD znajduje się w następującym folderze<br>na dysku twardym: Library (Biblioteka)/Printers<br>(Drukarki)/PPDs (Pliki PPD)/Contents<br>(Zawartość)/Resources (Zasoby)/ <lang>.lproj,<br/>gdzie "<lang>" oznacza dwuznakowy kod używanego języka.<br/>W razie potrzeby ponownie zainstaluj oprogramowanie.<br/>Instrukcje znajdują się w podręcznej instrukcji obsługi.</lang></lang> |
| Plik PPD (Postscript Printer Description) jest uszkodzony.                                            | Usuń plik PPD z następującego folderu na dysku twardym:<br>Library/Printers/PPDs/Contents/Resources/<br><jęz.>.lproj,gdzie "<jęz.>" to dwuliterowy kod używanego<br/>języka. Zainstaluj oprogramowanie ponownie. Instrukcje<br/>znajdują się w podręcznej instrukcji obsługi.</jęz.></jęz.>                                                                                                    |
| Urządzenie może nie być gotowe do pracy.                                                              | Upewnij się, że przewody są prawidłowo podłączone,<br>urządzenie jest włączone i świeci kontrolka Gotowe. Jeśli<br>urządzenie jest podłączone za pośrednictwem koncentratora<br>USB lub Ethernet, spróbuj podłączyć je bezpośrednio do<br>komputera lub użyj innego portu.                                                                                                    |
| Przewód interfejsu może być uszkodzony lub niskiej jakości.                                           | Wymień przewód interfejsu. Upewnij się, że używasz<br>przewodu wysokiej jakości.                                                                                                    |

Zlecenie drukowania nie zostało wysłane do wybranego urządzenia.

| Przyczyna                                                                                                    | Rozwiązanie                                                                                                    |
|----------------------------------------------------------------------------------------------------|----------------------------------------------------------------------------------------------------|
| Być może kolejka drukowania została zatrzymana.                                                                                                    | Uruchom ponownie kolejkę drukowania. Otwórz <b>monitor</b><br>drukowania i wybierz polecenie Start Jobs (Uruchom<br>zadania).                                                                                                    |
| Używana jest niewłaściwa nazwa lub adres IP urządzenia.<br>Zadanie mogło zostać odebrane przez inne urządzenie o tej<br>samej albo podobnej nazwie, adresie IP lub nazwie<br>Rendezvous komputera głównego. | Sprawdź nazwę urządzenia, adres IP lub nazwę Rendezvous<br>komputera głównego, drukując stronę konfiguracji. Zobacz<br><u>Drukowanie stron informacji i Pokaż jak na stronie 110</u> .<br>Sprawdź, czy nazwa, adres IP lub nazwa Rendezvous<br>komputera głównego na stronie konfiguracji odpowiadają<br>nazwie urządzenia, adresowi IP lub nazwie Rendezvous<br>komputera głównego w programie Print Center. |

Wydruk pliku zamkniętego formatu PostScript (EPS) zawiera nieprawidłowe czcionki.

| Przyczyna                             | Rozwiązanie                                                                                            |
|---------------------------------------|----------------------------------------------------------------------------------------------------|
| Problem dotyczy niektórych programów. | <ul> <li>Przed drukowaniem spróbuj pobrać do urządzenia<br/>czcionki załączone w pliku EPS.</li> </ul> |
|                                       | <ul> <li>Wyślij plik w formacie ASCII, a nie w formacie<br/>dwójkowym.</li> </ul>                      |

Nie można drukować przy użyciu karty USB innego producenta.

| Przyczyna                                                             | Rozwiązanie                                                                                                    |
|-----------------------------------------------------------------------|----------------------------------------------------------------------------------------------------|
| Błąd występuje, gdy nie zainstalowano oprogramowania<br>urządzeń USB. | Instalacja karty USB innego producenta może wymagać<br>oprogramowania pomocniczego Apple USB Adapter Card<br>Support. Najbardziej aktualna wersja tego programu jest<br>dostępna na stronach internetowych firmy Apple. |

# W przypadku podłączania urządzenia za pomocą przewodu USB urządzenie nie pojawia się w programie Macintosh Print Center po wybraniu sterownika.

| Przyczyna                                                   | Rozwiązanie                                                                                                    |
|-------------------------------------------------------------|----------------------------------------------------------------------------------------------------|
| Problem wywołany jest elementem oprogramowania lub sprzętu. | Rozwiązywanie problemów związanych z<br>oprogramowaniem                                                                                                    |
|                                                             | <ul> <li>Sprawdź, czy komputer Macintosh obsługuje złącze<br/>USB.</li> </ul>                                                                                                    |
|                                                             | <ul> <li>Sprawdź, czy używany system operacyjny komputera<br/>Macintosh obsługuje to urządzenie.</li> </ul>                                                                                                    |
|                                                             | <ul> <li>Sprawdź, czy na komputerze zainstalowano odpowiednie<br/>oprogramowanie USB firmy Apple.</li> </ul>                                                                                                    |
|                                                             | Rozwiązywanie problemów związanych ze sprzętem                                                                                                    |
|                                                             | Sprawdź, czy urządzenie jest włączone.                                                                                                    |
|                                                             | Sprawdź, czy kabel USB jest poprawnie podłączony.                                                                                                    |
|                                                             | <ul> <li>Upewnij się, że używasz odpowiedniego przewodu USB<br/>do szybkiego przesyłania danych.</li> </ul>                                                                                                    |
|                                                             | <ul> <li>Sprawdź, czy szereg nie zasila zbyt wielu urządzeń USB.<br/>Odłącz wszystkie urządzenia z szeregu i podłącz<br/>przewód bezpośrednio do portu USB komputera<br/>głównego.</li> </ul>                               |
|                                                             | <ul> <li>Sprawdź, czy w szeregu nie znajdują się więcej niż dwa<br/>niezasilane koncentratory USB. Odłącz wszystkie<br/>urządzenia z szeregu i podłącz przewód bezpośrednio do<br/>portu USB komputera głównego.</li> </ul> |
|                                                             | <b>UWAGA:</b> Klawiatura iMac jest niezasilanym koncentratorem USB.                                                                                                    |

# Rozwiązywanie problemów w systemie Linux

Informacje na temat rozwiązywania problemów w systemie Linux znajdują się na stronie internetowej firmy HP dotyczącej wsparcia dla użytkowników systemu Linux: <u>hp.sourceforge.net/</u>.

# A Materiały eksploatacyjne i akcesoria

- Zamów części, urządzenia dodatkowe i materiały eksploatacyjne
- Numery katalogowe

# Zamów części, urządzenia dodatkowe i materiały eksploatacyjne

Dostępnych jest kilka sposobów zamawiania części, materiałów eksploatacyjnych i akcesoriów.

## Zamawianie bezpośrednio w HP

Poniższe elementy można kupić bezpośrednio w HP:

- Części zamienne: Aby zamówić części zamienne na terenie Stanów Zjednoczonych, należy przejść na stronę <u>www.hp.com/go/hpparts</u>. W pozostałych krajach/regionach części można zamówić kontaktując się z autoryzowanym centrum serwisowym HP.
- Materiały eksploatacyjne i akcesoria: Aby zamówić materiały eksploatacyjne na terenie Stanów Zjednoczonych, przejdź na stronę <u>www.hp.com/go/ljsupplies</u>. Aby zamówić materiały eksploatacyjne w innych częściach świata, przejdź na stronę <u>www.hp.com/ghp/buyonline.html</u>. Aby zamówić akcesoria, przejdź na stronę <u>www.hp.com/support/hpljp4010series</u> lub <u>www.hp.com/support/hpljp4510series</u>.

# Zamawianie za pośrednictwem usługodawców lub działu pomocy technicznej

Aby zamówić część lub urządzenie dodatkowe, należy skontaktować się z autoryzowanym punktem serwisowym lub działem pomocy technicznej HP.

## Zamawianie za pośrednictwem programu HP Easy Printer Care

Program HP Easy Printer Care jest narzędziem do zarządzania urządzeniem, które pozwala na niezwykle proste i wydajne konfigurowanie urządzenia, a także monitorowanie stanu i zamawianie materiałów eksploatacyjnych, rozwiązywanie problemów i aktualizowanie oprogramowania. Więcej informacji na temat programu HP Easy Printer Care można znaleźć w części <u>Korzystanie z programu HP Easy Printer Care na stronie 112</u>.
# Numery katalogowe

W chwili oddawania niniejszego podręcznika do druku dostępne było wyposażenie dodatkowe wymienione na poniższej liście. Sposób składania zamówień oraz dostępność elementów wyposażenia dodatkowego mogą ulec zmianie w czasie użytkowania urządzenia.

## Wyposażenie dodatkowe do obsługi papieru

| Pozycja                                                | Opis                                                                                                    | Numer katalogowy |
|--------------------------------------------------------|----------------------------------------------------------------------------------------------------|------------------|
| Opcjonalny podajnik papieru na 500<br>arkuszy          | Opcjonalny podajnik, który zwiększa<br>pojemność drukarki. Obsługuje<br>następujące formaty papieru: Letter, A4,<br>Legal, A5, B5 (JIS), Executive i 8,5 x 13<br>cali.                                                                                                    | CB518A           |
|                                                        | W urządzeniu można zainstalować do<br>czterech opcjonalnych podajników na<br>500 arkuszy.                                                                                                    |                  |
| Opcjonalny podajnik papieru na 1500<br>arkuszy         | Opcjonalny podajnik, który zwiększa<br>pojemność drukarki. Obsługuje<br>następujące formaty papieru: Letter,<br>Legal i A4.                                                                                                    | CB523A           |
| Podajnik kopert                                        | Mieści się w nim 75 kopert.                                                                                                    | CB524A           |
| Duplekser (opcjonalny duplekser do druku dwustronnego) | Umożliwia automatyczne drukowanie na obu stronach arkusza papieru.                                                                                                    | CB519A           |
| Układacz na 500 arkuszy                                | Pełni rolę dodatkowego pojemnika<br>wyjściowego na 500 arkuszy.                                                                                                    | CB521A           |
| Zszywacz/układacz na 500 arkuszy                       | Umożliwia drukowanie i automatyczne<br>wykańczanie dużej liczby dokumentów.<br>Zszywa do 15 arkuszy papieru.                                                                                                    | CB522A           |
| Opcjonalny sortownik 5-pojemnikowy<br>HP               | Zapewnia pięć pojemników wyjściowych<br>do sortowania zleceń.                                                                                                    | CB520A           |
| Kaseta na 1000 zszywek                                 | Zawiera trzy kasety ze zszywkami.                                                                                                    | Q3216A           |
| Zszywacz                                               | Moduł składający się z kasety ze<br>zszywkami oraz głowicy zszywacza.<br>Moduł zszywacza należy zamówić, jeżeli<br>zszywacz ulegnie awarii i autoryzowany<br>serwis HP zaleci jego wymianę.<br><b>UWAGA:</b> Moduł zszywacza nie<br>zawiera kasety ze zszywkami; w razie<br>konieczności wymiany kasety należy<br>zamówić ją osobno. | Q3216-60501      |
| Stojak drukarki                                        | Zapewnia stabilność urządzenia po<br>zainstalowaniu wielu podajników<br>opcjonalnych. Stojak jest wyposażony w<br>kółka samonastawne, co ułatwia<br>przenoszenie urządzenia.                                                                                                    | CB525A           |

## Kasety drukujące

| Pozycja                      | Opis                   | Numer katalogowy |
|------------------------------|------------------------|------------------|
| Kaseta drukująca HP LaserJet | Kaseta na 10 000 stron | CC364A           |
|                              | Kaseta na 24 000 stron | CC364X           |

## Zestawy konserwacyjne

| Pozycja                                                                                                    | Opis                                         | Numer katalogowy |
|----------------------------------------------------------------------------------------------------|----------------------------------------------|------------------|
| Zestaw konserwacyjny. Zawiera zapasowy utrwalacz, rolkę przenoszącą,                                                                                                    | Zestaw konserwacyjny do drukarki na<br>110 V | CB388A           |
| podajnika 1, osiem rolek podających i parę rękawiczek. Dołączone są do niego instrukcje instalowania poszczególnych składników.                                            | Zestaw konserwacyjny do drukarki na<br>220 V | CB389A           |
| Zestaw konserwacyjny zalicza się do<br>materiałów eksploatacyjnych, dlatego<br>kosztów jego zakupu nie pokrywa<br>gwarancja ani większość opcji<br>rozszerzonej gwarancji. |                                              |                  |

## Pamięć

| Pozycja                                                                                    | Opis                                                                                                    | Numer katalogowy |
|--------------------------------------------------------------------------------------------|----------------------------------------------------------------------------------------------------|------------------|
| 44 x 32-pinowy moduł pamięci DDR2 w<br>obudowie podłużnej dwurzędowej<br>(DIMM)            | 64 MB                                                                                                    | CC413A           |
|                                                                                            | 128 MB                                                                                                    | CC414A           |
| Poprawia możliwości urządzenia w<br>zakresie obsługi dużych lub złożonych<br>zleceń druku. | 256 MB                                                                                                    | CC415A           |
|                                                                                            | 512 MB                                                                                                    | CE483A           |
| Dysk twardy ElO                                                                            | Trwała pamięć o pojemności 20 GB<br>służąca do przechowywania czcionek i<br>formularzy. Dysk używany jest także do<br>drukowania wielu kopii i korzystania z<br>funkcji przechowywania zadań. | J6073A           |

## Kable i interfejsy

| Pozycja                     | Opis                                                    | Numer katalogowy |
|-----------------------------|---------------------------------------------------------|------------------|
| Karty EIO (Enhanced I/O)    | Dysk twardy HP EIO Serial ATA o<br>wysokiej wydajności  | J6073G           |
| serwera druku HP Jetdirect: | Adapter równoległy 1284B                                | J7972G           |
|                             | Karta bezprzewodowa Jetdirect EIO<br>690n (IPv6/IPsec ) | J8007G           |
|                             | Jetdirect en3700                                        | J7942G           |
|                             | Jetdirect en1700                                        | J7988G           |
|                             | Bezprzewodowy serwer druku Jetdirect ew2400 USB         | J7951G           |
|                             | Karta sieciowa Jetdirect 630n EIO (IPv6/<br>gigabit)    | J7997G           |
|                             | Karta sieciowa Jetdirect 635n EIO (IPv6/<br>IPsec)      | J7961G           |
| Kabel USB                   | 2-metrowy kabel A do B                                  | C6518A           |

## Papier

Aby uzyskać więcej informacji o papierze, przejdź na stronę http://www.hp.com/go/ljsupplies.

| Pozycja                                                                                                    | Opis                                              | Numer katalogowy                                      |
|----------------------------------------------------------------------------------------------------|---------------------------------------------------|-------------------------------------------------------|
| Papier do drukarek laserowych HP Soft<br>Gloss                                                                                                    | Letter (220 x 280 mm), 50 arkuszy w<br>opakowaniu | C4179/kraje i regiony Azji i Pacyfiku                 |
| Specjalny papier do drukarek<br>HP LaserJet. Papier powlekany,<br>nadający się do drukowania<br>dokumentów o wysokiej jakości<br>wydruku, takich jak broszury i materiały<br>handlowe, oraz dokumentów z obrazami<br>graficznymi i fotografiami.<br>Specyfikacje: 32 funty (120 g/m <sup>2</sup> ). | A4 (210 x 297 mm), 50 arkuszy w<br>opakowaniu     | C4179B/kraje i regiony Azji i Pacyfiku<br>oraz Europa |
| Papier twardy HP LaserJet                                                                                                    | Letter (8,5 x 11 cali), 50 arkuszy w<br>kartonie  | Q1298A/Ameryka Północna                               |
| HP LaserJet. Satynowa powłoka<br>sprawia, że papier jest wodoodporny i<br>nie drze się, a mimo to pozwala uzyskać<br>wysoką jakość i nie wpływa niekorzystnie<br>na wydajność drukarki. Przeznaczony do<br>drukowania ogłoszeń, map, jadłospisów<br>oraz do innych zastosowań biurowych.            | A4 (210 x 297 mm), 50 arkuszy w<br>kartonie       | Q1298B/kraje i regiony Azji i Pacyfiku<br>oraz Europa |

| Pozycja                                                                                                    | Opis                                                                                          | Numer katalogowy                       |
|----------------------------------------------------------------------------------------------------|-----------------------------------------------------------------------------------------------|----------------------------------------|
| Papier Premium Choice LaserJet                                                                                                    | Letter (8,5 x 11 cali), 500 arkuszy w ryzie,<br>10 ryz w kartonie                             | HPU1132/Ameryka Północna               |
| drukarek LaserJet. Doskonała gładkość<br>i biel zapewniają wspaniałe kolory i ostry                                                                                                    | Letter (8,5 x 11 cali), 250 arkuszy w ryzie,<br>6 ryz w kartonie                              | HPU1732/Ameryka Północna               |
| czarny tekst. Idealny do drukowania<br>prezentacji, raportów biznesowych,                                                                                                    | A4 (210 x 297 mm), 5 ryz w kartonie                                                           | Q2397A/kraje i regiony Azji i Pacyfiku |
| korespondencji zewnętrznej i innych ważnych dokumentów.                                                                                                    | A4 (210 x 297 mm), 250 arkuszy w ryzie,<br>5 ryz w kartonie                                   | CHP412/Europa                          |
| Specyfikacje: 98 jasność, gramatura<br>32 funty (75 g/m²).                                                                                                    | A4 (210 x 297 mm), 500 arkuszy w ryzie,<br>5 ryz w kartonie                                   | CHP410/Europa                          |
|                                                                                                    | A4 (210 x 297 mm), gramatura 160 g/<br>m <sup>2</sup> , 500 arkuszy w ryzie, 5 ryz w kartonie | CHP413/Europa                          |
| Papier HP LaserJet                                                                                                    | Letter (8,5 x 11 cali), 500 arkuszy w ryzie,<br>10 ryz w kartonie                             | HPJ1124/Ameryka Północna               |
| HP LaserJet. Idealnie sprawdza się jako<br>papier firmowy, papier do drukowania                                                                                                    | Letter (8,5 x 14 cali), 500 arkuszy w ryzie,<br>10 ryz w kartonie                             | HPJ1424/Ameryka Północna               |
| ważnych okólników, dokumentów oraz<br>ulotek i korespondencji.                                                                                                    | Letter (220 x 280 mm), 500 arkuszy w<br>ryzie, 5 ryz w kartonie                               | Q2398A/kraje i regiony Azji i Pacyfiku |
| Specyfikacje: 96 jasność, gramatura<br>24 funty (90 g/m <sup>2</sup> ).                                                                                                    | A4 (210 x 297 mm), 500 arkuszy w ryzie,<br>5 ryz w kartonie                                   | Q2400A/kraje i regiony Azji i Pacyfiku |
|                                                                                                    | A4 (210 x 297 mm), 500 arkuszy w ryzie                                                        | CHP310/Europa                          |
| Papier HP Printing<br>Przeznaczony dla drukarek HP LaserJet<br>i atramentowych. Stworzony specjalnie<br>dla małych i domowych biur. Cięższy i                                                                                          | Letter (8,5 x 11 cali), 500 arkuszy w ryzie,<br>10 ryz w kartonie                             | HPP1122/Ameryka Północna i Meksyk      |
|                                                                                                    | Letter (8,5 x 11 cali), 500 arkuszy w ryzie,<br>3 ryzy w kartonie                             | HPP113R/Ameryka Północna               |
| jaśniejszy niż papier do kopiarek.<br>Specyfikacje: 92 jasność, 22 funty.                                                                                                    | A4 (210 x 297 mm), 500 arkuszy w ryzie,<br>5 ryz w kartonie                                   | CHP210/Europa                          |
|                                                                                                    | A4 (210 x 297 mm), 300 arkuszy w ryzie,<br>5 ryz w kartonie                                   | CHP213/Europa                          |
| Papier uniwersalny HP Multipurpose                                                                                                    | Letter (8,5 x 11 cali), 500 arkuszy w ryzie,                                                  | HPM1120/Ameryka Północna               |
| Przeznaczony dla sprzętu biurowego:<br>drukarek laserowych i atramentowych,<br>kopiarek oraz faksów. Stworzony jako<br>uniwersalny papier do zastosowań<br>biurowych. Jaśniejszy i gładszy niż inne<br>papiery do zastosować biurowych | 10 ryz w kartonie                                                                             | HPM115R/Ameryka Północna               |
|                                                                                                    | Letter (8,5 x 11 cali), 500 arkuszy w ryzie,<br>5 ryz w kartonie                              | HP25011/Ameryka Północna               |
|                                                                                                    | Letter (8,5 x 11 cali), 250 arkuszy w ryzie,<br>12 ryz w kartonie                             | HPM113H/Ameryka Północna               |
| Specyfikacje: 90 jasność, gramatura<br>20 funtów (75 g/m²).                                                                                                    | Letter (8,5 x 11 cali), 3 otwory,<br>500 arkuszy w ryzie, 10 ryz w kartonie                   | HPM1420/Ameryka Północna               |
|                                                                                                    | Legal (8,5 x 14 cali), 500 arkuszy w ryzie,<br>10 ryz w kartonie                              |                                        |

| Pozycja                                                                                                    | Opis                                                                        | Numer katalogowy                                                        |  |
|----------------------------------------------------------------------------------------------------|-----------------------------------------------------------------------------|-------------------------------------------------------------------------|--|
| Papier HP Office<br>Przeznaczony dla sprzętu biurowego:<br>drukarek laserowych i atramentowych,<br>kopiarek oraz faksów. Idealny do druków                                                                                                    | Letter (8,5 x 11 cali), 500 arkuszy w ryzie,<br>10 ryz w kartonie           | HPC8511/Ameryka Północna i Meksyk                                       |  |
|                                                                                                    | Letter (8,5 x 11 cali), 3 otwory,<br>500 arkuszy w ryzie, 10 ryz w kartonie | HPC3HP/Ameryka Północna                                                 |  |
| wysokonakładowych.<br>Specyfikacje: 84 jasność, gramatura                                                                                                    | Legal (8,5 x 14 cali), 500 arkuszy w ryzie,<br>10 ryz w kartonie            | HPC8514/Ameryka Północna                                                |  |
| 20 funtów (75 g/m²).                                                                                                    | Letter (8,5 x 11 cali), 2500 arkuszy w<br>opakowaniu Quick Pack             | HP2500S/Ameryka Północna i Meksyk                                       |  |
|                                                                                                    | Letter (8,5 x 11 cali), 2500 arkuszy w<br>opakowaniu Quick Pack, 3 otwory   | HP2500P/Ameryka Północna                                                |  |
|                                                                                                    | A Letter (220 x 280 mm), 500 arkuszy w<br>ryzie, 5 ryz w kartonie           | Q2408A/kraje i regiony Azji i Pacyfiku                                  |  |
|                                                                                                    | A4 (210 x 297 mm), 500 arkuszy w ryzie,<br>5 ryz w kartonie                 | Q2407A/kraje i regiony Azji i Pacyfiku                                  |  |
|                                                                                                    | A4 (210 x 297 mm), 500 arkuszy w ryzie,<br>5 ryz w kartonie                 | CHP110/Europa                                                           |  |
|                                                                                                    | A4 (210 x 297 mm), Quick Pack,<br>2500 arkuszy w ryzie, 5 ryz w kartonie    | CHP113/Europa                                                           |  |
| Papier HP Office recycled (papier z surowców wtórnych)                                                                                                    | Letter (8,5 x 11 cali), 500 arkuszy w ryzie,<br>10 ryz w kartonie           | HPE1120/Ameryka Północna                                                |  |
| Przeznaczony dla sprzętu biurowego:<br>drukarek laserowych i atramentowych,<br>kopiarek oraz faksów. Idealny do druków<br>wysokonakładowych.                                                                                                    | Letter (8,5 x 11 cali), 3 otwory,<br>500 arkuszy w ryzie, 10 ryz w kartonie | HPE113H/Ameryka Północna                                                |  |
|                                                                                                    | Legal (8,5 x 14 cali), 500 arkuszy w ryzie,<br>10 ryz w kartonie            | HPE1420/Ameryka Północna                                                |  |
| 13101 dla produktów przyjaznych dla<br>środowiska.                                                                                                    |                                                                             |                                                                         |  |
| Specyfikacje: 84 jasność, gramatura<br>20 funtów, 30% zawartości makulatury.                                                                                                    |                                                                             |                                                                         |  |
| Folie HP LaserJet<br>Specjalny papier do drukarek<br>monochromatycznych HP LaserJet.<br>Najwyższą ostrość tekstu i grafiki mogą<br>zapewnić tylko folie zaprojektowane i<br>przetestowane specjalnie pod kątem<br>monochromatycznych drukarek HP<br>LaserJet. | Letter (8,5 x 11 cali), 50 arkuszy w<br>kartonie                            | 92296T/Ameryka Północna, kraje i<br>regiony Azji i Pacyfiku oraz Europa |  |
|                                                                                                    | A4 (210 x 297 mm), 50 arkuszy w<br>kartonie                                 | 922296U/kraje i regiony Azji i Pacyfiku<br>oraz Europa                  |  |
| Specyfikacje: grubość 4,3 milicala.                                                                                                    |                                                                             |                                                                         |  |

# **B** Obsługa i pomoc techniczna

# Oświadczenie o ograniczonej gwarancji Hewlett-Packard

PRODUKT HP

OKRES OGRANICZONEJ GWARANCJI

HP LaserJet P4014, P4014n, P4015n, P4015tn, P4015x, P4515n, P4515tn, P4515x, P4515xm

Roczna ograniczona gwarancja

Firma HP gwarantuje użytkownikowi końcowemu, że sprzęt oraz akcesoria produkowane przez HP są wolne od wad materiałowych i produkcyjnych przez okres podany powyżej, licząc od daty zakupu. Jeśli firma HP otrzyma zawiadomienie o wadach podczas trwania okresu gwarancyjnego, dokona według własnego uznania naprawy albo wymiany wadliwych produktów. Wymienione produkty mogą być nowe albo odpowiadające nowym pod względem działania.

Firma HP gwarantuje, że oprogramowanie firmy HP w przypadku poprawnej instalacji i obsługi nie zawiedzie w wykonywaniu poleceń programowych na skutek wad materiałowych i produkcyjnych przez okres określony powyżej, licząc od daty zakupu. Jeśli firma HP otrzyma powiadomienie o takich wadach podczas trwania okresu gwarancyjnego, wymieni oprogramowanie, które nie wykonuje swych poleceń programowych z powodu tych wad.

Firma HP nie gwarantuje, że obsługa produktów firmy HP będzie nieprzerwana czy wolna od błędów. Jeśli firma HP nie będzie w stanie w rozsądnym czasie dokonać naprawy lub wymiany któregokolwiek z produktów objętych gwarancją, klient jest upoważniony do zwrotu pieniędzy do wysokości zapłaconej kwoty po szybkim zwrocie produktu.

Produkty firmy HP mogą zawierać przetworzone części odpowiadające pod względem działania nowym i części przypadkowo użyte.

Gwarancji nie stosuje się do defektów wynikających z (a) niewłaściwych lub nieodpowiednich czynności serwisowych lub kalibracji, (b) konfliktu oprogramowania, części lub materiałów eksploatacyjnych nie dostarczonych przez firmę HP, (c) nieautoryzowanych modyfikacji lub niewłaściwego użycia, (d) działania poza opublikowanymi specyfikacjami środowiska dla produktu lub (e) niewłaściwego przygotowania miejsca lub konserwacji.

W ZAKRESIE DOPUSZCZONYM PRZEZ PRZEPISY LOKALNE POWYŻSZE WARUNKI GWARANCJI SĄ JEDYNYMI OBOWIĄZUJĄCYMI. FIRMA HP NIE UDZIELA ŻADNEJ INNEJ GWARANCJI PISEMNEJ ANI USTNEJ, WYRAŹNEJ ANI DOROZUMIANEJ, A W SZCZEGÓLNOŚCI NIE UDZIELA GWARANCJI DOROZUMIANYCH LUB HANDLOWYCH DOTYCZĄCYCH ZADOWALAJĄCEJ JAKOŚCI LUB PRZYDATNOŚCI DO OKREŚLONEGO CELU. Niektóre kraje/regiony, stany czy prowincje nie pozwalają na ograniczenia w trwaniu dorozumianej gwarancji, zatem powyższe ograniczenie i wyjątki mogą nie obowiązywać konkretnego klienta. Na mocy tej gwarancji klientowi udzielane są określone prawa; może on również posiadać inne prawa, które różnią się w zależności od kraju/regionu, państwa czy prowincji. Ograniczona gwarancja firmy HP obowiązuje w każdym kraju/regionie czy miejscu, gdzie firma HP posiada wsparcie dla tego produktu i gdzie firma HP wprowadziła ten produkt na rynek. Poziom serwisu gwarancyjnego może się różnić według lokalnych standardów. Firma HP nie zmieni formy, dopasowania czy funkcji produktu w celu umożliwienia jego funkcjonowania w kraju/regionie, dla którego nigdy nie był przewidziany z powodów prawnych czy ze względu na regulacje.

W ZAKRESIE DOZWOLONYM PRZEZ PRAWO LOKALNE ŚRODKI ZARADCZE OKREŚLONE W TYM OŚWIADCZENIU STANOWIĄ JEDYNE I WYŁĄCZNE ŚRODKI ZARADCZE KLIENTA. OPRÓCZ POWYŻSZEGO WYJĄTKU, FIRMA HP LUB JEJ DOSTAWCY NIE ODPOWIADAJĄ ZA UTRATĘ DANYCH LUB ZA BEZPOŚREDNIE, SPECJALNE, PRZYPADKOWE LUB WYNIKOWE (ŁĄCZNIE Z UTRACONYM ZYSKIEM LUB DANYMI) CZY TEŻ INNE USZKODZENIA, NA PODSTAWIE UMOWY, WYNIKAJĄCE Z NARUSZENIA PRAWA LUB Z INNEGO TYTUŁU Niektóre kraje/regiony, państwa lub prowincje nie zezwalają na wyjątki czy ograniczenie przypadkowych lub wynikłych szkód, zatem powyższe ograniczenie lub wyjątek może nie mieć zastosowania.

WARUNKI GWARANCJI ZAWARTE W TYM OŚWIADCZENIU, Z WYJĄTKIEM DZIAŁAŃ DOPUSZCZANYCH PRZEZ PRAWO, NIE WYŁĄCZAJĄ, NIE OGRANICZAJĄ ANI NIE ZMIENIAJĄ PRAW USTAWOWYCH MAJĄCYCH ZASTOSOWANIE PRZY SPRZEDAŻY TEGO PRODUKTU UŻYTKOWNIKOWI I NIE STANOWIĄ ICH ROZSZERZENIA.

# Oświadczenie o ograniczonej gwarancji na kasetę drukującą

Firma HP gwarantuje, że ten produkt jest wolny od wad materiałowych i produkcyjnych.

Ta gwarancja nie obejmuje produktów, które (a) były odnawiane, przerabiane lub w inny sposób nieprawidłowo użytkowane, (b) działają nieprawidłowo z powodu niewłaściwego użytkowania, niewłaściwego przechowywania lub używania w otoczeniu nieodpowiadającym warunkom opisanym w specyfikacjach lub (c) uległy zużyciu w wyniku normalnej eksploatacji.

Aby skorzystać z usług gwarancyjnych, należy zwrócić produkt w miejscu zakupu (wraz z opisem problemu i próbkami wydruków) lub skontaktować się z działem obsługi klienta firmy HP. Firma HP, według własnego uznania, przeprowadzi wymianę lub zwróci koszty zakupu produktu uznanego za wadliwy.

W ZAKRESIE DOPUSZCZONYM PRZEZ PRZEPISY LOKALNE POWYŻSZE WARUNKI GWARANCJI SĄ JEDYNYMI OBOWIĄZUJĄCYMI. FIRMA HP NIE UDZIELA ŻADNEJ INNEJ GWARANCJI PISEMNEJ ANI USTNEJ, WYRAŹNEJ ANI DOROZUMIANEJ, A W SZCZEGÓLNOŚCI NIE UDZIELA GWARANCJI DOROZUMIANYCH LUB HANDLOWYCH DOTYCZĄCYCH ZADOWALAJĄCEJ JAKOŚCI LUB PRZYDATNOŚCI DO OKREŚLONEGO CELU.

W ZAKRESIE DOPUSZCZONYM PRZEZ PRZEPISY LOKALNE FIRMA HP ANI JEJ DOSTAWCY NIE BĘDĄ ODPOWIADAĆ ZA SZKODY BEZPOŚREDNIE, SZCZEGÓLNE, PRZYPADKOWE, WYNIKOWE (W TYM UTRATĘ ZYSKÓW LUB DANYCH) ANI INNE SZKODY, WYNIKAJĄCE Z UMOWY, NARUSZENIA PRAWA LUB Z INNEGO TYTUŁU.

WARUNKI GWARANCJI ZAWARTE W TYM OŚWIADCZENIU, Z WYJĄTKIEM DZIAŁAŃ DOPUSZCZANYCH PRZEZ PRAWO, NIE WYŁĄCZAJĄ, NIE OGRANICZAJĄ ANI NIE ZMIENIAJĄ PRAW USTAWOWYCH MAJĄCYCH ZASTOSOWANIE PRZY SPRZEDAŻY TEGO PRODUKTU UŻYTKOWNIKOWI I NIE STANOWIĄ ICH ROZSZERZENIA.

# Gwarancja dotycząca samodzielnej naprawy przez klienta

Produkty HP zbudowano z użyciem wielu elementów do samodzielnej naprawy przez klienta (CSR) w celu zminimalizowania czasu naprawy i zwiększenia elastyczności w dokonywaniu wymiany uszkodzonych elementów. Jeśli podczas diagnozowania firma HP stwierdzi, że możliwe jest dokonanie naprawy z użyciem elementów do samodzielnej naprawy przez klienta, dostarczy tę część do wymiany bezpośrednio do użytkownika. Istnieją dwie kategorie elementów CSR: 1) Elementy, dla których samodzielna naprawa jest obowiązkowa. Jeśli użytkownik poprosi firmę HP o wymianę tych części, pobrana zostanie opłata za podróż i pracę pracowników serwisu. 2) Elementy, dla których samodzielna naprawa jest opcjonalna. Te elementy są również przeznaczone do samodzielnej naprawy przez klienta. Jeśli jednak użytkownik poprosi firmę HP o ich wymianę, może ona zostać dokonana bez żadnych dodatkowych kosztów, zgodnie z rodzajem usługi gwarancyjnej dla danego produktu.

W zależności od dostępności i możliwości lokalizacyjnych elementy CSR mogą zostać dostarczone w ciągu jednego dnia roboczego. W przypadku określonych możliwości lokalizacyjnych za dodatkową opłatą możliwa jest dostawa w ciągu tego samego dnia lub czterech godzin. Jeśli potrzebna jest pomoc, należy zadzwonić do centrum pomocy technicznej HP, aby uzyskać telefoniczną pomoc pracownika serwisu. W materiałach dostarczonych z elementem CSR wyszczególnione jest, czy wadliwy element należy zwrócić do firmy HP. W przypadku gdy konieczny jest zwrot wadliwego elementu do firmy HP, należy tego dokonać w określonym przedziale czasu, który wynosi z reguły pięć (5) dni roboczych. Uszkodzony element należy zwrócić wraz z dokumentacją, używając dołączonych opakowań transportowych. Niedostarczenie uszkodzonego elementu może spowodować naliczenie przez firmę HP opłaty za element wymienny. W przypadku samodzielnej naprawy firma HP poniesie wszystkie koszty związane z dostarczeniem nowego i zwrotem starego elementu oraz dokona wyboru firmy kurierskiej.

# Obsługa klienta

| Uzyskiwanie pomocy technicznej, bezpłatnie w okresie<br>gwarancyjnym, w danym kraju/regionie<br>Przygotuj nazwę produktu, numer seryjny, datę zakupu i opis<br>problemu. | Numery telefoniczne dla kraju/regionu znajdują się na ulotce<br>dołączonej do opakowania urządzenia oraz na stronie<br><u>www.hp.com/support/</u> . |
|----------------------------------------------------------------------------------------------------|----------------------------------------------------------------------------------------------------|
| Uzyskiwanie całodobowej pomocy przez Internet                                                                                                    | www.hp.com/support/hpljp4010series lub www.hp.com/<br>support/hpljp4510series                                                                       |
| Uzyskiwanie pomocy dla urządzeń używanych z komputerami<br>Macintosh                                                                                                    | www.hp.com/go/macosx                                                                                                    |
| Pobieranie narzędzi, sterowników i informacji elektronicznych                                                                                                    | www.hp.com/go/ljp4010series_software lub www.hp.com/go/<br>ljp4510series_software                                                                   |
| Zamawianie materiałów eksploatacyjnych i papieru                                                                                                    | www.hp.com/go/suresupply                                                                                                    |
| Zamawianie oryginalnych części i akcesoriów firmy HP                                                                                                    | www.hp.com/buy/parts                                                                                                    |
| Zamawianie dodatkowych usług i umów serwisowych w firmie HP                                                                                                    | www.hp.com/go/carepack                                                                                                    |

## **Umowy serwisowe firmy HP**

Istnieje kilka rodzajów umów serwisowych firmy HP, które odpowiadają szerokiemu zakresowi potrzeb klientów. Umowy serwisowe nie są częścią standardowej gwarancji. Świadczone usługi mogą różnić się w zależności od danego regionu. Informacje o dostępnych usługach można uzyskać od miejscowego przedstawiciela firmy HP.

## Umowy serwisowe na miejscu

Aby zapewnić klientowi sposób świadczenia usług, najbardziej odpowiadający jego potrzebom, firma HP oferuje zawarcie umowy o świadczenie usług w miejscu użytkowania sprzętu z kilkoma opcjami czasowymi:

#### Serwis na miejscu następnego dnia

Ta umowa zapewnia obsługę w miejscu użytkowania sprzętu w ciągu następnego dnia pracy po otrzymaniu zgłoszenia. Większość umów serwisowych z obsługą na miejscu przewiduje możliwość zwiększenia liczby godzin przeznaczonych na usługi oraz możliwość dojazdu poza określone strefy (za dodatkową opłatą).

#### Cotygodniowy (zbiorczy) serwis na miejscu

Ta umowa dotyczy cotygodniowych wizyt pracownika w siedzibie organizacji korzystającej z większej liczby produktów firmy HP. Jest przeznaczona dla zakładów używających co najmniej 25 produktów współpracujących ze stacjami roboczymi, w postaci np. drukarek, ploterów, komputerów i stacji dysków.

### Ponowne pakowanie urządzeń

Jeśli centrum obsługi klienta HP zdecyduje, że w celu naprawy wymagany jest zwrot urządzenia do firmy HP, należy zapakować urządzenie do wysyłki zgodnie z poniższymi wskazówkami.

OSTROŻNIE: Za uszkodzenia powstałe podczas transportu w wyniku nieprawidłowego zapakowania odpowiada klient.

#### Ponowne pakowanie urządzenia

- 1. Wyjmij i zachowaj wszystkie moduły DIMM zakupione osobno i zainstalowane w urządzeniu. Nie wyjmuj modułu DIMM należącego do wyposażenia urządzenia.
- △ OSTROŻNIE: Elektryczność statyczna może uszkodzić moduły DIMM. Podczas obchodzenia się z modułami DIMM należy założyć na rękę opaskę antystatyczną lub często dotykać powierzchni antystatycznego opakowania modułu, a następnie odsłoniętego fragmentu metalu na urządzeniu. Wyjmowanie modułów DIMM zostało opisane w części Instalacja pamięci na stronie 128.
- 2. Wyjmij i zatrzymaj kasetę drukującą.
- △ OSTROŻNIE: Przed transportem urządzenia niezwykle ważne jest wyjęcie kaset drukujących. Jeżeli kaseta drukująca pozostanie w urządzeniu, podczas transportu wysypie się z niej toner, który pokryje mechanizm napędowy urządzenia oraz inne części.

Aby uniknąć uszkodzenia kasety drukującej, nie należy dotykać jej rolki oraz należy przechowywać ją w oryginalnym opakowaniu lub w ciemnym miejscu.

3. Odłącz i zachowaj przewód zasilający, kabel interfejsu i dodatkowe akcesoria.

- 4. Jeżeli to możliwe, dołącz do przesyłki próbki wydruku i około 50–100 arkuszy papieru lub innych materiałów drukarskich, które nie zostały prawidłowo wydrukowane.
- 5. W Stanach Zjednoczonych zadzwoń do Działu obsługi klienta HP, aby zamówić nowe opakowanie. W innych regionach, o ile to możliwe, użyj oryginalnego opakowania. Firma Hewlett-Packard zaleca ubezpieczenie drukarki na okoliczność wysyłki.

## Rozszerzona gwarancja

Gwarancja HP Support obejmuje urządzenie HP i wszystkie jego elementy wewnętrzne dostarczane przez firmę HP. Gwarancja na urządzenie jest ważna przez okres od roku do trzech lat od daty zakupu urządzenia firmy HP. Klient musi zakupić gwarancję HP Support w okresie trwania gwarancji fabrycznej. Więcej informacji można uzyskać, kontaktując się z grupą obsługi i pomocy technicznej firmy HP.

# C Charakterystyka techniczna

- Parametry fizyczne
- Parametry elektryczne
- Parametry akustyczne
- <u>Środowisko pracy</u>

# Parametry fizyczne

#### Tabela C-1 Wymiary i waga urządzenia

| Model drukarki                                                  | Wysokość             | Głębokość            | Szerokość              | Waga                 |
|-----------------------------------------------------------------|----------------------|----------------------|------------------------|----------------------|
| Model podstawowy HP LaserJet P4010 i<br>P4510 Series i modele n | 394 mm (15,5 cala)   | 4515 mm (17,8 cala)  | 425 mm (16,75<br>cala) | 23,6 kg (51,9 funta) |
| Modele HP LaserJet P4010 i P4510 Series tn                      | 514 mm (20,25 cala)  | 451 mm (17,8 cala)   | 425 mm (16,75<br>cala) | 30,4 kg (66,8 funta) |
| Modele HP LaserJet P4010 i P4510 Series x                       | 514 mm (20,25 cala)  | 533 mm (21 cali)     | 425 mm (16,75<br>cala) | 32,6 kg (71,7 funta) |
| Model HP LaserJet P4510 Series xm                               | 955 mm (37,6 cala)   | 533 mm (21 cali)     | 425 mm (16,75<br>cala) | 39,6 kg (87,1 funta) |
| Opcjonalny podajnik na 500 arkuszy                              | 121 mm (4,8 cala)    | 448,4 mm (17,7 cala) | 415 mm (16,3 cala)     | 6,7 kg (14,7 funta)  |
| Opcjonalny podajnik na 1500 arkuszy                             | 263,5 mm (10,4 cala) | 511,5 mm (20,1 cala) | 421 mm (16,6 cala)     | 13 kg (28,7 funta)   |
| Opcjonalny moduł dupleksera                                     | 154 mm (6,1 cala)    | 348 mm (13,7 cala)   | 332 mm (13,1 cala)     | 2,5 kg (5,5 funta)   |
| Opcjonalny podajnik kopert                                      | 113 mm (4,4 cala)    | 354 mm (13,9 cala)   | 328 mm (12,9 cala)     | 2,5 kg (5,5 funta)   |
| Opcjonalny zszywacz/układacz                                    | 371 mm (14,6 cala)   | 430 mm (16,9 cala)   | 387 mm (15,2 cala)     | 4,2 kg (9,3 funta)   |
| Opcjonalny układacz                                             | 304 mm (12 cali)     | 430 mm (16,9 cala)   | 378 mm (14,9 cala)     | 3,2 kg (7,1 funta)   |
| Opcjonalny sortownik wielopojemnikowy                           | 522 mm (20,6 cala)   | 306 mm (12 cali)     | 353 mm (13,9 cala)     | 7,0 kg (15,4 funta)  |
| Opcjonalny stojak drukarki                                      | 114 mm (4,5 cala)    | 653 mm (25,7 cala)   | 663 mm (26,1 cala)     | 13,6 kg (30 funtów)  |

#### Tabela C-2 Wymiary urządzenia z całkowicie otwartymi wszystkimi pokrywami i podajnikami

| Model drukarki                                               | Wysokość            | Głębokość          | Szerokość           |
|--------------------------------------------------------------|---------------------|--------------------|---------------------|
| Model podstawowy HP LaserJet P4010 i P4510 Series i modele n | 394 mm (15,5 cala)  | 864 mm (34 cale)   | 425 mm (16,75 cala) |
| Modele HP LaserJet P4010 i P4510 Series tn                   | 514 mm (20,25 cala) | 864 mm (34 cale)   | 425 mm (16,75 cala) |
| Modele HP LaserJet P4010 i P4510 Series x                    | 514 mm (20,25 cala) | 864 mm (34 cale)   | 425 mm (16,75 cala) |
| Model HP LaserJet P4510 Series xm                            | 955 mm (37,6 cala)  | 902 mm (35,5 cala) | 425 mm (16,75 cala) |

# Parametry elektryczne

▲ OSTRZEŻENIE! Wymagania dotyczące zasilania zależą od kraju/regionu sprzedaży urządzenia. Nie wolno zmieniać napięcia roboczego. Może to spowodować uszkodzenie urządzenia i unieważnienie gwarancji.

#### Tabela C-3 Wymagania dotyczące zasilania

| Specyfikacja               | Modele na 110 V         | Modele 220 V         |
|----------------------------|-------------------------|----------------------|
| Wymogi dotyczące zasilania | Od 100 do 127 V (± 10%) | 220 do 240 V (± 10%) |
|                            | 50/60 Hz (± 2 Hz)       | 50/60 Hz (± 2 Hz)    |
| Prąd znamionowy            | 10,7 A                  | 5,7 A                |

#### Tabela C-4 Zużycie energii (średnie, w watach)

| Model drukarki           | Drukowanie | Gotowość | Tryb uśpienia | Wyłączona       |
|--------------------------|------------|----------|---------------|-----------------|
| Modele HP LaserJet P4014 | 800 W      | 18 W     | 13 W          | Mniej niż 0,1 W |
| Modele HP LaserJet P4015 | 840 W      | 18 W     | 13 W          | Mniej niż 0,1 W |
| Modele HP LaserJet P4515 | 910 W      | 20 W     | 13 W          | Mniej niż 0,1 W |

Podane wartości mogą ulec zmianie. Aktualne informacje można znaleźć pod adresem <u>www.hp.com/support/</u> hplip4010series lub <u>www.hp.com/support/hplip4510series</u>.

<sup>2</sup> Podane wielkości poboru mocy są maksymalnymi wartościami zmierzonymi za pomocą standardowych wartości napięcia.

<sup>3</sup> Standardowy czas przejścia z trybu gotowości do trybu uśpienia wynosi 30 minut.

<sup>4</sup> Rozpraszanie ciepła w trybie gotowości wynosi 70 BTU/godz.

<sup>5</sup> Czas powrotu z trybu uśpienia do rozpoczęcia drukowania wynosi poniżej 15 sekundy.

<sup>6</sup> Prędkość drukowania modelu HP LaserJet P4014 wynosi 45 str./min (papier formatu Letter).Prędkość drukowania modelu HP LaserJet P4015 wynosi 52 str./min (papier formatu Letter).Prędkość drukowania modelu HP LaserJet P4515 wynosi 62 str./min (papier formatu Letter).

# Parametry akustyczne

| Model drukarki           | Poziom natężenia dźwięku      | Deklarowany wg normy ISO 9296              |  |  |
|--------------------------|-------------------------------|--------------------------------------------|--|--|
| Modele HP LaserJet P4014 | Drukowanie                    | L <sub>WAd</sub> = 7,1 Beli (A) [71 dB(A)] |  |  |
|                          | Gotowość                      | L <sub>WAd</sub> = 4,0 Beli (A) [40 dB(A)] |  |  |
| Modele HP LaserJet P4015 | Drukowanie                    | L <sub>WAd</sub> = 7,2 Beli (A) [72 dB(A)] |  |  |
|                          | Gotowość                      | L <sub>WAd</sub> = 4,1 Beli (A) [41 dB(A)] |  |  |
| Modele HP LaserJet P4515 | Drukowanie                    | L <sub>WAd</sub> = 7,4 Bela (A) [74 dB(A)] |  |  |
|                          | Gotowość                      | L <sub>WAd</sub> = 4,8 Bela (A) [48 dB(A)] |  |  |
| Model drukarki           | Poziom ciśnienia akustycznego | Deklarowany wg normy ISO 9296              |  |  |
| Modele HP LaserJet P4014 | Drukowanie                    | L <sub>pAm</sub> = 58 dB (A)               |  |  |
|                          | Gotowość                      | L <sub>pAm</sub> = 27 dB (A)               |  |  |
| Modele HP LaserJet P4015 | Drukowanie                    | L <sub>pAm</sub> = 58 dB (A)               |  |  |
|                          | Gotowość                      | L <sub>pAm</sub> = 27 dB (A)               |  |  |
| Modele HP LaserJet P4515 | Drukowanie                    | L <sub>pAm</sub> = 60 dB (A)               |  |  |
|                          | Gotowość                      | L <sub>pAm</sub> = 31 dB (A)               |  |  |

#### Tabela C-5 Natężenie dźwięku i ciśnienie akustyczne

<sup>1</sup> Wartości oparte są na danych wstępnych. Aktualne informacje można znaleźć pod adresem <u>www.hp.com/support/</u> hpljp4010series lub <u>www.hp.com/support/hpljp4510series</u>.

<sup>2</sup> Prędkość drukowania modelu HP LaserJet P4014 wynosi 45 str./min (papier formatu Letter).Prędkość drukowania modelu HP LaserJet P4015 wynosi 52 str./min (papier formatu Letter).Prędkość drukowania modelu HP LaserJet P4515 wynosi 62 str./min (papier formatu Letter).

- <sup>3</sup> Testowana konfiguracja (HP LaserJet P4014): model LJ P4014n podczas drukowania na papierze formatu A4 w trybie druku jednostronnego
- <sup>4</sup> Testowana konfiguracja (HP LaserJet P4015): model LJ P4015x podczas drukowania na papierze formatu A4 w trybie druku jednostronnego
- <sup>5</sup> Testowana konfiguracja (HP LaserJet P4515): model LJ P4515x podczas drukowania na papierze formatu A4 w trybie druku jednostronnego

# Środowisko pracy

| Tabela C-6 Warunki konieczne                   |                                        |                                |
|------------------------------------------------|----------------------------------------|--------------------------------|
| Warunki otoczenia                              | Drukowanie                             | Przechowywanie/stan gotowości  |
| Temperatura (urządzenie i kaseta<br>drukująca) | Od 7,5° do 32,5°C (od 45,5° do 90,5°F) | Od 0° do 35°C (od 32° do 95°F) |
| Wilgotność względna                            | Od 5% do 90%                           | Od 35% do 85%                  |

# **D** Informacje dotyczące przepisów

- Przepisy FCC
- Program ochrony środowiska
- Deklaracja zgodności
- Oświadczenia dotyczące środków bezpieczeństwa

# **Przepisy FCC**

Niniejsze wyposażenie zostało poddane testom, stwierdzającym jego zgodność z ograniczeniami dla urządzeń cyfrowych klasy B, zgodnie z częścią 15 zasad FCC. Te ograniczenia służą do zapewnienia odpowiedniego zabezpieczenia przed zakłóceniami przy stosowaniu urządzenia w pomieszczeniach. Urządzenie to wytwarza, używa i może emitować energię o częstotliwości radiowej. Jeśli nie zostanie ono zainstalowane i nie będzie używane zgodnie z instrukcją, może zakłócać sygnały radiowe. Nie ma jednak gwarancji, że wspomniane zakłócenia nie wystąpią w danej instalacji. Jeżeli sprzęt ten powoduje szkodliwe zakłócenia w odbiorze radiowym lub telewizyjnym, co można stwierdzić przez wyłączenie i włączenie sprzętu, zachęca się użytkownika do próby usunięcia zakłóceń w jeden lub więcej z podanych sposobów:

- Zmiana pozycji lub lokalizacji anteny odbiorczej.
- Zwiększenie odległości pomiędzy sprzętem a odbiornikiem.
- Podłączenie sprzętu do gniazdka w innym obwodzie niż ten, do którego podłączony jest odbiornik.
- Skonsultowanie się ze sprzedawcą lub doświadczonym technikiem radiowo-telewizyjnym.

**UWAGA:** Jakiekolwiek zmiany lub modyfikacje drukarki, które nie są wyraźnie zatwierdzone przez firmę HP, mogą spowodować utratę uprawnień do obsługi niniejszego urządzenia przez użytkownika.

W celu zapewnienia zgodności z ograniczeniami dla urządzeń klasy B, określonymi w rozdziale 15 przepisów FCC, należy używać ekranowanych kabli przesyłania danych.

# Program ochrony środowiska

## Ochrona środowiska naturalnego

Firma Hewlett-Packard Company jest zaangażowana w wytwarzanie produktów wysokiej jakości w sposób zgodny z zasadami ochrony środowiska. Produkty są projektowane tak, aby posiadały cechy minimalizujące wpływ na środowisko naturalne.

## Wytwarzanie ozonu

Niniejsze urządzenie nie wytwarza znaczących ilości ozonu (O<sub>3</sub>).

## Zużycie mocy

Zużycie energii obniża się w znaczny sposób, kiedy urządzenie pracuje w trybie gotowości i uśpienia. Pozwala to na oszczędzanie zasobów naturalnych oraz kosztów bez wpływu na jakość działania produktu. Aby dowiedzieć się, czy urządzenie spełnia wymagania normy ENERGY STAR®, należy zapoznać się z arkuszem danych produktu lub arkuszem specyfikacji. Listę urządzeń spełniających wymagania można także znaleźć pod adresem:

www.hp.com/go/energystar

## Zużycie toneru

W trybie EconoMode spada zużycie tonera, co wydłuża okres eksploatacji kasety drukującej.

## Zużycie papieru

Opcjonalna funkcja automatycznego dupleksu (drukowania dwustronnego) i funkcja drukowania n stron (wielu stron na jednym arkuszu papieru) umożliwiają zmniejszenie zużycia papieru, a tym samym ochronę zasobów naturalnych.

## Tworzywa sztuczne

Elementy z tworzyw sztucznych ważące powyżej 25 gramów posiadają oznaczenia zgodne z międzynarodowymi standardami ułatwiające ich identyfikację w celu ponownego przetworzenia po zakończeniu eksploatacji urządzenia.

## Materiały eksploatacyjne do drukarki HP LaserJet

Program HP Planet Partners umożliwia bezpłatny zwrot i odzysk materiałów z pustych kaset drukujących dla urządzeń HP LaserJet. Informacje na temat programu i szczegółowe instrukcje w wielu językach można znaleźć na opakowaniach nowych kaset drukujących i materiałów eksploatacyjnych dla urządzeń HP LaserJet. Negatywny wpływ na środowisko naturalne można zmniejszyć, zwracając kilka kaset razem.

Firma HP jest zaangażowana w tworzenie innowacyjnych, wysokiej jakości produktów i usług w sposób zgodny z zasadami ochrony środowiska, począwszy od etapów projektowania i produkcji, poprzez dystrybucję i obsługę, aż po proces recyklingu materiałów. Uczestnictwo w programie HP Planet Partners zapewnia prawidłowe odzyskiwanie materiałów z kaset drukujących dla urządzeń HP LaserJet przez przetwarzanie ich w sposób umożliwiający odzyskanie tworzyw sztucznych i metali przeznaczonych do wytwarzania nowych produktów i zapobiegający składowaniu milionów ton odpadów na wysypiskach. Kasety nie zostaną zwrócone użytkownikowi. Dziękujemy za postępowanie w sposób przyczyniający się do ochrony środowiska naturalnego!

UWAGA: Nalepki zwrotnej należy używać wyłącznie w celu zwrotu oryginalnych kaset drukujących do urządzeń HP LaserJet. Nie należy używać tej nalepki w celu zwrotu kaset do urządzeń atramentowych firmy HP, kaset firm innych niż HP, kaset ponownie napełnianych lub przerabianych oraz zwrotów gwarancyjnych. Informacje na temat odzyskiwania materiałów z kaset do urządzeń atramentowych firmy HP można znaleźć pod adresem www.hp.com/recycle.

## Instrukcje dotyczące zwrotu i odzysku materiałów

#### Stany Zjednoczone i Portoryko

Nalepka dostarczona w opakowaniu kasety z tonerem dla urządzeń HP LaserJet umożliwia zwrot i odzysk materiałów z co najmniej jednej kasety drukującej dla urządzeń HP LaserJet po zakończeniu jej eksploatacji. Należy postępować zgodnie z instrukcjami podanymi poniżej.

#### Zwrot wielu kaset (więcej niż jednej kasety)

- 1. Zapakuj każdą kasetę drukującą dla urządzeń HP LaserJet do oryginalnego opakowania i pudełka.
- Połącz pudełka przy użyciu opaski lub taśmy do pakowania. Paczka może ważyć do 31 kg (70 funtów).
- 3. Użyj jednej opłaconej z góry nalepki transportowej.

#### LUB

- Użyj własnego opakowania lub zamów bezpłatne opakowanie zbiorcze pod adresem <u>www.hp.com/</u> recycle lub pod numerem 1-800-340-2445 (mieści do 31 kg (70 funtów) kaset drukujących do urządzeń HP LaserJet).
- 2. Użyj jednej opłaconej z góry nalepki transportowej.

#### Zwrot pojedynczej kasety

- 1. Zapakuj kasetę drukującą dla urządzeń HP LaserJet do oryginalnego opakowania i pudełka.
- 2. Umieść nalepkę transportową z przodu pudełka.

#### Wysyłka

W przypadku wszystkich zwrotów kaset drukujących do urządzeń HP LaserJet w celu recyklingu należy przekazać opakowanie pracownikowi firmy UPS przy następnej dostawie lub odbiorze bądź dostarczyć ją do autoryzowanego punktu firmy UPS. Adres lokalnego punktu firmy UPS można uzyskać, dzwoniąc pod numer 1-800-PICKUPS lub pod adresem <u>www.ups.com</u>. W przypadku zwrotu z wykorzystaniem nalepki firmy USPS należy przekazać paczkę pracownikowi firmy U.S. Postal Service bądź dostarczyć ją do punktu firmy U.S.Postal Service. Aby uzyskać więcej informacji bądź zamówić dodatkowe nalepki lub opakowania zbiorcze, należy przejść do witryny <u>www.hp.com/recycle</u> lub zadzwonić pod numer 1-800-340-2445. Za odbiór przez pracownika firmy UPS zostanie pobrana standardowa opłata za odbiór. Informacje mogą ulec zmianie bez powiadomienia.

#### Zwroty poza terenem Stanów Zjednoczonych

Aby wziąć udział w programie HP Planet Partners umożliwiającym zwrot i odzyskiwanie materiałów, należy postępować według prostych instrukcji podanych w instrukcji recyklingu materiałów (znajdującej się wewnątrz opakowania z nowymi materiałami eksploatacyjnymi) lub przejść do witryny <u>www.hp.com/</u> recycle</u>. Aby uzyskać informacje na temat zwrotu materiałów eksploatacyjnych do urządzeń HP LaserJet, należy wybrać odpowiedni kraj/region.

## **Papier**

W tym urządzeniu można wykorzystywać papier z makulatury, jeśli spełnia on parametry przedstawione w instrukcji *HP LaserJet Printer Family Print Media Guide*. To urządzenie może wykorzystywać papier z makulatury zgodnie z normą EN12281:2002.

## Ograniczenia dotyczące materiałów

To urządzenie firmy HP nie zawiera rtęci.

Ten produkt firmy HP zawiera baterię, która może wymagać specjalnego sposobu pozbycia się jej po zużyciu. Baterie umieszczone w tym produkcie lub dostarczone przez firmę Hewlett-Packard, to:

| HP LaserJet P4010 i P4510 Series |                          |  |  |
|----------------------------------|--------------------------|--|--|
| Rodzaj                           | Fluorkowo-węglowo-litowa |  |  |
| Waga                             | 1,5 g                    |  |  |
| Lokalizacja                      | Na płycie formatyzatora  |  |  |
| Wyjmowane przez użytkownika      | Nie                      |  |  |

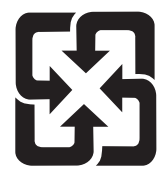

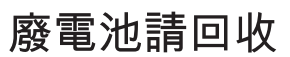

Informacje dotyczące recyklingu można uzyskać w witrynie sieci Web <u>www.hp.com/recycle</u>, od lokalnych władz lub w witrynie organizacji Electronics Industries Alliance, pod adresem: <u>www.eiae.org</u>.

## Utylizacja zużytego sprzętu przez użytkowników domowych w Unii Europejskiej

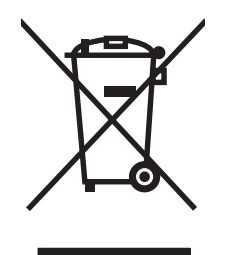

Symbol ten umieszczony na produkcie lub opakowaniu oznacza, że tego produktu nie należy wyrzucać razem z innymi odpadami domowymi. Użytkownik jest odpowiedzialny za dostarczenie zużytego sprzętu do wyznaczonego punktu zbierania zużytych urządzeń elektrycznych i elektronicznych. Zbieranie osobno i recykling tego typu odpadów przyczyniają się do ochrony zasobów naturalnych i są bezpieczne dla zdrowia i środowiska naturalnego. Dalsze informacje na temat sposobu utylizacji zużytych urządzeń można uzyskać u odpowiednich władz lokalnych, w przedsiębiorstwie zajmującym się usuwaniem odpadów lub w miejscu zakupu produktu.

## Substancje chemiczne

Firma HP jest zobowiązana do przekazywania swoim klientom informacji na temat substancji chemicznych obecnych w jej produktach, zgodnie z takimi wymaganiami prawnymi, jak REACH

(Rozporządzenie (WE) nr 1907/2006 Parlamentu Europejskiego i Rady). Raport dotyczący informacji chemicznych dla tego produktu można znaleźć pod adresem: <u>www.hp.com/go/reach</u>.

## Arkusz danych dotyczących bezpieczeństwa materiału (MSDS)

Arkusz danych dotyczących bezpieczeństwa materiałów zawierających substancje chemiczne (np. toner) można uzyskać w witrynie firmy HP pod adresem <u>www.hp.com/go/msds</u> lub <u>www.hp.com/hpinfo/</u> <u>community/environment/productinfo/safety</u>.

## Więcej informacji

Informacje na temat powyższych zagadnień dotyczących środowiska znajdują się w następującej dokumentacji:

- Arkusz profilu ochrony środowiska dla tego i innych urządzeń firmy HP
- Informacje dotyczące zaangażowania firmy HP w ochronę środowiska
- System zarządzania ochroną środowiska firmy HP
- Program zwrotów i odzysku zużytych urządzeń firmy HP
- Arkusz danych dotyczących bezpieczeństwa materiałów

Odwiedź witrynę www.hp.com/go/environment lub www.hp.com/hpinfo/globalcitizenship/environment.

# Deklaracja zgodności

## Deklaracja zgodności

| Deklaracja zgodnos<br>zgodnie z normą ISC                                    | <mark>ści</mark><br>D/IEC 17050-1 i EN 1                                                                                                    | 7050-1, DoC#: BOISB-0702-00-rel.1.0                                                                                     |  |  |
|------------------------------------------------------------------------------|----------------------------------------------------------------------------------------------------|----------------------------------------------------------------------------------------------------|--|--|
| Nazwa producenta:<br>Adres producenta:                                       |                                                                                                    | Hewlett-Packard Company<br>11311 Chinden Boulevard,<br>Boise, Idaho 83714-1021, USA                                     |  |  |
| deklaruje, że produ                                                          | kt                                                                                                    |                                                                                                    |  |  |
| Nazwa produktu:                                                              |                                                                                                    | HP LaserJet P4014 series, P4015 series i P4515 series                                                                   |  |  |
| Numer modelu w oświadczeniach<br>prawnych <sup>3)</sup> :<br>Opcje produktu: |                                                                                                    | BOISB-0702-00                                                                                                    |  |  |
|                                                                              |                                                                                                    | WSZYSTKIE                                                                                                    |  |  |
|                                                                              |                                                                                                    | Kasety drukujące: CC364A /CC364X                                                                                        |  |  |
| spełnia następując                                                           | e specyfikacje prod                                                                                                    | uktu:                                                                                                    |  |  |
| Bezpieczeństwo:                                                              | IEC 60950-1:2001 /<br>IEC 60825-1:1993 +<br>GB4943-2001                                                                                                    | 950-1:2001 / EN60950-1: 2001 +A11<br>825-1:1993 +A1 +A2 / EN 60825-1:1994 +A1 +A2 (Klasa 1 Produkt Laser/LED)<br>3-2001 |  |  |
| EMC:                                                                         | CISPR22:2005 / EN 55022:2006 - Klasa B <sup>1)</sup><br>EN 61000-3-2:2000 +A2<br>EN 61000-3-3:1995 +A1<br>EN 55024:1998 +A1 +A2<br>FCC Rozdział 47 CFR, Część 15 Klasa B <sup>2)</sup> / ICES-003, Wydanie 4 |                                                                                                    |  |  |

#### Dodatkowe informacje:

Niniejszy produkt spełnia wymagania dyrektyw EMC 2004/108/EEC oraz dyrektyw dotyczących niskiego napięcia 2006/95/EEC i jako taki posiada oznaczenie CE.

1) Produkt był testowany w standardowej konfiguracji z systemami komputerowymi Hewlett-Packard.

GB9254-1998, GB17625.1-2003

2) To urządzenie jest zgodne z Częścią 15 Przepisów FCC. Używanie urządzenia jest uwarunkowane dwoma zasadami: (1) urządzenie to nie może powodować szkodliwych zakłóceń oraz (2) urządzenie to musi być odporne na wszelkie odebrane zakłócenia, w tym zakłócenia mogące powodować niepożądane działanie.

3) Dla celów prawnych produktowi przydzielono numer modelu w oświadczeniach prawnych. Numeru tego nie należy mylić z nazwą ani numerami produktu używanymi dla celów marketingowych.

Boise, Idaho , USA

#### 29 czerwca 2007 r.

#### Informacje tylko na temat przepisów:

 Europa:
 Lokalne biuro sprzedaży i usług firmy Hewlett-Packard lub Hewlett-Packard GmbH, Department HQ-TRE / Standards

 Europe, Herrenberger Strasse 140, , D-71034, Böblingen, (faks: +49-7031-14-3143), <u>http://www.hp.com/go/certificates</u>

Stany Zjednoczone: Product Regulations Manager, Hewlett-Packard Company,, PO Box 15, Mail Stop 160, Boise, ID 83707-0015, , (Telefon: 208-396-6000)

# Oświadczenia dotyczące środków bezpieczeństwa

### Bezpieczeństwo lasera

Centrum Urządzeń Medycznych i Ochrony Radiologicznej (CDRH), przy Amerykańskiej Agencji ds. Żywności i Leków 1 sierpnia 1976 roku wprowadził przepisy dotyczące produktów laserowych. Przepisom tym podlegają urządzenia sprzedawane na terenie Stanów Zjednoczonych. Niniejsze urządzenie jest oznaczone certyfikatem produktów laserowych "klasy 1", zgodnie ze standardem wydanym przez Amerykański Departament Zdrowia (U.S. Department of Health and Human Services – DHHS) według ustawy o kontroli promieniowania (Radiation Control for Health and Safety Act) z roku 1968. Ponieważ promieniowanie emitowane z wnętrza urządzenia jest izolowanie dzięki odpowiednim zabezpieczeniom zewnętrznym, nie istnieje możliwość wydostania się promienia laserowego na zewnątrz w trakcie normalnego korzystania z urządzenia.

▲ OSTRZEŻENIE! Używanie regulatorów, przeprowadzanie samodzielnych regulacji lub postępowanie według procedur innych niż opisane w niniejszym podręczniku użytkownika może narazić użytkownika na szkodliwe promieniowanie.

## Kanadyjska deklaracja zgodności (DOC)

Complies with Canadian EMC Class B requirements.

« Conforme à la classe B des normes canadiennes de compatibilité électromagnétiques. « CEM ». »

## Oświadczenie VCCI (Japonia)

この装置は、情報処理装置等電波障害自主規制協議会(VCCI)の基準 に基づくクラスB情報技術装置です。この装置は、家庭環境で使用すること を目的としていますが、この装置がラジオやテレビジョン受信機に近接して 使用されると、受信障害を引き起こすことがあります。 取扱説明書に従って正しい取り扱いをして下さい。

## Oświadczenie o kablu zasilającym (Japonia)

製品には、同梱された電源コードをお使い下さい。 同梱された電源コードは、他の製品では使用出来ません。

## Oświadczenie EMI (Korea)

B급 기기 (가정용 정보통신기기)

이 기기는 가정용으로 전자파적합등록을 한 기기로서 주거지역에서는 물론 모든지역에서 사용할 수 있습니다.

## Oświadczenie w sprawie bezpieczeństwa lasera dla Finlandii

#### Luokan 1 laserlaite

Klass 1 Laser Apparat

HP LaserJet P4014, P4014n, P4015n, P4015tn, P4015x, P4515n, P4515tn, P4515x, P4515xm, laserkirjoitin on käyttäjän kannalta turvallinen luokan 1 laserlaite. Normaalissa käytössä kirjoittimen suojakotelointi estää lasersäteen pääsyn laitteen ulkopuolelle. Laitteen turvallisuusluokka on määritetty standardin EN 60825-1 (1994) mukaisesti.

#### **VAROITUS** !

Laitteen käyttäminen muulla kuin käyttöohjeessa mainitulla tavalla saattaa altistaa käyttäjän turvallisuusluokan 1 ylittävälle näkymättömälle lasersäteilylle.

#### VARNING !

Om apparaten används på annat sätt än i bruksanvisning specificerats, kan användaren utsättas för osynlig laserstrålning, som överskrider gränsen för laserklass 1.

#### HUOLTO

HP LaserJet P4014, P4014n, P4015n, P4015tn, P4015x, P4515n, P4515tn, P4515x, P4515xm - kirjoittimen sisällä ei ole käyttäjän huollettavissa olevia kohteita. Laitteen saa avata ja huoltaa ainoastaan sen huoltamiseen koulutettu henkilö. Tällaiseksi huoltotoimenpiteeksi ei katsota väriainekasetin vaihtamista, paperiradan puhdistusta tai muita käyttäjän käsikirjassa lueteltuja, käyttäjän tehtäväksi tarkoitettuja ylläpitotoimia, jotka voidaan suorittaa ilman erikoistyökaluja.

#### VARO !

Mikäli kirjoittimen suojakotelo avataan, olet alttiina näkymättömällelasersäteilylle laitteen ollessa toiminnassa. Älä katso säteeseen.

#### VARNING !

Om laserprinterns skyddshölje öppnas då apparaten är i funktion, utsättas användaren för osynlig laserstrålning. Betrakta ej strålen. Tiedot laitteessa käytettävän laserdiodin säteilyominaisuuksista: Aallonpituus 775-795 nm Teho 5 m W Luokan 3B laser.

## Tabela materiałów (Chiny)

## 有毒有害物质表

根据中国电子信息产品污染控制管理办法的要求而出台

|        | 有毒有害物质和元素 |      |      |          |       |        |
|--------|-----------|------|------|----------|-------|--------|
|        | 铅 (Pb)    | 汞    | 镉    | 六价铬      | 多溴联苯  | 多溴二苯醚  |
| 部件名称   |           | (Hg) | (Cd) | (Cr(VI)) | (PBB) | (PBDE) |
| 打印引擎   | Х         | 0    | X    | 0        | 0     | 0      |
| 控制面板   | 0         | 0    | 0    | 0        | 0     | 0      |
| 塑料外壳   | 0         | 0    | 0    | 0        | 0     | 0      |
| 格式化板组件 | Х         | 0    | 0    | 0        | 0     | 0      |
| 碳粉盒    | Х         | 0    | 0    | 0        | 0     | 0      |
|        |           |      |      |          |       | 0005   |

0:表示在此部件所用的所有同类材料中,所含的此有毒或有害物质均低于 SJ/T11363-2006 的限制要求。

X:表示在此部件所用的所有同类材料中,至少一种所含的此有毒或有害物质高于 SJ/T11363-2006 的限制要求。

注:引用的"环保使用期限"是根据在正常温度和湿度条件下操作使用产品而确定的。

# Indeks

#### Α

A4, ustawienia papieru 20 adres IP Macintosh, rozwiązywanie problemów 199 wyświetlanie 25 akcesoria dostepne 6 numery katalogowe 205 Aktualizacja oprogramowania sprzętowego, Macintosh 56 alarmy, e-mail 57 alarmy e-mail 57 alternatywny tryb papieru firmowego 108 anulowanie drukowanie 104 anulowanie żądania drukowania 104 arkusz danych dotyczących bezpieczeństwa materiału (MSDS) 230 automatyczna kontynuacja, ustawianie 27

#### В

baterie na wyposażeniu 229 bezpieczeństwo ustawienia sieciowe 33 białe linie lub plamy, rozwiązywanie problemów 193 Blokada zasobów, Macintosh 57 błędy, komunikaty alarmy e-mail 57 błędy niedozwolonej operacji 198 błędy Spool32 198 Bonjour Settings (Ustawienia sieci Bonjour) 57 brama, ustawianie domyślnej 67 brama domyślna, ustawianie 67

### С

Centrum Serwisowe HP 215 cotygodniowy serwis na miejscu 216 courier, ustawienia czcionki 20 czas. ustawianie 25 czcionki courier 20 EPS, rozwiązywanie problemów 200 lista, drukowanie 17 ustawienia 21 wbudowane 6 wysyłanie z komputera Macintosh 56 zasoby stałe 133 czyszczenie obudowa 139

## D

data, ustawianie 25 deinstalacja oprogramowania w systemie Macintosh 54 deklaracja zgodności 231 diagnostyka lista kontrolna 146 sieć 33 DIMM, moduly instalacja, kontrola poprawności 132 numery katalogowe 206 DLC/LLC 32 dpi, ustawienia 23, 57 druk dwustronny menu Pokaż jak 15 strona zużycia 17 Windows 106 drukowanie rozwiązywanie problemów 195

drukowanie dwustronne menu Pokaż jak 15 strona zużycia 17 ustawienia krawędzi łączenia 20 ustawienia w komputerach Macintosh 57 drukowanie n-up system Windows 106 drukowanie po obu stronach Windows 106 drukowanie z dwóch stron Windows 106 duplekser menu Pokaż jak 15 strona zużycia 17 test ścieżki papieru 38 ustawienia 19 ustawienia na komputerach Macintosh 57 dwustronne drukowanie strona zużycia 17 ustawienia krawędzi łaczenia 20 ustawienia w komputerach Macintosh 57 dysk instalacja 136 katalog plików, drukowanie 17 wyjmowanie 138 dysk RAM ustawienia 28 dziennik zdarzeń 38

#### Е

EPS, rozwiązywanie problemów 200 etykiety pojemnik wyjściowy, wybieranie 91 Explorer, obsługiwane wersje wbudowany serwer internetowy 115

#### F

falisty papier, rozwiązywanie problemów 192 fałszywe materiały eksploatacyjne 122 FastRes 6, 23 fińskie oświadczenie w sprawie bezpieczeństwa lasera 232 folie HP, zamawianie 209 pojemnik wyjściowy 91 tryby utrwalacza 22 formatyzator zabezpieczenia 120 funkcje 2, 6 funkcje bezpieczeństwa 119 funkcje dostępu 7

#### G

gęstość rozwiązywanie problemów 190 ustawienia 24, 57 godzina budzenia zmienianie 27, 97 górny pojemnik wyjściowy drukowanie 91 umiejscowienie 8 zacięcia papieru 182 gramatura, papier zszywanie dokumentów 99 gwarancja kasety drukujące 213 produkt 211 rozszerzona 217 samodzielna naprawa przez klienta 214

#### Н

hasło sieciowe ustawianie 66 zmienianie 66 HP Easy Printer Care obsługiwane przeglądarki 50 obsługiwane systemy operacyjne 50 opcje 112 opis 50 otwieranie 112 pobieranie 50 HP SupportPack 217 HP Universal Print Driver (UPD) 44 HP Web Jetadmin uaktualnianie oprogramowania sprzętowego 142

#### L

Infolinia HP zgłaszania oszustw 122 infolinia zgłaszania oszustw 122 instalacja karty EIO 136 pamięć (moduły DIMM) 128 urządzenia USB 134 intensywność, ustawianie 24 Internet Explorer, obsługiwane wersje wbudowany serwer internetowy 115 IPsec 119

#### J

jakość. Patrz jakość druku jakość druku białe linie 193 białe punkty 193 linie 190 luźny toner 191 nieostry 194 nieregularne linie 193 papier 189 plamki 190 powtarzające się defekty 191 powtarzające się obrazy 194 rozmazany toner 191 rozwiązywanie problemów 189 szare tło 191 ślady rolek prowadzących 193 środowisko 189 ustawienia 23 zacięcie, po 189 zaniki 190 zbyt jasny wydruk 190 zniekształcenia obrazów 190 zniekształcone znaki 192

jakość wydruków. Patrz jakość druku jasny wydruk ustawianie gęstości toneru 24 Jetadmin uaktualnianie oprogramowania sprzętowego 142 Jetadmin, HP Web 50, 118 język, panel sterowania 28 języki, urządzenie ustawienia 27 języki drukarki ustawienia 27 języki opisu strony ustawienia 27 języki urządzenia ustawienia 27

### Κ

kabel USB, numer katalogowy 207 kable USB, podłączanie 64 USB, rozwiązywanie problemów 195 kanadyjska deklaracja zgodności (DOC) 232 karta tryby utrwalacza 22 karta Informacje, wbudowany serwer internetowy 115 karta Services (Usługi) Macintosh 61 karta Sieć, wbudowany serwer internetowy 117 karta Ustawienia, wbudowany serwer internetowy 116 karton pojemnik wyjściowy, wybieranie 91 karty EIO instalacja 136 numery katalogowe 207 ustawienia 29 wyjmowanie 138 karty Ethernet, numery katalogowe 207 karty pocztowe pojemnik wyjściowy, wybieranie 91

kasety częstość wymiany 122 EconoMode 24 funkcje 7 gęstość, ustawienia 24 gwarancja 213 inni producenci 122 komunikaty o stanie 12 numery katalogowe 206 przechowywanie 122 utylizacja 227 wymiana 123 zacięcia papieru 171 zamawianie przez wbudowany serwer internetowy 117 kasety, drukowanie stan komputera Macintosh 61 kasetv drukujace częstość wymiany 122 EconoMode 24 funkcje 7 gęstość, ustawienia 24 gwarancja 213 inni producenci 122 komunikaty o stanie 12 numery katalogowe 206 przechowywanie 122 stan komputera Macintosh 61 utylizacja 227 wymiana 123 zacięcia papieru 171 zamawianie przez wbudowany serwer internetowy 117 kasety ze zszywkami numery katalogowe 205 kasety z tonerem. Patrz kasety drukujace katalog plików, drukowanie 17 kolejność stron, zmiana 108 komunikat wykonaj konserwację drukarki 126 komunikaty alarmy e-mail 57 dziennik zdarzeń 38 kontrolki, panel sterowania 12 rodzaje 149 ustawienia 27 komunikaty o błędach kontrolki, panel sterowania 12

rodzaje 149 ustawienia 27 komunikaty o błędzie dziennik zdarzeń 38 konserwacyjny, zestaw numer katalogowy 206 kontrolki, panel sterowania 12 kontrolowanie zadań drukowania 89 koperty domyślny format, ustawianie 19 pojemnik wyjściowy, wybieranie 91 pomarszczone, rozwiązywanie problemów 193 koperty, ładowanie 81 kopie, domyślna ilość 19 kopie, liczba Windows 108 Korea, oświadczenie EMI 232 kropki, rozwiązywanie problemów 190, 193

#### L

liczba kopii, ustawianie domyślnej 19 linie, rozwiązywanie problemów 190, 193 lista czcionek PCL, drukowanie 17 lista czcionek PS, drukowanie 17 luźny toner, rozwiązywanie problemów 191

## Ł

ładowanie menu Pokaż jak 15 podajnik 1 82 podajnik na 1500 arkuszy 85 podajnik na 500 arkuszy 83 zszywki 125 łączenie krawędzi ustawienia 20

## Μ

Macintosh AppleTalk 68 obsługiwane systemy operacyjne 54 opcje zszywania 61 oprogramowanie 55

pomoc techniczna 215 problemy, rozwiązywanie problemów 199 program HP Printer Utility (Narzędzie drukarki HP) 56 sterowniki, rozwiązywanie problemów 199 USB, karta, rozwiązywanie problemów 201 ustawienia sterownika 55, 58 ustawienie AppleTalk 32 usuwanie oprogramowania 54 zmiana rozmiaru dokumentu 58 mały papier, drukowanie 91 mapa menu 17 marginesy ustawienia 22 maska podsieci 67 materiały domyślny format, ustawianie 19 menu Pokaż jak 15 niestandardowy format, ustawienia komputera Macintosh 58 nietypowy format 19 obsługiwane formaty 73 pierwsza strona 58 strona zużycia 17 stron na arkuszu 59 ustawienia formatu A4 20 ustawienia podajnika 18 zszywanie 99 materiały eksploatacyjne częstość wymiany 122 inni producenci 122 numery katalogowe 205, 206 podrabiane 122 stan, wyświetlanie przy użyciu wbudowanego serwera internetowego 115 stan, wyświetlanie w programie HP Printer Utility (Narzędzie drukarki HP) 56 strona stanu, drukowanie 17 utylizacja 227

wymiana kaset drukujących 123 zamawianie przez wbudowany server internetowy 117 materialy eksploatacyine, stan HP Easy Printer Care 112 komunikaty wyświetlane na panelu sterowania 12 materiały eksploatacyjne innych producentów 122 materialy specjalne wskazówki 80 menu, panel sterowania Diagnostyka 38 dostęp 12, 14 Drukowanie 19 I/O 29 Informacie 17 Jakość druku 21 konfiguracja urządzenia 19 Obsługa papieru 18 Pobierz zlecenie 16 Pokaż jak 15 Ustawienia systemowe 24 Zerowanie 36 menu Diagnostyka 38 menu Drukowanie 19 menu I/O 29 menu Informacie 17 menu Jakość druku 21 menu konfiguracji urządzenia 19 menu Obsługa papieru 18 menu Pobierz zlecenie 16 menu Pokaż jak 15 menu Ustawienia systemowe 24 menu Zerowanie 36 moc diagnostyka 146 modele, porównanie funkcji 2 moduly DIMM dostęp 8 moduły DIMM pamięci zabezpieczenia 120

#### Ν

nadawanie adresów IP 65 nalepki tryby utrwalacza 22 Netscape Navigator, obsługiwane wersie wbudowany serwer internetowy 115 nieostry wydruk, rozwiazywanie problemów 194 nietypowe formaty papieru 75 nietypowy format papieru ustawienia podajnika 19 n stron na arkuszu 59 numery katalogowe karty EIO 207 kasety drukujące 206 pamięć 206 papier, HP 207 podajniki 205 przewody 207 zestaw konserwacyjny 206

#### 0

obie strony, drukowanie menu Pokaż jak 15 ustawienia krawędzi łaczenia 20 ustawienia w komputerach Macintosh 57 obsługa ponowne pakowanie urządzenia 216 system Linux 202 obsługa klienta łacza wbudowanego serwera internetowego 117 online 215 strony programu HP Printer Utility (Narzędzie drukarki HP) 56 obsługa klientów system Linux 202 obsługa użytkowników ponowne pakowanie urządzenia 216 obsługiwane materiały 73 obsługiwane systemy operacyjne 42, 54 odstęp między wierszami, ustawienie domyślne 21 odstęp pionowy, ustawienie domyślne 21

odzysk program ochrony środowiska i zwrotu materiałów eksploatacyjnych firmy HP 228 ogólny bład zabezpieczenia --wyjatek OE 198 ograniczenia dotyczące materiałów 229 okładki 58, 105 opcje zszywania Macintosh 61 Windows 107 opcjonalny duplekser do druku dwustronnego numer katalogowy 205 zacięcia 177 opóźnienie uśpienia czas 96 włączanie 97 wyłaczanie 97 zmienianie ustawień 96 oprogramowanie deinstalacja w systemie Macintosh 54 HP Easy Printer Care 50, 112 HP Web Jetadmin 50 Macintosh 55 obsługiwane systemy operacyjne 42, 54 program HP Printer Utility (Narzędzie drukarki HP) 56 ustawienia 46, 54 wbudowany serwer internetowy 50, 57 oprogramowanie HP-UX 52 oprogramowanie Linux 52 oprogramowanie Solaris 52 oprogramowanie sprzętowe, uaktualnianie 140 oprogramowanie UNIX 52 orientacia ustawianie, Windows 106 orientacja, strona domyślne, ustawienie 21 orientacja pionowa ustawianie, Windows 106 ustawianie domyślnej 21

orientacja pozioma ustawianie, Windows 106 ustawianie domyślnej 21 orientacja strony domyślne, ustawienie 21 oświadczenia dotyczące bezpieczeństwa 232 oświadczenia dotyczące bezpieczeństwa lasera 232 oświadczenie VCCI dla Japonii 232

#### Ρ

pakowanie urzadzenia 216 pamięci DIMM dostępne rodzaje 128 pamięć dysk RAM, ustawienia 28 instalacja, kontrola poprawności 132 instalacja modułów DIMM 128 numery katalogowe 206 rozszerzanie 128 wbudowana 55 zasoby stałe 133 pamięć DIMM instalacia 128 panel sterowania język, wybór 28 komunikaty, rodzaje 149 kontrolki 12 lokalizacja 8 menu 14 menu Diagnostyka 38 menu Drukowanie 19 menu I/O 29 menu Informacje 17 Menu Jakość druku 21 menu konfiguracji urządzenia 19 menu Obsługa papieru 18 menu Pobierz zlecenie 16 menu Pokaż jak 15 menu Ustawienia systemowe 24 menu Zerowanie 36 przyciski 12 strona czyszcząca, drukowanie 139 ustawienia 46.54

ustawienia daty/czasu 25 ustawienia usuwalnych ostrzeżeń 27 wyświetlacz 12 zabezpieczenia 119 zszywacz/układacz, wybieranie 99 papier domyślny format, ustawianie 19 format, wybieranie 105 HP, zamawianie 207 ładowanie podajnika 1 82 ładowanie podajnika na 1500 arkuszy 83, 85 menu Pokaż jak 15 niestandardowy format, ustawienia komputera Macintosh 58 niestandardowy format, wybieranie 105 nietypowe formaty 75 nietypowy format 19 obsługiwane formaty 73 obsługiwane rodzaje 76 okładki, używanie innego papieru 105 pierwsza i ostatnia strona, używanie innego papieru 105 pierwsza strona 58 pomarszczony 192 rodzaj, wybieranie 105 rozwiązywanie problemów 189 skrzywiony 192 strona zużycia 17 stron na arkuszu 59 tryby utrwalacza 22 ustawienia formatu A4 20 ustawienia podajnika 18 zszywanie 99 zwinięty 192 papier dziurkowany tryby utrwalacza 22 papier dziurkowany z trzema otworami tryby utrwalacza 22 papier firmowy tryby utrwalacza 22

papier firmowy, ładowanie 108 papier formatu letter, zastapienie ustawień A4 20 papier gruby tryby utrwalacza 22 papier HP, zamawianie 207 papier o dużej gramaturze pojemnik wyjściowy, wybieranie 91 papier specialny wskazówki 80 papier szorstki pojemnik wyjściowy, wybieranie 91 papier wstępnie zadrukowany tryby utrwalacza 22 parametry akustvczne 222 elektryczne 221 funkcje 6 środowisko pracy 223 wymiary i waga 220 parametry akustyczne 222 parametry elektryczne 221 parametry energii 221 parametry hałasu 222 parametry napięcia 221 parametry TCP/IP, konfiguracja reczna 67 parametry temperatury 223 parametry zasilania 221 PCL, ustawianie jako jezyka urządzenia 27 pierwsza strona użyj innego papieru 58 pierwszeństwo, ustawienia 46 plamki, rozwiazywanie problemów 190, 193 plamy, rozwiązywanie problemów 190, 193 pliki opisu drukarki PostScript (PPD) rozwiązywanie problemów 199 pliki PDF, drukowanie 128 pliki PPD na wyposażeniu 55 rozwiązywanie problemów 199

pliki PPD (PostScript Printer Description) na wyposażeniu 55 podajnik 1 ładowanie 82 ustawienia ręcznego podawania 20 zacięcia papieru 174 Podajnik 1 ustawienia 18 Podajnik 2 ustawienia 18 podajnik 3 wymiary i waga 220 podajniki dwustronne drukowanie 60 konfigurowanie 88 lokalizacia 8 ładowanie podajnika 1 82 ładowanie podajnika na 1500 arkuszy 83, 85 menu Pokaż jak 15 numery katalogowe 205 orientacja papieru 81 test ścieżki papieru 38 ustawienia 18 ustawienia nietypowego formatu 19 ustawienia rejestracyjne 22 ustawienia w komputerach Macintosh 57 ustawienie podawania recznego 20 zacięcia papieru 171, 174, 176 podajniki, stan HP Easy Printer Care 112 podajnik kopert numer katalogowy 205 zacięcia papieru 173 podajnik na 1500 arkuszy ładowanie 85 zacięcia papieru 176 podajnik na 500 arkuszy ładowanie 83 zacięcia papieru 174 podrabiane materiały eksploatacyjne 122

pojemniki, wyjściowe umiejscowienie 8 wybieranie 91 pojemniki wyjściowe test ścieżki papieru 38 wybieranie, Windows 107 zacięcia, usuwanie 182 zacięcia papieru 182 pokrywa górna zacięcia papieru, usuwanie 171 pomarszczony papier, rozwiązywanie problemów 192 pomoc, menu Pokaż jak 15 pomoc techniczna online 107, 215 ponowne pakowanie urządzenia 216 system Linux 202 pomoc techniczna online 215 ponowne pakowanie urządzenia 216 porównanie urządzeń 2 port USB podłączanie 64 rozwiązywanie problemów 195 porty obsługiwane 7 rozwiązywanie problemów Macintosh 201 **USB** 64 porty USB obsługiwane 7 PostScript ustawianie jako języka urządzenia 27 powrót karetki, ustawienia 21 powtarzające się defekty, rozwiązywanie problemów 191, 194 powtarzanie się obrazu, rozwiązywanie problemów 194 prawy panel boczny, umiejscowienie 8 priorytet, ustawianie 54 produkt wolny od rtęci 229 Program HP Printer Utility (Narzędzie drukarki HP) 56

program HP Printer Utility (Narzędzie drukarki HP), Macintosh 55 program ochrony środowiska 227 ProRes 6 prosta ścieżka papieru 91 protokoły, sieć 30, 36, 65 próbny i wstrzymaj Windows 107 przechowaj zlecenia Windows 107 przechowywane zlecenia drukowanie 100 usuwanie 101 zabezpieczanie 119 przechowywanie kasety drukujące 122 przechowywanie, zlecenie funkcje 100 menu Pobierz zlecenie 16 ustawienia 25 ustawienia w komputerach Macintosh 57 przechowywanie zlecenia funkcje 100 przechowywanie zleceń ustawienia dla komputera Macintosh 61 uzyskiwanie dostepu 100 Przełacznik wł./wył., lokalizacja 8 przyciski, panel sterowania 12 Przycisk Pomoc, panel sterowania 12 przywracanie ustawień domyślnych 36 PS, ustawianie jako języka urzadzenia 27 puste strony pomijanie 21 rozwiązywanie problemów 195

#### R

recykling 227 Resolution Enhancement, technologia (REt) 57 REt (technologia Resolution Enhancement) 23, 57 ręczne podawanie ustawienia 20
robocza jakość druku 23, 24 rolki, wymiana 126 rolki pobierające, wymiana 126 rolki podajace, wymiana 126 rolki przenoszace, wymiana 126 rozdzielczość funkcje 6 rozwiązywanie problemów z jakością 189 ustawienia 23, 57 rozmazany toner, rozwiązywanie problemów 191 rozszerzanie pamięci 128 rozszerzona gwarancja 217 rozwiązywanie problemów alarmy e-mail 57 białe punkty 193 dziennik zdarzeń 38 EPS 200 jakość tekstu 192, 194 jakość wydruków 189 kable USB 195 komunikaty, rodzaje 149 linie 190, 193 Linux 202 Macintosh 199 menu Pokaż jak 15 nieostry wydruk 194 nieregularne linie 193 papier 189 plamki 190 pomarszczony papier 192 powolne drukowanie stron 195 powtarzające się defekty 191 powtarzające się obrazy 194 puste strony 195 rozmazany toner 191 skrzywione strony 192 strony nie są drukowane 195 szare tło 191 ślady rolek prowadzących 193 środowisko 189 zaciecia papieru 171 zacięcia papieru w okolicach dupleksera 177 zacięcia papieru w okolicach pokrywy górnej 171 zacięcia papieru w okolicach utrwalacza 179

zacięcia papieru w okolicy podajnika 1 174 zacięcia papieru w podajniku na 1500 arkuszy 176 zacięcia papieru w podajniku na 500 arkuszy 174 zacięcia papieru w pojemniku wyjściowym 182 zacięcia w podajniku kopert 173 zacięcia zszywek 185 zaniki 190 zbyt jasny wydruk 190 zniekształcenia obrazów 190 zwinięty papier 192

# S

serwer druku HP Jetdirect instalacja 136 numery katalogowe 207 uaktualnianie oprogramowania sprzętowego 143 serwer druku HP JetDirect ustawienia 30 wyjmowanie 138 serwer druku Jetdirect instalacia 136 numery katalogowe 207 uaktualnianie oprogramowania sprzętowego 143 serwer druku JetDirect ustawienia 30 wyjmowanie 138 serwis ponowne pakowanie urządzenia 216 serwis na miejscu następnego dnia 216 sieci adres IP 65, 67 AppleTalk 68 brama domyślna 67 diagnostyka 33 HP Web Jetadmin 118 konfiguracja 65 maska podsieci 67 obsługiwane protokoły 65 szybkość połączenia 35 ustawienia 30

ustawienia w komputerach Macintosh 57 wykrywanie urządzeń 65 wyłaczanie protokołów 68 sieć protokoły 30, 36 ustawienia bezpieczeństwa 33 SIMM, niezgodność 128 skalowanie dokumentów Macintosh 58 Windows 106 skróty 105 skrzywione strony 192 stan HP Easy Printer Care 112 karta Services (Usługi) na komputerze Macintosh 61 komunikaty, rodzaje 149 program HP Printer Utility (Narzędzie drukarki HP), Macintosh 56 strona materiałów eksploatacyjnych, drukowanie 17 wbudowany serwer internetowy 115 stan, materiały eksploatacyjne komunikaty wyświetlane na panelu sterowania 12 Stan IPSEC 33 stan materiałów eksploatacyjnych, karta Services (Usługi) Macintosh 61 stan materiałów eksploatacyjnych, karta Usługi Windows 107 stan urządzenia HP Easy Printer Care 112 karta Services (Usługi) na komputerze Macintosh 61 sterowniki Macintosh, rozwiązywanie problemów 199 na wyposażeniu 6 obsługiwane 43 rodzaje papieru 76 skróty (Windows) 105 uniwersalny 44 ustawienia 46, 47, 54, 55

ustawienia komputera Macintosh 58 ustawienia wstępne (Macintosh) 58 Windows, otwieranie 105 sterowniki emulujace PS 43 sterowniki PCL uniwersalny 44 sterowniki systemu Linux 202 stojak drukarki numer katalogowy 205 strona czyszcząca 24 strona konfiguracji Macintosh 56 strona oddzielająca Windows 107 strona wykorzystania 17 stron na arkusz system Windows 106 stron na arkuszu 59 stronv nie są drukowane 195 powolne drukowanie 195 puste 195 Strony błędów PDF 20 strony błędów PostScript ustawienia 20 strony błędów PS ustawienia 20 strony informacji drukowanie 110 strony internetowe arkusz danych o bezpieczeństwie materiałów (MSDS) 230 wsparcie systemu Linux 202 zamawianie materiałów eksploatacyjnych 204 strony Pokaż jak drukowanie 110 SupportPack, HP 217 system Windows ustawienia sterownika 47 szare tło, rozwiazywanie problemów 191 szeroki A4, ustawienia 20 Szybkie zestawy 105 szybkość ustawienia rozdzielczości 23 szybkość połączenia 35

szybkość procesora 6

### Ś

ślady rolek prowadzących, rozwiązywanie problemów 193 środowisko pracy parametry 223 środowisko urządzenia parametry 223 rozwiązywanie problemów 189

# Т

technologia Resolution Enhancement (REt) 23 tekst, rozwiązywanie problemów nieostry 194 zniekształcone znaki 192 tekst kolorowy druk w czerni 108 test ścieżki papieru 38 testv sieć 33 toner EconoMode 24 jakość wydruku, rozwiązywanie problemów 191 ustawianie gęstości 24, 57 transport urządzenia 216 tryb uśpienia opóźnienie, ustawianie 26 włączanie lub wyłączanie 36 Trvb uśpienia parametry zasilania 221 tylny pojemnik wyjściowy drukowanie 91 umiejscowienie 8 zacięcia papieru 182

# U

uaktualnianie oprogramowania sprzętowego 140 układacz drukowanie 92, 99 numer katalogowy 205 umowy serwisowe 216 umowy serwisowe na miejscu 216 Unia Europejska, usuwanie zużytych urządzeń 229 uniwersalny sterownik druku 44 UNIX ustawienia powrotu karetki 21 urządzenia USB instalacja 134 USB, porty rozwiązywanie problemów Macintosh 201 ustawienia pierwszeństwo 46 priorytet 54 przywracanie domyślnych 36 sterowniki 47, 55 wstępne ustawienia sterownika (Macintosh) 58 ustawienia AppleTalk 32, 68 ustawienia DLC/LLC 68 ustawienia DNS 31 ustawienia domvślne. przywracanie 36 ustawienia ekonomiczne 96 ustawienia fabryczne, przywracanie 36 Ustawienia IPV6 31 ustawienia IPX/SPX 32. 68 ustawienia limitu czasu I/O 30 tryb uśpienia 26 wstrzymane zadania 25 ustawienia niestandardowego formatu papieru Macintosh 58 ustawienia rejestracyjne 22 Ustawienia serwera proxy 32 ustawienia sieciowe wyświetlanie 66 zmienianie 66 ustawienia sterownika komputera Macintosh karta Services (Usługi) 61 opcja Job Storage (Przechowywanie zleceń) 61 papier o niestandardowym formacie 58 znaki wodne 59 ustawienia TCP/IP 30 ustawienia usuwalnych ostrzeżeń 27 ustawienia wstępne (Macintosh) 58 ustawienia zapory ogniowej 33

ustawienie EconoMode 24, 96 ustawienie ostrzeżeń 27 usuwanie, zacięcie 28 usuwanie, zużyte 229 usuwanie oprogramowania w systemie Macintosh 54 usuwanie zacieć podajnik kopert 173 podajnik na 1500 arkuszy 176 pokrywa górna 171 umiejscowienie 171 zszywki 185 usuwanie zacięć papieru duplekser 177 obszar odbioru papieru 182 okolice utrwalacza 179 podajnik 1 174 podajnik na 500 arkuszy 174 usuwanie zużytych 229 utrwalacz tryby 22 wymiana 126 zacięcia papieru 179

#### W

waga, urządzenie 220 wbudowany server internetowy funkcje 115 zabezpieczanie 119 Web Jetadmin uaktualnianie oprogramowania sprzętowego 142 wiele stron na jednym arkusz 59 wiele stron na jednym arkuszu Windows 106 wilgotność parametry 223 rozwiązywanie problemów 189 Windows obsługiwane sterowniki 43 obsługiwane systemy operacyjne 42 uniwersalny sterownik druku 44 witryny obsługa klienta 215

obsługa klientów, Macintosh 215 uniwersalny sterownik druku 44 witryny internetowe HP Web Jetadmin, pobieranie 118 witryny sieci Web zgłaszanie oszustw 122 wsparcie łącza wbudowanego serwera internetowego 117 strony programu HP Printer Utility (Narzędzie drukarki HP) 56 wsparcie techniczne online 215 wstrzymane zlecenia menu panelu sterowania Pobierz zlecenie 16 wstrzymanie, zlecenie funkcje 100 wstrzymanie zlecenia uzyskiwanie dostępu 100 wstrzymanie żądania drukowania 104 wstrzymywanie, zlecenie menu Pobierz zlecenie 16 ustawienia 25 wykrywanie urządzeń 65 wyłączanie AppleTalk 68 DLC/LLC 68 IPX/SPX 68 protokoły sieciowe 68 wyłacznik zasilania, lokalizacja 8 wymagania odnośnie przeglądarki wbudowany serwer internetowy 115 wymagania odnośnie przeglądarki internetowej wbudowany serwer internetowy 115 wymagania systemowe wbudowany serwer internetowy 115 wymiana kaset drukujących 123 wymiary, urządzenie 220 wymiary i waga 220 Wysyłanie pliku, Macintosh 56

### Ζ

zaawansowane opcje druku Windows 108 zachowanie zasobów 133 zachowanie zasobów, pamięć 133 zacięcia duplekser 177 jakość druku po 189 menu Pokaż jak 15 okolice utrwalacza 179 podajnik 1 174 podajnik kopert 173 podajnik na 1500 arkuszy 176 podajnik na 500 arkuszy 174 pojemnik wyjściowy 182 pokrywa górna 171 typowe powody występowania 169 umiejscowienie 171 ustawienie usuwania 28 usuwanie 188 zszywki 185 zacięcia papieru duplekser 177 okolice utrwalacza 179 podajnik 1 174 podajnik kopert 173 podajnik na 1500 arkuszy 176 174 podajnik na 500 arkuszy pojemnik wyjściowy 182 pokrywa górna 171 umiejscowienie 171 zadania drukowania 103 zamawianie materiałów eksploatacyjnych 204 materiałów eksploatacyjnych i urządzeń dodatkowych 204 materiały eksploatacyjne przez wbudowany serwer internetowy 117 numery katalogowe 205 papier, HP 207 urządzeń dodatkowych 204 zaniki, rozwiazywanie problemów 190 zarządzanie siecią 66 zasobniki, zszywacz ładowanie 125

zasobnik zszywacza ładowanie 125 zasoby stałe 133 zastap A4/letter 20 zatrzymanie żądania drukowania 104 zatrzymywanie polecenia drukowania 104 zbyt jasny wydruk rozwiązywanie problemów 190 zdalne uaktualnianie oprogramowania sprzetowego (RFU) 140 zestaw konserwacyjny korzystanie 126 numer katalogowy 206 zestaw konserwacyjny drukarki korzystanie 126 numer katalogowy 206 zestawy znaków 21 zgięte strony 192 zgnieciony papier, rozwiązywanie problemów 192 zlecenia Menu Pobierz zlecenie 16 ustawienia w komputerach Macintosh 57 zlecenia druku wstrzymywanie 25 zlecenia prywatne Windows 107 zlecenia przechowywane ustawienia 25 zlecenia szybkiego kopiowania 25 zlecenie, przechowywanie ustawienia dla komputera Macintosh 61 uzyskiwanie dostępu 100 zmiana rozmiaru dokumentów Windows 106 zmiana rozmiaru dokumentu Macintosh 58 znaki, zniekształcone 192 znaki wodne Windows 106 zniekształcenia obrazów, rozwiązywanie problemów 190 zniekształcone znaki, rozwiązywanie problemów 192 zszywacz/układacz domyślne ustawienie 99 drukowanie 92, 99 ładowanie zszywek 125 numer katalogowy 205 zacięcia, zszywki 185 zszywanie dokumentów 99 zszywki, zacięcia 185 zwinięty papier, rozwiązywanie problemów 192

#### www.hp.com

i n<u>v e n t</u>

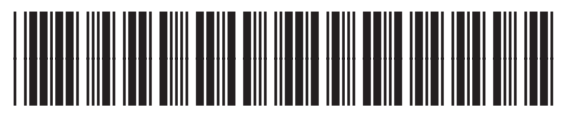

CB506-90985